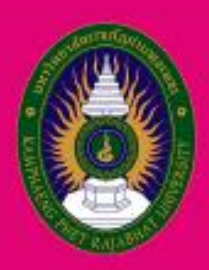

มหาวิทยาลัยราชภัฎกำแพงเพชร

KAMPHAENG PHET RAJABHAT UNIVERSITY

# คู่มือปฎิบัติงาน **งานรับนักศึกษา 2564** งานเลงานุการ สำนักส่งเสริมวิชาการและงานทะเบียน

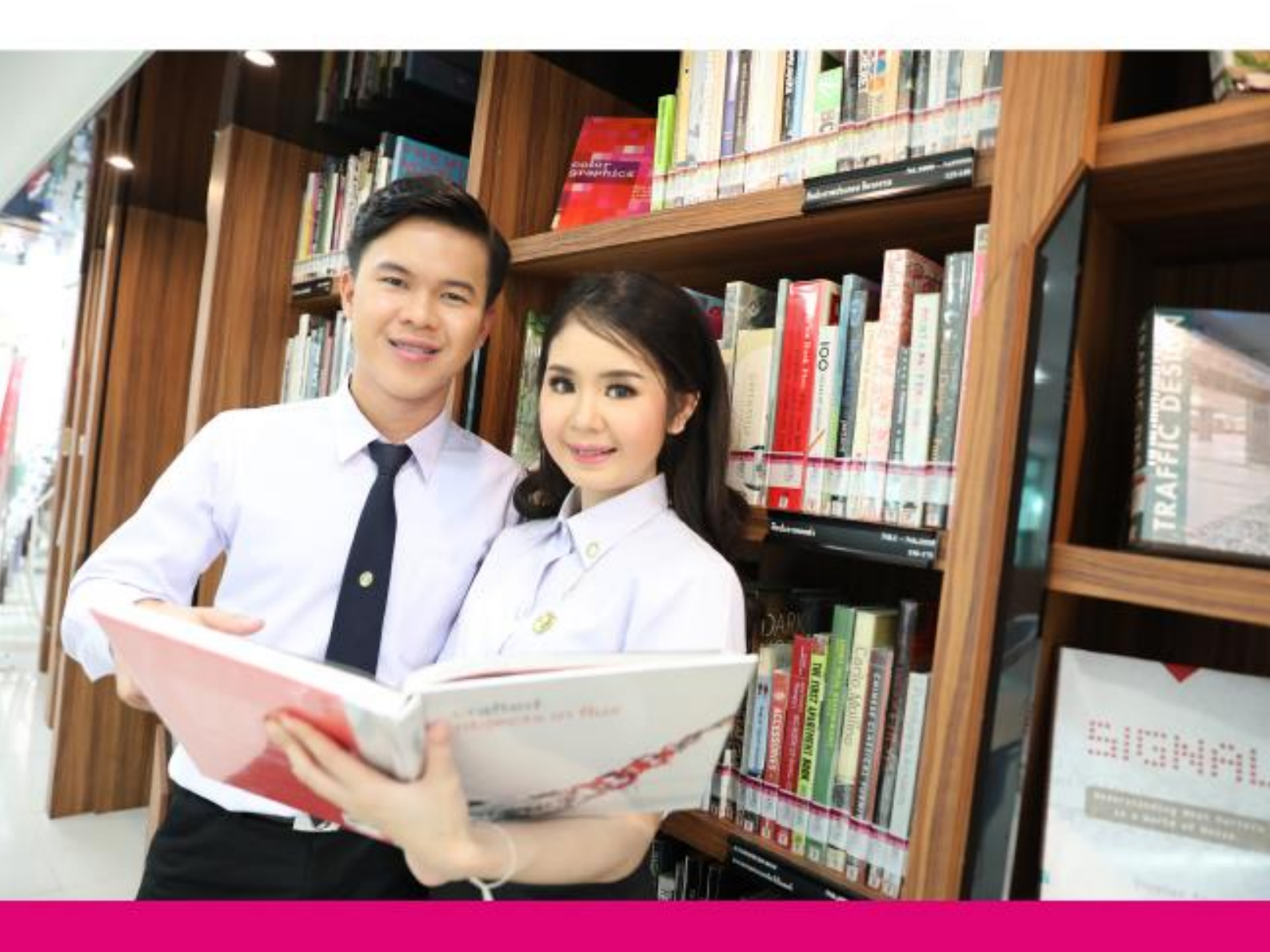

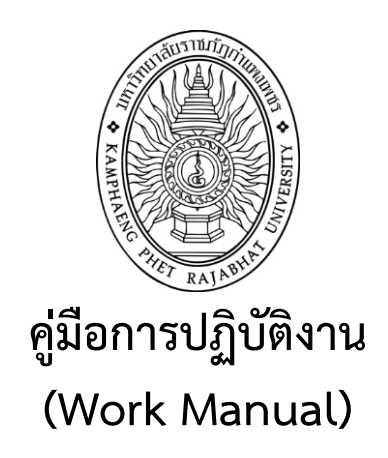

### งานรับสมัครนักศึกษา งานเลขานุการ สำนักส่งเสริมวิชาการและงานทะเบียน

โดย สำนักส่งเสริมวิชาการและงานทะเบียน

รับรองโดย

(ผู้ช่วยศาสตราจารย์ไพชยนต์ สิริเสถียรวัฒนา)

16 มิถุนายน 2564

สำนักส่งเสริมวิชาการและงานทะเบียน

ก

#### คำนำ

คู่มือการปฏิบัติงานการรับนักศึกษานี้ จัดทำขึ้นเพื่อให้ผู้ปฏิบัติงานใช้เป็นแนวทางในการ ดำเนินงาน คู่มือการปฏิบัตินี้ครอบคลุมขั้นตอนเกี่ยวกับการรับสมัครนักศึกษาเริ่มตั้งแต่ขั้นตอนการ จัดทำประกาศการรับสมัคร ขั้นตอนการรับสมัครสอบคัดเลือกบุคคลเข้าศึกษา และสอบสัมภาษณ์ ขั้นตอนการรายงานตัวเข้าเป็นนักศึกษา ของฝ่ายรับเข้าศึกษา สำนักส่งเสริมวิชาการและงานทะเบียน ให้สามารถนำกระบวนการไปใช้เป็นแนวทางในการปฏิบัติงาน

คู่มือฉบับนี้ประกอบด้วย 1) วัตถุประสงค์ของการจัดทำคู่มือ 2) ขอบเขตของกระบวนการ 3) คำจำกัดความ 4) หน้าที่ความรับผิดชอบ 5) กฎ ระเบียบที่เกี่ยวข้อง 6) ผังกระบวนการปฏิบัติงานการ รับสมัครนักศึกษาและรายงานตัว (Work Flow) 7) ขั้นตอนการปฏิบัติงาน 8) แนวทางการปฏิบัติงาน ของบุคลากร 9) มาตรฐานคุณภาพงาน 10) ระบบติดตามประเมินผล 11) เอกสารที่เกี่ยวข้องในการ ปฏิบัติงาน 12) แบบฟอร์มที่ใช้ และ 13) ปัญหาสำคัญในการปฏิบัติงานและวิธีการแก้ไข

คณะผู้จัดทำจะติดตามและประเมินผลความสำเร็จของมาตรฐานการปฏิบัติงานที่กำหนดของ คู่มือฉบับนี้ เพื่อนำผลไปทบทวนและปรับปรุงกระบวนการปฏิบัติงานของการรับสมัครนักศึกษาต่อไป

มิถุนายน 2564

#### สารบัญ

|                                                                             | หน้า |
|-----------------------------------------------------------------------------|------|
| คำนำ                                                                        | ก    |
| สารบัญ                                                                      | ข    |
| ส่วนที่ 1 ส่วนนำ                                                            |      |
| ความเป็นมาและความสำคัญ                                                      | 1    |
| วัตถุประสงค์ของคู่มือ                                                       | 1    |
| ้ขอบเขตงาน                                                                  | 1    |
| คำจำกัดความ                                                                 | 1    |
| ส่วนที่ 2 ขั้นตอนปฏิบัติงาน                                                 |      |
| หน้าที่ความรับผิดชอบ                                                        | 4    |
| กฎ ระเบียบที่เกี่ยวข้องทั้งภายในและภายนอกองค์การที่ปฏิบัติและ               |      |
| ยึดถือในการปฏิบัติงาน                                                       | 4    |
| ผังกระบวนการปฏิบัติงาน (Work Flow)                                          | 6    |
| ขั้นตอนการปฏิบัติงาน                                                        | 8    |
| แนวทางการปฏิบัติงานของบุคลากร                                               | 9    |
| มาตรฐานคุณภาพงาน                                                            | 9    |
| ผังกระบวนการสมัครเรียน (Work Flow)                                          | 10   |
| ระบบติดตามและประเมินผล                                                      | 15   |
| เอกสารที่เกี่ยวข้องในการปฏิบัติงาน                                          | 15   |
| แบบฟอร์มที่ใช้                                                              | 15   |
| ส่วนที่ 3 ปัญหาและข้อเสนอแนะ                                                |      |
| ปัญหาสำคัญในการปฏิบัติงานและวิธีแก้ไข                                       | 16   |
| บรรณานุกรม                                                                  | 17   |
| ภาคผนวก ก                                                                   |      |
| -ส่วนของผู้ดูแลระบบรายงานตัวผ่านระบบเครือข่าย+                              | 18   |
| -ระบบการกรอกข้อมูลรายงานตัวผ่านระบบเครือข่าย                                | 35   |
| ภาคผนวก ข                                                                   |      |
| - ระเบียบมหาวิทยาลัยราชภัฏกำแพงเพชร ว่าด้วยการเก็บเงินค่าธรรมเนียมการศึกษา  |      |
| ระดับปริญญาตรี ภาคปกติ พ.ศ. 2553                                            | 42   |
| - ระเบียบมหาวิทยาลัยราชภัฏกำแพงเพชร ว่าด้วย การเก็บเงินค่าธรรมเนียมการศึกษา |      |
| ระดับปริญญาตรี ภาคปกติ (ฉบับที่ 2) พ.ศ. 2558                                | 45   |
| - ระเบียบมหาวิทยาลัยราชภัฏกำแพงเพชร เรื่อง การเก็บเงินค่าธรรมเนียมการศึกษา  |      |
| ระดับปริญญาตรี ภาคปกติ พ.ศ. 2559                                            | 46   |

#### สารบัญ(ต่อ)

| - ประกาศมหาวิทยาลัยราชภัฏกำแพงเพชร เรื่อง การเรียกเก็บเงินค่าธรรมเนียมการศึกษา |     |
|--------------------------------------------------------------------------------|-----|
| ระดับปริญญาตรี ภาคปกติ พ.ศ. 2559 (สำหรับนักศึกษาที่ศึกษา ณ ศูนย์ให้การศึกษา    |     |
| ภายนอกที่ตั้งมหาวิทยาลัย)                                                      | 48  |
| - ประกาศมหาวิทยาลัยราชภัฏกำแพงเพชร เรื่อง การเรียกเก็บเงินค่าธรรมเนียม         |     |
| การศึกษาระดับปริญญาตรี ภาคปกติ (เพิ่มเติม) พ.ศ. 2564                           | 50  |
| - ระเบียบมหาวิทยาลัยราชภัฏกำแพงเพชรว่าด้วยการเก็บเงินค่าธรรมเนียม              |     |
| การศึกษาระดับปริญญาตรี โครงการจัดการศึกษาสำหรับบุคลากร                         |     |
| ประจำการ พ.ศ. 2553                                                             | 51  |
| - ประกาศมหาวิทยาลัยราชภัฏกำแพงเพชร เรื่อง การเรียกเก็บเงิน                     |     |
| ค่าธรรมเนียมการศึกษาระดับปริญญาตรี โครงการจัดการศึกษา                          |     |
| สำหรับบุคลากรประจำการ พ.ศ. 2559                                                | 54  |
| - ประกาศมหาวิทยาลัยราชภัฏกำแพงเพชร เรื่อง รับสมัครนักศึกษา                     |     |
| ประจำปีการศึกษา 2564 รอบ 1                                                     | 56  |
| - ประกาศมหาวิทยาลัยราชภัฏกำแพงเพชร เรื่อง รับสมัครนักศึกษา                     |     |
| ประจำปีการศึกษา 2564 รอบ 2                                                     | 69  |
| - ประกาศมหาวิทยาลัยราชภัฏกำแพงเพชร เรื่อง รับสมัครนักศึกษา                     |     |
| ประจำปีการศึกษา 2564 รอบ 3                                                     | 85  |
| - ประกาศมหาวิทยาลัยราชภัฏกำแพงเพชร เรื่อง รับสมัครนักศึกษา                     |     |
| ประจำปีการศึกษา 2564 รอบ 4                                                     | 98  |
| - ประกาศมหาวิทยาลัยราชภัฏกำแพงเพชร เรื่อง รับสมัครนักศึกษา                     |     |
| ประจำปีการศึกษา 2564 รอบ 5                                                     | 110 |

#### ส่วนที่ 1 ส่วนนำ

#### 1. ความเป็นมาและความสำคัญ

สำนักส่งเสริมวิชาการและงานทะเบียน มหาวิทยาลัยราชภัฏกำแพงเพชร เป็นหน่วยงานหลักในการ สนับสนุนการดำเนินงานตามพันธกิจของมหาวิทยาลัย การรับสมัครนักศึกษา เป็นกระบวนการที่สำคัญที่ ดำเนินการรับบุคคลเข้ามาเป็นนักศึกษา เป็นการดำเนินงานร่วมกันระหว่างสำนักส่งเสริมวิชาการและงาน ทะเบียนกับหน่วยงานต่าง ๆ ที่เกี่ยวข้องภายในมหาวิทยาลัย เพื่อให้นักศึกษาได้มีคุณภาพตรงตามความ ต้องการของแต่ละหลักสูตร และในสถานการณ์ปัจจุบันมีการเปลี่ยนแปลงทางด้านสังคม เศรษฐกิจ การเมือง การแข่งขันและด้านเทคโนโลยี ตลอดจน มหาวิทยาลัยที่ดำเนินการประชาสัมพันธ์หลักสูตรทั้งรัฐบาลและ เอกชนหลายแห่ง ทำให้เกิดการแข่งขันสูง ในการคัดเลือกนักศึกษาเข้าใหม่ รวมถึงการแพร่ระบาดของโรคติด เชื้อไวรัสโคโร่นา 2019 หรือ COVID 19 ได้มีการแพร่กระจายไปทั่วประเทศและยังมีแนวโน้มผู้ติดเชื้อเพิ่ม สูงขึ้น ทำให้มีการใช้เทคโนโลยีเพื่อเข้ามาปฏิบัติงาน เพื่อลดความเสี่ยงในการสัมผัสและการแพร่ระบาดของ เชื้อโรค ดังนั้น ผู้ปฏิบัติงานต้องมีความรู้ ความสามารถ ทักษะและประสบการณ์ในการปฏิบัติงาน

การมีคู่มือการปฏิบัติงานจะเป็นส่วนหนึ่งในการลดปัญหาและอุปสรรคต่างในการปฏิบัติงานได้ ซึ่งได้ ระบุขั้นตอน กิจกรรม รายละเอียดการปฏิบัติงาน เพื่อให้ถูกต้องตามกฎ ระเบียบ ข้อบังคับ หลักเกณฑ์และ วิธีการ ตลอดจนปัญหา อุปสรรค ข้อเสนอแนะ เพื่อประโยชน์ต่อผู้เกี่ยวข้องที่ใช้เป็นแนวทางในการปฏิบัติงาน และบุคลากรสามารถทำงานทดแทนกันได้ในขณะที่ผู้รับผิดชอบไม่อยู่หรือไม่สามารถปฏิบัติงานได้ลดความ ล่าช้าในการให้บริการ สร้างความพึงพอใจให้กับผู้ใช้บริการ

#### 2. วัตถุประสงค์

1. เพื่อให้การปฏิบัติงานในปัจจุบันเป็นระบบ และเป็นไปตามมาตรฐานเดียวกัน

2. เพื่อให้การปฏิบัติงานบรรลุเป้าหมายอย่างมีประสิทธิภาพและประสิทธิผล

เพื่อใช้เป็นสื่อในการประสานงานและเรียนรู้ร่วมกันระหว่างผู้ปฏิบัติและผู้ที่เกี่ยวข้อง

ทำให้ทราบขั้นตอนการปฏิบัติงานว่าควรทำอะไรก่อน หลัง

 เพื่อใช้เป็นแนวทางในการปฏิบัติงานสำหรับผู้ปฏิบัติงานใหม่ให้สามารถศึกษางานได้อย่างรวดเร็ว จากคู่มือปฏิบัติงาน

#### 3. ขอบเขตงาน

คู่มือปฏิบัติงานนี้ ครอบคลุมขั้นตอนการปฏิบัติงานตั้งแต่รับสมัครศึกษา ซึ่งได้อธิบายรายละเอียด ของการปฏิบัติงาน เช่น ผู้รับผิดชอบ ขั้นตอนกิจกรรม และวิธีการปฏิบัติงาน โดยมีเอกสารที่เกี่ยวข้องอ้างอิงไว้ เป็นตัวอย่างให้กับผู้ปฏิบัติงาน หรือผู้รับผิดชอบได้ศึกษา เพื่อให้การปฏิบัติงานเป็นไปด้วยความสะดวก รวดเร็ว และถูกต้องตามกฎ ระเบียบ และข้อบังคับของมหาวิทยาลัยราชภัฏกำแพงเพชร

#### 4. คำจำกัดความ

| มหาวิทยาลัย | คือ | มหาวิทยาลัยราชภัฏกำแพงเพชร          |
|-------------|-----|-------------------------------------|
| อธิการบดี   | คือ | อธิการบดีมหาวิทยาลัยราชภัฏกำแพงเพชร |
| คณบดี       | คือ | หัวหน้าส่วนราชการระดับคณะ           |

| ผอ.สำนัก          | คือ | หัวหน้าส่วนราชการระดับสำนัก                                                                                  |
|-------------------|-----|----------------------------------------------------------------------------------------------------|
| สสท.              | คือ | สำนักส่งเสริมวิชาการและงานทะเบียน                                                                            |
| คณะ               | คือ | คณะครุศาสตร์, คณะมนุษยศาสตร์และสังคมศาสตร์                                                                   |
|                   |     | คณะวิทยาศาสตร์และเทคโนโลยี, คณะวิทยาการจัดการ                                                                |
|                   |     | คณะเทคโนโลยีอุตสาหกรรม, คณะพยาบาลศาสตร์ และ                                                                  |
|                   |     | มหาวิทยาลัยราชภัฏกำแพงเพชร แม่สอด                                                                            |
| ระบบรับสมัครเรียน | คือ | ระบบสารสนเทศการคัดเลือกเข้าศึกษาในสถาบัน                                                                     |
| รอบ Portfolio     | คือ | กระบวนการรับนักศึกษาแรกเข้าที่มหาวิทยาลัยราชภัฏ                                                              |
|                   |     | กำแพงเพชร กำหนดขึ้น เพื่อให้บริการนักเรียน/นักศึกษาที่                                                       |
|                   |     | ประสงค์จะสมัครเข้าศึกษาต่อที่เข้าเป็นนักศึกษาของมหาวิทยาลัย                                                  |
|                   |     | ราชภัฏกำแพงเพชรโดยผ่านกระบวนการต่าง ๆ ตามมติที่ประชุมฯ                                                       |
|                   |     | การรับสมัครเข้าศึกษาระดับปริญญาตรีในระบบรับสมัครเรียนด้วย                                                    |
|                   |     | ตนเอง รอบ 1 Portfolio และ รอบ 2 Portfolio                                                                    |
| รอบทั่วไป         |     | กระบวนการรับนักศึกษาแรกเข้าที่มหาวิทยาลัยราชภัฏ                                                              |
|                   |     | กำแพงเพชร กำหนดขึ้น เพื่อให้บริการนักเรียน/นักศึกษาที่                                                       |
|                   |     | ประสงค์จะสมัครเข้าศึกษาต่อที่เข้าเป็นนักศึกษาของมหาวิทยาลัย                                                  |
|                   |     | ราชภัฏกำแพงเพชรโดยผ่านกระบวนการต่าง ๆ ตามมติที่ประชุมฯ                                                       |
|                   |     | การรับสมัครเข้าศึกษาระดับปริญญาตรีในระบบรับสมัครเรียนด้วย                                                    |
|                   |     | ตนเอง                                                                                                    |
| รับสมัคร          | คือ | รับผู้ที่มาสมัครเข้าเรียน เข้าสอบเพื่อศึกษาในมหาวิทยาลัยราชภัฏ                                               |
|                   |     | กำแพงเพชร                                                                                                    |
| นักเรียน/นักศึกษา | คือ | ผู้มีความรู้สอบไล่ได้ไม่ต่ำกว่ามัธยมศึกษาตอนปลายตามหลักสูตร                                                  |
|                   |     | ของกระทรวง ศึกษาธิการหรือมีความรู้ตามที่กระทรวงศึกษาธิการ                                                    |
| 9/ 0/             | đ   | เทียบเท่า ซึ่งเข้ารับการศึกษาในสถาบันอุดมศึกษา                                                               |
| ผู้สมัคร          | คือ | นักเรียน นักศึกษา ที่กำลังศึกษาอยู่ในสถานศึกษาทั้งภาครัฐ และ                                                 |
|                   |     | เอกชนที่มีคุณวุฒิและคุณสมบัติครบถ่วนตามหลักเกณฑ์ และ                                                         |
|                   |     | เงื่อนไขในการสอบคิดเลือกเข้าศึกษาระดับปรัญญาตรี ระบบรับ                                                      |
|                   |     | Portfolio พรอมมอบหลกฐาน เพอแสดงตนวามสทธในการเขารบ                                                            |
|                   | đ., | การคดเลอกๆ ตอคณะกรรมการ                                                                                      |
| คณะกรรมการ        | คอ  | บุคคลทเดรบการแดงดงทงสวนงานสายวชาการและสายสนุปสนุน                                                            |
|                   |     | หรือเจาหนาทอน ๆ ทเดรบมอบหมายจากประธานเดยมหนาท                                                                |
|                   |     | เหบรการและอานายความสะดากแกผูสมครี หรือผูเขาสอบ ตาม                                                           |
|                   |     | ารระบ มนการของการรบสมครสอบคุดเสอกเขาคกษาระดบ<br>เรื่องอาณีรี ความชื่อเชอริณารรับรอช จังว่างานการร ร่วงการไว้ |
|                   |     | กรณิฑิ เพรา หน่าน เรณอ.เยอร.เฉรารีบ.เทพรเพณร บ.เมสญเว                                                        |

| นักศึกษามหาวิทยาลัย | คือ | ผู้ที่ได้รับการคัดเลือกให้เข้าศึกษาระดับปริญญาตรีในระบบระบบ |
|---------------------|-----|-------------------------------------------------------------|
| ราชภัฏกำแพงเพชร     |     | รับ Portfolio โดยได้ทำการต่าง ๆ ครบถ้วนและถูกต้องตามเวลาที่ |
|                     |     | กำหนดดังนี้ 1) ชำระเงินค่าธรรมเนียมการศึกษาเหมาจ่ายและ      |
|                     |     | ค่าธรรมเนียมการศึกษาถูกต้องตามประกาศมหาวิทยาลัยราชภัฏ       |
|                     |     | กำแพงเพชร 2) บันทึกข้อมูลทะเบียนประวัติ 3) รายงานตัวขึ้น    |
|                     |     | ทะเบียนเป็นนักศึกษาพร้อมมอบหลักฐาน แสดงตนว่าเป็นผู้มีสิทธิ์ |
|                     |     | ได้เข้าศึกษา                                                |
| ม.6                 | คือ | ระดับชั้นมัธยมศึกษาปีที่ 6                                  |
| ปวช.                | คือ | ระดับประกาศนียบัตรวิชาชีพ                                   |
| ปวส.                | คือ | ระดับประกาศนียบัตรวิชาชีพชั้นสูง                            |

#### ส่วนที่ 2 ขั้นตอนการปฏิบัติงาน

#### 1. หน้าที่ความรับผิดชอบ

หน้าที่รับผิดชอบของบุคคล/หน่วยงานต่างๆ ที่มีต่อการการรับนักศึกษามีดังต่อไปนี้

| ผู้รับผิดชอบ               | หน้าที่รับผิดชอบ                                                              |  |  |  |
|----------------------------|-------------------------------------------------------------------------------|--|--|--|
| 1. อธิการบดี               | 1. กำกับดูแลการปฏิบัติงานของสำนักส่งเสริมวิชาการและงานทะเบียน                 |  |  |  |
|                            | 2. อนุมัติลงนามประกาศรับสมัครนักศึกษาใหม่                                     |  |  |  |
|                            | <ol> <li>อนุมัติลงนามประกาศรายชื่อผู้มีสิทธิ์เข้ารับการสอบสัมภาษณ์</li> </ol> |  |  |  |
|                            | นักศึกษาใหม่                                                                  |  |  |  |
|                            | <ol> <li>อนุมัติลงนามประกาศผลการคัดเลือกเข้าศึกษาต่อนักศึกษาใหม่</li> </ol>   |  |  |  |
| 2. รองอธิการบดีฝ่ายวิชาการ | กำกับดูแลการปฏิบัติงานของสำนักส่งเสริมวิชาการและงานทะเบียน                    |  |  |  |
| 3. คณบดี                   | ประสานงาน รับผิดชอบเกี่ยวกับรับสมัครนักศึกษาในคณะ                             |  |  |  |
| 4. ผู้อำนวยการสำนัก        | 1. กำกับดูแลการปฏิบัติงานของสำนักส่งเสริมวิชาการและงานทะเบียน                 |  |  |  |
|                            | 2. พิจารณาลงนามหนังสือส่งออกทุกประเภท                                         |  |  |  |
| 5. บุคลากรที่ได้รับมอบหมาย | 1. ประชาสัมพันธ์ข้อมูลการรับนักศึกษา                                          |  |  |  |
|                            | 2. ประชุมผู้บริหารและอาจารย์แนะแนว                                            |  |  |  |
|                            | 3. ดำเนินการรับนักศึกษา                                                       |  |  |  |
|                            | 4. ดำเนินการคัดเลือกนักศึกษา                                                  |  |  |  |
|                            | 5. ประกาศรายชื่อผู้มีสิทธิ์เข้ารับการรายงานตัว                                |  |  |  |
|                            | 6. รับรายงานตัวนักศึกษา                                                       |  |  |  |
| 6.งานการเงิน               | 1. ลงบัญชีค่าธรรมเนียมการสมัครสอบ                                             |  |  |  |
|                            | 2. รายงานการนำส่งเงินค่าธรรมเนียมการศึกษาเหมาจ่าย                             |  |  |  |

#### 2. กฎ ระเบียบที่เกี่ยวข้องทั้งภายในและภายนอกองค์การที่ปฏิบัติและยึดถือในการปฏิบัติงาน

 ระเบียบมหาวิทยาลัยราชภัฏกำแพงเพชร ว่าด้วยการเก็บเงินค่าธรรมเนียมการศึกษาระดับปริญญา ตรี ภาคปกติ พ.ศ. ๒๕๕๓

 ประกาศมหาวิทยาลัยราชภัฏกำแพงเพชร เรื่อง การเรียกเก็บค่าธรรมเนียมการศึกษาระดับปริญญา ตรี ภาคปกติ พ.ศ. ๒๕๕๙

 ระเบียบมหาวิทยาลัยราชภัฏกำแพงเพชร ว่าด้วยการเก็บเงินค่าธรรมเนียมการศึกษาระดับปริญญา ตรี โครงการจัดการศึกษาสำหรับบุคลากรประจำการ พ.ศ. ๒๕๕๓

4. ประกาศมหาวิทยาลัยราชภัฏกำแพงเพชร เรื่อง การเรียกเก็บค่าธรรมเนียมการศึกษาระดับปริญญา ตรี โครงการจัดการศึกษาสำหรับบุคลากรประจำการ พ.ศ. ๒๕๕๙

5. ประกาศมหาวิทยาลัยราชภัฏกำแพงเพชร เรื่อง การย้ายคณะหรือสาขาวิชากรณีนักศึกษาแรกเข้า

6. ประกาศมหาวิทยาลัยราชภัฏกำแพงเพชร เรื่อง การรับสมัครนักศึกษา ประจำปีการศึกษา 2564

## 3. ผังกระบวนการปฏิบัติงาน (Work Flow) 3.1 ขั้นตอนการรับสมัครนักศึกษา

| ลำดับที่ | ผังกระบวนการ                                                                           | ระยะเวลา | รายละเอียดงาน                                                                                                    | มาตรฐานคุณภาพงาน                                      | เอกสารที่เกี่ยวข้อง                                                                                                    | ผู้รับผิดชอบ                                                  |
|----------|----------------------------------------------------------------------------------------|----------|----------------------------------------------------------------------------------------------------|-------------------------------------------------------|----------------------------------------------------------------------------------------------------|---------------------------------------------------------------|
| 1        | เริ่มต้น                                                                               |          |                                                                                                    |                                                       |                                                                                                    |                                                               |
| 2        | จัดทำแผนรับนักศึกษา<br>โดยสำรวจจากคณะ                                                  | - 15 วัน | <ul> <li>สำรวจแผนรับนักศึกษาไปที่คณะ</li> <li>หลักสูตรดำเนินการประชุมคณะกรรมการเพื่อ<br/>กำหนดจำนวน เงื่อนไข</li> <li>สาขาวิชานำเสนอแผนรับต่อคณะ</li> <li>สำนักส่งเสริมวิชาการ นำแผนรับนักศึกษาเสนอ<br/>คณะกรรมการบริหารมหาวิทยาลัย/<br/>สภามหาวิทยาลัย</li> </ul> | - มีคุณสมบัติและเงื่อนไข<br>ตามประกาศรับสมัครนักศึกษา | <ul> <li>บันทึกข้อความ ถึงคณะเพื่อ<br/>สำรวจแผนรับนักศึกษาใหม่<br/>จากคณะ</li> <li>เอกสารการประชุม<br/>คณะกรรมการบริหาร<br/>มหาวิทยาลัย</li> <li>เอกสารการประชุม<br/>สภามหาวิทยาลัย</li> </ul> | - สำนักส่งเสริม<br>วิชาการฯ<br>- หลักสูตร/<br>สาขาวิชา        |
| 3        | คณะจัดส่งแผนรับนักศึกษา<br>ให้สำนักส่งเสริมวิชาการ<br>และงานทะเบียน<br>งานทะเบียน      | - 5 วัน  | <ul> <li>คณะจัดส่งแผนการรับนักศึกษาให้สำนักส่งเสริม</li> <li>วิชาการและงานทะเบียน โดยระบุสาขาวิชาที่รับ</li> <li>และจำนวนรับ/ ห้อง</li> </ul>                                                                                                    | - แผนรับนักศึกษาที่ระบุจำนวน<br>ของแต่ละสาขาวิชา      | - แผนการรับนักศึกษา                                                                                                    | - สำนักส่งเสริม<br>วิชาการๆ<br>- หลักสูตร/<br>สาขาวิชา        |
| 4        | แก้ไข<br>นำแผนรับนักศึกษาเข้าที่ประชุม<br>คณะกรรมการบริหาร<br>มหาวิทยาลัย              | - 1 วัน  | - นำแผนรับเข้าที่ประชุมคณะกรรมการบริหาร<br>มหาวิทยาลัยเพื่อพิจารณา                                                                                                    | - แผนรับนักศึกษา                                      | - เอกสารประกอบ<br>การประชุมคณะกรรมการ<br>บริหารมหาวิทยาลัย                                                                                                    | - สำนักส่งเสริม<br>วิชาการๆ                                   |
| 5        | ถูกตองครบถวน<br>นำเสนอแผนรับต่อสภา<br>มหาวิทยาลัยเพื่อขออนุมัติ<br>แผนรับนักศึกษา<br>1 | - 1 วัน  | - นำแผนรับเข้าที่ประชุมคณะกรรมการสภา<br>มหาวิทยาลัยเพื่อพิจารณา                                                                                                    | - แผนรับนักศึกษา                                      | - เอกสารประกอบ<br>การประชุมคณะกรรมการสภา<br>มหาวิทยาลัย                                                                                                    | - มหาวิทยาลัย<br>ราชภัฏแพงเพชร<br>- สำนักส่งเสริม<br>วิชาการท |

| ลำดับที่ | ผังกระบวนการ                                           | ระยะเวลา                      | รายละเอียดงาน                                                                                                    | มาตรฐานคุณภาพงาน                                       | เอกสารที่เกี่ยวข้อง                                                                  | ผู้รับผิดชอบ                                                            |
|----------|--------------------------------------------------------|-------------------------------|----------------------------------------------------------------------------------------------------|--------------------------------------------------------|--------------------------------------------------------------------------------------|-------------------------------------------------------------------------|
|          |                                                        |                               |                                                                                                    |                                                        |                                                                                      |                                                                         |
| 6        | ประชุมผู้บริหารและ<br>อาจารย์แนะแนว                    | - 2 วัน                       | <ul> <li>ประชุมผู้บริหารและอาจารย์แนะแนว ที่มหาวิทยาลัย<br/>ราชภัฏกำแพงเพชร</li> <li>ประชุมผู้บริหาร และอาจารย์แนะแนว ที่<br/>มหาวิทยาลัยราชภัฏกำแพงเพชร แม่สอด</li> </ul>                                 | - เอกสารประกอบ<br>การประชุม<br>มีความถูกต้อง           | - หนังสือ<br>เชิญประชุม<br>- เอกสาร<br>การประชุม                                     | - สำนักส่งเสริม<br>วิชาการฯ<br>- หลักสูตร/สาขาวิชา                      |
| 7        | ติดต่อผู้สมัคร<br>ดำเนินการ<br>รับนักศึกษา             | - ธันวาคม 63<br>– มิถุนายน 64 | - รับสมัครนักศึกษาออนไลน์ให้เป็นไปตามประกาศ<br>มหาวิทยาลัยฯ                                                                                                    | - การรับสมัครนักศึกษาเป็นไป<br>ตามเกณฑ์การรับนักศึกษา  | <ul> <li>ประกาศรับนักศึกษา</li> <li>ประชาสัมพันธ์การรับ</li> <li>นักศึกษา</li> </ul> | - สำนักส่งเสริม<br>วิชาการท<br>- หลักสูตร/<br>สาขาวิชา                  |
| 8        | ดำเนินการ<br>พิจารณา<br>ศัดเลือก                       | - 2 ชั่วโมง                   | - ดำเนินการพิจารณาคัดเลือกผู้สมัครเข้ารับการ<br>สอบสัมภาษณ์                                                                                                    | - รายชื่อผู้สมัครที่ดำเนินการถ่วง<br>น้ำหนักคะแนนผลสอบ | - รายชื่อผู้สมัคร                                                                    | - คณะกรรมการ<br>พิจารณาผลการ<br>คัดเลือก<br>- สำนักส่งเสริม<br>วิชาการฯ |
| 9        | ประกาศรายชื่อผู้มีสิทธิ์<br>เข้ารับการสอบสัมภาษณ์<br>2 | - 5 วัน                       | <ul> <li>จัดทำรายชื่อผู้สมัครที่มีคุณสมบัติเป็นไปตาม</li> <li>เกณฑ์ที่กำหนดในประกาศรับสมัคร เพื่อจัดทำ</li> <li>ประกาศรายชื่อผู้มีสิทธิ์เข้ารับการสอบสัมภาษณ์</li> <li>และนำเผยแพร่ผ่านเว็บไซต์</li> </ul> | - รายชื่อผู้มีสิทธิ์เข้ารับการสอบ<br>สัมภาษณ์          | - ประกาศรายชื่อผู้มีสิทธิ์เข้า<br>รับการสอบสัมภาษณ์                                  | - สำนักส่งเสริม<br>วิชาการๆ                                             |

| ลำดับที่ | ผังกระบวนการ                                                                | ระยะเวลา  | รายละเอียดงาน                                                                                                    | มาตรฐานคุณภาพงาน                                                        | เอกสารที่เกี่ยวข้อง                                   | ผู้รับผิดชอบ                                                            |
|----------|-----------------------------------------------------------------------------|-----------|----------------------------------------------------------------------------------------------------|-------------------------------------------------------------------------|-------------------------------------------------------|-------------------------------------------------------------------------|
|          | 2                                                                           |           |                                                                                                    |                                                                         |                                                       |                                                                         |
| 10       | ดำเนินการสอบสัมภาษณ์                                                        | - 1 วัน   | - ผู้สมัครเข้ารับการสอบสัมภาษณ์ ตามวันและเวลา<br>ที่กำหนด                                                                                                   | - รายชื่อผู้มีสิทธิ์เข้ารับการสอบ<br>สัมภาษณ์ แยกคณะ และแยก<br>สาขาวิชา | - แฟ้มรายชื่อ<br>ผู้มีสิทธิ์เข้ารับ<br>การสอบสัมภาษณ์ | - สำนักส่งเสริม<br>วิชาการ<br>- คณะกรรมการ<br>สอบสัมภาษณ์               |
| 11       | ตรวจสอบคะแนนผลสอบของผู้<br>เข้ารับการสอบสัมภาษณ์ใน<br>ระบบเครือข่าย         | - 4 วัน   | - ตรวจสอบผลคะแนนสอบของผู้เข้ารับการสอบ<br>สัมภาษณ์ในฐานข้อมูลระบบ                                                                                           | - คะแนนที่ได้รับการถ่วงน้ำหนัก                                          | - แบบฟอร์มการให้คะแนนผล<br>สอบ                        | - สำนักส่งเสริม<br>วิชาการฯ                                             |
| 12       | ดำเนินการ<br>พิจารณา<br>คัดเลือก                                            | 2 ชั่วโมง | - ดำเนินการพิจารณาคัดเลือกผู้เข้ารับ<br>การสอบสัมภาษณ์                                                                                                    | - รายชื่อผู้เข้ารับการสอบ<br>สัมภาษณ์ที่ดำเนินการ<br>ถ่วงน้ำหนัก        | <ul> <li>รายชื่อผู้ผ่านการคัดเลือก</li> </ul>         | - คณะกรรมการ<br>พิจารณาผลการ<br>คัดเลือก<br>- สำนักส่งเสริม<br>วิชาการฯ |
| 13       | ประกาศรายชื่อผู้ผ่านการคัดเลือก<br>ที่เว็ปไซต์ https://admission.kpru.ac.th | - 2 วัน   | - จัดทำรายชื่อผู้ผ่านการคัดเลือก<br>- ประกาศรายชื่อผู้ผ่านการคัดเลือก<br>ที่เว็ปไซต์ <u>https://admission.kpru.ac.th</u><br>ตามวันเวลาที่มหาวิทยาลัยฯ กำหนด | - รายชื่อผู้ผ่านการคัดเลือก                                             | - ประกาศรายชื่อผู้ผ่านการ<br>คัดเลือก                 | - สำนักส่งเสริม<br>วิชาการฯ                                             |
|          | สิ้นสุด                                                                     |           |                                                                                                    |                                                                         |                                                       |                                                                         |

#### 4. ขั้นตอนการปฏิบัติงาน

4.1. มหาวิทยาลัยราชภัฏกำแพงเพชร เปิดรับนักศึกษาระหว่างเดือนธันวาคม – เดือนมิถุนายนของทุกปี และเปิดรับ นักศึกษาระดับปริญญาตรี 4 ปี และระดับปริญญาตรี 4 ปี (เทียบโอน) โดยเปิดการเรียนการสอน จำนวน 7 คณะ ดังนี้

- 1.1 คณะครุศาสตร์
- 1.2 คณะมนุษย์ศาสตร์และสังคมศาสตร์
- 1.3 คณะวิทยาศาสตร์และเทคโนโลยี
- 1.4 คณะวิทยาการจัดการ
- 1.5 คณะเทคโนโลยีอุตสาหกรรม
- 1.6 มหาวิทยาลัยราชภัฏกำแพงเพชร แม่สอด
- 1.7 คณะพยาบาลศาสตร์

4.2. การรับบุคคลเข้าศึกษาในมหาวิทยาลัยราชภัฏกำแพงเพชร ระดับปริญญาตรี มีวิธีการรับเข้าศึกษาต่อดังนี้

- 2.1 รอบ 1
- 2.2 รอบ 2
- 2.3 รอบ 3
- 2.4 รอบ 4
- 2.5 โครงการแนะแนวการศึกษาต่อ KPRU ROAD SHOW
- 2.6 โครงการพิเศษเฉพาะนักเรียนที่จะกู้ยืมกองทุนเพื่อการศึกษาในสถานการณ์ COVID-19
- 4.3. ระบบรับนักศึกษา แบ่งออกเป็นดังนี้
  - 3.1 ส่วนของผู้สมัคร ประกอบด้วย
    - ระบบรับสมัครผ่านระบบเครือข่าย
  - 3.2 ส่วนของเจ้าหน้าที่ ประกอบด้วย
    - ๏ ระบบตรวจสอบมีใบสมัคร
    - ๏ ระบบพิมพ์ใบรายชื่อ ใบสอบสัมภาษณ์ ใบเซ็นชื่อเข้ารับการสอบสัมภาษณ์และรายชื่อผู้มีสิทธิ์
- สอบสัมภาษณ์
  - ๏ ระบบการจัดการข้อมูลผู้สอบสัมภาษณ์
  - ๏ ระบบตรวจสอบข้อมูลการสอบสัมภาษณ์
  - 4.4. ขั้นตอนการรับสมัครเรียน
    - ขั้นตอนที่ 1 มหาวิทยาลัยฯ จัดทำแผนรับนักศึกษาโดยสำรวจจากคณะ
      - ๑. สำรวจแผนรับนักศึกษาไปที่คณะ
      - ๒. หลักสูตรดำเนินการประชุมคณะกรรมการเพื่อกำหนดจำนวน เงื่อนไข และสาขาวิชานำเสนอแผน
- รับต่อคณะ

๓. คณะจัดส่งแผนการรับนักศึกษา โดยระบุสาขาวิชาที่รับและจำนวนรับ/ ห้องคณะจัดส่งแผนรับ นักศึกษาให้สำนักส่งเสริมวิชาการและงานทะเบียนงานทะเบียน

- ๔. สำนักส่งเสริมวิชาการฯ นำแผนรับนักศึกษาเสนอคณะกรรมการบริหารมหาวิทยาลัยเพื่อพิจารณา
- ๕. สำนักส่งเสริมวิชาการฯ นำแผนรับเข้าที่ประชุมคณะกรรมการสภามหาวิทยาลัยเพื่อพิจารณา
- ้ขั้นตอนที่ ๒ จัดทำประกาศ และปฏิทินการรับสมัครนักศึกษาใหม่ มหาวิทยาลัยราชภัฏกำแพงเพชร

ขั้นตอนที่ ๓ จัดประชุมผู้บริหารและอาจารย์แนะแนวในเขตพื้นที่บริการมหาวิทยาลัยราชภัฏกำแพงเพชร จังหวัด กำแพงเพชร จังหวัดตาก จังหวัดสุโขทัย และจังหวัดพิจิตร ้ ขั้นตอนที่ ๔ เผยแพร่และประชาสัมพันธ์ประกาศการรับสมัครนักศึกษามหาวิทยาลัยราชภัฏกำแพงเพชร ดังนี้

๑.เผยแพร่ผ่านเว็บไซต์รับนักศึกษา https://admission.kpru.ac.th

๒.เผยแพร่ทาง facebook : kpru register

๓.เผยแพร่ทาง facebook : มหาวิทยาลัยราชภัฏกำแพงเพชร

ขั้นตอนที่ ๕ ดำเนินการรับสมัครเรียนออนไลน์ให้เป็นไปตามประกาศมหาวิทยาลัยฯ

**ขั้นตอนที่ ๖** ดำเนินการพิจารณาคัดเลือกผู้สมัครเข้ารับการสอบสัมภาษณ์

**ขั้นตอนที่ ๗** จัดทำรายชื่อผู้สมัครที่มีคุณสมบัติเป็นไปตามเกณฑ์ที่กำหนดในประกาศรับสมัคร เพื่อจัดทำประกาศ รายชื่อผู้มีสิทธิ์เข้ารับการสอบสัมภาษณ์ และนำเผยแพร่ผ่านเว็บไซต์ ตามวันเวลาที่มหาวิทยาลัยฯ กำหนด

**ขั้นตอนที่ 8** ตรวจสอบผลคะแนนสอบของผู้เข้ารับการสอบสัมภาษณ์ในฐานข้อมูลระบบ และดำเนินการพิจารณา คัดเลือกผู้เข้ารับการสอบสัมภาษณ์

**ขั้นตอนที่ 9** จัดทำประกาศรายชื่อผู้ผ่านการคัดเลือก และนำเผยแพร่ผ่านเว็บไซต์ ตามวันเวลาที่มหาวิทยาลัยฯ กำหนด

#### 5. แนวทางการปฏิบัติงานของบุคลากร

- 1. ประสานสายตา การทักทาย พูดคุยด้วยท่าทีที่เป็นมิตร
- 2. ต้อนรับและให้บริการโดยไม่คำนึงถึงเชื้อชาติ เพศ ความพิการ อายุ วงศ์ตระกูล
- 3. มีความละเอียดรอบคอบในการปฏิบัติงาน
- 4. สื่อสารได้อย่างชัดเจน
- 5. ดำเนินการเกี่ยวกับการแจ้งเกณฑ์และข้อมูลจำนวนรับ
- 6. ประสานงานเกี่ยวกับกรรมการสอบสัมภาษณ์ กรรมการรับรายงานตัว
- 7. ประสานงานกับหน่วยงานอาคารสถานที่ในการจัดห้องสอบสัมภาษณ์
- 8. จัดบอร์ดและติดป้ายประชาสัมพันธ์รายชื่อผู้มีสิทธิ์สอบสัมภาษณ์ ห้องสอบสัมภาษณ์

#### 6.มาตรฐานคุณภาพงาน

มหาวิทยาลัยราชภัฏกำแพงเพชรดำเนินการรับสมัครบุคคลเข้าศึกษาในระดับปริญญาตรี มีการจัดประเภทการรับ นักศึกษาเป็น 5 รอบ ประกอบด้วย

- 2.1 รอบ 1
- 2.2 รอบ 2
- 2.3 รอบ 3
- 2.4 รอบ 4
- 2.5 โครงการแนะแนวการศึกษาต่อ KPRU ROAD SHOW
- 2.6 โครงการพิเศษเฉพาะนักเรียนที่จะกู้ยืมกองทุนเพื่อการศึกษาในสถานการณ์ COVID-19

โดยมีขั้นตอนการรับสมัครดังนี้

### 6.1 ผังกระบวนการปฏิบัติงาน (Work Flow) 6.1.1 ขั้นตอนการสมัครเรียน รอบ 1 Portfolio และ รอบ 2 Portfolio

| ลำดับที่ | ผังกระบวนการ                                                                                                    | ระยะเวลา                                                                                                    | รายละเอียดงาน                                                                                                    | มาตรฐานคุณภาพ<br>งาน                                                                                                    | เอกสารที่เกี่ยวข้อง                                                                                                    | ผู้รับผิดชอบ                                      |
|----------|----------------------------------------------------------------------------------------------------|----------------------------------------------------------------------------------------------------|----------------------------------------------------------------------------------------------------|----------------------------------------------------------------------------------------------------|----------------------------------------------------------------------------------------------------|---------------------------------------------------|
| 1        | เริ่มต้น                                                                                                    |                                                                                                    |                                                                                                    |                                                                                                    |                                                                                                    |                                                   |
| 2        | กรอกข้อมูลการสมัครเรียนที่<br>เว็ปไซต์ https://admission.kpru.ac.th<br>พิมพ์ใบชำระเงิน                                                               | 5 นาที                                                                                                    | <ul> <li>กรอกข้อมูลการสมัคร</li> <li>รหัสบัตรประจำตัวประชาชน</li> <li>อีเมล์</li> <li>ชื่อ-นามสกุล</li> <li>เบอร์โทรศัพท์</li> <li>ชื่อ Facebook</li> <li>สถานศึกษา, แผนการเรียน, เกรดเฉลี่ย</li> <li>ประเภทนักศึกษา</li> <li>คณะ และสาขาวิชา</li> <li>พิมพ์ใบชำระเงินค่าสมัคร</li> </ul>                     | <ul> <li>ผู้สมัครกรอกข้อมูลการรับ</li> <li>สมัครเรียนได้อย่างถูกต้องและ</li> <li>เป็นไปตามคุณสมบัติที่</li> <li>มหาวิทยาลัยกำหนด</li> <li>ได้ใบชำระเงินค่าสมัครสอบ</li> <li>คัดเลือกที่ถูกต้องตามสาขาวิชา</li> <li>ที่สมัคร</li> </ul> | <ul> <li>บัตรประจำตัวประชาชน</li> <li>ใบ ปพ. /ใบแสดงผลการ<br/>เรียน</li> <li>ใบแจ้งชำระเงินค่าสมัคร<br/>สอบคัดเลือก</li> </ul> | ผู้สมัคร                                          |
| 3        | ชำระเงินที่เคาน์เตอร์เซอร์วิส/ ธ.กรุงไทย/<br>เคาน์เตอร์เซอร์วิส Big C/ Internet<br>Banking/ Mobile Banking/ บัตรเครดิต<br>หรืองานการเงินมหาวิทยาลัยฯ | - 2 นาท<br>- ระยะเวลาตามที่ธนาคารกรุงไทย/ เคาน์เตอร์เซอร์วิส และ<br>-าาน์เตอร์เซอร์วิส Big C / Internet Banking/ Mobile Banking<br>บัตรเครดิตหรือ งานการเงิน<br>หาวิทยาลัยฯ กำหนด | <ul> <li>- ผูสมครนาเบชาระเงนคาสมครสอบคดเลอก</li> <li>จำนวน 250 บาท ไปชำระค่าสมัครสอบ</li> <li>คัดเลือก ได้ที่ ธนาคารกรุงไทย/ เคาน์เตอร์</li> <li>เซอร์วิส และเคาน์เตอร์เซอร์วิส Big C / Internet</li> <li>Banking/ Mobile Banking / บัตรเครดิตหรือ</li> <li>งานการเงิน</li> <li>มหาวิทยาลัยฯ กำหนด</li> </ul> | - ผูสมครไดชาระเงนคาสมคร<br>สอบคัดเลือก จำนวน 250 บาท<br>และใบเสร็จจากธนาคารกรุงไทย/<br>เคาน์เตอร์เซอร์วิส และเคาน์เตอร์<br>เซอร์วิส Big C / Internet<br>Banking/ Mobile Banking /<br>บัตรเครดิตหรือ งานการเงิน<br>มหาวิทยาลัยฯ         | - เบแจงชาระเงนคาสมคร<br>สอบคัดเลือก                                                                                            | ผูสมคร                                            |
| 4        | <ul> <li>ตรวจสอบสถานะสมัครภายใน 1-2 วันทำ</li> <li>พิมพ์ใบสมัครและตรวจสอบรายละเอียดก<br/>เข้าสอบสัมภาษณ์</li> </ul>                                  | การ<br>าาร 2 นาที                                                                                                    | - ตรวจสอบสถานะการสมัครภายใน 1-2 วัน<br>ทำการหลังชำระเงิน<br>- พิมพ์ใบสมัคร<br>- ตรวจสอบรายละเอียดข้อมูลการสอบ<br>สัมภาษณ์                                                                                                    | <ul> <li>ผู้สมัครมีสถานะเป็นผู้สมัครใน</li> <li>ระบบ</li> <li>ได้ใบสมัคร ติดรูปถ่าย และ</li> <li>เซ็นชื่อรับรองข้อมูล</li> <li>ได้รับทราบรายละเอียดข้อมูล</li> <li>ในการสอบสัมภาษณ์</li> </ul>                                         | - บัตรประจำตัวประชาชน                                                                                                    | ผู้สมัคร                                          |
| 5        | ตรวจสอบรายชื่อผู้มีสิทธิ์เข้ารับการสอบสัมภ<br>ที่เว็ปไซต์ https://admission.kpru.ac.t                                                                | าษณ์<br>th 10 นาที                                                                                                    | - ผู้สมัครตรวจสอบรายชื่อเข้าวับการสอบ<br>สัมภาษณ์ ที่เว็ปไซต์<br><u>https://admission.kpru.ac.th</u>                                                                                                    | - ผู้สมัครได้รับทราบรายละเอียด<br>ข้อมูล วันเวลา สถานที่ เข้ารับ<br>การสอบสัมภาษณ์                                                                                                    | - ประกาศมหาวิทยาลัยฯ<br>- บัตรประจำตัวประชาชน<br>ของผู้สมัคร                                                                   | ผู้สมัคร/<br>เจ้าหน้าที่สำนัก<br>ส่งเสริมวิชาการฯ |

| ลำดับที่ | ผังกระบวนการ                                                            | ระยะเวลา          | รายละเอียดงาน                                                                                                    | มาตรฐานคุณภาพ<br>งาน                                                             | เอกสารที่เกี่ยวข้อง                                                                                                    | ผู้รับผิดชอบ                                     |
|----------|-------------------------------------------------------------------------|-------------------|----------------------------------------------------------------------------------------------------|----------------------------------------------------------------------------------|----------------------------------------------------------------------------------------------------|--------------------------------------------------|
|          |                                                                         |                   |                                                                                                    |                                                                                  |                                                                                                    |                                                  |
| 6        | สอบสัมภาษณ์                                                             | 20 นาที           | - ผู้มีรายชื่อเข้ารับการสอบสัมภาษณ์ มาสอบ<br>สัมภาษณ์ตาม วัน เวลา สถานที่ ที่<br>มหาวิทยาลัยฯ กำหนด                              | - ผู้สมัครได้รับการสอบ<br>สัมภาษณ์ ตามวันและเวลาที่<br>มหาวิทยาลัยฯ กำหนด        | <ul> <li>- ใบสมัครติดรูปถ่าย พร้อม<br/>ลงลายมือชื่อ</li> <li>- บัตรประจำตัวผู้เข้ารับการ<br/>สอบสัมภาษณ์</li> <li>- เอกสารประกอบการเข้า<br/>รับการสอบสัมภาษณ์</li> </ul> | ผู้สมัคร                                         |
| 7        | ประกาศรายชื่อผู้ผ่านการคัดเลือ<br>ที่เว็ปไซต์ https://admission.kpru.   | n<br>ac.th 5 นาที | - ประกาศรายชื่อผู้ผ่านการคัดเลือก<br>ที่เว็ปไซต์<br><u>https://admission.kpru.ac.th</u><br>ตามวันเวลาที่มหาวิทยาลัยฯ กำหนด       | - ได้รายชื่อผู้ผ่านการคัดเลือก<br>เพื่อเข้ารับการชำระ<br>ค่าธรรมเนียมทางการศึกษา | <ul> <li>รายชื่อผู้ผ่านการคัดเลือก</li> </ul>                                                                                                    | เจ้าหน้าที่สำนัก<br>ส่งเสริมวิชาการๆ             |
| 8        | ตรวจสอบรายชื่อผู้ผ่านการคัดเลือ<br>ที่เว็ปไซต์ https://admission.kpru.a | ก<br>ac.th 2 นาที | - ผู้สมัครตรวจสอบรายชื่อผู้ผ่านการคัดเลือก<br>ที่เว็ปไซต์ <u>https://admission.kpru.ac.th</u><br>ตามวันเวลาที่มหาวิทยาลัยฯ กำหนด | - ผู้สมัครตรวจสอบรายชื่อผู้ผ่าน<br>การคัดเลือกเพื่อเข้ารับการ<br>ยืนยันสทธิ์     | - บัตรประจำตัวประชาชน                                                                                                    | ผู้สมัคร/<br>เจ้าหน้าที่สำนัก<br>ส่งเสริมวิชาการ |
| 9        | สิ้นสุด                                                                 |                   |                                                                                                    |                                                                                  |                                                                                                    |                                                  |

#### 6.1.2 ขั้นตอนการสมัครเรียน รอบ 3

| ลำดับที่ | ผังกระบวนการ                                                                                                    | ระยะเวลา                                                                                                    | รายละเอียดงาน                                                                                                    | มาตรฐานคุณภาพงาน                                                                                                    | เอกสารที่เกี่ยวข้อง                                                                                                    | ผู้รับผิดชอบ                                      |
|----------|----------------------------------------------------------------------------------------------------|----------------------------------------------------------------------------------------------------|----------------------------------------------------------------------------------------------------|----------------------------------------------------------------------------------------------------|----------------------------------------------------------------------------------------------------|---------------------------------------------------|
| 1        | เริ่มต้น                                                                                                    |                                                                                                    |                                                                                                    |                                                                                                    |                                                                                                    |                                                   |
| 2        | กรอกข้อมูลการสมัครเรียนที่<br>เว็ปไซต์ https://admission.kpru.ac.th<br>พิมพ์ใบซำระเงิน                                                               | 5 นาที                                                                                                    | <ul> <li>กรอกข้อมูลการสมัคร</li> <li>รหัสบัตรประจำตัวประชาชน</li> <li>อีเมล์</li> <li>ชื่อ-นามสกุล</li> <li>เบอร์โทรศัพท์</li> <li>ชื่อ Facebook</li> <li>สถานศึกษา, แผนการเรียน, เกรดเฉลี่ย</li> <li>ประเภทนักศึกษา</li> <li>คณะ และสาขาวิชา</li> <li>พิมพ์ใบชำระเงินค่าสมัคร</li> </ul> | <ul> <li>ผู้สมัครกรอกข้อมูลการรับสมัครเรียน</li> <li>ได้อย่างถูกต้องและเป็นไปตาม</li> <li>คุณสมบัติที่มหาวิทยาลัยกำหนด</li> <li>ได้ใบชำระเงินค่าสมัครสอบคัดเลือก</li> <li>ที่ถูกต้องตามสาขาวิชาที่สมัคร</li> </ul>                 | <ul> <li>บัตรประจำตัวประชาชน</li> <li>ใบ ปพ. /ใบแสดงผลการเรียน</li> <li>ใบแจ้งชำระเงินค่าสมัครสอบ<br/>คัดเลือก</li> </ul> | ผู้สมัคร                                          |
| 3        | ชำระเงินที่เคาน์เตอร์เซอร์วิส/ ธ.กรุงไทย/<br>เคาน์เตอร์เซอร์วิส Big C/ Internet<br>Banking/ Mobile Banking/ บัตรเครดิต<br>หรืองานการเงินมหาวิทยาลัยฯ | <ul> <li>2 นาที</li> <li>ระยะเวลาตามที่</li> <li>ธนาคารกรุงไทย/ เคาน์เตอร์</li> <li>เซอร์วิส และเคาน์เตอร์เซอร์วิส</li> <li>Big C / Internet Banking/</li> <li>Mobile Banking / บัตร</li> <li>เครดิตหรือ งานการเงิน</li> <li>มหาวิทยาลัยฯ กำหนด</li> </ul> | - ผู้สมัครนำใบชำระเงินค่าสมัครสอบคัดเลือก<br>จำนวน 250 บาท ไปชำระค่าสมัครสอบ<br>คัดเลือก ได้ที่ ธนาคารกรุงไทย/ เคาน์เตอร์<br>เซอร์วิส และเคาน์เตอร์เซอร์วิส Big C /<br>Internet Banking/ Mobile Banking /<br>บัตรเครดิตหรือ งานการเงิน มหาวิทยาลัยฯ<br>กำหนด                              | - ผู้สมัครได้ชำระเงินค่าสมัครสอบ<br>คัดเลือก จำนวน 250 บาท และ<br>ใบเสร็จจากธนาคารกรุงไทย/<br>เคาน์เตอร์เซอร์วิส และเคาน์เตอร์<br>เซอร์วิส Big C / Internet<br>Banking/ Mobile Banking / บัตร<br>เครดิตหรือ งานการเงินมหาวิทยาลัยฯ | - ใบแจ้งซำระเงินค่าสมัครสอบ<br>คัดเลือก                                                                                   | ผู้สมัคร                                          |
| 4        | <ul> <li>ตรวจสอบสถานะสมัครภายใน 1-2 วันทำการ</li> <li>พิมพ์ใบสมัครและตรวจสอบรายละเอียดการ</li> <li>เข้าสอบสัมภาษณ์</li> </ul>                        | 2 นาที                                                                                                    | - ตรวจสอบสถานะการสมัครภายใน 1-2 วัน<br>ทำการหลังชำระเงิน<br>- พิมพ์ใบสมัคร<br>- ตรวจสอบรายละเอียดข้อมูลการสอบสัมภาษณ์                                                                                                    | <ul> <li>ผู้สมัครมีสถานะเป็นผู้สมัครในระบบ</li> <li>ได้ใบสมัคร ติดรูปถ่าย และเซ็นซื่อ</li> <li>รับรองข้อมูล</li> <li>ได้รับทราบรายละเอียดข้อมูลในการ</li> <li>สอบสัมภาษณ์</li> </ul>                                               | - บัตรประจำตัวประชาชน                                                                                                    | ผู้สมัคร                                          |
| 5        | ♥<br>ตรวจสอบรายชื่อผู้มีสิทธิ์เข้ารับการสอบสัมภาษณ์<br>ที่เว็ปไซต์ https://admission.kpru.ac.th<br>↓<br>1                                            | 10 นาที                                                                                                    | - ผู้สมัครตรวจสอบรายชื่อเข้ารับการสอบ<br>สัมภาษณ์ ที่เว็ปไซต์<br>https://admission.kpru.ac.th                                                                                                    | - ผู้สมัครได้รับทราบรายละเอียดข้อมูล<br>วันเวลา สถานที่ เข้ารับการสอบ<br>สัมภาษณ์                                                                                                    | - ประกาศมหาวิทยาลัยฯ<br>- บัตรประจำตัวประชาชนของ<br>ผู้สมัคร                                                              | ผู้สมัคร/<br>เจ้าหน้าที่สำนัก<br>ส่งเสริมวิชาการฯ |

| ลำดับที่ | ผังกระบวนการ                                                                 | ระยะเวลา | รายละเอียดงาน                                                                                                    | มาตรฐานคุณภาพงาน                                                                 | เอกสารที่เกี่ยวข้อง                                                                                                    | ผู้รับผิดชอบ                                     |
|----------|------------------------------------------------------------------------------|----------|----------------------------------------------------------------------------------------------------|----------------------------------------------------------------------------------|----------------------------------------------------------------------------------------------------|--------------------------------------------------|
|          |                                                                              |          |                                                                                                    |                                                                                  |                                                                                                    |                                                  |
| 6        | สอบสัมภาษณ์                                                                  | 20 นาที  | <ul> <li>ผู้มีรายชื่อเข้ารับการสอบสัมภาษณ์ สอบ<br/>สัมภาษณ์ทางโทรศัพท์ โดยผู้รับการสอบ<br/>สัมภาษณ์ไม่ต้องเดินทางมาสอบสัมภาษณ์ด้วย<br/>ตนเองที่มหาวิทยาลัยฯ ภายใน 1-2 วันทำการ<br/>หลังจากชำระเงินค่าสมัคร</li> </ul> | - ผู้สมัครได้รับการสอบสัมภาษณ์ ตาม<br>วันและเวลาที่มหาวิทยาลัยฯ กำหนด            | <ul> <li>- ใบสมัครติดรูปถ่าย พร้อมลง</li> <li>ลายมือชื่อ</li> <li>- บัตรประจำตัวผู้เข้ารับการสอบ</li> <li>สัมภาษณ์</li> <li>- เอกสารประกอบการเข้ารับการ</li> <li>สอบสัมภาษณ์</li> </ul> | ผู้สมัคร                                         |
| 7        | ประกาศรายชื่อผู้ผ่านการคัดเลือก<br>ที่เว็ปไซต์ https://admission.kpru.ac.th  | 5 นาที   | - ประกาศรายชื่อผู้ผ่านการคัดเลือก<br>ที่เว็ปไซต์ <u>https://admission.kpru.ac.th</u><br>ตามวันเวลาที่มหาวิทยาลัยฯ กำหนด                                                                                               | - ได้รายชื่อผู้ผ่านการคัดเลือกเพื่อเข้า<br>รับการชำระค่าธรรมเนียมทาง<br>การศึกษา | - รายชื่อผู้ผ่านการคัดเลือก                                                                                                    | เจ้าหน้าที่สำนัก<br>ส่งเสริมวิชาการฯ             |
| 8        | ตรวจสอบรายชื่อผู้ผ่านการคัดเลือก<br>ที่เว็ปไซต์ https://admission.kpru.ac.th | 2 นาที   | - ผู้สมัครตรวจสอบรายชื่อผู้ผ่านการคัดเลือก<br>ที่เว็ปไซต์ <u>https://admission.kpru.ac.th</u><br>ตามวันเวลาที่มหาวิทยาลัยฯ กำหนด                                                                                      | - ผู้สมัครตรวจสอบรายชื่อผู้ผ่านการ<br>คัดเลือกเพื่อเข้ารับการยืนยันสทธิ์         | - บัตรประจำตัวประชาชน                                                                                                    | ผู้สมัคร/<br>เจ้าหน้าที่สำนัก<br>ส่งเสริมวิชาการ |
| 9        | สิ้นสุด                                                                      |          |                                                                                                    |                                                                                  |                                                                                                    |                                                  |

#### 6.1.3 ขั้นตอนการสมัครเรียน รอบโครงการแนะแนวการศึกษาต่อ KPRU ROAD SHOW

| ลำดับที่ | ผังกระบวนการ                                                                 | ระยะเวลา | รายละเอียดงาน                                                                                                    | มาตรฐานคุณภาพงาน                                                                                    | เอกสารที่เกี่ยวข้อง                                                                                                    | ผู้รับผิดชอบ                                  |
|----------|------------------------------------------------------------------------------|----------|----------------------------------------------------------------------------------------------------|----------------------------------------------------------------------------------------------------|----------------------------------------------------------------------------------------------------|-----------------------------------------------|
| 1        | ເรີ່ມຕ້ຳ                                                                     |          |                                                                                                    |                                                                                                    |                                                                                                    |                                               |
| 2        | รับใบสมัครและกรอกข้อมูล<br>การสมัครเรียน                                     | 20 นาที  | <ul> <li>รับใบสมัครเรียน ที่สำนักส่งเสริมวิชาการและ<br/>งานทะเบียน มหาวิทยาลัยราชภัฏกำแพงเพชร<br/>และมหาวิทยาลัยราชภัฏกำแพงเพชร แม่สอด,<br/>คณะที่ต้องการศึกษาต่อ, ทีมงานแนะแนว<br/>การศึกษาของมหาวิทยาลัยราชภัฏกำแพงเพชร<br/>และมหาวิทยาลัยราชภัฏกำแพงเพชร แม่สอด</li> <li>กรอกข้อมูลการสมัคร</li> <li>รหัสบัตรประจำตัวประชาชน</li> <li>อีเมล์</li> <li>ชื่อ-นามสกุล</li> <li>เบอร์โทรศัพท์</li> <li>ชื่อ Facebook</li> <li>สถานศึกษา, แผนการเรียน, เกรดเฉลี่ย</li> <li>ประเภทนักศึกษา</li> <li>คณะ และสาขาวิชา</li> <li>ลงลายมือชื่อผู้สมัคร</li> </ul> | - ผู้สมัครกรอกข้อมูลการรับสมัคร<br>เรียนได้อย่างถูกต้องและเป็นไปตาม<br>คุณสมบัติที่มหาวิทยาลัยกำหนด | <ul> <li>ใบสมัครเรียนโครงการ<br/>แนะแนวการศึกษาต่อ</li> <li>KPRU ROAD SHOW</li> <li>บัตรประจำตัวประชาชน</li> <li>ใบ ปพ. /โบแสดงผลการ</li> <liเรียน< li=""> </liเรียน<></ul> | ผู้สมัคร                                      |
| 3        | ประกาศรายชื่อผู้ผ่านการคัดเลือก<br>ที่เว็ปไซต์ https://admission.kpru.ac.th  | 5 นาที   | - ประกาศรายชื่อผู้ผ่านการคัดเลือก<br>ที่เว็ปไซต์ <u>https://admission.kpru.ac.th</u><br>ตามวันเวลาที่มหาวิทยาลัยฯ กำหนด                                                                                                    | - ได้รายชื่อผู้ผ่านการคัดเลือกเพื่อ<br>เข้ารับการชำระค่าธรรมเนียมทาง<br>การศึกษา                    | - รายชื่อผู้ผ่านการคัดเลือก                                                                                                    | เจ้าหน้าที่สำนักส่งเสริม<br>วิชาการๆ          |
| 4        | ตรวจสอบรายชื่อผู้ผ่านการคัดเลือก<br>ที่เว็ปไซต์ https://admission.kpru.ac.th | 2 นาที   | - ผู้สมัครตรวจสอบรายชื่อผู้ผ่านการคัดเลือก<br>ที่เว็ปไซต์ <u>https://admission.kpru.ac.th</u><br>ตามวันเวลาที่มหาวิทยาลัยฯ กำหนด                                                                                                    | - ผู้สมัครตรวจสอบรายชื่อผู้ผ่านการ<br>คัดเลือกเพื่อเข้ารับการยืนยันสทธิ์                            | - บัตรประจำตัวประชาชน                                                                                                    | ผู้สมัคร/ เจ้าหน้าที่<br>สำนักส่งเสริมวิชาการ |
| 5        | สิ้นสุด                                                                      |          |                                                                                                    |                                                                                                    |                                                                                                    |                                               |

#### 7. ระบบติดตามและประเมินผล

การติดตามประเมินผลการปฏิบัติงานกระบวนการรับนักศึกษา เมื่อเสร็จสิ้นกระบวนการรับนักศึกษา โดยมี ผู้รับผิดชอบในงานรับนักศึกษารายงานจำนวนผู้สมัคร ผู้เข้ารับการสอบสัมภาษณ์ ผู้ผ่านการคัดเลือก ใน มหาวิทยาลัยราชภัฏกำแพงเพชรเพื่อนำข้อมูลมาวิเคราะห์ในการจัดทำแผนรับนักศึกษา การปรับตัวของสถาบัน ที่ต้องพัฒนาปรับปรุงหลักสูตรที่ตรงตามความต้องการของตลาดแรงงานและนักเรียน นักศึกษา และหลักสูตรให้มี ความทันสมัย

#### 8. เอกสารที่เกี่ยวข้องในการปฏิบัติงาน

- 1. ปฏิทินการรับนักศึกษา
- 2. ประกาศรับนักศึกษา
- 3. คำสั่งสอบสัมภาษณ์

#### 9. แบบฟอร์มที่ใช้

- 1. ใบสมัครนักศึกษา รอบ 1 Portfolio และ รอบ 2 Portfolio
- 2. ใบสมัครนักศึกษา ประเภทโครงการแนะแนวการศึกษาต่อ KPRU ROAD SHOW
- 3. เอกสารแสดงผลการเรียน

### ส่วนที่ 3 ปัญหาและข้อเสนอแนะ

#### 1. ปัญหาสำคัญในการปฏิบัติงานและวิธีการแก้ไข

| ้ที่ | ผังกระบวนการ                     | ปัญหา/ความเสี่ยงสำคัญ                                                                                                    | วิธีการแก้ไขปัญหา/                                                                                                    |
|------|----------------------------------|----------------------------------------------------------------------------------------------------|----------------------------------------------------------------------------------------------------|
|      |                                  | ที่พบได้ในการปฏิบัติงาน                                                                                                    | ลดความเสี่ยง                                                                                                    |
| 1    | - บันทึกข้อมูลแสดงผลการเรียน GPA | <ul> <li>ผู้สมัครไม่ส่งใบสมัครและใบ<br/>แสดงผลการเรียนในวันที่มา<br/>สอบสัมภาษณ์</li> <li>ผู้สมัครบันทึกข้อมูลการสมัคร<br/>ไม่ถูกต้องและไม่ครบถ้วน</li> </ul> | <ul> <li>ติดต่อผู้สมัครโดยตรงทาง</li> <li>โทรศัพท์ หรือ Facebook</li> <li>ที่ผู้สมัครให้ไว้</li> <li>ทำการตรวจสอบเอกสาร</li> <li>การสมัครในทันทีที่มีการส่ง</li> <li>ใบสมัครมาถึง</li> </ul>                                                                                                    |
| 2    | - บันทึกข้อมูลคะแนนสอบสัมภาษณ์   | <ul> <li>คณะกรรมการไม่ใส่คะแนน<br/>สอบสัมภาษณ์</li> <li>คณะกรรมการรวมคะแนน<br/>สัมภาษณ์ไม่ถูกต้อง</li> </ul>                                                  | <ul> <li>จัดทำหนังสือถึง</li> <li>คณะกรรมการสอบ</li> <li>สัมภาษณ์ เพื่อชี้แจง</li> <li>ขั้นตอนการสอบสัมภาษณ์</li> <li>คณะกรรมการสอบ</li> <li>สัมภาษณ์นำแฟ้มสอบ</li> <li>สัมภาษณ์นำแฟ้มสอบ</li> <li>สัมภาษณ์มาส่ง เจ้าหน้าที่</li> <li>จะตรวจสอบความถูกต้อง</li> <li>เบื้องต้นก่อนส่งแฟ้มสอบ</li> <li>สัมภาษณ์</li> <li>ในการสอบสัมภาษณ์</li> <li>นักศึกษา มหาวิทยาลัยราช</li> <li>ภัฏกำแพงเพชร จะ</li> <li>ดำเนินการเปิดระบบโดยให้</li> <li>คณะกรรมการสอบ</li> <li>สัมภาษณ์กรอกข้อมูลผล</li> <li>คะแนนสอบสัมภาษณ์</li> <li>ผ่านระบบเครือข่าย</li> </ul> |

#### บรรณานุกรม

มหาวิทยาลัยสวนดุสิต. ร่าง Work Manual และเทคนิคการจัดทำ. มหาวิทยาลัยสวนดุสิต : กรุงเทพมหานคร มหาวิทยาลัยสวนดุสิต. **กระบวนการรับสมัครนักศึกษา 2561**. มหาวิทยาลัยสวนดุสิต : กรุงเทพมหานคร มหาวิทยาลัยเทคโนโลยีราชมงคลธัญบุรี. **คู่มือปฏิบัติงานฝ่ายรับเข้าศึกษาและทะเบียนประวัติ.** มหาวิทยาลัยเทคโนโลยีราชมงคลธัญบุรี : ปทุมธานี

มหาวิทยาลัยสุโขทัยธรรมาธิราช. **คู่มือปฏิบัติงานการจำหน่ายระเบียบการสมัครเรียนระดับประกาศนียบัตร บัณฑิตและระดับปริญญาโททางไปรษณีย์.** มหาวิทยาลัยสุโขทัยธรรมาธิราช : นนทบุรี

มหาวิทยาลัยราชภัฏกำแพงเพชร์. **คู่มือนักศึกษา ปีการศึกษา 2563.** มหาวิทยาลัยราชภัฏกำแพงเพชร : กำแพงเพชร

มหาวิทยาลัยเทคโนโลยีราชมงคลตะวันออก วิทยาเขตจันทบุรี. **กระบวนการรับเข้านักศึกษาใหม่.** เข้าถึงได้จาก http://www.chan.rmutto.ac.th.

มหาวิทยาลัยราชภัฏเชียงใหม่. ระบบและกลไกการรับนักศึกษาใหม่และอาจารย์ที่ปรึกษาด้านวิชาการ. มหาวิทยาลัยราชภัฏเชียงใหม่ : เชียงใหม่

มหาวิทยาลัยราชภัฏนครสวรรค์. **คู่มือปฏิบัติงานขั้นตอนการรับสมัครและตรวจสอบคุณสมบัติ.** มหาวิทยาลัยราชภัฏนครสวรรค์ : นครสวรรค์

#### ภาคผนวก ก

ส่วนของผู้ดูแลระบบ การรับสมัครเรียนผ่านระบบเครือข่าย
 ส่วนของผู้สมัครเรียน การสมัครเรียนผ่านระบบเครือข่าย

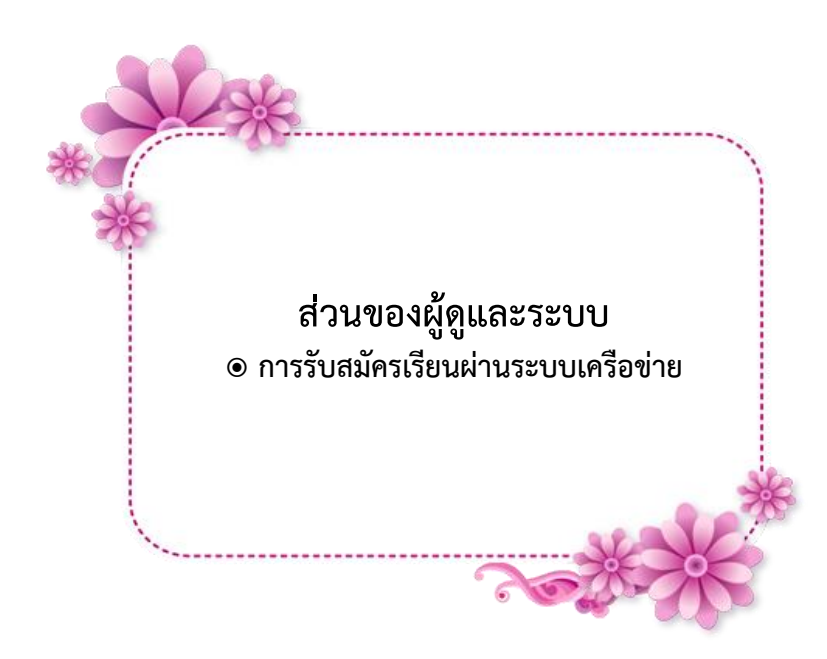

#### เริ่มต้นใช้งานระบบ (ผู้ดูแลระบบ)

การใช้งานระบบสมัครเรียน มหาวิทยาลัยราชภัฏกำแพงเพชร ประจำปีการศึกษา 2564 มีขั้นตอนการเข้าใช้งาน ระบบสมัครเรียน ดังนี้

- 1. ผู้ดูแลระบบรับสมัครเรียนที่
  - 1.1 เว็บไซต์ <u>https://admission.kpru.ac.th/</u>
  - 1.2 เลือก "สรุปจำนวนผู้สมัคร"

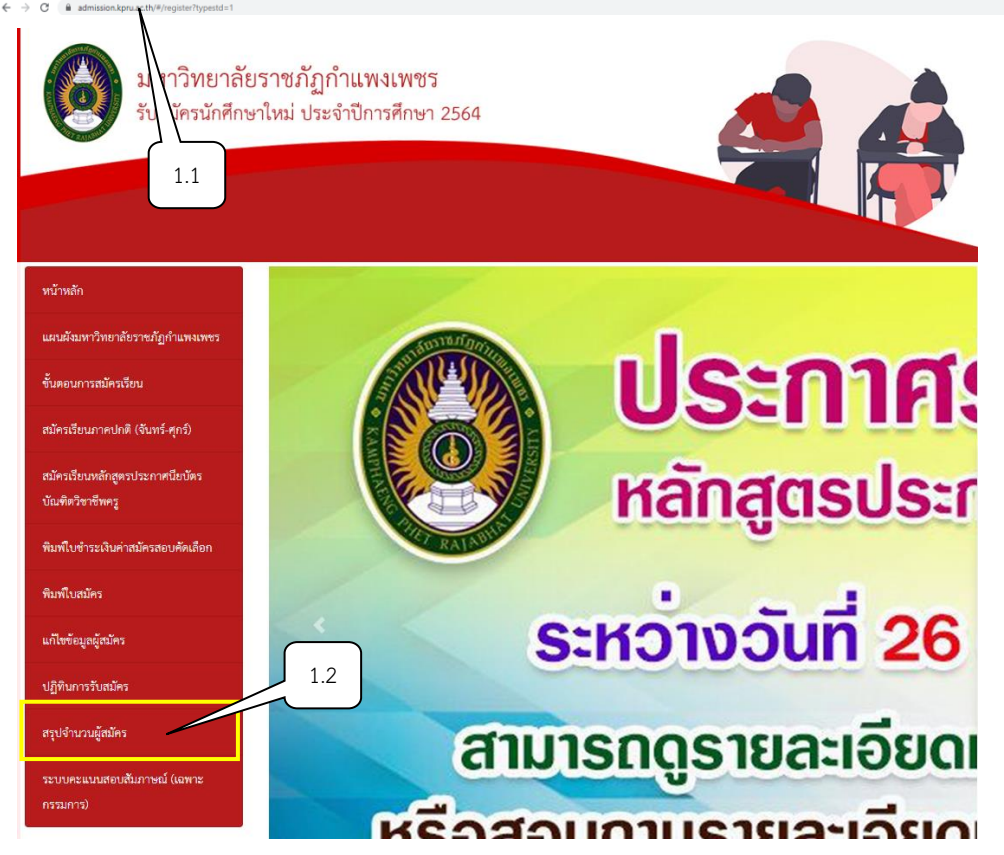

ภาพ 1 เว็บไซต์มหาวิทยาลัยราชภัฏกำแพงเพชร

- 2. เข้าสู่ระบบ เพื่อลงชื่อเข้าใช้งาน
  - 2.1 คลิกกรอก "ชื่อผู้ใช้งาน"
  - 2.2 คลิกกรอก "รหัสผ่าน"
  - 2.3 คลิกเข้าสู่ระบบ

| ลงทะเบียนสมาชิกใหม่คลิกที่นี่ 🖍 |        |
|---------------------------------|--------|
| เข้าสู่ระบบ                     | 2.1    |
| ชื่อผู้ใช้                      | 2.2    |
| รหัสผ่าน                        | $\sim$ |
| เข้าสู่ระบบ                     | 2.3    |
|                                 |        |
| กลับสู่หน้าหลัก   ลืมรหัสผ่าน ? |        |

ภาพ 2 หน้าสำหรับเข้าสู่ระบบ

- 3. เข้าสู่ระบบการจัดการข้อมูลทุกอย่างเกี่ยวกับผู้สมัครเรียน จะพบเมนู 5 เมนูดังนี้
  - ข้อมูลผู้สมัคร
  - ข้อมูลพื้นฐาน
  - ข้อมูลรายงานตัว
  - ข้อมูล Api ทปอ.
  - รายงานการสมัครเรียน

3.1 ให้คลิกเลือกเมนู "ข้อมูลการสมัคร" จะมีเมนู เพื่อดำเนินการลงทะเบียนข้อมูลการสมัครเรียนแต่ละรอบ ที่เปิดรับสมัครเรียน

| ระบบนักศึกษาใหม่ 2564     | ข้อมูลผู้สมัคร • ข้อมูลพื้นฐาน • ข้อมูลรายงานตัว • ข้อมูล Api ทปอ. •                                                                                                    | รายงานการสมัครเรียน 🗸 | 👤 คุณกนกกร ทองคำ 🌱 |
|---------------------------|----------------------------------------------------------------------------------------------------|-----------------------|--------------------|
| 2561 / 2562 / 2563 / 2564 | ข้อมูลลงทะเบียน<br>ข้อมูลลมู่สมัครเรียน<br>อัพโหลดข้อมูลผู้สมัครราก Excel<br>ลงทะเบียนผู้สมัครรโครงการทุนเสริมสร้างการศึกษา<br>ลงทะเบียนผู้สมัครรณาที่ 5 รอบรับตรงอิสระ<br>โครงการแนะแนวการศึกษาต่อ KPRU ROAD SHOW รอบที่ 2<br>โครงการแนะแนวการศึกษาต่อ KPRU ROAD SHOW (คณะมนุษย์ศาสตร์และสังคมศาสตร์)<br>ลงทะเบียนผู้สมัครณาย KPRU ROAD SHOW (คณะมนุษย์ศาสตร์และสังคมศาสตร์)<br>ลงทะเบียนผู้สมัครภาค กศ.บป.<br>ลงทะเบียนผู้สมัครภาค กศ.บป.<br>ลงทะเบียนผู้สมัครภาค ปกติ<br>ลงทะเบียนผู้สมัครภาค ปกติ<br>ลงทะเบียนผู้สมัครรอบที่ 2 รอบรับตรงอิสระ<br>ลงทะเบียนผู้สมัครรอบที่ 1 รอบแนะแนวการศึกษา<br>ลงทะเบียนผู้สมัครรอบที่ 3 รอบแนะแนวการศึกษา<br>ลงทะเบียนผู้สมัครรอบที่ 3 รอบแนะแนวการศึกษา<br>ลงทะเบียนผู้สมัครรอบที่ 4 รอบแนะแนวการศึกษา |                       |                    |
|                           |                                                                                                    |                       |                    |

ภาพ 3 หน้าข้อมูลการสมัคร

#### 3.2 ให้คลิกเลือกเมนู "ข้อมูลพื้นฐาน" จะมีเมนู เพื่อดำเนินการจัดการข้อมูลการสมัครเรียน

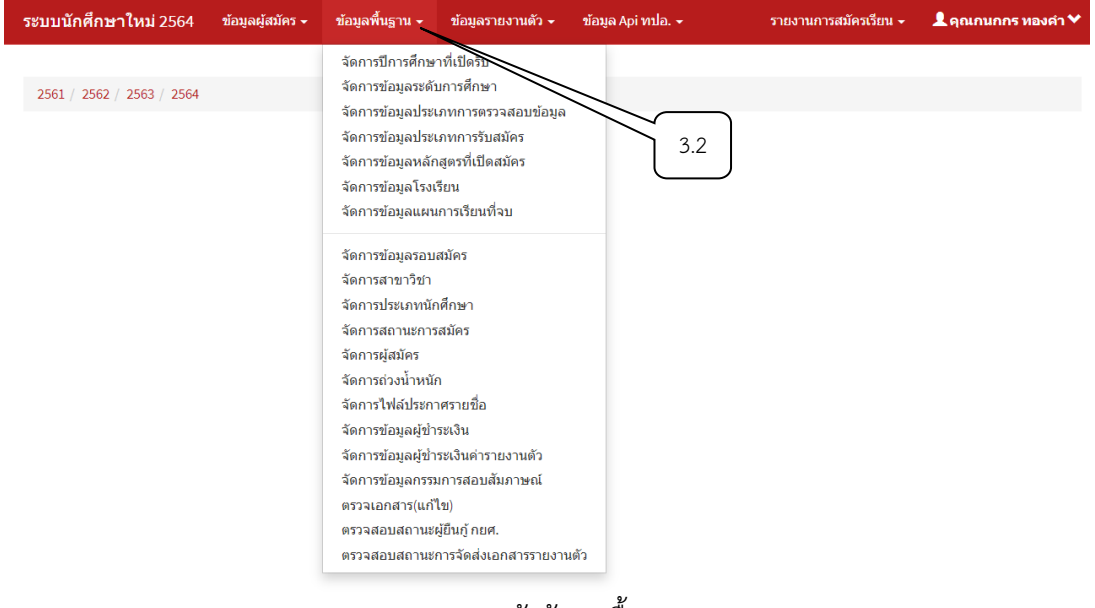

ภาพ 4 หน้าข้อมูลพื้นฐาน

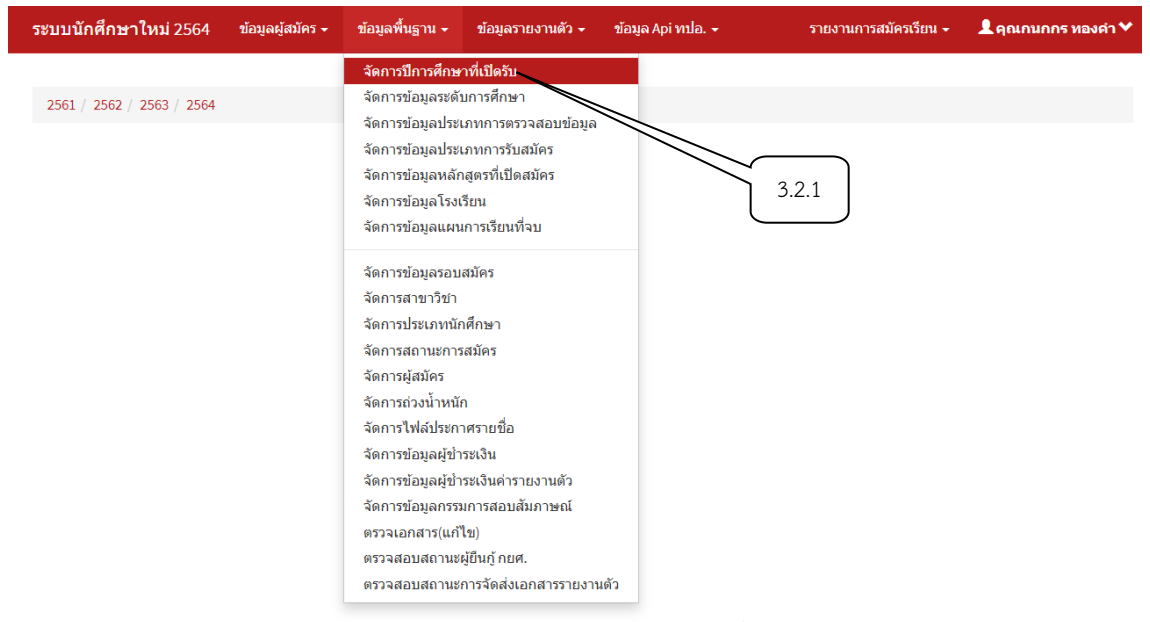

3.2.1 คลิกเลือกเมนู "จัดการปีการศึกษาที่เปิดรับ" เพื่อดำเนินการเลือกปีการศึกษาที่เปิดรับ

ภาพ 5 หน้าจัดการปีการศึกษาที่เปิดรับ

#### 3.2.2 คลิกเลือกเมนู "ปรับปรุง" เพื่อดำเนินการเลือกปีการศึกษาที่เปิดรับ

| ระบบนักศึกษาใหม่ 2564 ข้อมูลผู้สมัคร <del>-</del> |                      | ข้อมูลพื้นฐาน <del>-</del> | ข้อมูลรายงานตัว 🗸 | ข้อมูล Api ทปอ. 🗕 | รายงานการสมัครเรียน <del>-</del> | 👤 คุณกนกกร ทองคำ 🌱 |      |
|---------------------------------------------------|----------------------|----------------------------|-------------------|-------------------|----------------------------------|--------------------|------|
| ปีการศึกษาที่เ                                    | เปิดรับ              |                            |                   |                   |                                  |                    |      |
| #                                                 | ปีการศึกษาที่เปิดรับ |                            |                   |                   |                                  | การจัด             | การ  |
| 1                                                 | 2564                 |                            |                   |                   |                                  | 151                | ปรุง |
|                                                   |                      |                            |                   |                   |                                  |                    | 322  |

ภาพ 6 หน้าปรับปรุงจัดการปีการศึกษาที่เปิดรับ

| ระบบเ                        | <mark>เักศึกษาใหม่</mark> 2564 ข้อมูลผู้สมัคร <del>-</del> | ข้อมูลพื้นฐาน 🗸                                                                       | ข้อมูลรายงานตัว 🗸                                                                        | ข้อมูล Api ทปอ. 👻 | รายงานการสมัครเรียน 🗸 | 👤 คุณกนกกร ทองคำ 🌱 |
|------------------------------|------------------------------------------------------------|---------------------------------------------------------------------------------------|------------------------------------------------------------------------------------------|-------------------|-----------------------|--------------------|
| ระดับการศึกษาที่เปิดรับสมัคร |                                                            | จัดการปีการศึกษ<br><b>จัดการข้อมูลระด่</b><br>จัดการข้อมูลประ<br>จัดการข้อมูลประ      | หาที่เปิดรับ<br><mark>บการศึกษา</mark><br>นุภทการตรวจสอบข้อมูล<br>นุภทการรับสมัคร        |                   |                       | เพิ่มระดับการศึกษา |
| #                            |                                                            | จัดการข้อมูลหลั                                                                       | กสูตรที่เปิดสมัคร                                                                        |                   | $\sim$                | การจัดการ          |
| 1                            | ประกาศนียบัตรวิชาชีพ (ปวช.)                                | จดการขอมูล เรง<br>จัดการข้อมูลแผ                                                      | เรยน<br>นการเรียนที่จบ                                                                   |                   | 3.2.3                 | ິ ປວັນປຣຸຈ 🛍 ລນ    |
| 2                            | มัธยมศึกษาตอนปลาย (ม.6)/ การศึกษาต                         | ม<br>จัดการข้อมลรอ <b>ง</b>                                                           | เสมัคร                                                                                   |                   |                       | ็ปรับปรุง 🛍 ลบ     |
| 3                            | ประกาศนียบัตรวิชาชีพชั้นสูง (ปวส.)                         | จัดการสาขาวิชา                                                                        |                                                                                          |                   |                       | ້ ປວັນປຣຸຈ 🛍 ລນ    |
| 4                            | ปริญญาตรี (ป.ตรี)                                          | จัดการประเภทนั<br>จัดการสถานะกา                                                       | ักศึกษา<br>รสมัคร                                                                        |                   |                       | ິ ປວັນປຣຸຈ 🛍 ລນ    |
| 5                            | ปริญญาโท (ป.โท)                                            | จัดการผู้สมัคร                                                                        |                                                                                          |                   |                       | ิปรับปรุง 前 ลบ     |
| 6                            | อนุปริญญา                                                  | จัดการถ่วงน้ำหน่<br>จัดการไฟล์ประศ                                                    | โก<br>เาศรายชื่อ                                                                         |                   |                       | ້ ປວັນປຣຸຈ 🛍 ລນ    |
| 7                            | ปริญญาเอก (ป.เอก)                                          | จัดการข้อมูลผู้ช้                                                                     | าระเงิน                                                                                  |                   |                       | ິ ຟວັນຟຣຸຈ 🛍 ລນ    |
|                              |                                                            | จัดการข้อมูลผู้ข้<br>จัดการข้อมูลกรร<br>ตรวจเอกสาร(แก<br>ตรวจสอบสถาน:<br>ตรวจสอบสถาน: | าระเงินคารายงานตัว<br>มการสอบสัมภาษณ์<br>ไป)<br>เผู่ยืนกู้ กยศ.<br>หารจัดส่งเอกสารรายงาน | ดัว               |                       |                    |

3.2.3 คลิกเลือกเมนู "จัดการข้อมูลระดับการศึกษา" เพื่อจัดการระดับการศึกษาที่จะสมัครเรียนได้

ภาพ 7 หน้าจัดการข้อมูลระดับการศึกษา

#### 3.2.4 คลิกเลือกเมนู "ปรับปรุง" เพื่อจัดการระดับการศึกษาที่จะสมัครเรียนได้

| ระบบน้ | <mark>นักศึกษาใหม่</mark> 2564 ข้อมูลผู้สมัคร - ข้อมูลพื้นฐาน - ข้อมูลรายงานตัว - ข้อมูล Api ทปอ | รายงานการสมัครเรียน 🚽 👤 คุณกนกกร หองคำ 💙 |
|--------|--------------------------------------------------------------------------------------------------|------------------------------------------|
| ระดับก | าารศึกษาที่เปิดรับสมัคร                                                                          | เพิ่มระดับการศึกษา                       |
| #      | ระดับการศึกษา                                                                                    | การจัดการ                                |
| 1      | ประกาศนียบัตรวิชาชีพ (ปวช.)                                                                      | 🖍 ປຽນປຣຸຈ 🖬 ລນ                           |
| 2      | มัธยมศึกษาตอนปลาย (ม.6)/ การศึกษาตามอัธยาศัย (กศน.)                                              | 🖍 ປວັນປະຈຸຈ 🛍 ລນ                         |
| 3      | ประกาศนียบัตรวิชาขีพขั้นสูง (ปวส.)                                                               | 🖍 ປວັນປະຈ 🛍 ລນ                           |
| 4      | ปริญญาตรี (ป.ตรี)<br>3.2.4                                                                       | 1 🖍 ປຽກການ 🗐 ອກ                          |
| 5      | ปริญญาโท (ป.โท)                                                                                  | 🖍 ປວັນປຣຸຈ 🖬 ລນ                          |
| 6      | อนุปริญญา                                                                                        | 🖍 ປວັນປຣຸຈ 🛛 🏛 ລນ                        |
| 7      | ปริญญาเอก (ป.เอก)                                                                                | 🖍 ປວັນປຽວ 🛛 🛍 ລນ                         |

#### ภาพ 8 หน้าปรับปรุงจัดการข้อมูลระดับการศึกษา

3.2.5 คลิกเลือกเมนู "จัดการข้อมูลประเภทการรับสมัคร" เพื่อจัดการวันที่เปิด – ปิด ระบบรับสมัคร และจัดการวันที่เปิด – ปิด ระบบการชำระเงินค่าธรรมเนียมทางการศึกษา

| ระบบนักศึกษาใหม่ 2564 ข้อมูลผู้สม | <b>ĭคร</b> <del>-</del> | ข้อมูลพื้นฐาน <del>-</del>                                                                    | ข้อมูลรายงานตัว 🚽                                                                                     | ข้อมูล Api ทปอ. 🗕 | รายงานการสมัครเรียน 😽 | 👤 คุณกนกกร ทองคำ 🌱     |
|-----------------------------------|-------------------------|-----------------------------------------------------------------------------------------------|----------------------------------------------------------------------------------------------------|-------------------|-----------------------|------------------------|
| ข้อมูลประเภทการรับสมัคร           |                         | จัดการปีการศึกษาที่เปิดรับ<br>จัดการข้อมูลระดับการศึกษา<br>จัดการข้อมูลประเภทการตรวจสอบข้อมูล |                                                                                                    |                   |                       | เพิ่มประเภทการรับสมัคร |
| แก้ไขข้อมูลประเภทการรับสมัคร      |                         | จัดการข้อมูลประ<br>จัดการข้อมูลหลัง<br>จัดการข้อมูลโรง                                        | จัดการข้อมูลประเภทการรับสมัคร<br>จัดการข้อมูลหลักสูตรที่เปิดสมัคร<br>จัดการข้อมูลหลักสูตรที่เปิดสมัคร |                   |                       |                        |
| ประเภทการรับสมัคร                 | 5                       | จัดการข้อมูลแผ่                                                                               | นการเรียนที่จบ                                                                                        |                   | 5.2.5                 |                        |
| ประเภทการตรวจสอบ 2                |                         | จัดการข้อมูลรอบสมัคร<br>จัดการสาขาวิชา                                                        |                                                                                                    |                   |                       | ~                      |
| วันที่เปิด                        | 2                       | จัดการประเภทนั<br>จัดการสถานะกา                                                               | กศึกษา<br>รสมัคร                                                                                      |                   |                       |                        |
| วันที่ปิด                         | 2                       | จตการถ่วงน้ำหนั<br>จัดการถ่วงน้ำหนั<br>จัดการไฟล์ประก                                         | ัก<br>าศรายชื่อ                                                                                       |                   |                       |                        |
| วันที่เปิดจ่ายเงิน                | 2                       | ( จัดการข้อมูลผู้ข่า<br>จัดการข้อมูลผู้ข่า<br>จัดการข้อมูลผู้ข่า                              | าระเงิน<br>เระเงินค่ารายงานตัว                                                                        |                   |                       |                        |
| วันที่ปิดจ่ายเงิน                 | 2                       | ู้<br>จัดการข้อมูลกรร<br>ตรวจเอกสาร(แก่                                                       | มการสอบสัมภาษณ์<br>ไข)                                                                                |                   |                       |                        |
|                                   | ٤                       | ตรวจสอบสถานะ<br>ตรวจสอบสถานะ                                                                  | ผู้ยืนกู้ กยศ.<br>การจัดส่งเอกสารรายงาน                                                               | ເທັວ              |                       |                        |

ภาพ 9 จัดการข้อมูลประเภทการรับสมัคร

3.2.6 หน้าข้อมูลประเภทการรับสมัคร คลิกเลือก "ปรับปรุง" รอบการสมัครเรียน ที่ต้องการแก้ไข เพื่อ จัดการวันที่เปิด – ปิด ระบบรับสมัคร และจัดการวันที่เปิด – ปิด ระบบการชำระเงินค่าธรรมเนียมทางการศึกษา แต่ละ ประเภทการสมัคร

| ะบบ    | <mark>นักศึกษาใหม่</mark> 2564 ข้อมูลผู้สมัคร <del>-</del> ข้อมูล | พื้นฐาน - ข้อมูลรายงานตัว - | ข้อมูล Api ทปอ | รายงานการสมัครเรียน 🗸 | 👤 คุณกนกกร ทองคำ 🌱     |
|--------|-------------------------------------------------------------------|-----------------------------|----------------|-----------------------|------------------------|
| ม้อมูล | เประเภทการรับสมัคร                                                |                             |                |                       |                        |
|        |                                                                   |                             |                |                       | เพิ่มประเภทการรับสมัคร |
| #      |                                                                   | ประเภทการรับสมัคร           |                |                       | การจัดการ              |
| 1      | รอบ 1                                                             |                             |                |                       | 🖍 ຟຣັນຟຣຸຈ 🛍 ລນ        |
| 2      | ระบบรับตรง 4 จังหวัดในเขตพื้นที่ให้บริการ                         |                             |                |                       | 🖍 ຟຣັນຟຣຸຈ 📋 ລນ        |
| 3      | รอบ 3                                                             |                             |                |                       | 🖍 ຟຣັນປຣວ 🛍 ລນ         |
| 4      | รอบ 2                                                             |                             |                |                       | 🖍 ປຣັນປຣຸຈ 🛍 ລາງ       |
| 5      | โครงการทุนเสริมสร้างโอกาสทางการศึกษา                              |                             |                |                       | 🖍 ຟຣັນຟຣຸຈ 🗎 ລນ        |
| 6      | ทั่วไป (ภาคกศ.บป.)                                                |                             |                |                       | 🖍 ຟຣັນຟຣຸຈ 🛍 ລນ        |
| 7      | บัณฑิตศึกษา                                                       |                             |                |                       | 🖍 ຟຣັນຟຣຸຈ 🛍 ລນ        |
| 8      | Admission                                                         |                             |                |                       | 🖍 ປຣັນປຣູຈ 💼 ລນ        |
| 9      | นิทรรศการราชภัฏกำแพงเพชรวิชาการ                                   |                             |                |                       | 🖍 ປຣັນປຣູຈ 📓 ລນ        |
| 10     | โครงการเสริมสร้างโอกาสทางการศึกษา                                 |                             |                |                       | 🖍 ປຣັນປຣຸຈ 🛍 ລນ        |
| 11     | โครงการครูรัก(ษ์)ถิ่น                                             |                             |                |                       | 🖍 ປວັນປຣຸຈ 💼 ລນ        |
| 12     | ประกาศนียบัตรวิชาชีพครู                                           | o. 97                       |                | 24                    | 🖍 ປຈັນປຣຸຈ  🛍 ລນ       |

#### ภาพ 10 จัดการข้อมูลประเภทการรับสมัคร

3.2.7 หน้าปรับปรุงข้อมูลประเภทการรับสมัคร เพื่อปรับปรุงวันที่เปิด – ปิด ระบบรับสมัคร และ จัดการวันที่เปิด – ปิด ระบบการชำระเงินค่าธรรมเนียมทางการศึกษา แต่ละประเภทการสมัคร

#### 3.2.8 คลิก "ปรับปรุงวันที่เปิด – ปิด ระบบรับสมัคร"

3.2.9 คลิก "ปรับปรุงวันที่เปิด – ปิด ระบบการชำระเงินค่าธรรมเนียมทางการศึกษา"

| ระบบนักศึกษาใหม่ 2564        | ข้อมูลผู้สมัคร 🗸 | ข้อมูลพื้นฐาน 🗸        | ข้อมูลรายงานตัว 👻 | ข้อมูล Api ทปอ. 👻 | รายงานการสมัครเรียน 👻 | 👤 คุณกนกกร ทองคำ 🎔     |  |  |  |  |
|------------------------------|------------------|------------------------|-------------------|-------------------|-----------------------|------------------------|--|--|--|--|
| ข้อมูลประเภทการรับสมัคร      |                  |                        |                   |                   |                       |                        |  |  |  |  |
|                              |                  |                        |                   |                   |                       | เพิ่มประเภทการรับสมัคร |  |  |  |  |
| แก้ไขข้อมูลประเภทการรับสมัคร |                  |                        |                   |                   |                       |                        |  |  |  |  |
| ประเภทการ                    | รับสมัคร         | รอบ 3                  |                   |                   |                       |                        |  |  |  |  |
| ประเภทการต                   | รวจสอบ           | 2 : ตรวจสอบรายชื่อผู้ผ | ่านการคัดเลือก    |                   |                       | ~                      |  |  |  |  |
|                              | วันที่เปิด       | 2021-03-15             |                   | 3.2.8             |                       |                        |  |  |  |  |
|                              | วันที่ปิด        | 2021-06-30             | C                 |                   |                       |                        |  |  |  |  |
| วันที่เปิด                   | เจ่ายเงิน        | 2021-04-26             |                   | 3.2.9             |                       |                        |  |  |  |  |
| วันที่ปิด                    | เจ่ายเงิน        | 2021-06-30             |                   |                   |                       |                        |  |  |  |  |
|                              |                  | ขกเลิก บันทึก          |                   |                   |                       |                        |  |  |  |  |

ภาพ 11 หน้าปรับปรุงข้อมูลประเภทการรับสมัคร

3.2.10 คลิกเลือกเมนู "จัดการข้อมูลหลักสูตรที่เปิดสมัคร" เพื่อจัดการหลักสูตรที่เปิดรับ

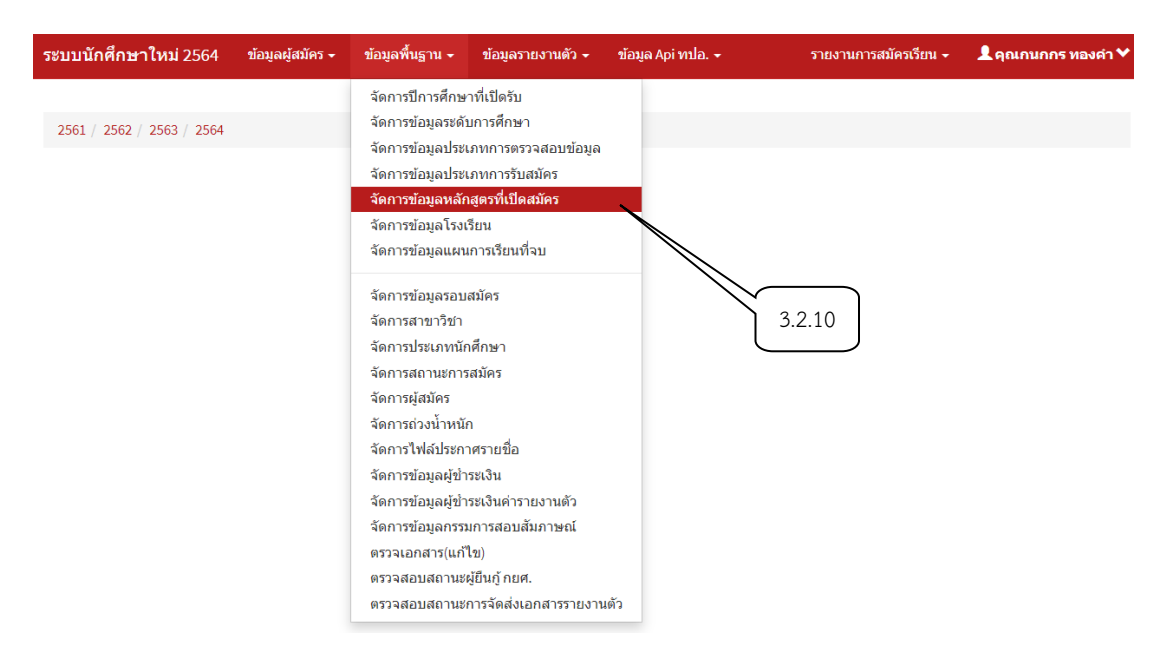

ภาพ 12 จัดการข้อมูลหลักสูตรที่เปิดสมัคร

3.2.11 คลิกเลือกเมนู "ปรับปรุง" เพื่อจัดการหลักสูตรที่เปิดรับ

| ระบบนักศึกษ    | <b>าใหม่</b> 2564 ข้อมูล | งผู้สมัคร <del>-</del> | ข้อมูลพื้นฐาน <del>-</del> | ข้อมูลรายงานตัว 🛨 | ข้อมูล Api ทปอ. 🗕 | รายงานก | าารสมัครเรียน 🗸 | 👤 คุณกนกกร ทองคำ 🌱           |
|----------------|--------------------------|------------------------|----------------------------|-------------------|-------------------|---------|-----------------|------------------------------|
| หลักสูตรที่เปี | ดรับสมัคร                |                        |                            |                   |                   |         |                 | เพิ่มหลักสูตรที่เปิดรับสมัคร |
| #              |                          |                        | หลักสูตรที่เปิดรับ         | สมัคร             |                   |         | การจัดการ       |                              |
| 1              | ศิลปศาสตรบัณฑิต          |                        |                            |                   |                   |         | 🖍 ปรับปรุง 📋    | ลบ                           |
| 2              | ครุศาสตรบัณฑิต           |                        |                            |                   |                   |         | 🖍 ปรับปรุง 📋    | ลบ                           |
| 3              | หลักสูตรครุศาสตรมหา:     | บัณฑิต                 |                            |                   |                   |         | 150 10          | ลบ                           |
| 4              | เทคโนโลยีบัณฑิต          |                        |                            |                   |                   | /       | 🔎 ปรับปรุง 💼    | สบ                           |
| 5              | บัญขีบัณฑิต              |                        |                            |                   |                   | -4      | 🖍 ปรับปรุง 📋    | สบ                           |
| 6              | เศรษฐศาสตรบัณฑิต         |                        |                            |                   |                   | 3.2.11  | 🖍 ปรับปรุง 📋    | สบ                           |
| 7              | บริหารธุรกิจบัณฑิต       |                        |                            |                   |                   |         | 🖍 ปรับปรุง 📋    | สบ                           |
| 8              | ศิลปกรรมศาสตรบัณฑิต      | ต                      |                            |                   |                   |         | 🖍 ปรับปรุง 📋    | ລນ                           |
| 9              | วิทยาศาสตรบัณฑิต         |                        |                            |                   |                   |         | 🖍 ปรับปรุง 📋    | สบ                           |
| 10             | รัฐประศาสนศาสตรบัณ       | ฑิต                    |                            |                   |                   |         | 🖍 ปรับปรุง 📋    | ลบ                           |

ภาพ 13 หน้าปรับปรุงจัดการข้อมูลหลักสูตรที่เปิดรับ

3.2.12 คลิกเลือกเมนู "จัดการข้อมูลแผนการเรียนที่จบ" เพื่อเปิดรับสมัครเรียนให้ตรงกับแผนการรับนักศึกษา ที่คณะกำหนด

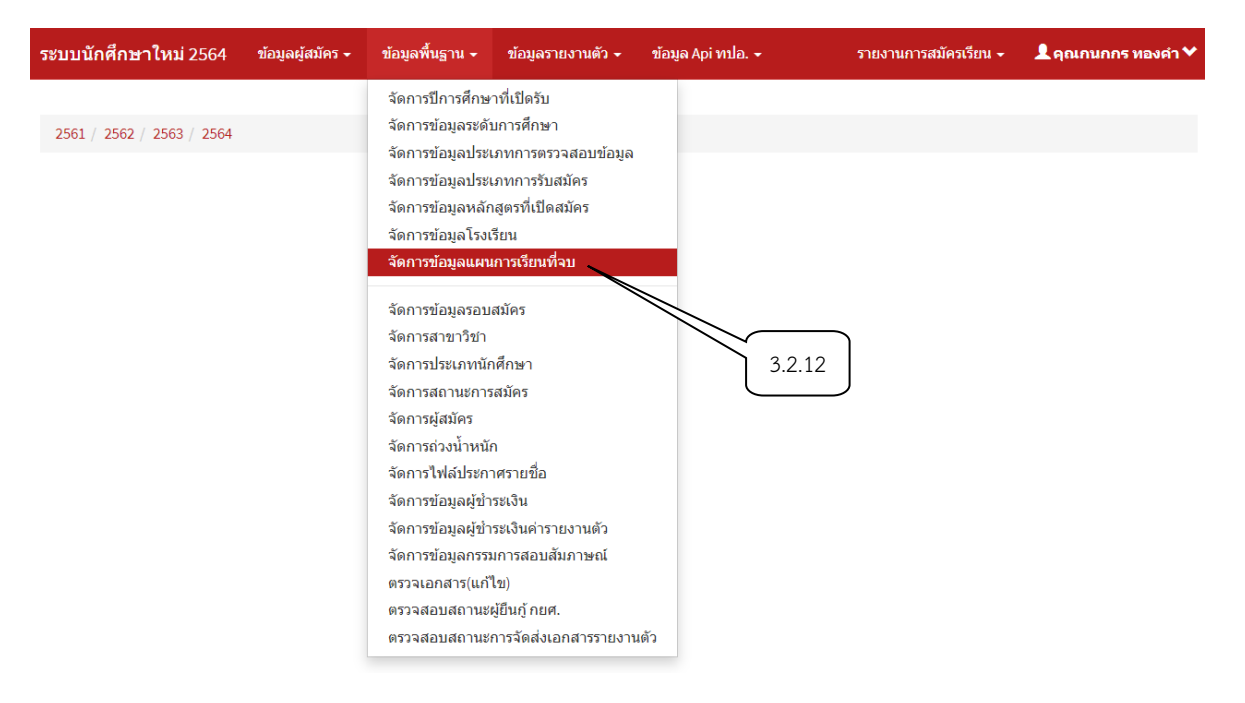

ภาพ 14 หน้าจัดการข้อมูลแผนการเรียนที่จบ

3.2.13 คลิกเลือกเมนู "ปรับปรุง" เพื่อเปิด – ปิด แผนการเรียนให้ตรงกับแผนการรับนักศึกษาที่คณะกำหนด

| ระบบ | <mark>นักศึกษาใ</mark> หม่ 2564 | ข้อมูลผู้สมัคร 🗸    | ข้อมูลพื้นฐาน 🗸 | ข้อมูลรายงานตัว 🚽 | ข้อมูล Api ทปอ. 👻 | รายงานการสมัครเรียน 🗸 | 👤 คุณกนกกร ทองคำ 🌱 |
|------|---------------------------------|---------------------|-----------------|-------------------|-------------------|-----------------------|--------------------|
| สาขา | วิชาที่เปิดรับสมัคร             |                     |                 |                   |                   |                       | เพิ่มแผนการเรียน   |
| #    |                                 | ระดับการศึกบ        | n               |                   | แผนการเรียน       | ประเภทแผนการเรียน     | การจัดการ          |
| 1    | มัธยมศึกษาตอนปลาย (ม.           | .6)/ การศึกษาตามอัง | ธยาศัย (กศน.)   | วิทยาศา           | สตร์-คณิตศาสตร์   | Т                     | 🖍 ປ່າັນປ່າງ 🛍 ລນ   |
| 2    | มัธยมศึกษาตอนปลาย (ม.           | .6)/ การศึกษาตามอัง | ธยาศัย (กศน.)   | ศิลป์-ทั่ว        | ไป                | Т                     | 🖍 ປຣັນປຣຸຈ 🛍 ລນ    |
| 3    | ประกาศนียบัตรวิชาชีพชั้น        | สูง (ปวส.)          |                 | คอมพิวเ           | ตอร์ธุรกิจ        | Т                     | 🖍 ປ່າັນປ່າງຈ 🛍 ລນ  |
| 4    | ประกาศนียบัตรวิชาชีพชั้น        | สูง (ปวส.)          |                 | การตลา            | 9<br>•            | Т                     | 🖍 ປ່າັນປຣຸຈ 🛍 ລນ   |
| 5    | ประกาศนียบัตรวิชาชีพชั้น        | สูง (ปวส.)          |                 | การบัญข์          |                   | т                     | 🖍 ປ່ຈັນປຣຸຈ 🛍 ລນ   |
| 6    | ประกาศนียบัตรวิชาชีพชั้น        | สูง (ปวส.)          |                 | การเลขา           | 1นุการ 3.2.13     | Т                     | 🖍 ນ່າັນນ່າງຈ 🛍 ລນ  |
| 7    | ประกาศนียบัตรวิชาชีพชั้น        | สูง (ปวส.)          |                 | ข่างก่อส          | ร้าง              | Т                     | 🖍 ປ່າັນປ່າງ 🛍 ລນ   |
|      |                                 |                     |                 |                   |                   |                       |                    |

ภาพ 15 หน้าปรับปรุงจัดการข้อมูลแผนการเรียน

3.2.14 คลิกเลือกเมนู "จัดการข้อมูลรอบการสมัคร" เพื่อดำเนินการเปิด – ปิด ระบบการรับสมัครเรียนแต่ละ รอบการสมัครเรียน

| ระบบนักศึกษาใหม่ 2564 ข้อมูลผู้สมัคร 🗸 | ข้อมูลพื้นฐาน 👻                                                                                                    | ข้อมูลรายงานตัว 🚽                                                                                                    | ข้อมูล Api ทปอ. 🗕 | รายงานการสมัครเรียน 🛨 | 👤 คุณกนกกร ทองคำ 🌱 |
|----------------------------------------|----------------------------------------------------------------------------------------------------|----------------------------------------------------------------------------------------------------|-------------------|-----------------------|--------------------|
| 2561 / 2562 / 2563 / 2564              | จัดการปีการศึกษ<br>จัดการข้อมูลระดั<br>จัดการข้อมูลประ<br>จัดการข้อมูลประ<br>จัดการข้อมูลเรง<br>จัดการข้อมูลโรง<br>จัดการข้อมูลโรง<br>จัดการข้อมูลเหน<br>จัดการข้อมูลเหน<br>จัดการสถานราวะ<br>จัดการข้อมูลผู้ข้า<br>จัดการข้อมูลผู้ข้า<br>จัดการข้อมูลผู้ข้า<br>จัดการข้อมูลผู้ข้า | าที่เปิดรับ<br>มการศึกษา<br>เภทการของสอบข้อมูล<br>เททการรับสมัคร<br>สูตรที่เปิดสมัคร<br>รียน<br>เการเรียนที่จบ<br>สมัคร<br>เสมัคร<br>ก<br>กระเงินคารายงานตัว<br>มการสอบสัมภาษณ์<br>(ข)<br>ผูยืนญ้ กยศ.<br>การจัดส่งเอกสารรายงาน | <i>3.2.14</i>     |                       |                    |

ภาพ 16 หน้าจัดการข้อมูลรอบการสมัคร

3.2.15 คลิกเลือกเมนู "สถานะการแสดง" เพื่อเลือกเปิด – ปิดรับบการสมัครเรียน
 3.2.16 คลิกเลือกเมนู "จัดการประเภทเปิดรับ" เพื่อดำเนินการปรับปรุง วัน เวลา ที่เปิดรับสมัครเรียน

| ระบบ   | เนักศึกษาใเ | <b>าม่ 2</b> 564 ข้อ: | มูลผู้สมัคร 🗸 ข้อมูลพื้นฐาน | ิ + ข้อมูลรายงานตัว + ข้อมูล Api ทปอ. + | รายงานการสมัครเรียน 🗸 📃 คุณกนกกร ทองคำ 🌱 |
|--------|-------------|-----------------------|-----------------------------|-----------------------------------------|------------------------------------------|
| ข้อมูล | ลรอบสมัคร   |                       |                             |                                         | เพิ่มรอบสมัคร                            |
| #      | ชื่อรอบ     | ปีการศึกษา            | สถานะการแสดง                | ประเภทโควต้า                            | การจัดการ                                |
| 1      |             | 2564                  | ปิดแสดงผล 🗸 🔀               | ประกาศนียบัตรวิชาชีพครู                 | 🕂 จัดการประเภทเปิดรับ 🖍 ปรับปรุง 🛅 ลบ    |
| 2      | ภาคปกติ     | 2564                  | ปิดแสดงผล ✔ ×               | 5au 1                                   | 🕂 จัดการประเภทเปิดรับ 🖍 ปรับปรุง 💼 ลบ    |
| 3      | รอบ 1       | 2564                  | ปิดแสดงผล 🗸 🗙               | โครงก 3.2.15 กษาต่อ KPRU ROAD 3.2.16    | 🕂 จัดการประเภทเปิดรับ 🖍 ปรับปรุง 🛅 ลบ    |
| 4      | รอบ 2       | 2564                  | ปิดแสดงผล ✔ 🗙               | โครงการแนะแนวการศึกษาต่อ KPRU ROAD SHOW | 🕂 จัดการประเภทเปิดรับ 🖍 ปรับปรุง 💼 ลบ    |
| 5      |             | 2564                  | ปิดแสดงผล 🗸 🗙               | บัณฑิตศึกษา                             | 🕂 จัดการประเภทเปิดรับ 🖍 ปรับปรุง 💼 ลบ    |
| 6      |             | 2564                  | ปิดแสดงผล ✔ 🗙               | พยาบาลศาสตรบัณฑิต                       | 🕂 จัดการประเภทเปิดรับ 🖍 ปรับปรุง 💼 ลบ    |
| 7      | รอบ 1       | 2564                  | ปิดแสดงผล ✔ 🗙               | ทั่วไป (ภาคกศ.บป.)                      | 🕂 จัดการประเภทเปิดรับ 🖍 ปรับปรุง 💼 ลบ    |
| 8      | ภาคปกติ     | 2564                  | ปิดแสดงผล 🗸 🗙               | รอบ 2                                   | 🕂 จัดการประเภทเปิดรับ 🖍 ปรับปรุง 💼 ลบ    |
| 9      |             | 2564                  | ปิดแสดงผล 🗸 🗙               | ความสามารถพิเศษทางด้านกีฬา              | 🕂 จัดการประเภทเปิดรับ 🖍 ปรับปรุง 💼 ลบ    |
| 10     | รอบที่ 1    | 2564                  | ปิดแสดงผล ✔ 🗙               | โครงการแนะแนวการศึกษาต่อ                | 🕂 จัดการประเภทเปิดรับ 🖍 ปรับปรุง 💼 ลบ    |
| 11     | ภาคปกติ     | 2564                  | ปิดแสดงผล 🗸 🗙               | รอบ 3                                   | 🕂 จัดการประเภทเปิดรับ 🖍 ปรับปรุง 🗎 ลบ    |

ภาพ 17 หน้าปรับปรุงจัดการข้อมูลรอบการสมัคร

3.2.17 คลิกเลือกเมนู "ประเภทนักศึกษา" "วันเปิดรับสมัคร" "วันปิดรับสมัคร" "ค่าสมัคร" เพื่อดำเนินการ กำหนดวัน เวลา วันที่เปิดรับสมัคร และวันที่ชำระเงินค่าสมัครเรียน

| an in this           |                        |                       |                 |       |
|----------------------|------------------------|-----------------------|-----------------|-------|
| ประเภทนักศึกษา       | ~                      |                       |                 |       |
| เลือกประเภทนักศึก    | ษา                     |                       |                 | ~     |
| วันเปิดรับสมัคร      |                        |                       | 3.2.17          |       |
| ดด/วว/ปป(ค.ศ.) เช่น  | 12/30/17               |                       |                 | ,<br> |
| วันปิดรับสมัคร       | <u>}</u> -             |                       |                 |       |
| ดด/วว/ปป(ค.ศ.) เช่น  | 12/30/17               |                       |                 |       |
| ค่าสมัครสอบ          |                        |                       |                 |       |
| ค่าสมัครสอบ เช่น 250 |                        |                       |                 |       |
| ยกเลิก บันทึก        |                        |                       |                 |       |
| ประเภท<br># นักศึกษา | วันที่เปิดรับ<br>สมัคร | วันที่ปิดรับ<br>สมัคร | ค่าสมัคร<br>สอบ |       |
| 1 ป.วิชาชีพครู       | 2020-10-26             | 2020-11-10            | 300             | ลบ    |
|                      |                        |                       |                 |       |

จัดการประเภทการรับนักศึกษา ปี 2564 รอบ ประเภท ประกาศนียบัตร × วิชาชีพครู

#### ปิด

#### ภาพ 18 หน้าจัดการประเภทการรับสมัครนักศึกษา

3.2.18 คลิกเลือกเมนู "จัดการสาขาวิชา" เพื่อจัดการสาขาวิชาที่เปิด – ปิด การรับสมัครเรียน

| ระบบนั            | ั <mark>กศึกษาใหม่</mark> 2564 ข้อมูลผู้สมัคร                                                                                                    | <ul> <li>ข้อมูลพื้นฐาน -</li> </ul>                                       | ข้อมูลรายงานตัว 🗸                                                     | ข้อมูล Api ทปอ. 👻 | รายงาน            | การสมัครเรียน 🚽                   | 👤 คุณกนกกร ทองคำ 🌱 |
|-------------------|----------------------------------------------------------------------------------------------------|---------------------------------------------------------------------------|-----------------------------------------------------------------------|-------------------|-------------------|-----------------------------------|--------------------|
| สาขาวิ<br>เลีย    | ชาที่เปิดรับสมัคร<br>อกคณะ                                                                                                    | จัดการปีการศึกษ<br>จัดการข้อมูลระด่<br>จัดการข้อมูลประ<br>จัดการข้อมูลประ | ะาที่เปิดรับ<br>ับการศึกษา<br>เเภทการตรวจสอบข้อมูล<br>เเภทการรับสมัคร | สาขาวิชา          | พิมพ์เพื่อตรวจสอบ | จัดลำดับผู้สมัค                   | รตามจำนวนเปิดรับ   |
| แจ้งเล่<br>•<br>• | รื่อนการจัดลำดับผู้สมัครตามจำนวนเงิ<br>ต้องกำหนดจำนวนผู้สมัครที่ต้องการจัดอั<br>ต้องทำการสำรองข้อมูลผู้สมัครไว้ก่อนกเ<br><ul> <li>TB_INTERVIEW</li> </ul> | ครับ จัดการข้อมูลหลั<br>แด้บ จัดการข้อมูลโรง<br>ปุ่ม จัดการข้อมูลแผ       | กสูตรที่เปิดสมัคร<br>เรียน<br>นการเรียนที่จบ                          |                   |                   |                                   |                    |
|                   | TB_REGISTER     TB_CHECKMONEY     TB_INTERVIEW     /ul>                                                                                                   | จัดการข้อมูลรอง<br><b>จัดการสาขาวิชา</b><br>จัดการประเภทนั                | มสมัคร<br>กศึกษา                                                      |                   |                   |                                   |                    |
| ปร                | ะเภทนักศึกษา                                                                                                    | จัดการสถานะกา<br>จัดการผู้สมัคร<br>จัดการถ่วงน้ำหน่                       | รสมัคร<br>์ก                                                          |                   | 3.2.18            | )                                 |                    |
| ปีการ<br>ศึกษา    | สาขาวิขา                                                                                                    | จัดการไฟล์ประก<br>จัดการข้อมูลผู้ข้<br>จัดการข้อมูลผู้ข้                  | าศรายข่อ<br>าระเงิน<br>าระเงินค่ารายงานตัว                            | สถานะ             |                   |                                   |                    |
| 2564              | สาขาวิชา 1101 เคมี                                                                                                    | จัดการข้อมูลกรร                                                           | มการสอบสัมภาษณ์<br>")                                                 | <b>~</b>          | + เพิ่มก          | รรมการผู้กรอกคะแนน                | เส้มภาษณ์          |
|                   | คณะ คณะวทยาศาสตรและเทคเนเลย<br>หลักสตร ครศาสตรบัณฑิต                                                                                                    | ตรวจสอบสถาน                                                               | เข)<br>/ผู้ยืนกู้ กยศ.                                                |                   |                   | + เพิ่มแต่นการเรียน               |                    |
|                   | <b>ประเภทการศึกษา</b> ปกติ (กำแพงเพชร)                                                                                                    | ตรวจสอบสถานเ                                                              | หการจัดส่งเอกสารรายงาน                                                | ตัว               |                   | รายละเอยต/แก เร<br>สิ ลบหมู่เรียน | <u> </u>           |
|                   | <b>จำนวนที่เปิดรับ (ส่ง ทปอ)</b> 30 คน                                                                                                    |                                                                           |                                                                       |                   |                   |                                   |                    |

ssion.kpru.ac.th/admission2017/administrator ์ major ์ ทรศัพท์ โดยผู้รับการสอบสัมภาษณ์ไม่ต้องเดินทางมาสอบ

ภาพ 19 จัดการสาขาวิชา

#### 3.2.19 หน้าจัดการสาขาที่เปิดรับสมัครเรียน

3.2.20 คลิกเลือก "คณะที่เปิดรับสมัคร"

3.2.21 คลิกเลือก "ประเภทที่เปิดรับสมัคร"

3.2.22 คลิกเลือก "สาขาที่ต้องการเปิด – ปิด รับสมัคร และคลิกเลือกรายละเอียด/ แก้ไข"

| ระบบนั          | กศึกษาใหม่ 2564                                                                                                    | ข้อมูลผู้สมัคร 🚽                                                        | ข้อมูลพื้นฐาน 🗸 | ข้อมูลรายงานตัว - | ข้อมูล Api ทปอ. · | - รายงานเ         | การสมัครเรียน 🗸    | 👤 คุณกนกกร ทองคำ | * |
|-----------------|----------------------------------------------------------------------------------------------------|-------------------------------------------------------------------------|-----------------|-------------------|-------------------|-------------------|--------------------|------------------|---|
| สาขาวิร         | ชาที่เปิดรับสมัคร                                                                                                    |                                                                         | 3.2.            | 20                |                   |                   |                    |                  |   |
| 2 คณ            | ะครุศาสตร์                                                                                                    |                                                                         | • ค้นหา         |                   | เพิ่มสาขาวิชา     | พิมพ์เพื่อตรวจสอบ | จัดลำดับผู้สมัคร   | รตามจำนวนเปิดรับ |   |
| แจ้งเดี<br>ปกติ | ข้อมการจัดสำคับผู้สมัด<br>ต้องกำหนดจำนวนผู้สมั<br>ต้องทำการสำรองข้อมูลเ<br>• TB_INTERVIEW<br>• TB_INTERVIEW<br>• TB_INTERVIEW<br>/ul><br>(กำแพงเพชร) | รดามจำนวนเปิดรัม<br>เรที่ต้องการวัดอันดับ<br>ผู้สมัครไว้ก่อนกดปุ่ม<br>γ | ไห้ครงกับแผนรับ | .21               |                   |                   |                    |                  |   |
| ปีการ<br>ศึกษา  | สาขเวริชโว                                                                                                    |                                                                         |                 |                   | สถาบะ             |                   |                    |                  |   |
| 2564            | <b>สาขาวิชา</b> 1207 การศึก                                                                                                    | เษาปฐมวัย                                                               |                 |                   | ✓                 | + เพิ่มกะ         | รรมการผู้กรอกคะแนน | สัมภาษณ์         | Ē |
|                 | <b>คณ</b> ะ คณะครุศาสตร์                                                                                                    |                                                                         |                 |                   |                   |                   | + เพิ่มแผนการเรียน |                  | 2 |
|                 | <b>หลักสูตร</b> ครุศาสตรบัถ                                                                                                    | เฑิด                                                                    |                 |                   |                   |                   | 🖋 รายละเอียด/แก้ใข |                  |   |
|                 | <b>ประเภทการศึกษา</b> ปก                                                                                                    | ติ (กำแพงเพชร)                                                          |                 |                   |                   |                   | 🖩 ิลบหมู่เรียน     |                  |   |
|                 | จำนวนที่เปิดรับ (ส่ง ท                                                                                                    | <b>ปอ)</b> 30 คน                                                        |                 |                   |                   |                   |                    |                  |   |

#### ภาพ 20 หน้าจัดการสาขาวิชาที่เปิดรับสมัคร

#### 3.2.23 คลิกเลือก เปิด – ปิด สาขาที่เปิดสมัคร

| ระบบนักศึกษาใหม่ 2564 ข้อมูลผู้สมั              | ้คร + ข้อมูลพื้นฐาน +         | ข้อมูลรายงานตัว <del>-</del> | ข้อมูล Api ทปอ. 👻 | รายงานการสมัครเรียน 👻 | 💄 คุณกนกกร ทองคำ 🌱 |
|-------------------------------------------------|-------------------------------|------------------------------|-------------------|-----------------------|--------------------|
|                                                 | O กำหนดบางแผนการเรื           | ยน                           |                   |                       |                    |
| จำนวนเปิดรับ (ส่ง หปอ)                          | 30                            |                              |                   |                       |                    |
| เกรดเฉลียขั้นด่ำ (รอบทั่วไป)                    | 2.5                           |                              |                   |                       |                    |
|                                                 | *หากไม่กำหนดเกรดขั้นต่        | า ให้ใส่ 0 (ศูนย์)           |                   |                       |                    |
| เกรดเฉลี่ยขั้นด่ำ (รอบโควด้ำเรียนดึ)            | 0.0                           |                              |                   |                       |                    |
|                                                 | *หากไม่กำหนดเกรดขั้นต่        | า ให้ใส่ 0 (ศูนย์)           |                   |                       |                    |
| เกรดเฉลียขั้นต่ำ (รอบโควต้ากีฬา)                | 0.0                           |                              |                   |                       |                    |
|                                                 | *หากใม่กำหนดเกรดขันต่         | า ไหโส 0 (ดูนย)              |                   |                       |                    |
| เกรดเฉลียขั้นด่ำ (รอบโควต้าความ<br>สามารถพิเศษ) | 0.0<br>*หากไม่กำหนดเกรดขั้นต่ | า ให้ไส่ 0(ศนย์)             |                   |                       |                    |
|                                                 |                               |                              |                   |                       |                    |
| ห่องสอบ บรรทัดที่ 1                             | มหาวิทยาลัยฯ จะประก           | าาศรายช่อผู้มิสทธิสอบส่      | ไมภาษณ์           |                       |                    |
| ห้องสอบ บรรทัดที่ 2                             | ในวันที่ 17 กุมภาพันธ์:       | 2564 เวลา 20.00 น.           |                   |                       |                    |
| ห้องสอบ บรรทัดที่ 2                             | ที่เว็บไซต์ admission.        | kpru.ac.th                   | 3.2.23            |                       |                    |
| สถานะการเปิดรับสมัคร                            | 🔍 เปิดรับสมัคร 🔪              |                              |                   |                       |                    |
|                                                 | ⊖ ปิดรับสมัคร ∫               |                              |                   |                       |                    |
| ตัวจริง                                         | ตัวจริง                       |                              |                   |                       |                    |
| ตัวสำรอง                                        | ตัวสำรอง                      |                              |                   |                       |                    |
|                                                 | ยกเลิก บันทึก                 |                              |                   |                       |                    |

ภาพ 21 เปิด - ปิด สาขาที่เปิดสมัคร

3.2.24 คลิกเลือกเมนู "จัดการสถานะการสมัคร" เพื่อจัดการ สถานะการสมัครเรียนของผู้สมัครเรียนแต่ละ

| <mark>ระบบนักศึกษาใหม่</mark> 2564 | ข้อมูลผู้สมัคร 👻                      | ข้อมูลพื้นฐาน 👻                                                           | ข้อมูลรายงานดัว 👻                                              | ข้อมูล Api ทปอ. 👻 | รายงานการสมัครเรียน 👻 | 👤 คุณกนกกร ทองคำ ۷ |
|------------------------------------|---------------------------------------|---------------------------------------------------------------------------|----------------------------------------------------------------|-------------------|-----------------------|--------------------|
| จัดการข้อมูลผู้สมัคร               |                                       | จัดการปีการศึกษ<br>จัดการข้อมูลระดัง                                      | าที่เปิดรับ<br>มการศึกษา                                       |                   |                       |                    |
| ปีการศึกษา                         | ปีการศึกษา                            | จัตการข้อมูลประเ<br>จัดการข้อมูลประเ                                      | .ภทการตรวจสอบข้อมูล<br>.ภทการรับสมัคร                          |                   |                       | ~                  |
| รอบการสมัครเรียน                   | รอบการสมัครเรีย                       | จตการขอมูลหลก<br>จัดการข้อมูลโรงเ<br>จัดการข้อมูลแผน                      | เสดรทเบตสมคร<br>รียน<br>เการเรียนที่จบ                         |                   |                       | ~                  |
| ประเภทนักศึกษา                     | ประเภทนักศึกษ                         | จัดการข้อมูลรอบ                                                           | สมัคร                                                          |                   |                       | ~                  |
| คณะ                                | คณะ                                   | จัดการสาขาวิชา<br>จัดการประเภทนัก                                         | าศึกษา                                                         |                   |                       | *                  |
| สาขาวิชา/โปรแกรมวิชา               | สาขาวิชา/โปรแ                         | จัดการสถานะการ<br>จัดการผู้สมัคร                                          | สมัคร                                                          |                   |                       | ~                  |
| สถานะการสมัคร                      | *จำนวนผู้สมัครนับจาก<br>สถานะการสมัคร | จัดการถ่วงน้ำหนั<br>จัดการไฟล์ประกา<br>จัดการข้อมลผ้ช่า                   | า<br>กศรายชื่อ<br>ระเงิน                                       |                   | 3.2.24                | ~                  |
|                                    | Cancel                                | จัดการข้อมูลผู้ข่า<br>จัดการข้อมูลกรรม<br>ดรวจเอกสาร(แก้<br>ตรวจสอบสถานะเ | ระเงินค่ารายงานตัว<br>มการสอบสัมภาษณ์<br>ไข)<br>ผู้ยืนกู้ กยศ. |                   |                       |                    |

- 3.2.25 หน้าจัดการสถานะการสมัครเรียน
- 3.2.26 คลิกเลือก "ปีการศึกษา"
- 3.2.27 คลิกเลือก "รอบการสมัครเรียน" ที่ต้องการแก้ไข
- 3.2.28 คลิกเลือก "ประเภทนักศึกษา" ที่ต้องการแก้ไข
- 3.2.29 คลิกเลือก "คณะ" ที่ต้องการแก้ไข
- 3.2.30 คลิกเลือก "สาขาวิชา/ โปรแกรมวิชา" ที่ต้องการแก้ไข
- 3.2.31 คลิกเลือก "สถานะการสมัคร" ที่ต้องการแก้ไข
- 3.2.32 คลิกเลือก จัดทำรายชื่อผู้สมัครเรียน รายชื่อผู้เข้ารับการสอบสัมภาษณ์ รายชื่อผู้ผ่านการสอบ

#### สัมภาษณ์

3.2.33 คลิกเลือก "เอกสารการสมัครเรียน" เพื่อตรวจสอบใบแสดงผลการเรียนที่แนบมาในระบบสมัคร

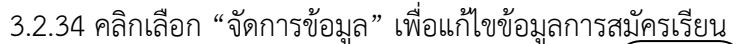

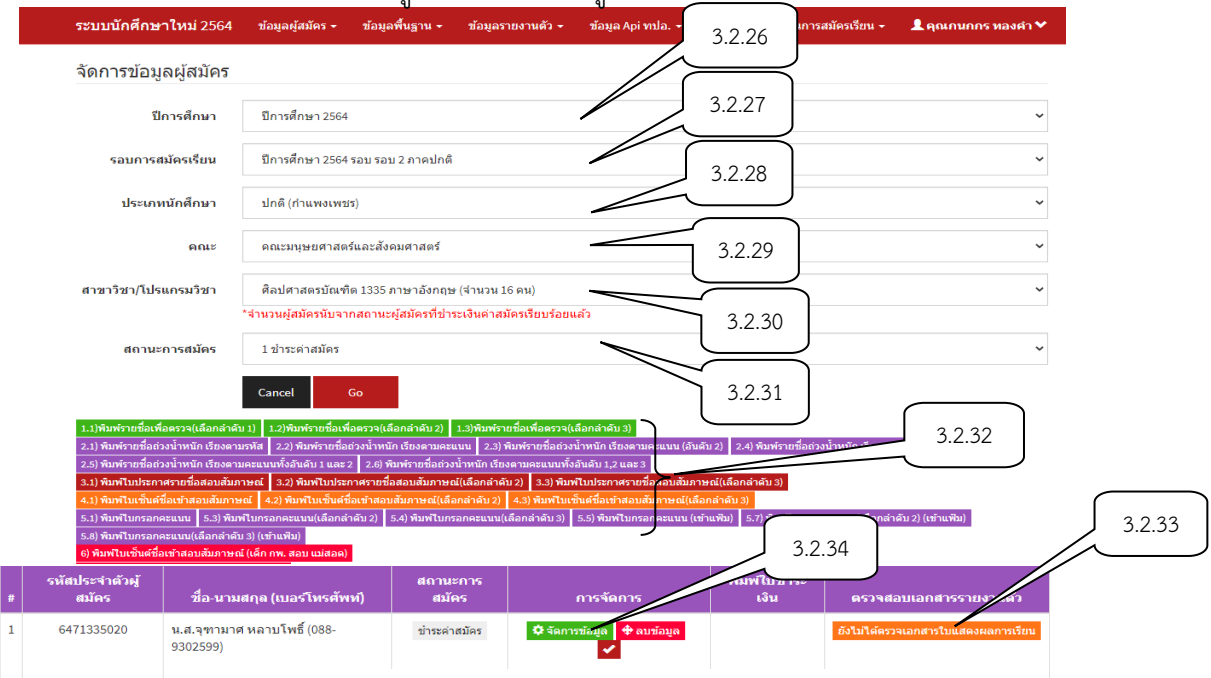

ภาพ 23 หน้าจัดการข้อมูลการสมัครเรียน

|        | <b>a a</b>   | ຸ ຢ        | າ ປ          | ন থা      | a            |                          | ູ           | 6 |
|--------|--------------|------------|--------------|-----------|--------------|--------------------------|-------------|---|
| 3235   | คลักเลือก    | " จดการของ | บลโบสบคร"    | เพ่อแกโ   | ขเกรดเอล่ย   | และผลคะแบบสอง            | เสมกาษก     | J |
| 5.2.55 | 116111661011 | 0711110000 | 2010/00/01/0 | 011000110 | 001101100010 | 8661@W6111@86 /6 /6610 ( | 10101011000 | • |

|        | 6471335020 น.ส.จุฑามาศ หลาบโพธิ์<br>ศิลปศาสตรบัณฑิต 1335 ภาษาอังกฤษ                                                                       | × |
|--------|----------------------------------------------------------------------------------------------------|---|
|        | จัดการข้อมูลใบสมัคร จัดการข้อมูลสถานะการสมัคร จัดการข้อมูลสัญชาติ<br>จัดการข้อมูลครูดืนถิ่น จัดการเอกสารประกอบการสมัคร จัดการวุฒิการศึกษา |   |
| 3.2.35 | 2.39                                                                                                    |   |
|        | ดะแนนสอบสัมภาษณ์<br>ความรู้วิชาหลัก/ความรู้เฉพาะสาขาวิชา :<br>1.0 ✓<br>ทักษะทางสารสนเทศสื่อเทคโนโลยี :                                    | • |
|        | 2.0 🗸<br>บุคลิกภาพ/การแต่งกาย/ความเชื่อมั่นในตนเอง :                                                                                      | • |
|        | <ol> <li>2.0 </li> <li>พัศนุคติ/เจตุคติต่อวิชาชีพ/สาขาวิชา:</li> </ol>                                                                    | * |
|        | <ol> <li>1.0</li> <li>การแก้ปัญหาเฉพาะหน้า/การเข้าร่วมกิจกรรมทางวิชาการและสังคม:</li> </ol>                                               | • |
|        | 1.0 ~                                                                                                    | • |
|        | บันทึก ปิด                                                                                                    |   |

ภาพ 24 หน้าแก้ไขข้อมูลใบสมัครเรียน

3.2.36 คลิกเลือก "จัดการสถานะข้อมูลการสมัคร" เพื่อแก้ไขสถานะการสมัคร

| é                                  | 6471335020 น.ส.จุฑาม<br>สิลปศาสตรบัณฑิด 133                                                                                                    | 3.2.36 ×                                                |                                           |
|------------------------------------|----------------------------------------------------------------------------------------------------|---------------------------------------------------------|-------------------------------------------|
| é                                  | จัดการข้อมูลใบสมัคร<br>จัดการข้อมูลครูคืนถิ่น                                                                                                    | จัดการข้อมูลสถานะการสมัคร<br>จัดการเอกสารประกอบการสมัคร | จัดการข้อมูลสัญชาติ<br>จัดการวุฒิการศึกษา |
|                                    | สถานะการสมัดร :<br>1<br>0. สมัครเรียน<br>1. ขำระค่าสมัคร<br>2. เข้ารับการสัมภาษณ์<br>3. ไม่ผ่านการสัมภาษณ์                                                                                                    |                                                         | ~                                         |
| . สย<br>เลือ<br>บราย<br>ธ์<br>AT-5 | <ol> <li>4. ผ่านการสัมภาษณ์</li> <li>5. สละสิทธิ์</li> <li>6. ยืนยันสิทธิ์</li> <li>7. ตรวจสอบวุฒิ</li> <li>8. รายงานดัวรอบ 1</li> <li>9. รายงานดัวรอบ 2</li> <li>10. ย้ายสาขา</li> <li>41. ผ่านการสัมภาษณ์(ด่</li> </ol> | วัวสำรอง)                                               |                                           |

ภาพ 25 หน้าจัดการสถานะข้อมูลการสมัคร
3.2.37 คลิกเลือก "จัดการเอกสารประกอบการสมัคร" เพื่อแก้ไขเอกสารที่ผู้สมัครอัพเอกสารมาไม่ถูกต้อง

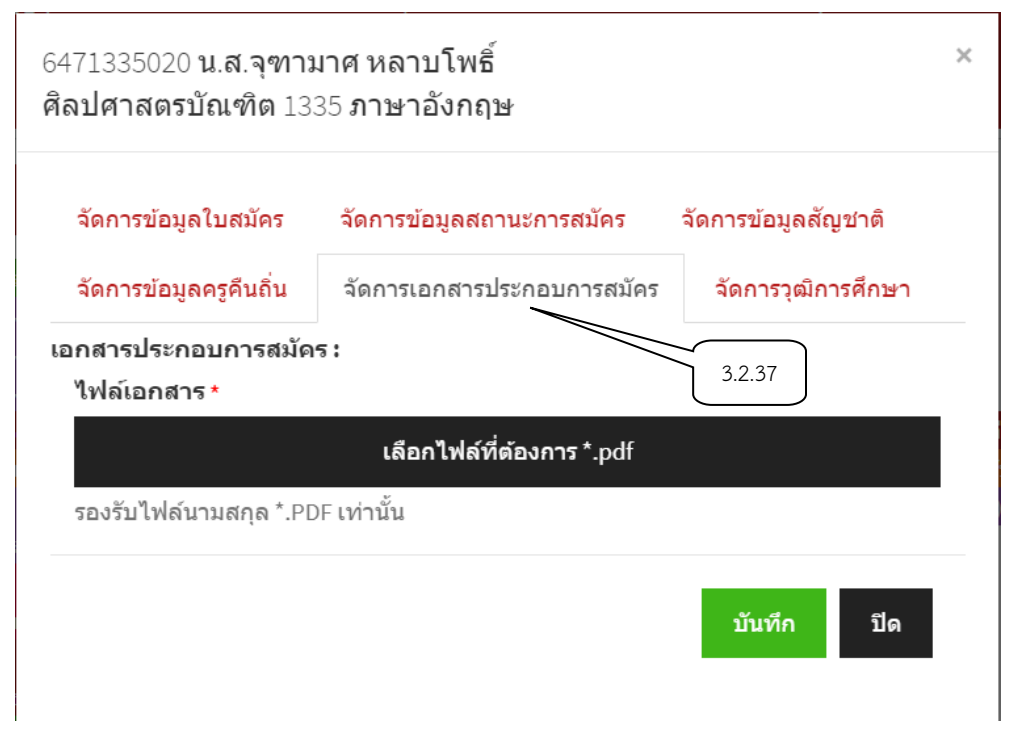

ภาพ 26 หน้าจัดการเอกสารประกอบการสมัคร

3.2.38 คลิกเลือก "จัดการวุฒิการศึกษา" เพื่อตรวจสอบเอกสารที่อัพมา

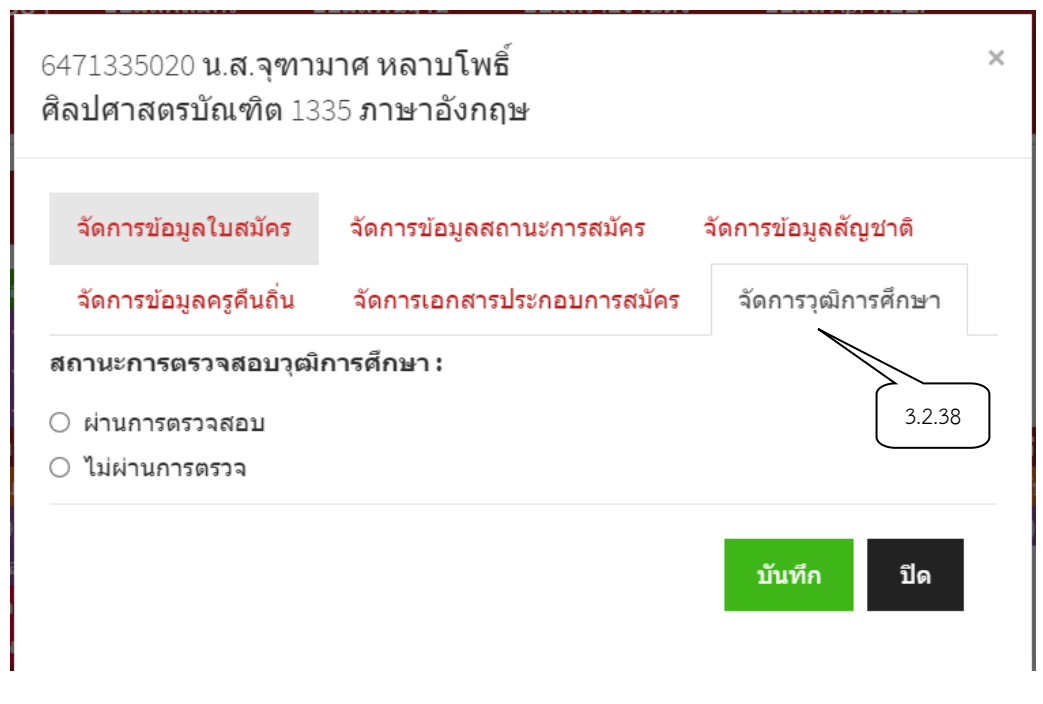

ภาพ 27 หน้าจัดการวุฒิการศึกษา

| <mark>ระบบนักศึกษาใหม่</mark> 2564 | ข้อมูลผู้สมัคร 🗸 | ข้อมูลพื้นฐาน 👻                                                                                                    | ข้อมูลรายงานตัว 👻                                                                          | ข้อมูล Api ทปอ. 👻 | รายงานการสมัครเรียน 👻 | 👤 คุณกนกกร ทองคำ 🗸 |
|------------------------------------|------------------|----------------------------------------------------------------------------------------------------|--------------------------------------------------------------------------------------------|-------------------|-----------------------|--------------------|
| ค้นหาผู้สมัคร                      |                  | จัดการปีการศึกษ<br>จัดการข้อมูลระดัง                                                                                                    | าที่เปิดรับ<br>มการศึกษา                                                                   |                   |                       |                    |
|                                    | ตำดั <b>น</b>    | จัดการข้อมูลประเ<br>ข้ จัดการข้อมูลประเ<br>จัดการข้อมูลหลัก<br>จัดการข้อมูลโรงเ<br>จัดการข้อมูลแผน                                                      | .ภทการตรวจสอบข้อมูล<br>.ภทการรับสมัคร<br>เสตรที่เปิดสมัคร<br>รียน<br>เการเรียนที่จบ        |                   |                       |                    |
|                                    |                  | จัดการข้อมูลรอบ<br>จัดการสาขาวิชา<br>จัดการประเภทนั <i>เ</i><br>จัดการสถานะการ                                                                          | สมัคร<br>เศ็กษา<br>เสมัคร                                                                  |                   |                       |                    |
|                                    |                  | จัดการผู้สมัคร<br>จัดการถ่วงน้ำหนัน<br>จัดการไฟล์ประกา<br>จัดการข้อมูลผู้ขำ<br>จัดการข้อมูลผู้ขำ<br>จัดการข้อมูลกรรร<br>ดรวจเอกสาร(แก้<br>ดรวจสอบสถานะเ | ก<br>เศรายชื่อ<br>ระเงิน<br>ระเงินค่ารายงานดัว<br>มการสอบสัมภาษณ์<br>ไข)<br>ผู้ยืนกู้ กยศ. | 3.                | 2.39                  |                    |

3.2.39 หน้าจัดการผู้สมัครเรียน เพื่อค้นหาประวัติ สถานะ สาขา ที่สมัครเรียนแต่ละรอบการสมัคร

ภาพ 28 หน้าจัดการข้อมูลการสมัครเรียน

- 3.2.40 หน้าค้นหาประวัติ สาขา สถานะ ที่สมัครเรียนแต่ละรอบการสมัคร
- 3.2.41 กรอกรหัสบัตรประชาชน/ รหัสผู้สมัคร/ ชื่อ/ นามสกุล เพื่อค้นหาผู้สมัคร
- 3.2.42 คลิกเลือก "พิมพ์ใบชำระเงิน" เพื่อส่งใบชำระเงินให้ผู้สมัคร
- 3.2.43 คลิกเลือก "พิมพ์ใบสมัคร" เพื่อส่งใบสมัครเรียนให้ผู้ส<sup>ู้</sup>มัคร
- 3.2.44 คลิกเลือก "เปลี่ยนสาขา" เพื่อเปลี่ยนแปลงสาขาให้้กับผู้สมัคร

| <mark>บบนักศึกษาใหม่</mark> 2564 | ข้อมูลผู้สมัคร 👻  | ข้อมูลพื้นฐาน 👻     | ข้อมูลรายงานตัว 👻 ข้อมูล Api ทปล                                                                             | อ. 🗝 รายงานกา                       | ารสมัครเรียน 👻 👤 คุณภ                                           | านกกร ทองคำ 🍾   |
|----------------------------------|-------------------|---------------------|----------------------------------------------------------------------------------------------------|-------------------------------------|-----------------------------------------------------------------|-----------------|
| นหาผู้สมัคร                      |                   |                     | 3.2.41                                                                                                    |                                     |                                                                 |                 |
|                                  | คำค้น             |                     |                                                                                                    |                                     |                                                                 |                 |
|                                  | ค้า               | เหา                 |                                                                                                    |                                     |                                                                 |                 |
| รหัสประจำตัวผู้สมัคร             | 6400269           |                     |                                                                                                    |                                     |                                                                 |                 |
| ชื่อ - นามสกุล                   |                   | l                   |                                                                                                    |                                     |                                                                 |                 |
| รหัสบัตรประชาชน                  |                   |                     |                                                                                                    |                                     |                                                                 |                 |
| เบอร์โทรศัพท์                    |                   |                     |                                                                                                    |                                     |                                                                 |                 |
| E-mail                           | woranit25466@     | gmal.com            |                                                                                                    |                                     |                                                                 |                 |
| Facebook                         |                   |                     |                                                                                                    | 3.2                                 | .42                                                             | 3.2.4           |
| รหัสการ ปีกา<br># สมัดร ศึกษ     | ร<br>า รอบเปิดรับ | ประเภท              | หลักสูตร / คณะ / สาขาวิชา                                                                                    | สถานะ                               | การจัดการ                                                       |                 |
| 1 2564                           | รอบ 1 ภาค<br>ปกติ | ปกดิ<br>(กำแพงเพชร) | สาขาริชาที่ติด<br>1207 การศึกษาปฐมรัย ค.บ. 4 ปี<br>สาขาริชาที่เถือกล่าดับ 1<br>1207 การศึกษาปฐมรัย ค.บ. 4 ปี | รายงานตัวรอบ 2<br>✔ ใบสมัควปัจจุบัน | พิมพ์ไบข้าระเงิน พิมพ์ไ<br>พิมพ์ไบรายงานดัว<br>เปลี่ยนสาขา ดบปร | บสมัคร<br>ะวัดิ |

ภาพ 29 หน้าประวัติ สาขา สถานะ ที่สมัครเรียน

| ระบบ                 | นั <mark>กศึกษาใหม่</mark> 2564                               | ข้อมูลผู้สมัคร 🗸    | ข้อมูลพื้นฐาน 🗸                                         | ข้อมูลรายงานตัว 🗸                               | ข้อมูล Api ท | ปอ         | รายงานการสมัครเรียน 🕶 | 👤 คุณกนกกร ทองคำ 🌱     |
|----------------------|---------------------------------------------------------------|---------------------|---------------------------------------------------------|-------------------------------------------------|--------------|------------|-----------------------|------------------------|
| <b>ข้อมูล</b><br>รหั | <mark>เการช้าระเงินค่าสมัค</mark><br><sub>สผู้ข่าระเงิน</sub> | เรสอบ               | จัดการปีการศึกษ<br>จัดการข้อมูลระดั:<br>จัดการข้อมูลประ | าที่เปิดรับ<br>บการศึกษา<br>เภทการตรวจสอบข้อมูล |              |            |                       | เพิ่มข้อมูลผู้ชำระเงิน |
| #                    | รหัสผัสมัคร                                                   |                     | จัดการข้อมูลประ<br>จัดการข้อมอหอัก                      | เภทการรับสมัคร<br>าสตรที่เปิดสมัคร              | ลิน          | วันที่ทำระ | ธมาคาร                | การจัดการ              |
| 1                    | 6411336004                                                    | นายกิดดินันท์ เงินง | จัดการข้อมูลโรงเ<br>จัดการข้อมูลโรงเ                    | รียน<br>เการเรียนที่จน                          |              | 2020-12-02 | CUS                   | 🖍 ປຈັນປຣຸວ 📋 ລນ        |
| 2                    | 6411210050                                                    | นายวันเฉลิม นามวิ   | 40000000                                                |                                                 |              | 2020-12-20 | CUS                   | 🖍 ปรับปรุง 🛍 ลบ        |
| 3                    | 6431101032                                                    | นายสิรภวิชญ์ การะ   | จัดการข้อมูลรอบ<br>จัดการสาขาวิชา                       | สมัคร                                           |              | 2021-03-19 | CUS                   | 🖍 ปรับปรุง 📋 ลบ        |
| 4                    | 6431101035                                                    | นายพีรพัฒน์ เจ๊กสี  | จัดการประเภทนั <i>เ</i>                                 | าศึกษา                                          |              | 2021-04-18 | CUS                   | 🖍 ปรับปรุง 📋 ลบ        |
| 5                    | 6431101036                                                    | นายนิกร อย่างรุ่งโร | จัดการสถานะการ<br>จัดการผู้สมัคร                        | র্রমঁলs                                         |              | 2021-04-22 | CUS                   | 🖍 ปรับปรุง 🗂 ลบ        |
| 6                    | 6431130064                                                    | นางสาวฑิตยา แสน     | จัดการถ่วงน้ำหนั                                        | n                                               |              | 2021-05-09 | ONL                   | 🖍 ປຣັນປຣຸຈ 🗂 ລນ        |
| 7                    | 6431101033                                                    | นางสาวน้ำฝน สุภรั   | จัดการไฟล์ประก<br>จัดการข้อมูลผู้ชำ                     | าศรายชื่อ<br>เระเงิน                            |              | 2021-04-02 | CUS                   | 🖍 ปรับปรุง 📋 ลบ        |
| 8                    | 6411101008                                                    | นางสาวสิรินภา จอง   | จัดการข้อมูลผู้ชำ                                       | ระเงินค่ารายงานตัว                              |              | 2020 10 10 | cus                   | 🖍 ปรับปรุง 📓 ลบ        |
| 9                    | 6411106004                                                    | นางสาวธนวรรณ อุ่    | จัดการข่อมูลกรระ<br>ตรวจเอกสาร(แก่                      | มการสอบสมภาษณ์<br>ใข)                           |              | 201 3.2.   | 14 cus                | 🖍 ปรับปรุง 🗂 ลบ        |
| 10                   | 6411101006                                                    | นางสาวสีริวรรณ์ สร  | ตรวจสอบสถานะ                                            | ผู้ยืนกู้ กยศ.                                  |              | 2020-11-09 | КТВ                   | 🖍 ปรับปรุง 📋 ลบ        |
| 11                   | 6411101005                                                    | นางสาวปรารถนา โ     | ตรวจสอบสถานะ<br>พธบลลงค                                 | การจดสงเอกสารรายงาน                             | ดว<br>250    | 2020-11-05 | CUS                   | 🖍 ปรับปรุง i 前 ลบ      |
| 12                   | 6411216123                                                    | นางสาวฐิติพร คำบ    | รรลือ                                                   |                                                 | 250          | 2020-12-20 | CUS                   | 🖍 ปรับปรุง 🗂 ลบ        |
| 13                   | 6471102020                                                    | นางสาววริศรา ศิริม  | าศกูล                                                   |                                                 | 250          | 2021-06-06 | FAN                   | 🖍 ปรับปรุง 📋 ลบ        |
| 14                   | 6471102003                                                    | นางสาวพัชราภา สุ    | วรรณ                                                    |                                                 | 250          | 2021-01-21 | CUS                   | 🖍 ປຣັນປຣຸຈ ี 🗊 ລນ      |

## 3.2.44 หน้าจัดการข้อมูลผู้ชำระเงิน

ภาพ 30 หน้าจัดการข้อมูลผู้ชำระเงิน

3.2.45 หน้าตรวจสอบสถานะวันเวลา สถานที่ การชำระเงินค่าสมัคร คลิกเลือก "ปรับปรุง" เพื่อแก้ไขการชำระเงิน

| ระบบนั  | กศึกษาใหม่ 2564   | ข้อมูลผู้สมัคร 🗸 ข้อมูลพื้นฐาน 👻 ข้อมูลรายงาง | เตัว <del>-</del> ข้อมูล Api <b>v</b> | าปอ. 🗸     | รายงานการสมัครเรียน 👻 | 👤 คุณกนกกร ทองคำ 🌱      |
|---------|-------------------|-----------------------------------------------|---------------------------------------|------------|-----------------------|-------------------------|
| ข้อมูลก | ารชำระเงินค่าสมัค | ารสอบ                                         |                                       |            |                       |                         |
| รหัสผู้ | ัช่าระเงิน        |                                               |                                       |            |                       | เพิ่มข้อมูลผู้ช่ำระเงิน |
| #       | รหัสผู้สมัคร      | ชื่อ - นามสกุล                                | จำนวนเงิน                             | วันที่ชำระ | ธนาคาร                | การจัดการ               |
| 1       | 6411336004        | นายกิดดินันท์ เงินทอง                         | 250                                   | 2020-12-02 | CUS                   | 🖍 ປຣັນປຣຸຈ 🛍 ລນ         |
| 2       | 6411210050        | นายวันเฉลิม นามวิจิตร์                        | 250                                   | 2020-12-20 | CUS                   | 🖍 ປຣັນນຊຸຈ 🛍 ລນ         |
| 3       | 6431101032        | นายสิรภวิชญ์ การะภักดี                        | 250                                   | 2021-03-19 | CUS                   | 🖍 ປຣັນນຊຸຈ 🛍 ລນ         |
| 4       | 6431101035        | นายพีรพัฒน์ เจ๊กสีบแก้ว                       | 250                                   | 2021-04-18 | CUS                   | 🖍 ປຣັນນຊຸຈ 🛍 ລນ         |
| 5       | 6431101036        | นายนิกร อย่างรุ่งโรจน์เช็ด                    | 250                                   | 2021-04-22 | CUS                   | 🖍 ປຣັນນຊຸຈ 🛍 ລນ         |
| 6       | 6431130064        | นางสาวฑิตยา แสนใจกล้า                         | 250                                   | 2021-05-09 | ONL                   | 🖍 ປຣັນນຊຸຈ 🛍 ລນ         |
| 7       | 6431101033        | นางสาวน้ำฝน สุภรัตน์                          | 250                                   | 2021-04-02 | CUS                   | 🖍 ປວັນນຊຸຈ 🛍 ລນ         |
| 8       | 6411101008        | นางสาวสีรินภา จองกลาง                         | 250                                   | 2020-12-13 | CUS                   | 🖍 ປຣັນປຣຸຈ 💼 ລນ         |
| 9       | 6411106004        | นางสาวธนวรรณ อุ่นแก้ว                         | 250                                   | 2020-12-16 | CUS                   | 🖍 ປຈັນປຣຸຈ 🛍 ລນ         |
| 10      | 6411101006        | นางสาวสีริวรรณ์ สมหวัง                        | 250                                   | 2020-11-09 | KTB                   | 🖍 ປຣັນປຣຸຈ 💼 ລນ         |
| 11      | 6411101005        | นางสาวปรารถนา โพธิ์บัลลังค์                   | 250                                   | 2020-11-05 | CUS                   | 🖍 ປຣັນປຣຸຈ 🛍 ລນ         |
| 12      | 6411216123        | นางสาวฐิติพร คำบรรล็อ                         | 250                                   | 2020-12-20 | CUS                   | 🖍 ປຣັນປຣຸຈ 🛍 ລນ         |
| 13      | 6471102020        | นางสาววริศรา ศิริมาศกูล                       | 250                                   | 2021-06-06 | FAN                   | 🖍 ປວັນປຣຸຈ 🛍 ລນ         |

ภาพ 31 หน้าตรวจสอบสถานะวันเวลา สถานที่ การชำระเงินค่าสมัคร

## 3.2.46 หน้าปรับปรุงวันเวลา สถานที่ การชำระเงินค่าสมัคร

| ระบบนักศึกษาใหม่ 2564 ข้อมูลผู้สมัค | ร 🚽 ข้อมูลพื้นฐาน 🚽 | ข้อมูลรายงานตัว 🛨 | ข้อมูล Api ทปอ. 👻 | รายงานการสมัครเรียน 👻 | 👤 คุณกนกกร ทองคำ 🌱     |
|-------------------------------------|---------------------|-------------------|-------------------|-----------------------|------------------------|
| ข้อมูลการชำระเงินค่าสมัครสอบ        |                     |                   |                   |                       |                        |
| 6411336004                          |                     |                   |                   |                       | เพิ่มข้อมูลผู้ชำระเงิน |
| ข้อมูลผู้ชำระเงิน                   |                     |                   |                   |                       |                        |
| รหัสผู้ข่าระเงิน                    | 6411336004          |                   |                   | ]                     |                        |
| จำนวนเงินที่ชำระ                    | 250                 |                   |                   |                       |                        |
| วันที่ชำระ                          | 2020-12-02          |                   |                   |                       |                        |
| ธนาคารที่ชำระ                       | เคาร์เตอร์เซอร์วิส  |                   |                   |                       | ~                      |
|                                     | ยกเลิก บันทึก       |                   |                   |                       |                        |

ภาพ 32 หน้าปรับปรุงวันเวลา สถานที่ การชำระเงินค่าสมัคร

3.2.47 คลิกเลือก "จัดการข้อมูลกรรมการสอบสัมภาษณ์"

| ระบบนักศึ                              | กษาใหม่ 2564 ข้อมูลผู้              | สมัคร 🗸 ข่      | <b>i้อมูลพื้น</b> ฐาน                                                                           | <del>-</del> ข้อมูลรายงานตั <sup>ร</sup>                                                                                          | ว - ข้อมูล Api ทปอ                    | รายงานการสมัครเรียน •     |   | คุณกนกกร ทองคำ 🂙 |
|----------------------------------------|-------------------------------------|-----------------|-------------------------------------------------------------------------------------------------|----------------------------------------------------------------------------------------------------|---------------------------------------|---------------------------|---|------------------|
| <b>จัดกา</b> ร<br>ธรายชื่อกรร<br>ส ส ส | รข้อมูลกรรมกา<br>รมการสอบสัมภาษณ์ 👤 | າ <b>5</b> ສັອງ | จัดการปีการศึ<br>จัดการข้อมูล:<br>จัดการข้อมูลม<br>จัดการข้อมูล<br>จัดการข้อมูล<br>จัดการข้อมูล | ึกษาที่เปิดรับ<br>เะดับการศึกษา<br>ประเภทการตรวจสอบข<br>ประเภทการรับสมัคร<br>หลักสูตรที่เปิดสมัคร<br>โรงเรียน<br>แขนการเรียนที่จบ | iอมูล<br>ารสอบสัมภาษณ์                | 🖹 จัดการรอบ การสอบสัมภาษเ | ú |                  |
| คนหารายชอ                              | ากรรมการสอบสมภาษณ                   |                 | วัดการข้อของ                                                                                    | รอบสบัตร                                                                                                    |                                       |                           |   |                  |
| ค่นหารายชัย                            | อกรรมการสอบสัมภาษณ์                 |                 | จัดการสาขาวิ                                                                                    | ขา                                                                                                    |                                       |                           |   |                  |
| #                                      | User ID                             | 4               | จัดการประเภา<br>จัดการสถานะ                                                                     | ทนักศึกษา<br>การสบัคร                                                                                                    | นามส                                  | វក្                       | F | จัดการ           |
| 1                                      | 1                                   |                 | จัดการผู้สมัคร                                                                                  | 5                                                                                                    | ศาสตร์และเทคโน                        | โลยี                      | Т | 🖍 จัดการ 📋 ลบ    |
| 2                                      | 1100200031276                       | 0               | จัดการถ่วงน้ำ<br>วัดการไฟล์ป                                                                    | หนัก<br>ระกาศรายชื่อ                                                                                                    |                                       |                           | Т | 🖍 จัดการ 📋 ลบ    |
| 3                                      | 1100200112225                       | 2               | จัดการข้อมูลเ                                                                                   | มู้ข่าระเงิน                                                                                                    |                                       |                           | Т | 🖍 จัดการ 📋 ลบ    |
| 4                                      | 1100200114031                       | o               | จัดการข้อมูลเ<br>วัดการข้อมูลเ                                                                  | มู้ข้าระเงินค่ารายงานตั <sup>*</sup>                                                                                              | a a a a a a a a a a a a a a a a a a a |                           | T | 🖍 จัดการ 📋 ลบ    |
| 5                                      | 1100400199324                       | 2               | จตการขอมูลก<br>ตรวจเอกสาร(                                                                      | (แก้ไข)                                                                                                    |                                       |                           | T | 🖍 จัดการ 📋 ลบ    |
| 6                                      | 1100500499907                       | 2               | ตรวจสอบสถ <sup>ะ</sup><br>ตรวจสอบสถะ                                                            | านะผู้ยืนกู้ กยศ.<br>วงชุดวรวัดส่ง อุดสวรรา                                                                                       | ทธิ์                                  |                           | Т | 🖍 จัดการ 📋 ลบ    |
| 7                                      | 1100500757141                       | 0709            | 92535                                                                                           | สทธพร<br>สทธพร                                                                                                    | สามทศ                                 |                           | Т | 🖍 จัดการ 📋 ลบ    |
| 8                                      | 1100501028975                       | 1209            | 92536                                                                                           | จิรัฐฏ์                                                                                                    | อัครปัญญาสกุล                         |                           | Т | 🖍 จัดการ 📋 ลบ    |

ภาพ 33 หน้าจัดการข้อมูลกรรมการสอบสัมภาษณ์

3.2.48 หน้าเพิ่มข้อมูลกรรมการสอบสัมภาษณ์คลิกปุ่ม "เพิ่มกรรมการสอบสัมภาษณ์"

| ระบบนักศึ    | กษาใหม่ 2564            | ข้อมูลผู้สมัคร 🛨 | ข้อมูลพื้นฐาน  | - ข้อมูลรายงานด้ | ว์ว - ข้อมูล Api ทปอ     | รายงานการสมัครเรื      | ยน <del>-</del> | 👤 คุณกนกกร ทองคำ |
|--------------|-------------------------|------------------|----------------|------------------|--------------------------|------------------------|-----------------|------------------|
| จัดการ       | รข้อมูลกรระ             | มการสอ           | บสัมภาม        | ษณ์              |                          |                        |                 |                  |
| 🏾 รายชื่อกร  | รมการสอบสัมภาษณ์        | 👤 เพิ่มกรรมค     | าารสอบสัมภาษณ์ | 🗰 จัดการข้อมูลวั | ันและเวลา การสอบสัมภาษณ์ | 🗮 จัดการรอบ การสอบสัม: | กาษณ์           |                  |
| เหารายชื่อ   | มกรรมการสอบสัม <i>ร</i> | าาษณ์            |                |                  |                          |                        |                 |                  |
| ค้นหารายชื่อ | ากรรมการสอบสัมภาษถ      | ú                |                |                  |                          |                        |                 |                  |
| #            | User ID                 |                  | รหัสผ่าน       | ชื่อ             | นามส                     | กุล                    | T F             | จัดการ           |
| 1            | 1                       |                  | 1              | ຜູ້ທູແລະະບນ      | คณะวิทยาศาสตร์และเทคโนโ  | ลยี                    | Т               | 🖍 จัดการ 📋 เ     |
| 2            | 11002000312             | 76               | 08052527       | นิติพันธ์        | บุตรฉุย                  |                        | Т               | 🖋 จัดการ  🏛      |
| 3            | 11002001122             | 25               | 23042528       | ทวิโรฒ           | ศรีแก้ว                  |                        | Т               | 🖍 จัดการ 📋       |
| 4            | 11002001140             | 31               | 01052528       | ฉัตรกุล          | ธรรมสอน                  |                        | Т               | 🖌 จัดการ  🏛      |
| 5            | 11004001993             | 24               | 23042529       | ธนวิทย์          | ฟองสมุทร์                |                        | Т               | 🖌 จัดการ 📋       |
| 6            | 11005004999             | 07               | 27042534       | วิรัลพัชร์       | แก้วคำพิศุทธิ์           |                        | Т               | 🖌 จัดการ  🗎 🛛    |
| 7            | 11005007571             | 41               | 07092535       | สิทธิพร          | สามทิศ                   |                        | Т               | 🖍 จัดการ 📋       |
| 8            | 11005010289             | 75               | 12092536       | จิรัฐฏ์          | อัครปัญญาสกุล            |                        | Т               | 🖍 จัดการ  🛅      |

ภาพ 34 หน้าเพิ่มกรรมการสอบสัมภาษณ์

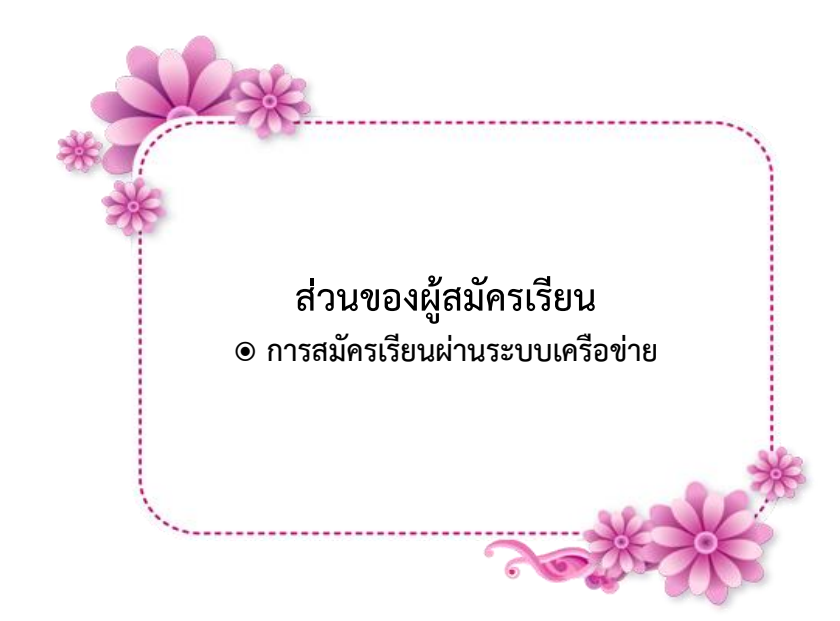

## ขั้นตอนการสมัครเรียนผ่านระบบเครือข่าย

- 1. ผู้สมัครกรอกข้อมูลการสมัครเรียนที่
  - 1.1 เว็บไซต์ <u>https://admission.kpru.ac.th/#/main</u>
  - 1.2 เลือกหัวข้อ "สมัครออนไลน์ระดับปริญญาตรี ภาคปกติ (จันทร์-ศุกร์)"
  - 1.3 ใส่รหัสประจำตัวประชาชน
  - 1.4 คลิก "ฉันไม่ใช่โปรแกรมอัตโนมัติ"
  - 1.5 คลิก "เริ่มกรอกข้อมูลการสมัคร"

| ← → C     | 1                                       |                                                               |                                   |
|-----------|-----------------------------------------|---------------------------------------------------------------|-----------------------------------|
| 1.1       | มหาวิทยาลั<br>รับสมัครนักศึก            | ยราชภัฏกำแพงเพชร<br>ษาไหม่ ประจำปีการศึกษา 2564               |                                   |
|           | หน้าหลัก                                | กรอกข้อมูลใบสมัคร ปริญญาตรี (กาคปกติ (จันทร์-ศุกร์))          |                                   |
|           | แสนดังมหาวิทยาลัยราชภัฏกำแหงเพชร        | <ul> <li>ประกาศรับหมัดที่เหาการปกติ (รับกรี-สุดร์)</li> </ul> |                                   |
|           | ขั้นตอนการหมัดรเรียน                    | าทัฒนาสำนักของระบ                                             |                                   |
| /         | สมัครเรียนกาคปกติ (จันทร์-ศุกร์)        | รหัสประจำตัวประชาชน                                           |                                   |
| 1.2       | สมัครเรียบหลักสูตรทยาบาลศาสตร<br>บัณฑิต | chututetee rechton signatures terrins 1.4                     |                                   |
| $\square$ | สมัครเรียนระดับบัณฑิตศึกษา              | เริ่มกรอกข้อมูลสมัคร ยกเล็ก                                   |                                   |
|           | สมัครเรียนกาค กค.บป. (เสาร์-อาทิตย์)    | 15                                                            |                                   |
|           | พิมพ์ใบข้าวะเงินค่าสมัครสอบคัดเลือก     |                                                               |                                   |
|           | พิมพ์ใบสมัคร                            |                                                               |                                   |
|           | แก้ไขข้อมูลผู้สมัคร                     |                                                               |                                   |
|           | ปฏิทินการรับสมัคร                       |                                                               | Activate Wir<br>Go to Settings to |
|           | ระบบคะแนนสอบสัมภาษณ์ (เฉพาะ             |                                                               |                                   |

ภาพ 35 หน้าเข้าระบบกรอกข้อมูลการสมัครเรียน

- 2. ผู้สมัครดำเนินการกรอกข้อมูลตามช่องที่ระบุให้ครบถ้วน
- 3. ผู้สมัครแนบสำเนาเอกสารแสดงผลการเรียน ต้องเป็นไฟล์นามสกุล \*.PDF เท่านั้น และกดส่งใบสมัคร

|                                | มหาวิทยาลัยราชภัฏกำแพงเพชร<br>บ่งสมัครนักศึกษาใหม่ ประจำปีการศึกษา 2564 |
|--------------------------------|-------------------------------------------------------------------------|
| หบ้าหลัก                       | แบบพ่อร์มกรอกข้อมูลสมัคร                                                |
| แผนผังมหาวิทยาลัยรา            | รทัญกำแหนพรร<br>รหัสประจำตัวประชาชน                                     |
| ขั้นตอนการสมัครเรียน           |                                                                         |
| สมัครเรียนภาคปกติ (จั          | E-mail                                                                  |
| สมัครเรียบหลักสูดราช<br>บัณฑิต | email.<br>สำนำหน้า                                                      |
| สมัครเรียนระดับบัณฑิเ          | ilinen v                                                                |
| สมัครเรียนภาค กศ.บบ            | (และร่-อาทิตย์) ซึ่ง                                                    |
| ที่มพ์ใบขำระเงินค่าสมั         | ซิอ                                                                     |
| พิมพ์ใบสมัคร<br>               | umada                                                                   |
| แก้ไขข้อมูลผู้สมัคร            | เบอร์โหรศักร์มือถือ                                                     |
| ปฏิทินการรับสมัคร              | เบอร์โทรศัพท์นี้ออื่อ                                                   |

| Facebook ID                                                                   |          |
|-------------------------------------------------------------------------------|----------|
| Facebook ID                                                                   |          |
| ความต้องการกู้ยืม กองทุนเงินให้ยืมเพื่อการศึกษา (กยศ.)                        |          |
|                                                                               | ~        |
| รอบที่ต้องการสมัครเรียน                                                       |          |
| 2                                                                             | ~        |
| จังหวัดที่ตั้งสถานศึกษา                                                       |          |
| สถานศึกษาที่สำเร็จ                                                            |          |
| เลือกสถานศึกษาที่ถ้าเร็จ                                                      | •        |
| วุฒิการศึกษา                                                                  | 2        |
|                                                                               | · ·      |
| แผนการเรียน                                                                   |          |
| เสือกแผนการเรียน                                                              | <b>T</b> |
| ผลการเรียนเฉลี่ย                                                              |          |
| ผลการเรียนเฉลีย                                                               |          |
| ประเภทนักศึกษา                                                                |          |
|                                                                               | <b>`</b> |
| คณะ                                                                           |          |
|                                                                               | ~        |
| สาขาวิชา                                                                      |          |
| ไม่พบฮาขาวิชาที่เหมะหมดร้องก่านอาจจะกรอกข้อมูอไม่ครบด้วน กรุณาตรวจสอบอีกครั้ง |          |
| สำเนาเอกสารใบรายงานผลการเรียน เสือกไฟล์ ไม่ได้เลือกไฟล์ได                     |          |
| ต้องเป็นไฟล์นามสกุล *.pdf เท่านั้น                                            |          |
| ส่งใบสมัคร ยกเลิก 3                                                           |          |

## ภาพ 36 หน้ากรอกข้อมูลการสมัครเรียน

- 4. ผู้สมัครพิมพ์ใบชำระเงินค่าสมัครสอบคัดเลือก
  - 3.1 เลือกหัวข้อ "พิมพ์ใบชำระเงิน"
  - 3.2 ใส่รหัสประจำตัวประชาชน
  - 3.3 คลิก "ฉันไม่ใช่โปรแกรมอัตโนมัติ"
  - 3.4 คลิก "ตรวจสอบข้อมูล"

|           | มหาวิทยาลัย<br>รับสมัครนักศึกษ          | ปราชภัฏกำแพงเพชร<br>ทใหม่ ประจำบิการศึกษา 2564      |
|-----------|-----------------------------------------|-----------------------------------------------------|
|           | หน้าพลัก                                | พื่อพีโบแจ้งข่าวยะเงินค่าสมัคร                      |
|           | แผนมีสมหาวิทยาลัยราชภัฏกำแหลเพรร        | รพัฒนระจำตัวประชาชน 3.2                             |
|           | ขึ้นคอนการสมัครเรียน                    | วหัสประจำด้วประชา <u>ยน</u>                         |
|           | สมัครเรียนภาคปกติ (จันทร์-ศุกร์)        |                                                     |
|           | สมัครเรียนหลักสูดรพยาบาลศาสตร<br>บัณฑิต | agarrayaa - Garwaa<br>aryo minimuga <b>- Garwaa</b> |
|           | สมัครเรียนระดับบัณฑิตศึกษา              |                                                     |
|           | สมัครเรียนภาค กศ.บป. (เสาร์-อาทิตย์)    | 5.4                                                 |
| $\frown$  | พิมพ์ใบข่าระเงินต่าสมัครสอบคัดเลือก     |                                                     |
| 3.1       | พิมพ์ใบสมัคร                            |                                                     |
| $\square$ | แก้ไขข้อมูลผู้สมัคร                     |                                                     |
|           | ปฏิทินการวับสมัคร                       |                                                     |

ภาพ 37 หน้าระบบเข้าพิมพ์ใบชำระเงินค่าสมัครสอบคัดเลือก

#### 3.5 คลิกที่พิมพ์ใบแจ้งการชำระเงินค่าสมัคร

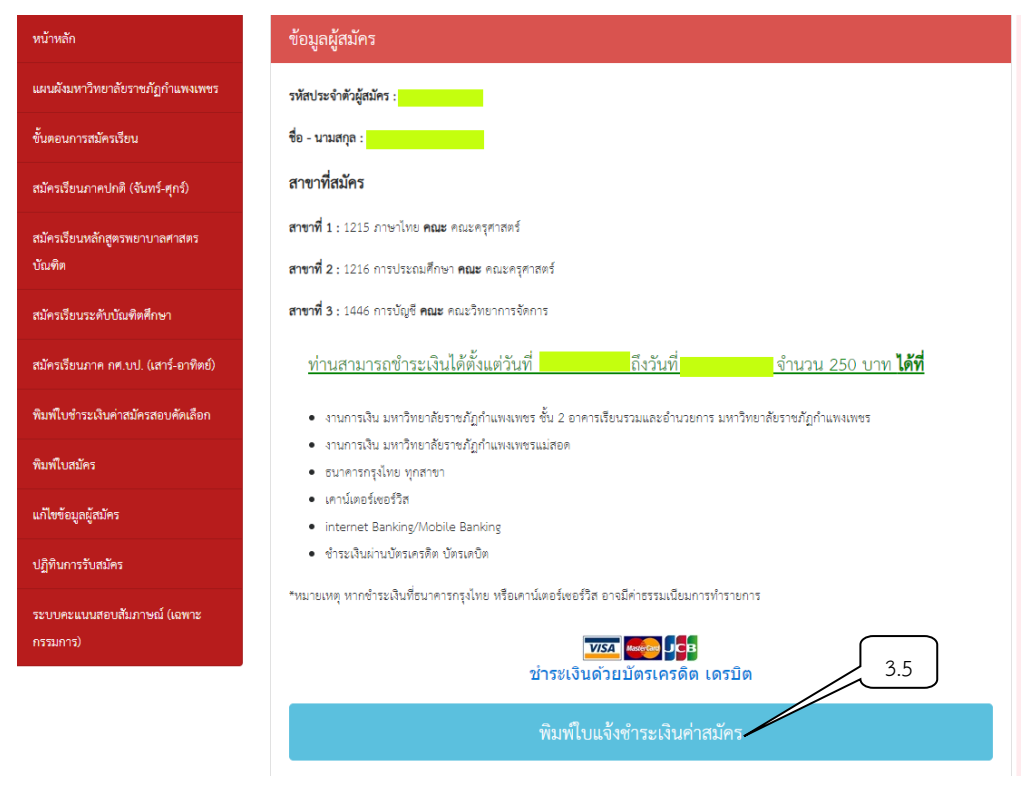

ภาพ 38 หน้าพิมพ์ใบชำระเงินค่าสมัครสอบคัดเลือก

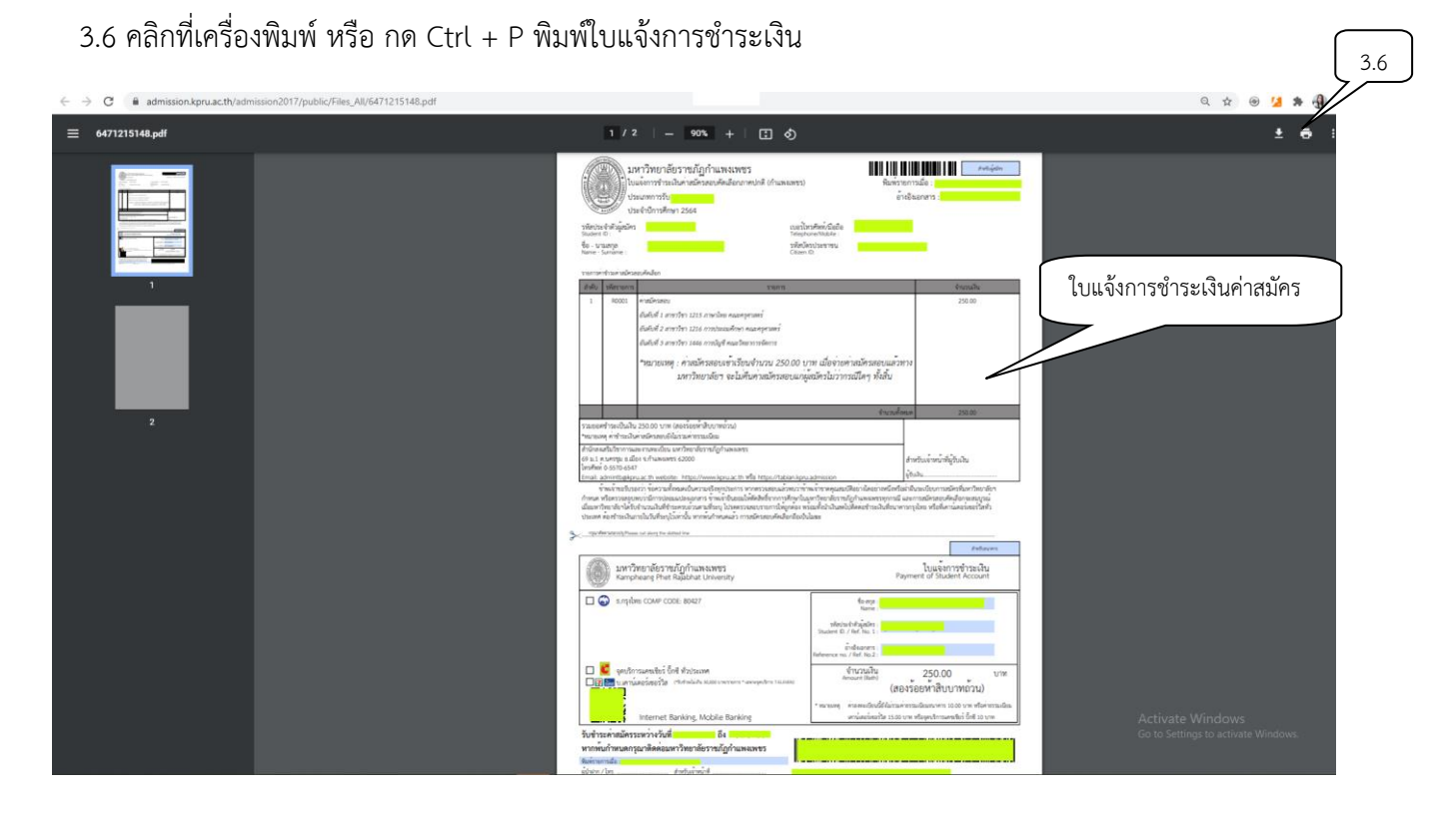

ภาพ 39 หน้าใบชำระเงินค่าสมัครสอบคัดเลือก

# ผู้สมัครตรวจสอบสถานะการชำระเงิน/ พิมพ์ใบสมัคร 4.1 เลือกตรวจสอบสถานะการชำระเงิน/ พิมพ์ใบสมัคร

- 4.2 ใส่รหัสประจำตัวประชาชน
- 4.3 คลิก "ฉันไม่ใช่โปรแกรมอัตโนมัติ"
- 4.4 คลิก "ตรวจสอบข้อมูล"

| พน้าหลัก<br>แผสมังการวิทยามีการนับการนักรารนัญกำแพลเพรา<br>ขั้นหยุมการแม้ควเรียน<br>แม้ครเรียนภาพกกติ (จันกร์-ศุกร)<br>แม้ครเรียนรายคับวันฟิตศึกษา<br>เม้ครเรียนรายคับวันฟิตศึกษา<br>เม้ครเรียนรายค.กร.บ. (สาร์-อาทิตย)<br>พนักเปรียนรายคับวันฟิตศึกษา<br>เม้ครเรียนรายค.กร.บ. (สาร์-อาทิตย)<br>พนักเปรียนรายคับวันฟิตศึกษา<br>เม้ครเรียนรายค.กร.บ. (สาร์-อาทิตย)<br>พนักเปรียนรายคายกระย์เสียก |
|----------------------------------------------------------------------------------------------------|
| มกิษข้อมูญผู้สภัคร<br>ปฏิทินการรับสมัคร<br>ระบบเคะแบบสอบสัมภาษณ์ (เฉพาะ<br>กรรมการ)                                                                                                    |

#### ภาพ 40 หน้าระบบเข้าพิมพ์ใบสมัคร

#### 4.5 คลิกที่ดาวน์โหลดแบบฟอร์มใบสมัคร admission.kpru.ac.th

| มหาวิทยาลั<br>รับสมัครนักศึก           | ไยราชภัฏกำแพงเพชร<br>เษาใหม่ ประจำปีการศึกษา 2564                         |            |
|----------------------------------------|---------------------------------------------------------------------------|------------|
| หน้าหลัก                               | ข้อมูลผู้สมัคร                                                            |            |
| นงามสังมหาวิทยาลับราชภัฏกำแพงเพชร      | ส้องเอนี้แองเห็นสีโองสองเ                                                 |            |
| ขั้นตอนการณัตรเรียน                    | 201010101000                                                              |            |
| ณัตรเรียนภาคปกติ (จับทร์-ศุกร์)        | รหสบระจาศอยู่สมคร :<br>ชื่อ - นามสกอ :                                    |            |
| ณัตวเรียบหลักสูตรพยาบาลตาสตร<br>บัณฑิต | ลาขาวิชาที่สมัครอันดับที่ 1<br><b>สาขาวิชาที่สมัค</b> ร 1216 การประณศักษา |            |
| ณัตรเรียนระดับบัณฑิตศึกษา              | <b>คณะที่สมัคร</b> : คณะครุศาสตร์                                         |            |
| ณัครเรียนภาค กศ.บป. (เสาร์-อาทิตย์)    | สาขาวิชาที่สมัครอันดับที่ 2                                               |            |
| พิมพ์ใบข้าระเงินค่าสมัครสอบคัดเลือก    | สาขาวิชาที่สมัคร : 1215 ภาษาไทย<br>ตองซี่ตนัดร : ออกเซอราสตร์             |            |
| พิมพ์ใบสมัคร                           | กษะอาณกร ภายะกรุกาศกร<br>สาขาวิชาที่สมัครอันดับที่ 3                      |            |
| แก้ไขข้อมูลผู้สมัคร                    | สาขาวิชาที่สมัคร : 1105 เทคโนโลยีสารสนเทศ                                 |            |
| ปฏิพินการรับสมัคร                      | <b>คณะที่สมัคร</b> : คณะวิทยาศาสตร์และเทคโนโลยี                           | Activate W |
| ระบบคะแบนสอบสัมภาษณ์ (เฉพาะ            | ดาวน์โหลดแบทษ์ร่มในสตร                                                    |            |

#### ภาพ 41 หน้าพิมพ์ใบสมัคร

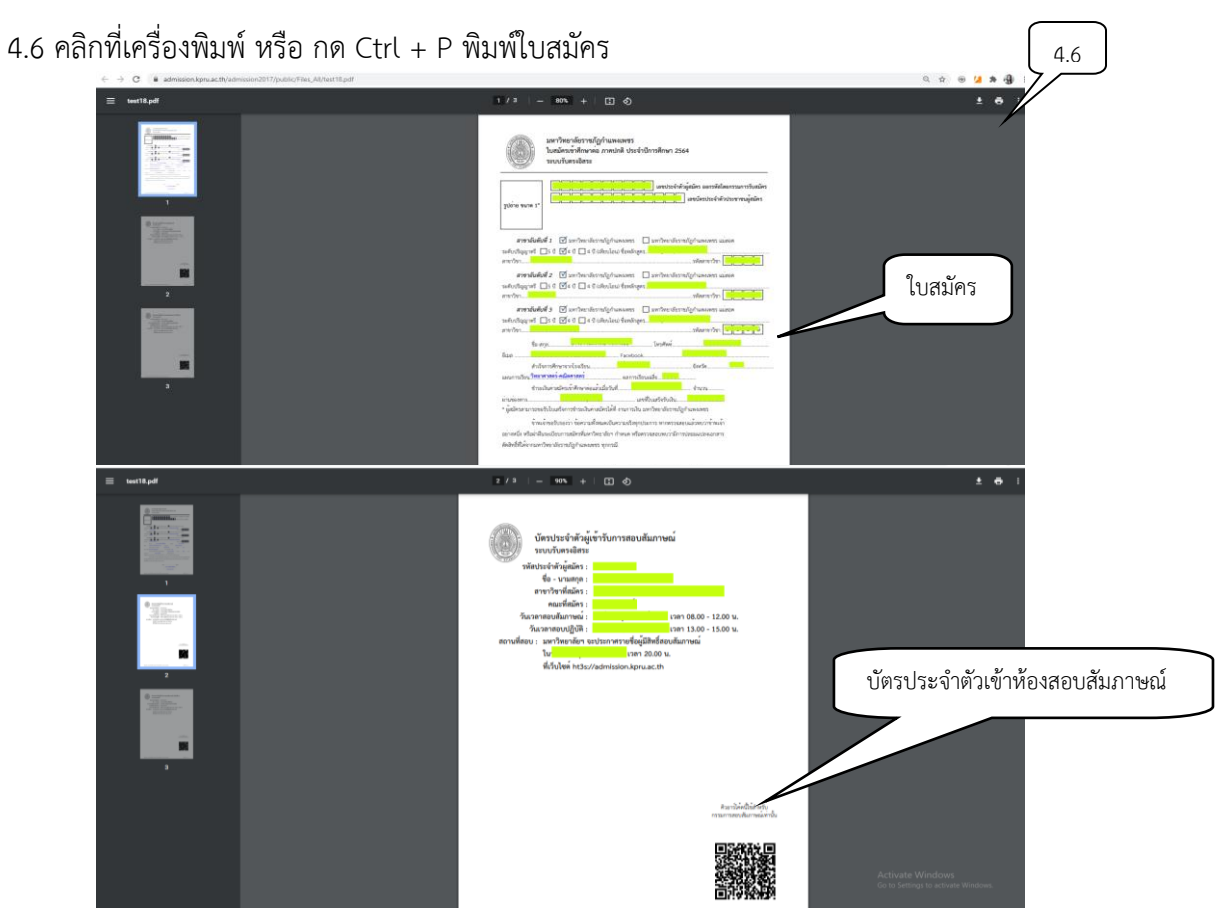

ภาพ 42 หน้าใบสมัคร

- 5. ตรวจสอบรายชื่อผู้มีสิทธิ์เข้ารับการสอบสัมภาษณ์
  - 5.1 เลือกตรวจสอบรายชื่อผู้มีสิทธิ์เข้ารับการสอบสัมภาษณ์
  - 5.2 ใส่รหัสประจำตัวประชาชน
  - 5.3 คลิก "ฉันไม่ใช่โปรแกรมอัตโนมัติ"
  - 5.4 คลิก "ตรวจสอบข้อมูล"

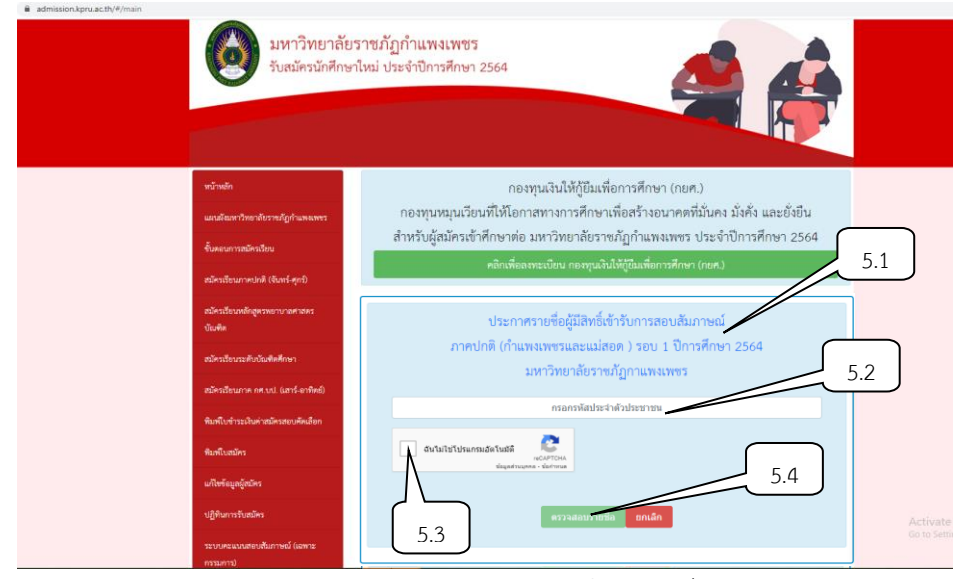

ภาพ 43 หน้าระบบเข้าตรวจสอบรายชื่อผู้มีสิทธิ์เข้ารับการสอบสัมภาษณ์

#### 5.5 คลิก "ตรวจสอบรายละเอียดเข้ารับการสอบสัมภาษณ์"

| admission.kpru.ac.th/#/showregistercheckreport |                                  |                                         |                                           |                 |                        |             |
|------------------------------------------------|----------------------------------|-----------------------------------------|-------------------------------------------|-----------------|------------------------|-------------|
|                                                | มหาวิทยาลัยว<br>รับสมัครนักศึกษา | ราชภัฏกำแพงเพชร<br>ใหม่ ประจำปีการศึกษา | 2564                                      | Hi              | ม้ารายชื่อผู้มีสิ<br>· | ทธิ์เข้ารับ |
| หน้าหลัก                                       |                                  | 1.1                                     |                                           | ุกา             | รสอบสัมภาษ             | ณ์          |
| แผนมังมหาวิทย                                  | าลัยราชภัฏกำแพงเพชร              | ชื่อ-นามสกุล                            |                                           |                 |                        |             |
| ขั้นตอนการสมัค                                 | รเรียน                           | รหัสผู้สมัคร                            | <b></b> .                                 |                 |                        |             |
| สมัครเรียนภาคน                                 | Iกติ (จันทร์-ศุกร์)              | หลักสูตร                                | หลักสูตรครุศาสตรบัณฑิต                    |                 |                        |             |
| สมัยการีแนนกับค                                | (estates) contacting             | สาขาวิชา                                | 1207 การศึกษาปฐมวัย                       | 5.5             | 5                      |             |
| ณะกระชบหลาย<br>บัณฑิต                          | נאהו החיטו מאינאין               | คณะ                                     | คณะครุศาสตร์                              |                 |                        |             |
| สมัครเรียนระดับ                                | บัณฑิตศึกษา                      | สถานะการสมัคร                           | มีสิทธิ์เข้ารับการสอบสัมภาษณ์             |                 |                        |             |
| สมัครเรียนภาค เ                                | กศ.บป. (เสาร์-อาทิตย์)           |                                         | ดรวจสอบรายละเอียดการเข้ารับการสอบสัมภาษณ์ |                 |                        |             |
| พืมพ์ใบข่าระเงิน                               | ค่าสมัครสอบคัดเลือก              | กรุณา !!เ                               | สึกษารายละเอียดการเข้ารับการสอบส์         | <b>สัมภาษณ์</b> |                        |             |

ภาพ 44 หน้าตรวจสอบรายละเอียดเข้ารับการสอบสัมภาษณ์

## 5.6 หน้าตรวจสอบรายละเอียดเข้ารับการสอบสัมภาษณ์

| admission.kpru.ac.th/#/showdetailregister?status | _id=1                                       |                                         |                          |                          |
|--------------------------------------------------|---------------------------------------------|-----------------------------------------|--------------------------|--------------------------|
|                                                  | มหาวิทยาลัยร<br>รับสมัครนักศึกษา            | ราชภัฏกำแพงเพชร<br>ใหม่ ประจำปีการศึกษา | 2564                     |                          |
| หบ้า                                             | าหลัก                                       |                                         | รายละเอียดสำหรับผู้สมัคร |                          |
| usn                                              | นผังมหาวิทยาลัยราชภัฏกำแพงเพชร              | ชื่องวามสอด                             |                          |                          |
| ขั้นต                                            | ทอนการสมัครเรียน                            | รหัดผู้สบัคร                            | _                        |                          |
| สมัค                                             | จรเรียนภาคปกติ (จันทร์-ศุกร์)               |                                         |                          | หน้ารายละเอียดการเข้ารับ |
| สมัค<br>ร้าง                                     | ารเรียนหลักสูตรพยาบาลศาสตร<br>เดิด          |                                         | สาขาวิชาที่ 1            | การสอบสัมภาษณ์           |
| ອາໂຄ                                             | าราศ<br>ตระเร็นประหวัด หรือเพิ่มเชื่องมา    | หลักสูตร                                | หลักสูตรครุตาสตรบัณฑิต   |                          |
| 144F                                             | ารรัฐแรกการสาย (สาร์ การีซม์)               | สาขาวิชา                                | 1207 การศึกษาปฐมวัย      |                          |
| មណៈ<br>សីម                                       | ขึ้นสำระบริเพ่าสนัดรสอนตัดเชือก             | คณะ                                     | คณะครุศาสตร์             |                          |
| สาย                                              | พืบสบัคร                                    | ห้องสอบสัมภาษณ์                         |                          |                          |
|                                                  | สบัตรเลยัสบัตร                              | วัน เวลาสอบสัมภาษณ์                     | เวลา 09.00 - 12.00 น.    |                          |
| .12                                              | anne an ann an ann an an ann an an an an an |                                         | สาขาวิชาที่ 2            |                          |
| υŋν                                              | ทนการรบสมคร                                 |                                         | v v 2                    |                          |
| 520                                              | บบคะแนนสอบสัมภาษณ์ (เฉพาะ                   | หลักสูตร                                | หลักสูตรครุศาสตรบัณฑิต   |                          |

## ภาพ 45 หน้าตรวจสอบรายละเอียดเข้ารับการสอบสัมภาษณ์

**ภาคผนวก ข** ระเบียบ ข้อบังคับ ประกาศ

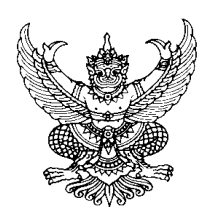

#### ระเบียบมหาวิทยาลัยราชภัฏกำแพงเพชร ว่าด้วยการเก็บเงินค่าธรรมเนียมการศึกษาระดับปริญญาตรี ภาคปกติ พ.ศ. ๒๕๕๓

\_\_\_\_\_

โดยที่เป็นการสมควรให้มีระเบียบว่าด้วยการเก็บเงินค่าธรรมเนียมการศึกษา สำหรับการจัดการศึกษา ภาคปกติ ในระดับปริญญาตรีของมหาวิทยาลัย จึงอาศัยอำนาจตามความในมาตรา ๑๘(๒) แห่งพระราชบัญญัติมหาวิทยาลัยราชภัฏ พ.ศ. ๒๕๔๗ วางระเบียบไว้ดังนี้

ข้อ ๑. ระเบียบนี้เรียกว่า "ระเบียบมหาวิทยาลัยราชภัฏกำแพงเพชร ว่าด้วยการเก็บเงิน ค่าธรรมเนียมการศึกษาระดับปริญญาตรี ภาคปกติ พ.ศ. ๒๕๕๓"

ข้อ ๒. ให้ใช้ระเบียบนี้กับนักศึกษาภาคปกติ ที่เข้าศึกษาตั้งแต่ปีการศึกษา ๒๕๕๓ เป็นต้นไป

ข้อ ๓. บรรดาข้อบังคับ ระเบียบ คำสั่ง และประกาศอื่นใด ในส่วนที่ได้กำหนดไว้แล้วในระเบียบนี้ หรือที่ขัดหรือแย้งกับระเบียบนี้ ให้ใช้ระเบียบนี้แทน

ข้อ ๔. ในระเบียบนี้

"มหาวิทยาลัย" หมายความว่า มหาวิทยาลัยราชภัฏกำแพงเพชร

"สภามหาวิทยาลัย" หมายความว่า สภามหาวิทยาลัยราชภัฏกำแพงเพชร

"อธิการบดี" หมายความว่า อธิการบดีมหาวิทยาลัยราชภัฏกำแพงเพชร

"นักศึกษา" หมายความว่า นักศึกษามหาวิทยาลัยราชภัฏกำแพงเพชร

"ภาคปกติ" หมายความว่า การจัดการเรียนการสอนในเวลาราชการตามปกติ "ค่าธรรมเนียมการศึกษาแบบเหมาจ่าย" หมายความว่า ค่าธรรมเนียมที่รวมเงิน

ค่าบำรุงมหาวิทยาลัย ค่าหน่วยกิต ค่าธรรมเนียมพิเศษ ค่าบำรุงห้องสมุด ค่าบำรุงห้องพยาบาล ค่า กิจกรรม ค่าบำรุงกีฬา ค่าบำรุงเทคโนโลยีสารสนเทศ ค่าธรรมเนียมพัฒนาทักษะด้านภาษาต่างประเทศ และ ค่าประกันอุบัติเหตุ แต่ไม่รวมถึงค่าธรรมเนียมที่มหาวิทยาลัยเรียกเก็บเป็นรายครั้งในกรณีอื่นๆ

ข้อ ๕. ให้มหาวิทยาลัยเรียกเก็บเงินค่าธรรมเนียมการศึกษาแบบเหมาจ่ายเป็นรายภาคเรียน ตาม ประกาศของมหาวิทยาลัยที่สภามหาวิทยาลัยให้ความเห็นชอบ และให้ปรับเปลี่ยนอย่างเหมาะสมตาม สถานการณ์ และภาวะเศรษฐกิจ

ข้อ ๖. ให้มหาวิทยาลัยเรียกเก็บค่าธรรมเนียมการศึกษาจากนักศึกษาที่ไม่ถือสัญชาติไทยเพิ่มอีกภาค เรียนละ ๑,๕๐๐ บาท

ข้อ ๗. ให้มหาวิทยาลัยเรียกเก็บค่าธรรมเนียมการศึกษาเป็นรายครั้ง ดังนี้

(๑) ค่ารักษาสภาพการเป็นนักศึกษา ภาคเรียนละ ๕๐๐ บาท

(๒) ค่าขอกลับคืนสภาพการเป็นนักศึกษา เนื่องจากหมดสภาพการเป็นนักศึกษา เพราะเหตุ ไม่ชำระค่าธรรมเนียมการศึกษา ครั้งละ ๒๐๐ บาท ทั้งนี้ต้องชำระค่าธรรมเนียมการ รักษาสภาพการเป็นนักศึกษาอีกภาคเรียนละ ๕๐๐ บาท ให้ครบทุกภาคเรียนที่หยุดการศึกษา

(๓) ค่าปรับการชำระเงินค่าธรรมเนียมการศึกษาหลังกำหนด วันละ ๒๐ บาท ทั้งนี้ไม่เกิน ๕๐๐ บาท (๔) ค่าโอนผลการเรียนคนละ ๒๐๐ บาท

(๕) ค่ายกเว้นการเรียนรายวิชาจากการศึกษาในระบบ หน่วยกิตละ ๕๐ บาท

(๖) ค่ายกเว้นและ/หรือเทียบโอนประสบการณ์การเรียนรายวิชาจากการศึกษานอกระบบ

หรือการศึกษาตามอัธยาศัย รายวิชาละ ๒๕๐ บาท

(๗) ค่าออกหนังสือรับรองต่าง ๆ ฉบับละ ๑๐๐ บาท

(๘) ค่าลงทะเบียนบัณฑิต ๕๐๐ บาท

(๙) ค่าสมัครสอบคัดเลือกเข้าเรียนให้ออกเป็นประกาศของมหาวิทยาลัย

(๑๐) ค่าธรรมเนียมที่เรียกเก็บเมื่อแรกเข้า

ค่าขึ้นทะเบียนนักศึกษาใหม่ ๒๐๐ บาท

ค่าบัตรประจำตัวนักศึกษา ๑๐๐ บาท

ค่าประกันของเสียหาย ๓๐๐ บาท

(๑๑) ค่าบำรุงศูนย์การศึกษานอกที่ตั้งมหาวิทยาลัย ๑,๕๐๐ บาท เฉพาะกรณีนักศึกษา ที่เรียนศูนย์การศึกษานอกมหาวิทยาลัย

(๑๒) ค่าบำรุงหอพัก ให้มหาวิทยาลัยจัดทำเป็นประกาศมหาวิทยาลัยโดยความเห็นชอบจาก สภามหาวิทยาลัย

เงินค่าประกันของเสียหายให้แยกบัญชีไว้ต่างหาก เป็นเงินฝากถอนคืนให้แก่นักศึกษาที่มิได้ทำ ทรัพย์สินของมหาวิทยาลัยเสียหาย จะคืนให้เมื่อสำเร็จการศึกษาหรือพ้นสภาพการเป็นนักศึกษาและมายื่นคำ ร้องขอคืนภายในหกเดือนนับตั้งแต่วันสำเร็จการศึกษา หรือวันสิ้นสภาพ การเป็นนักศึกษา หากไม่ถอนคืน ภายในกำหนดดังกล่าว ให้มหาวิทยาลัยโอนเงินค่าประกัน ของเสียหายส่งเข้าเป็นรายได้ของมหาวิทยาลัย

ข้อ ๘. ให้มหาวิทยาลัยเรียกเก็บเงินค่าธรรมเนียมการศึกษาในวันที่มหาวิทยาลัยกำหนด ทั้งนี้ต้อง ไม่เกินสามสิบวันนับแต่วันเปิดภาคเรียน

ข้อ ๙. นักศึกษาที่ไม่ได้ชำระเงินค่าธรรมเนียมการศึกษาตามวันที่มหาวิทยาลัยกำหนด อธิการบดี อาจใช้ดุลพินิจผ่อนผันการชำระเงินค่าธรรมเนียมการศึกษาช้ากว่าที่มหาวิทยาลัยกำหนดได้ตามเหตุอันควร โดยนักศึกษาต้องชำระค่าธรรมเนียมตามข้อ ๗(๓)

ข้อ ๑๐. นักศึกษาที่งดเว้นการลงทะเบียนเรียน และไม่ชำระค่าธรรมเนียมการศึกษาของภาคเรียน ใด ๆ ต้องร้องขอรักษาสภาพการเป็นนักศึกษาและชำระค่าธรรมเนียมตามที่กำหนดในข้อ ๗(๑) ก่อนวันเริ่ม สอบปลายภาค

ข้อ ๑๑. นักศึกษาผู้ใดที่ไม่ชำระเงินเพื่อรักษาสภาพการเป็นนักศึกษาก่อนวันเริ่มสอบปลายภาค โดย ปราศจากหลักฐานการขาดแคลนทุนทรัพย์อย่างแท้จริง ให้นักศึกษาผู้นั้นพ้นสภาพ การเป็นนักศึกษาของ มหาวิทยาลัย

ทั้งนี้ มหาวิทยาลัยอาจแต่งตั้งคณะอนุกรรมการขึ้นมาเพื่อพิจารณาเหตุแห่งการขาดแคลนทุนทรัพย์ อย่างแท้จริงของนักศึกษาตามวรรคแรกก็ได้

ข้อ ๑๒. เงินค่าธรรมเนียมการศึกษาที่เรียกเก็บจะไม่คืนให้แก่นักศึกษา เว้นแต่กรณีที่มีการเก็บหรือ ชำระค่าธรรมเนียมการศึกษาผิดพลาด ขาดหรือเกิน

ข้อ ๑๓. ให้อธิการบดีเป็นผู้รักษาการให้เป็นไปตามระเบียบนี้ และเป็นผู้วินิจฉัยชี้ขาดในกรณีที่เกิด ปัญหาจากการใช้ระเบียบนี้ ประกาศ ณ วันที่ ๒๕ พฤษภาคม พ.ศ. ๒๕๕๓

เกษม จันทร์แก้ว (ศาสตราจารย์เกษม จันทร์แก้ว) นายกสภามหาวิทยาลัยราชภัฏกำแพงเพชร

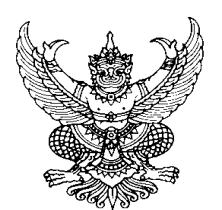

#### ระเบียบมหาวิทยาลัยราชภัฏกำแพงเพชร ว่าด้วย การเก็บเงินค่าธรรมเนียมการศึกษาระดับปริญญาตรี ภาคปกติ (ฉบับที่ 2) พ.ศ. 2558

โดยที่เป็นการสมควรให้แก้ไขเพิ่มเติมระเบียบมหาวิทยาลัยราชภัฏกำแพงเพชร ว่าด้วย การเก็บเงิน ค่าธรรมเนียมการศึกษาระดับปริญญาตรี ภาคปกติ พ.ศ.2553 ให้เหมาะสมและมีประสิทธิภาพ มากยิ่งขึ้น

ดังนั้น อาศัยอำนาจตามความในมาตรา 14 (2) แห่งพระราชบัญญัติมหาวิทยาลัยราชภัฏ พ.ศ.2547 และมติที่ประชุมของสภามหาวิทยาลัยราชภัฏกำแพงเพชร ในคราวประชุมครั้งที่ 7/2558 เมื่อวันที่ 15 สิงหาคม 2558 จึงออกระเบียบไว้ดังต่อไปนี้

ข้อ 1 ระเบียบนี้เรียกว่า "ระเบียบมหาวิทยาลัยราชภัฏกำแพงเพชร ว่าด้วย การเก็บเงิน ค่าธรรมเนียมการศึกษาระดับปริญญาตรี ภาคปกติ (ฉบับที่ 2) พ.ศ.2558"

ข้อ 2 ให้ใช้ระเบียบนี้นับตั้งแต่วันถัดจากวันประกาศเป็นต้นไป

ข้อ 3 บรรดาข้อบังคับ ระเบียบ คำสั่ง และประกาศอื่นใด ในส่วนที่ได้กำหนดไว้แล้ว ในระเบียบนี้ หรือที่ขัดหรือแย้งกับระเบียบนี้ ให้ใช้ระเบียบนี้แทน

ข้อ 4 ให้ยกเลิกความในข้อ 6 ของระเบียบมหาวิทยาลัยราชภัฏกำแพงเพชร ว่าด้วย การเก็บเงิน ค่าธรรมเนียมการศึกษาระดับปริญญาตรี ภาคปกติ พ.ศ.2553 และให้ใช้ความต่อไปนี้แทน

"ข้อ 6 ให้มหาวิทยาลัยเรียกเก็บค่าธรรมเนียมการศึกษาจากนักศึกษาที่ไม่ถือสัญชาติไทย เพิ่มอีก ภาคเรียนละ 10,000 บาท"

ข้อ 5 ให้เพิ่มความต่อไปนี้เป็น ข้อ 7 (12) ของระเบียบมหาวิทยาลัยราชภัฏกำแพงเพชร ว่าด้วย การเก็บเงินค่าธรรมเนียมการศึกษาระดับปริญญาตรี ภาคปกติ พ.ศ.2553

"(12) ค่าสาธารณูปโภค ภาคเรียนละ 9,000 บาท เฉพาะนักศึกษาที่มีการเรียนการสอน ในห้องปรับ อากาศ"

ข้อ 6 ให้อธิการบดีเป็นผู้รักษาการตามระเบียบนี้ ในกรณีที่มีปัญหาเกี่ยวกับการปฏิบัติตาม ระเบียบนี้ ให้อธิการบดีเป็นผู้มีอำนาจวินิจฉัย การวินิจฉัยชี้ขาดของอธิการบดี ให้ถือเป็นที่สุด

ประกาศ ณ วันที่ 14 สิงหาคม 2558

lung

(ศาสตราจารย์เกษม จันทร์แก้ว) นายกสภามหาวิทยาลัยราชภัฏกำแพงเพชร

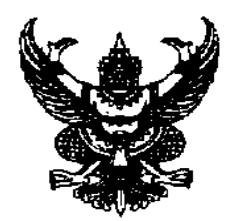

ประกาศมหาวิทยาลัยราชภัฏกำแพงเพชร เรื่อง การเรียกเก็บเงินค่าธรรมเนียมการศึกษาระดับปริญญาตรี ภาคปกติ พ.ศ. 2559

เพื่อให้การดำเนินการเรียกเก็บเงินค่าธรรมเนียมการศึกษาระดับปริญญาตรี ภาคปกติ เป็นไปตาม ระเบียบมหาวิทยาลัยราชภัฏกำแพงเพชร ว่าด้วยการเก็บเงินค่าธรรมเนียมการศึกษาระดับปริญญาตรี ภาคปกติ พ.ศ. 2553 ข้อ 5 มหาวิทยาลัยโดยความเห็นชอบของสภามหาวิทยาลัย ในการประชุมครั้งที่ 3 เมื่อวันที่ 17 มีนาคม พ.ศ. 2559 จึงกำหนดอัตราค่าธรรมเนียมการศึกษาเหมาจ่ายเป็นรายภาคเรียน ดังต่อไปนี้

|                                          | ค่าธรรมเนียมการศึกษาเหมาจ่าย<br>(บาท/ภาคเรียน) |       |       |            |  |  |  |  |  |
|------------------------------------------|------------------------------------------------|-------|-------|------------|--|--|--|--|--|
| หลักสูตร/สาขาวิชา                        | จำนวนหน่วยกิต                                  |       |       |            |  |  |  |  |  |
|                                          | 1-6                                            | 7-15  | 16-22 | มากกว่า 22 |  |  |  |  |  |
| 1. ครุศาสตรบัณฑิต                        |                                                |       |       |            |  |  |  |  |  |
| 1.1 สาขาวิชาคอมพิวเตอร์ศึกษา             | 6,200                                          | 7,700 | 8,500 | 9,000      |  |  |  |  |  |
| 1.2 สาขาวิชาวิทยาศาสตร์ทั่วไป            | 6,200                                          | 7,700 | 8,500 | 9,000      |  |  |  |  |  |
| 1.3 สาขาวิชาอื่น นอกเหนือจาก 1.1 และ 1.2 | 6,000                                          | 7,300 | 8,000 | 8,500      |  |  |  |  |  |
| 2. วิทยาศาสตรบัณฑิต                      | 6,200                                          | 7,700 | 8,500 | 9,000      |  |  |  |  |  |
| 3. ศิลปศาสตรบัณฑิต                       | 6,000                                          | 7,300 | 8,000 | 8,500      |  |  |  |  |  |
| 4. บริหารธุรกิจบัณฑิต                    |                                                |       |       |            |  |  |  |  |  |
| 4.1 สาขาวิชาคอมพิวเตอร์ธุรกิจ            | 6,200                                          | 7,700 | 8,500 | 9,000      |  |  |  |  |  |
| 4.2 สาขาวิชาอื่น นอกเหนือจาก 4.1         | 6,000                                          | 7,300 | 8,000 | 8,500      |  |  |  |  |  |
| 5. บัญชีบัณฑิต                           | 6,000                                          | 7,300 | 8,000 | 8,500      |  |  |  |  |  |
| 6. นิติศาสตรบัณฑิต                       | 6,200                                          | 7,700 | 8,500 | 9,000      |  |  |  |  |  |
| 7. รัฐประศาสนศาสตรบัณฑิต                 | 6,000                                          | 7,300 | 8,000 | 8,500      |  |  |  |  |  |
| 8. เทคโนโลยีบัณฑิต                       | 6,200                                          | 7,700 | 8,500 | 9,000      |  |  |  |  |  |
| 9. เศรษฐศาสตรบัณฑิต                      | 6,000                                          | 7,300 | 8,000 | 8,500      |  |  |  |  |  |
| 10. ศิลปกรรมศาสตรบัณฑิต                  | 6,000                                          | 7,300 | 8,000 | 8,500      |  |  |  |  |  |
| 11. สารสนเทศศาสตรบัณฑิต                  | 6,000                                          | 7,300 | 8,000 | 8,500      |  |  |  |  |  |
| 12. นิเทศศาสตรบัณฑิต                     | 6,200                                          | 7,700 | 8,500 | 9,000      |  |  |  |  |  |

|                            | ค่าธรรมเนียมการศึกษาเหมาจ่าย |       |        |            |  |  |  |  |  |
|----------------------------|------------------------------|-------|--------|------------|--|--|--|--|--|
|                            | (บาท/ภาคเรียน)               |       |        |            |  |  |  |  |  |
| หลักสูตร/สาขาวิชา          | จำนวนหน่วยกิต                |       |        |            |  |  |  |  |  |
|                            | 1-6                          | 7-15  | 16-22  | มากกว่า 22 |  |  |  |  |  |
| 13. สถาปัตยกรรมศาสตรบัณฑิต | 8,200                        | 9,700 | 10,500 | 11,000     |  |  |  |  |  |

ทั้งนี้ ให้ใช้ประกาศนี้กับนักศึกษาที่เข้าศึกษาตั้งแต่ปีการศึกษา 2559

ประกาศ ณ วันที่ 17 มีนาคม พ.ศ. 2559

t

(ผู้ช่วยศาสตราจารย์สุวิทย์ วงษ์บุญมาก) อธิการบดีมหาวิทยาลัยราชภัฏกำแพงเพชร

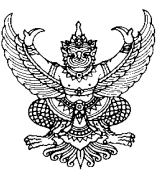

ประกาศมหาวิทยาลัยราชภัฏกำแพงเพชร เรื่อง การเรียกเก็บเงินค่าธรรมเนียมการศึกษาระดับปริญญาตรี ภาคปกติ พ.ศ. 2559 (สำหรับนักศึกษาที่ศึกษา ณ ศูนย์การศึกษานอกที่ตั้งมหาวิทยาลัย)

------

เพื่อให้การดำเนินการเรียกเก็บเงินค่าธรรมเนียมการศึกษาระดับปริญญาตรี ภาคปกติ เป็นไปตาม ระเบียบมหาวิทยาลัยราชภัฏกำแพงเพชร ว่าด้วยการเก็บเงินค่าธรรมเนียมการศึกษาระดับปริญญาตรี ภาคปกติ พ.ศ. 2553 ข้อ 5 มหาวิทยาลัยโดยความเห็นชอบของสภามหาวิทยาลัย ในการประชุมครั้งที่ 3 เมื่อวันที่ 17 มีนาคม พ.ศ. 2559 จึงกำหนดอัตราค่าธรรมเนียมการศึกษาเหมาจ่ายเป็นรายภาคเรียน ดังต่อไปนี้

|                                             | ค่าธรรมเนียมการศึกษาเหมาจ่าย |       |             |            |  |  |  |  |  |  |
|---------------------------------------------|------------------------------|-------|-------------|------------|--|--|--|--|--|--|
| ະວັດແຕະ (ແລະເລີຍເລ                          | (บาท/ภาคเรียน)               |       |             |            |  |  |  |  |  |  |
| Mតពត្តទារ/ តា ២ រ ២ រ<br>                   |                              | จำน   | เวนหน่วยกิต |            |  |  |  |  |  |  |
|                                             | 1-6                          | 7-15  | 16-22       | มากกว่า 22 |  |  |  |  |  |  |
| 1. ครุศาสตรบัณฑิต                           |                              |       |             |            |  |  |  |  |  |  |
| 1.1 สาขาวิชาคอมพิวเตอร์ศึกษา                | 6,200                        | 7,700 | 8,500       | 9,000      |  |  |  |  |  |  |
| 1.2 สาขาวิชาวิทยาศาสตร์ทั่วไป               | 6,200                        | 7,700 | 8,500       | 9,000      |  |  |  |  |  |  |
| 1.3 สาขาวิชาอื่น นอกเหนือจาก 1.1<br>และ 1.2 | 6,000                        | 7,300 | 8,000       | 8,500      |  |  |  |  |  |  |
| 2. วิทยาศาสตรบัณฑิต                         | 6,200                        | 7,700 | 8,500       | 9,000      |  |  |  |  |  |  |
| 3. ศิลปศาสตรบัณฑิต                          | 6,000                        | 7,300 | 8,000       | 8,500      |  |  |  |  |  |  |
| 4. บริหารธุรกิจบัณฑิต                       |                              |       |             |            |  |  |  |  |  |  |
| 4.1 สาขาวิชาคอมพิวเตอร์ธุรกิจ               | 6,200                        | 7,700 | 8,500       | 9,000      |  |  |  |  |  |  |
| 4.2 สาขาวิชาอื่น นอกเหนือจาก 4.1            | 6,000                        | 7,300 | 8,000       | 8,500      |  |  |  |  |  |  |
| 5. บัญชีบัณฑิต                              | 6,000                        | 7,300 | 8,000       | 8,500      |  |  |  |  |  |  |
| 6. นิติศาสตรบัณฑิต                          | 6,200                        | 7,700 | 8,500       | 9,000      |  |  |  |  |  |  |
| 7. รัฐประศาสนศาสตรบัณฑิต                    | 6,000                        | 7,300 | 8,000       | 8,500      |  |  |  |  |  |  |
| 8. เทคโนโลยีบัณฑิต                          | 6,200                        | 7,700 | 8,500       | 9,000      |  |  |  |  |  |  |
| 9. เศรษฐศาสตรบัณฑิต                         | 6,000                        | 7,300 | 8,000       | 8,500      |  |  |  |  |  |  |
| 10. ศิลปกรรมศาสตรบัณฑิต                     | 6,000                        | 7,300 | 8,000       | 8,500      |  |  |  |  |  |  |
| 11. สารสนเทศศาสตรบัณฑิต                     | 6,000                        | 7,300 | 8,000       | 8,500      |  |  |  |  |  |  |
| 12. นิเทศศาสตรบัณฑิต                        | 6,200                        | 7,700 | 8,500       | 9,000      |  |  |  |  |  |  |

|                            | ค่าธรรมเนียมการศึกษาเหมาจ่าย |       |        |            |  |  |  |  |  |  |
|----------------------------|------------------------------|-------|--------|------------|--|--|--|--|--|--|
| หลักสตร/สาขาาวิชา          | (บาท/ภาคเรียน)               |       |        |            |  |  |  |  |  |  |
| អតវាតូ២១/ តាម 1 រម 1       | จำนวนหน่วยกิต                |       |        |            |  |  |  |  |  |  |
|                            | 1-6                          | 7-15  | 16-22  | มากกว่า 22 |  |  |  |  |  |  |
| 13. สถาปัตยกรรมศาสตรบัณฑิต | 8,200                        | 9,700 | 10,500 | 11,000     |  |  |  |  |  |  |

ทั้งนี้ ให้ใช้ประกาศนี้กับนักศึกษาที่เข้าศึกษาตั้งแต่ปีการศึกษา 2559

ประกาศ ณ วันที่ 17 มีนาคม พ.ศ. 2559

d

(ผู้ช่วยศาสตราจารย์สุวิทย์ วงษ์บุญมาก) อธิการบดีมหาวิทยาลัยราชภัฏกำแพงเพชร

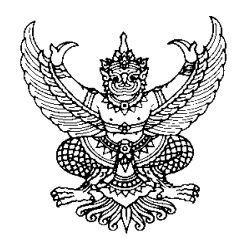

ประกาศมหาวิทยาลัยราชภัฏกำแพงเพชร เรื่อง การเรียกเก็บเงินค่าธรรมเนียมการศึกษาระดับปริญญาตรี ภาคปกติ (เพิ่มเติม) พ.ศ. 2564

เพื่อให้การดำเนินการเรียกเก็บเงินค่าธรรมเนียมการศึกษาระดับปริญญาตรี ภาคปกติ เป็นไป ตามระเบียบมหาวิทยาลัยราชภัฏกำแพงเพชร ว่าด้วยการเก็บเงินค่าธรรมเนียมการศึกษาระดับปริญญาตรี ภาคปกติ พ.ศ. 2553 จึงกำหนดอัตราค่าธรรมเนียมการศึกษาเหมาจ่ายเป็นรายภาคเรียนเพิ่มเติม โดยความเห็นชอบจากสภามหาวิทยาลัยราชภัฏกำแพงเพชร ในคราวประชุมครั้งที่ 7/2564 ดังนี้

|                                   | ค่าธรรมเนียมการศึกษาเหมาจ่าย (บาท/ภาคเรียน) |        |         |            |  |  |  |  |  |  |
|-----------------------------------|---------------------------------------------|--------|---------|------------|--|--|--|--|--|--|
| หลักสูตร/สาขาวิชา                 | จำนวนหน่วยกิต                               |        |         |            |  |  |  |  |  |  |
|                                   | 1 - 6                                       | 7 - 15 | 16 - 22 | มากกว่า 22 |  |  |  |  |  |  |
| 1. ครุศาสตรบัณฑิต                 |                                             |        |         |            |  |  |  |  |  |  |
| 1.1 สาขาวิชาเคมี                  | 6,200                                       | 7,700  | 8,500   | 9,000      |  |  |  |  |  |  |
| 1.2 สาขาวิชาการศึกษา              | 6,200                                       | 7,700  | 8,500   | 9,000      |  |  |  |  |  |  |
| 2. บริหารธุรกิจบัณฑิต             |                                             |        |         |            |  |  |  |  |  |  |
| 2.1 วิชาเอกเทคโนโลยีธุรกิจดิจิทัล | 6,200                                       | 7,700  | 8,500   | 9,000      |  |  |  |  |  |  |

ทั้งนี้ ให้ใช้ประกาศนี้กับนักศึกษาที่เข้าศึกษาตั้งแต่ปีการศึกษา 2564

ประกาศ ณ วันที่ 7 พฤษภาคม พ.ศ. 2564

\$7

(รองศาสตราจารย์ ดร.สุวิทย์ วงษ์บุญมาก) อธิการบดีมหาวิทยาลัยราชภัฏกำแพงเพชร

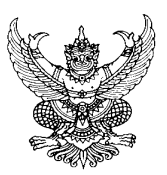

ระเบียบมหาวิทยาลัยราชภัฏกำแพงเพชร ว่าด้วยการเก็บเงินค่าธรรมเนียมการศึกษาระดับปริญญาตรี โครงการจัดการศึกษาสำหรับบุคลากรประจำการ พ.ศ. 2553

โดยที่เป็นการสมควรให้มีระเบียบว่าด้วยการเก็บเงินค่าธรรมเนียมการศึกษา สำหรับการจัด การศึกษาสำหรับบุคลากรประจำการ ในระดับปริญญาตรีของมหาวิทยาลัย จึงอาศัยอำนาจตามความ ในมาตรา 18(2) แห่งพระราชบัญญัติมหาวิทยาลัยราชภัฏ พ.ศ. 2547 วางระเบียบไว้ดังนี้

ข้อ 1. ระเบียบนี้เรียกว่า "ระเบียบมหาวิทยาลัยราชภัฏกำแพงเพชร ว่าด้วยการเก็บเงิน ค่าธรรมเนียมการศึกษาระดับปริญญาตรี สำหรับบุคลากรประจำการ พ.ศ. 2553"

ข้อ 2. ให้ใช้ระเบียบนี้กับนักศึกษาโครงการจัดการศึกษาสำหรับบุคลากรประจำการ ที่เข้าศึกษา ตั้งแต่ปีการศึกษา 2553 เป็นต้นไป

ข้อ 3. บรรดาข้อบังคับ ระเบียบ คำสั่ง และประกาศอื่นใด ในส่วนที่ได้กำหนดไว้แล้วในระเบียบนี้ หรือที่ขัดหรือแย้งกับระเบียบนี้ ให้ใช้ระเบียบนี้แทน

ข้อ 4. ในระเบียบนี้

"มหาวิทยาลัย" หมายความว่า มหาวิทยาลัยราชภัฏกำแพงเพชร

"สภามหาวิทยาลัย" หมายความว่า สภามหาวิทยาลัยราชภัฏกำแพงเพชร

"อธิการบดี" หมายความว่า อธิการบดีมหาวิทยาลัยราชภัฏกำแพงเพชร

"นักศึกษา" หมายความว่า นักศึกษาในโครงการจัดการศึกษาสำหรับบุคลากร ประจำการมหาวิทยาลัยราชภัฏกำแพงเพชร

"ค่าธรรมเนียมการศึกษาแบบเหมาจ่าย" หมายความว่า ค่าธรรมเนียมที่รวมเงินค่าบำรุง มหาวิทยาลัย ค่าหน่วยกิต ค่าธรรมเนียมพิเศษ ค่าบำรุงห้องสมุด ค่าบำรุงห้องพยาบาล ค่ากิจกรรม ค่าบำรุงกีฬา ค่าบำรุงเทคโนโลยีสารสนเทศ ค่าธรรมเนียมพัฒนาทักษะด้านภาษาต่างประเทศ แต่ไม่รวมถึงค่าธรรมเนียมที่มหาวิทยาลัยเรียกเก็บเป็นรายครั้งในกรณีอื่น ๆ

ข้อ 5. ให้มหาวิทยาลัยเรียกเก็บเงินค่าธรรมเนียมการศึกษาแบบเหมาจ่ายเป็นรายภาคเรียน ตามประกาศของมหาวิทยาลัยที่สภามหาวิทยาลัยให้ความเห็นชอบ และให้ปรับเปลี่ยนอย่างเหมาะสม ตามสถานการณ์ และภาวะเศรษฐกิจ

ข้อ 6. ให้มหาวิทยาลัยเรียกเก็บค่าธรรมเนียมการศึกษาจากนักศึกษาที่ไม่ถือสัญชาติไทยเพิ่มอีก ภาคเรียนละ 2,000 บาท

ข้อ 7. ให้มหาวิทยาลัยเรียกเก็บค่าธรรมเนียมการศึกษาเป็นรายครั้ง ดังนี้

(1) ค่ารักษาสภาพการเป็นนักศึกษา ภาคเรียนละ 700 บาท

(2) ค่าขอกลับคืนสภาพการเป็นนักศึกษา เนื่องจากหมดสภาพการเป็นนักศึกษา เพราะเหตุไม่ชำระค่าธรรมเนียมการศึกษา ครั้งละ 300 บาท ทั้งนี้ต้องชำระค่าธรรมเนียมการรักษา สภาพการเป็นนักศึกษาอีกภาคเรียนละ 700 บาท ให้ครบทุกภาคเรียนที่หยุดการศึกษา (3) ค่าปรับการชำระเงินค่าธรรมเนียมการศึกษาหลังกำหนด วันละ 50 บาท

ทั้งนี้ไม่เกิน 1,500 บาท

(4) ค่าโอนเข้าเป็นนักศึกษาจากสถาบันอื่น 500 บาท

(5) ค่าโอนผลการเรียนคนละ 200 บาท

(6) ค่ายกเว้นการเรียนรายวิชาจากการศึกษาในระบบ หน่วยกิตละ 50 บาท

(7) ค่ายกเว้นและ/หรือเทียบโอนประสบการณ์การเรียนรายวิชาจากการศึกษานอกระบบ

หรือการศึกษาตามอัธยาศัย รายวิชาละ 250 บาท

(8) ค่าออกหนังสือรับรองต่างๆ ฉบับละ 100 บาท

(9) ค่าลงทะเบียนบัณฑิต 500 บาท

(10) ค่าสมัครสอบคัดเลือกเข้าเรียนให้ออกเป็นประกาศของมหาวิทยาลัย

(11) ค่าธรรมเนียมที่เรียกเก็บเมื่อแรกเข้า ค่าขึ้นทะเบียนนักศึกษาใหม่ 300 บาท

ค่าบัตรประจำตัวนักศึกษา 100 บาท

ค่าประกันของเสียหาย 300 บาท

(12) ค่าบำรุงศูนย์การศึกษานอกที่ตั้งมหาวิทยาลัย 1,500 บาท เฉพาะกรณีนักศึกษา ที่เรียนศูนย์การศึกษานอกมหาวิทยาลัย

เงินค่าประกันของเสียหายให้แยกบัญชีไว้ต่างหาก เป็นเงินฝากถอนคืนให้แก่นักศึกษา ที่มิได้ทำทรัพย์สินของมหาวิทยาลัยเสียหาย จะคืนให้เมื่อสำเร็จการศึกษาหรือพ้นสภาพการเป็นนักศึกษา และมายื่นคำร้องขอคืนภายในหกเดือนนับตั้งแต่วันสำเร็จการศึกษา หรือวันสิ้นสภาพการเป็นนักศึกษา หากไม่ถอนคืนภายในกำหนดดังกล่าว ให้มหาวิทยาลัยโอนเงินค่าประกันของเสียหายส่งเข้ารายได้ ของมหาวิทยาลัย

ข้อ 8. ให้มหาวิทยาลัยเรียกเก็บเงินค่าธรรมเนียมการศึกษาในวันที่มหาวิทยาลัยกำหนด ทั้งนี้ต้องไม่เกินสามสิบวันนับแต่วันเปิดภาคเรียน

ข้อ 9. นักศึกษาที่ไม่ได้ชำระเงินค่าธรรมเนียมการศึกษาตามวันที่มหาวิทยาลัยกำหนด อธิการบดี อาจใช้ดุลพินิจผ่อนผันการชำระเงินค่าธรรมเนียมการศึกษาช้ากว่าที่มหาวิทยาลัยกำหนดได้ตามเหตุอัน ควร โดยนักศึกษาต้องชำระค่าธรรมเนียมตามข้อ 7(3)

ข้อ 10. นักศึกษาที่งดเว้นการลงทะเบียนเรียน และไม่ชำระค่าธรรมเนียมการศึกษาของภาคเรียน ใด ๆ ต้องร้องขอรักษาสภาพการเป็นนักศึกษาและชำระค่าธรรมเนียมตามที่กำหนดในข้อ 7(1) ก่อนวัน เริ่มสอบปลายภาค

ข้อ 11. นักศึกษาผู้ใดที่ไม่ชำระเงินเพื่อรักษาสภาพการเป็นนักศึกษาก่อนวันเริ่มสอบปลายภาค โดยปราศจากหลักฐานการขาดแคลนทุนทรัพย์อย่างแท้จริง ให้นักศึกษาผู้นั้นพ้นสภาพการเป็นนักศึกษา ของมหาวิทยาลัย

ทั้งนี้ มหาวิทยาลัย อาจแต่งตั้งคณะอนุกรรมการขึ้นมาเพื่อพิจารณาเหตุแห่งการขาดแคลน ทุนทรัพย์อย่างแท้จริงของนักศึกษาตามวรรคแรกก็ได้

้ข้อ 12. เงินค่าธรรมเนียมการศึกษาที่เรียกเก็บจะไม่คืนให้แก่นักศึกษา เว้นแต่กรณีที่มีการเก็บ หรือชำระค่าธรรมเนียมการศึกษาผิดพลาด ขาดหรือเกิน

ข้อ 13. ให้อธิการบดีเป็นผู้รักษาการให้เป็นไปตามระเบียบนี้ และเป็นผู้วินิจฉัยชี้ขาดในกรณีที่เกิด ปัญหาจากการใช้ระเบียบนี้ ประกาศ ณ วันที่ 25 พฤษภาคม พ.ศ. 2553

lund

(ศาสตราจารย์เกษม จันทร์แก้ว) นายกสภามหาวิทยาลัยราชภัฏกำแพงเพชร

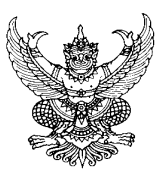

ประกาศมหาวิทยาลัยราชภัฏกำแพงเพชร เรื่อง การเรียกเก็บเงินค่าธรรมเนียมการศึกษาระดับปริญญาตรี โครงการจัดการศึกษาสำหรับบุคลากรประจำการ พ.ศ. 2559

\_\_\_\_\_

เพื่อให้การดำเนินการเรียกเก็บเงินค่าธรรมเนียมการศึกษาระดับปริญญาตรี โครงการจัดการศึกษา สำหรับบุคลากรประจำการ เป็นไปตามระเบียบมหาวิทยาลัยราชภัฏกำแพงเพชร ว่าด้วยการเก็บเงิน ค่าธรรมเนียมการศึกษาระดับปริญญาตรี สำหรับนักศึกษาในโครงการจัดการศึกษาสำหรับบุคลากร ประจำการ พ.ศ. 2553 ข้อ 5 มหาวิทยาลัยโดยความเห็นชอบของสภามหาวิทยาลัย ในการประชุม ครั้งที่ 3 เมื่อวันที่ 17 มีนาคม พ.ศ. 2559 จึงกำหนดอัตราค่าธรรมเนียมการศึกษาเหมาจ่ายเป็นราย ภาคเรียน ดังต่อไปนี้

|                                       | ค่าธรรมเนียมการศึกษาเหมาจ่าย<br>(บาท/กาคเรียบ) |            |        |               |  |  |  |  |  |  |  |
|---------------------------------------|------------------------------------------------|------------|--------|---------------|--|--|--|--|--|--|--|
| หลักสูตร/สาขาวิชา                     | จำนวนหน่วยกิต                                  |            |        |               |  |  |  |  |  |  |  |
| U U U U U U U U U U U U U U U U U U U | 1-6                                            | 7-12       | 13-15  | มากกว่า<br>15 |  |  |  |  |  |  |  |
| 1. วิทยาศาสตรบัณฑิต                   | 7,700                                          | 9,300      | 10,000 | 10,500        |  |  |  |  |  |  |  |
| 2. ศิลปศาสตรบัณฑิต                    | 7,500                                          | 8,800      | 9,500  | 10,000        |  |  |  |  |  |  |  |
| 3. บริหารธุรกิจบัณฑิต                 |                                                |            |        |               |  |  |  |  |  |  |  |
| 3.1 สาขาวิชาคอมพิวเตอร์ธุรกิจ         | 7,700                                          | 9,300      | 10,000 | 10,500        |  |  |  |  |  |  |  |
| 3.2 สาขาวิชาอื่น นอกเหนือจาก 3.1      | 7,500                                          | 8,800      | 9,500  | 10,000        |  |  |  |  |  |  |  |
| 4. บัญชีบัณฑิต                        | 7,500                                          | 8,800      | 9,500  | 10,000        |  |  |  |  |  |  |  |
| 5. นิติศาสตรบัณฑิต                    | 7,700                                          | 9,300      | 10,000 | 10,500        |  |  |  |  |  |  |  |
| 6. รัฐประศาสนศาสตรบัณฑิต              | 7,500                                          | 8,800      | 9,500  | 10,000        |  |  |  |  |  |  |  |
| 7. เทคโนโลยีบัณฑิต                    | 7,700                                          | 9,300      | 10,000 | 10,500        |  |  |  |  |  |  |  |
| 8. เศรษฐศาสตรบัณฑิต                   | 7,500                                          | 8,800      | 9,500  | 10,000        |  |  |  |  |  |  |  |
| 9. ศิลปกรรมศาสตรบัณฑิต                | 7,500                                          | 8,800      | 9,500  | 10,000        |  |  |  |  |  |  |  |
| 10. สารสนเทศศาสตรบัณฑิต               | 7,500                                          | 8,800      | 9,500  | 10,000        |  |  |  |  |  |  |  |
| 11. นิเทศศาสตรบัณฑิต                  | 7,700                                          | 9,300      | 10,000 | 10,500        |  |  |  |  |  |  |  |
| 12. สถาปัตยกรรมศาสตรบัณฑิต            | 9,700                                          | 11,30<br>0 | 12,000 | 12,500        |  |  |  |  |  |  |  |

/ทั้งนี้ ให้ใช้ประกาศนี้..

ทั้งนี้ ให้ใช้ประกาศนี้กับนักศึกษาที่เข้าศึกษาตั้งแต่ปีการศึกษา 2559

ประกาศ ณ วันที่ 17 มีนาคม พ.ศ. 2559

3-

(ผู้ช่วยศาสตราจารย์สุวิทย์ วงษ์บุญมาก) อธิการบดีมหาวิทยาลัยราชภัฏกำแพงเพชร

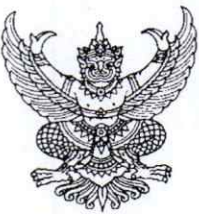

#### ประกาศมหาวิทยาลั้ยราชภัฏกำแพงเพชร เรื่อง การรับสมัครและคัดเลือกนักศึกษาเข้าศึกษาต่อภาคปกติ ระดับปริญญาตรี และระดับปริญญาตรี ๔ ปี (เทียบโอน) รอบ ๑ ประจำปีการศึกษา ๒๕๖๔

มหาวิทยาลัยราชภัฏกำแพงเพชร จะดำเนินการรับสมัครและคัดเลือกนักศึกษาเข้าศึกษาต่อ ระดับปริญญาตรี และระดับปริญญาตรี ๔ ปี (เทียบโอน) สำหรับผู้สำเร็จการศึกษาระดับปวส. หรือเทียบเท่า รอบ ๑ ประจำปีการศึกษา ๒๕๖๔ รายละเอียดดังนี้

๑. กำหนดการรับสมัคร

| กำหนดการ                                                                                                    | วัน เดือน ปี                           |
|----------------------------------------------------------------------------------------------------|----------------------------------------|
| • รับสมัคร                                                                                                    | ຍາ. ໑ ₩.ຏ. ๖๓ – ศ. ๒୦ <b>5.</b> ศ. ๖๓  |
| <ul> <li>ประกาศรายชื่อผู้มีสิทธิ์สอบสัมภาษณ์และสอบปฏิบัติเฉพาะสาขาวิชาพลศึกษา สาขาวิชาดนตรีศึกษา</li> </ul>                         | W. ២៣ ຽ. <b>ମ.</b> ວິດ                 |
| <ul> <li>สอบสัมภาษณ์ล้ำดับที่ ๑ ทุกสาขาวิชา และสอบปฏิบัติเฉพาะสาขาวิชาพลศึกษา สาขาวิชาดนตรีศึกษา</li> </ul>                         | ส. ๒๖ ธ.ค. ๖๓ เวลา ๐๙.๐๐ - ๑๒.୦୦ น.    |
| • สอบสัมภาษณ์ลำดับที่ ๒ (เฉพาะผู้ที่เลือกหลักสูตรครุศาสตรบัณฑิต , หลักสูตรควบระดับปริญญาตรี ๒ ปริญญา                                | ଗ. ୭୭ ୪.୩. ୭୩ ାମଣୀ ୭୩.୦୦ - ୭୯.୦୦ ଧ.    |
| และหลักสูตรศิลปศาสตรบัณฑิต สาขาวิชาภาษาอังกฤษที่เลือกเป็นลำดับที่ ๒ และลำดับที่ ๓)                                                  |                                        |
| และสอบปฏิบัติเฉพาะสาขาวิชาพลศึกษา สาขาวิชาดนตรีศึกษา                                                                                |                                        |
| <ul> <li>ประกาศรายชื่อผู้ผ่านการคัดเลือกตัวจริง และผู้ที่ได้สำดับสำรอง</li> </ul>                                                   | W.                                     |
| <ul> <li>พิมพ์ใบขำระเงิน และขำระเงินค่าธรรมเนียมการศึกษา ครั้งที่ ๑ (ตัวจริง) ที่ธนาคารกรุงไทย/เคาน์เตอร์ เซอร์วิส ๗-๑๑/</li> </ul> | W. ຄາວ ວັ.ମ. ba – W. b ມ.ମ. bແ         |
| เคาน์เตอร์แคซเซียร์ Big C หรือชำระเงินผ่านทาง Internet Banking, Mobile Banking                                                      |                                        |
| หมายเหตุ เฉพาะหลักสูตรครุศาสตรบัณฑิต ทุกสาขาวิชา และหลักสูตรควบระดับปริญญาตรี ๒ ปริญญา จะต้องชำระเงินค่าธรรมเนียมการศึกษาเต็มจำนวน  |                                        |
| <ul> <li>ประกาศผลการคัดเลือกเข้าศึกษาต่อเพิ่มเติมสำหรับผู้ที่ได้ลำดับสำรอง เฉพาะหลักสูตรครุศาสตรบัณฑิต ทุกสาขาวิชา</li> </ul>       | ମ. ଜ ଅ.ମ. ୭୯                           |
| หลักสูตรควบระดับปริญญาตรี ๒ ปริญญา                                                                                                  |                                        |
| • พิมพ์ใบซำระเงิน และซำระค่าธรรมเนียมการศึกษา ครั้งที่ ๑ (ตัวสำรอง) เฉพาะหลักสูตรครุศาสตรบัณฑิต ทุกสาขาวิชา                         | ମ. ଜ ଥ.ମ. ଚଙ୍କ – ୨. ରର ଥ.ମ. ଚଙ୍        |
| และหลักสูตรควบระดับปริญญาตรี ๒ ปริญญา                                                                                               |                                        |
| หมายเหตุ ชำระเงินค่าธรรมเนียมการศึกษาเต็มจำนวน                                                                                      |                                        |
| • พิมพ์ใบขำระเงิน และขำระเงินค่าธรรมเนียมการศึกษา ครั้งที่ ๒ ที่ธนาคารกรุงไทย/เคาน์เตอร์เซอร์วิส ๗-๑๑/                              | 9. g n.w. 5c - A. C n.w. 5c            |
| เคาน์เตอร์แคชเขียร์ Big C หรือชำระเงินผ่านทาง Internet Banking, Mobile Banking                                                      |                                        |
| หมายเหตุ เฉพาะหลักสูตรอื่น ๆ ที่ไม่ใช้หลักสูตรครุศาสตรบัณฑิต ทุกสาขาวิชา และหลักสูตรควบระดับปริญญาตรี ๒ ปริญญา                      |                                        |
| <ul> <li>กรอกข้อมูลการรายงานตัว ทุกคณะ ทุกสาขาวิชา</li> </ul>                                                                       | <b>%ຖ. ໑ ເມ.ຍ. ៦໔ - ศ. ๒๓ ເມ.ຍ. ຉ໔</b> |
| <ul> <li>มหาวิทยาลัยตรวจสอบการอัพโหลดไฟล์เอกสารการรายงานตัว</li> </ul>                                                              | ମ. ୭୯ (ଥ.୧. ୭୯ – ୩. ၈୦ (ଥ.୧. ୭୯        |
| • เปิด-ปิดสาขาวิชา                                                                                                    | J. 6 W.A. 6                            |
| หมายเหตุ ปิดหลักสูตรที่มีผู้มีสิทธิ์มารายงานตัวไม่ถึง ๑๐ คน พร้อมแจ้งให้ดำเนินการเปลี่ยนสาขาวิชาในวันที่ ๕ มิ.ย. ๖๔                 |                                        |
| <ul> <li>ส่งเอกสารการรายงานตัวด้วยตนเองที่มหาวิทยาลัย ราชภัฏกำแพงเพชร ณ ห้องประชุมราชพฤกษ์ ชั้น ๓ อาคารที่ปังกรรัศมีโชติ</li> </ul> | ส. ๕ มิ.ย. ๖๔                          |
| • ส่งเอกสารการรายงานตัวด้วยตนเองที่มหาวิทยาลัยราชภัฏกำแพงเพชร แม่สอด ณ ห้องประชุมรตนมณี ชั้น ๒ อาคารเฉลิมพระเกียรติ                 | ส. ๕ มิ.ย. ๖๔                          |
| • ปฐมนิเทศ                                                                                                    | จ. ๗ มิ.ย. ๖๔ – ศ. ๑๑ มิ.ย. ๖๔         |
| • เปิดภาคเรียน ๑/๒๕๖๔                                                                                                    | ຈ. bo ມີ.ຍ. ວ໔                         |
|                                                                                                    |                                        |

หมายเหตุ ๑. กำหนดการอาจมีการเปลี่ยนแปลงตามความเหมาะสม

๒. เฉพาะหลักสูตรครุศาสตรบัณฑิต ทุกสาขาวิชา และหลักสูตรควบระดับปริญญาตรี ๒ ปริญญา ต้องเตรียมแฟ้มสะสมผลงาน(Portfolio) มาในวันสอบสัมภาษณ์

๓. ผู้สมัครหลักสูตรครุศาสตรบัณฑิต ทุกสาขาวิชา และหลักสูตรควบระดับปริญญาตรี ๒ ปริญญา จะต้องมีผลคะแนนสอบ PAT๕ (เมื่อประกาศผลสอบ PAT๕ ในวันที่ ๒๓ เมษายน ๒๕๖๔ ผู้ผ่านการคัดเลือก จะต้องอัพโหลดไฟล์คะแนนผลสอบในระบบกรอกข้อมูลรายงานตัว)

/๔. ถ้าสาขาวิชาใด.....

 ๙. ถ้าสาขาวิชาใดมีผู้รายงานตัวเข้าศึกษาไม่ครบตามจำนวนที่รับตามประกาศฉบับนี้ มหาวิทยาลัยราชภัฏกำแพงเพชร ขอสงวนสิทธิ์ในการไม่เปิดสอนในสาขาวิชานั้น ๆ

๕. มหาวิทยาลัยราชภัฏกำแพงเพชรรับสมัครบุคคล (ผู้สมัคร) เข้าศึกษาต่อในมหาวิทยาลัยนั้น มหาวิทยาลัยจะตรวจสอบวุฒิการศึกษาของผู้สมัครทุกคน โดยส่งไปตรวจสอบตามสถาบัน หรือหน่วยงาน ที่ให้วุฒิการศึกษาหรือออกเอกสารฉบับนั้น หากตรวจสอบพบว่ามีการปลอมแปลงวุฒิการศึกษา หรือเอกสารเหล่านั้น มหาวิทยาลัยจะถอนสถานภาพการเป็นนักศึกษานับตั้งแต่วันแรกของการลงทะเบียน และจะดำเนินคดีตามกฎหมาย

๖. กรณีที่ผู้สมัครได้ผ่านการคัดเลือกเข้าเป็นนักศึกษาของมหาวิทยาลัยราชภัฏกำแพงเพชรแล้ว เอกสารแสดงผลการเรียน GPAX จะต้องระบุวันที่สำเร็จการศึกษาก่อนวันเปิดภาคเรียนแรกของปีการศึกษา ที่เข้าศึกษาภาคเรียนที่ ๑ ปีการศึกษา ๒๕๖๔ วันที่ ๒๑ มิถุนายน ๒๕๖๔

#### ษ. เกณฑ์การรับสมัคร

๒.๑ เป็นผู้ที่กำลังศึกษาอยู่ชั้นมัธยมศึกษาปีที่ ๖ หรือสำเร็จการศึกษาชั้นมัธยมศึกษา ปีที่ ๖ หรือเทียบเท่า

๒.๒ หลักสูตรครุศาสตรบัณฑิต ทุกสาขาวิชา และหลักสูตรควบระดับปริญญาตรี ๒ ปริญญา ต้องมีผลการเรียนเฉลี่ย ๒.๓๕ ขึ้นไป <u>ยกเว้น</u> หลักสูตรครุศาสตรบัณฑิต สาขาวิชาคณิตศาสตร์ สาขาวิชาภาษาอังกฤษ สาขาวิชาการประถมศึกษา และหลักสูตรควบระดับปริญญาตรี ๒ ปริญญา สาขาวิชาคณิตศาสตร์ ต้องมีผลการเรียนเฉลี่ย ๓.๐๐ ขึ้นไป

๒.๓ เฉพาะหลักสูตรครุศาสตรบัณฑิต ทุกสาขาวิชา และหลักสูตรควบระดับปริญญาตรี ๒ ปริญญา ต้องมีผลคะแนนเพิ่มเติม ดังนี้

๒.๓.๑ ต้องมี GPAX รายวิชาภาษาอังกฤษเฉลี่ยสะสมรวม ๒.๐๐ ขึ้นไป **ยกเว้น** สาขาวิชาภาษาอังกฤษ จะต้องมีรายวิชาภาษาอังกฤษเฉลี่ยสะสมรวม ๓.๕๐ ขึ้นไป

๒.๓.๒ หลักสูตรครุศาสตรบัณฑิต ทุกสาขาวิชาและหลักสูตรควบระดับปริญญาตรี ๒ ปริญญา จะต้องมีผลคะแนนสอบ PAT๕ (เมื่อประกาศผลสอบ PAT๕ ในวันที่ ๒๓ เมษายน ๒๕๖๔ ผู้ผ่านการคัดเลือกจะต้องอัพโหลดไฟล์คะแนนผลสอบในระบบกรอกข้อมูลรายงานตัว)

๒.๔ หลักสูตรวิทยาศาสตรบัณฑิต สาขาวิชาสาธารณสุขศาสตร์ ต้องมีผลการเรียนเฉลี่ย ๒.๐๐ ขึ้นไป

๒.๕ หลักสูตรอื่น ๆ ที่เปิดรับในปีการศึกษา ๒๕๖๔ นอกเหนือจากข้อ ๒.๒ และ ๒.๔ ไม่จำกัดผลการเรียนเฉลี่ยสะสม

 ๒.๖ เฉพาะหลักสูตรครุศาสตรบัณฑิต ทุกสาขาวิชา และหลักสูตรควบระดับปริญญาตรี
 ๒ ปริญญา ต้องมี Portfolio และผลงานที่ได้รับรางวัลจากการแข่งขันต่าง ๆ และผลงานที่ได้รับการยกย่องเชิด ชูความดี/บำเพ็ญประโยชน์ ประกอบด้วย

๒.๖.๑ ผลงานที่ได้รับรางวัลจากการแข่งขันต่าง ๆ ประกอบด้วย

(๑) ระดับนานาชาติ/ระดับชาติ

(๒) ระดับภาค/จังหวัด

(๓) ระ<mark>ดับกลุ่มโรงเรียน</mark>

(๔) ระดับโรงเรียน สังคมและชุมชน

(๕) กรณีได้รับรางวัลที่ไม่เกี่ยวข้องกับสาขาวิชาให้อยู่ในดุลพินิจ

ของอาจารย์ประจำสาขาวิชาในการให้คะแนน

/๒.๓.๒ ผลงาน....

๒.๖.๒ ผลงานที่ได้รับการยกย่องเชิดชูความดี/บำเพ็ญประโยชน์หรืออื่น ๆ

ที่ทำคุณประโยชน์ต่อสังคมและสาธารณะ

(๑) กรณีไม่มีเอกสารแสดงให้ประมวลข้อมูลจากการสัมภาษณ์

และให้คะแนนตามดุลพินิจของอาจารย์ประจำสาขาวิชา

หมายเหตุ ศึกษารายละเอียดการจัดทำแฟ้มสะสมผลงาน (Portfolio) ในข้อที่ ๗.

|          |                                    |                   | รหัสสาขาวิชา               |                                                                                                    | จำนวา                                        | นที่รับ                                     | u                                           | ผนการเรีย | ยาม         | 1000       |         | เลการเรีย | u           |          | -               |      |   |
|----------|------------------------------------|-------------------|----------------------------|----------------------------------------------------------------------------------------------------|----------------------------------------------|---------------------------------------------|---------------------------------------------|-----------|-------------|------------|---------|-----------|-------------|----------|-----------------|------|---|
| ลำดับ    | คณะ/หลักสูตร/สาขาวิชา/วิชาเอก      | ระดับ             | นหาวิทยาลัยราชภัฏกำแพงเพชร | ้<br>หาวิทยาดียวานนี่ฏก้านพงเพชร เม่สอด<br>หาวิทยาดียวานนี่ฏก้านพงเพชร เม่สอด<br>กาวิทยาดียรานนี่ฏก้านพงเพชร เม่สอด<br>านนนการเรียน<br>เยาศาสคร์ - คณิตศาสตร์<br>เป่ - ด้านวณ<br>-XX ผลการเรียนเอลี่ยสะสม ๔ ภาคเรียน ๑ | GPAX ไม่จำกัดผลการเรียนเฉลี่ยสะสม « ภาคเรียน | GPAX รายวิชาภาษาอังกฤษเฉลี่ยรวม ๒.๐๐ ชั้นไป | GPAX รายวิชาภาษาอังกฤษเฉลี่ยรวม ๓.๕๐ ขึ้นไป | ortfolio  | สอบสัมภาษณ์ | สอบปฏิบัติ |         |           |             |          |                 |      |   |
|          | คณะวิทยาศาสตร์และเทคโนโลยี         |                   |                            |                                                                                                    | 1                                            |                                             |                                             |           |             |            |         |           |             |          |                 |      | - |
| <b>a</b> | เคมี                               | ค.บ. ๔ ปี         | ଭର୍ତ୍ର                     |                                                                                                    | no                                           |                                             | -                                           | 1         | -           | -          | 1       | -         | 1           |          | 1               | ~    | - |
| ю        | ฟิสิกส์                            | ค.บ. ๔ ปี         | ඉගටම                       |                                                                                                    | ຄວ                                           |                                             | -                                           | 1         |             | -          | 1       | -         | 1           |          | 1               | 1    | - |
| en       | ชีววิทยา                           | ค.บ. ๔ ปี         | ଭଜତଙ୍କ                     |                                                                                                    | no                                           |                                             | ÷.                                          | 1         |             | -          | 1       |           | 1           | -        | 1               | 1    |   |
| ¢        | วิทยาการคอมพิวเตอร์*               | วท.บ. ๔ ปี        | ଉଭଠଙ୍କ                     |                                                                                                    | 60                                           |                                             | 1                                           |           |             |            | -       | 1         | -           | -        | -               | 1    | - |
| ď        | เทคโนโลยีสารสนเทศ*                 | วท.บ. ๔ ปี        | ൈമ്                        |                                                                                                    | eno                                          |                                             | 1                                           | -         | -           | -          | -       | 1         |             | •        | -               | 1    | - |
| ъ        | คณิตศาสตร์                         | วท.บ. ๔ ปี        | ດດວວ                       |                                                                                                    | eno                                          |                                             | -                                           | 1         |             | 1          |         | -         | 1           | -        | 1               | 1    |   |
| 13.5     | รวม                                | a state of the    |                            |                                                                                                    | କଟାଠ                                         |                                             | -                                           |           | -           | -          | -       | •         |             |          |                 | -    | - |
|          | หมายเหตุ * สาขาวิชาวิทยาการคอมพิว  | วเตอร์ และสาขาวิข | ภาเทคโนโลยี                | ไสารสนเท                                                                                                    | ศ รับทุกแ                                    | ผนการเรี                                    | ยน และด่                                    | ก้องมีราย | วิชาวิทย    | าศาสตร์    | - คณิตศ | าสตร์ รว  | มกันไม่น้   | อยกว่า ๔ | ง๒ หน่วย        | เกิด | _ |
|          | nuori in inni                      |                   |                            | _                                                                                                    | 1                                            | 1                                           | 1                                           |           |             | 1          | 1       |           | 1           |          | 1               | 1    | - |
| <u>_</u> | การศกษาบฐมวย                       | P1.U. @ U         | ଭାଷଠନା                     |                                                                                                    | go                                           | -                                           | -                                           |           | -           |            | 1       |           | -           |          | 1               | 1    |   |
| 10       | วทยาศาสตรทวเบ                      | PI.U. & U         | ଉଡ୍ଡର                      |                                                                                                    | no                                           | · ·                                         |                                             | -         |             |            | -       |           | -           |          | 1               | 1    | - |
| ต        | คณตศาสตร                           | PI.U. @ U         | ଭଞ୍ଚରଙ୍କ                   |                                                                                                    | no                                           |                                             |                                             | -         |             | 1          |         |           | -           |          | 1               | 1    |   |
| œ.       | 1118 1031118<br>Transform          | ศ.บ. ๔ บ          | ରଅଭଦ                       |                                                                                                    | DO                                           | -                                           | 1                                           | -         |             |            | -       |           |             |          | 1               | 1    |   |
| Œ        | สงคมคกษา                           | P.U. & U          | ରାଅଉର                      | -                                                                                                    | DO                                           |                                             | -                                           | -         |             |            | -       |           | -           |          |                 | -    | 1 |
| D        | พลศกษา                             | n.u. @ u          | ඉතිහත                      |                                                                                                    | no                                           |                                             | -                                           |           |             | -          | 1       |           | -           |          | 1               | 1    | • |
| es.      | ากษางน                             | PI.U. @ U         | ଭଞଜଣ                       | •                                                                                                    | ano.                                         |                                             | -                                           | -         | -           |            | 1       |           | -           | -        | 1               | 1    | - |
| 6        | 2010/1010                          | n.u. @ U          | ଭାଇଉହ                      | -                                                                                                    | eno                                          | -                                           | -                                           | -         | -           |            | -       |           | -           | -        | 1               | 1    |   |
| ¢(       | ภาษาเทย                            | n.u. c u          | ଉଅଭସ                       |                                                                                                    | \$10                                         | · ·                                         | 1                                           |           | -           | 1          | 1       |           | 1           |          | 1               | 1    |   |
| ଉଠ       | การประถมหกษา                       | PI.U. @ U         | ගම්හට                      |                                                                                                    | bo                                           | -                                           |                                             |           |             |            |         |           | •           |          | -               |      |   |
|          | รวม<br>คณะบบษยศาสตร์และสังคมศาสตร์ |                   | -                          | and the second                                                                                                    | gneco                                        |                                             |                                             | 1         |             |            | -       | 10000     | The section |          |                 |      |   |
| 0        | ดนตรีศึกษา                         | คนสปี             | anad                       |                                                                                                    | 00                                           |                                             | 1                                           |           | -           | -          | 1       |           | 1           | -        | 1               | 1    | 1 |
| en       | บรรณารักษศาสตร์และสารสนเทศศึกษา    | คมสปี             | നെരംപ                      |                                                                                                    | 60                                           |                                             | 1                                           |           |             |            | 1       |           | 1           |          | 1               | 1    | - |
|          | รวม                                |                   |                            |                                                                                                    | đo                                           |                                             |                                             | -         | 151-55      | 1.2        | -       |           | -           | 201      |                 | 100  | 1 |
|          | คณะวิทยาการจัดการ                  |                   |                            |                                                                                                    |                                              | 1                                           |                                             | -         |             |            |         | -         |             |          | a second second |      |   |
| 6        | นิเทศศาสตร์                        | นศ.บ. ๔ ปี        | ଭଝ୍ରଟ                      |                                                                                                    | eno                                          | -                                           | 1                                           |           | -           | -          | -       | 1         |             |          |                 | 1    | - |
| les      | การท่องเที่ยวและการโรงแรม          | ศศ.บ. ๔ ปี        | ଜଙ୍କତ                      |                                                                                                    | sno                                          | -                                           | 1                                           |           | -           | -          | -       | 1         | -           | -        |                 | 1    |   |
|          | รวม                                | AND STREAM        | 10                         |                                                                                                    | bo                                           |                                             | 1                                           |           |             | - Ber      |         | 1         |             |          |                 |      |   |

## ๓. หลักสูตร วิชาเอกที่เปิดรับ / จำนวนที่รับ / รหัสสาขาวิชา / แผนการเรียนที่รับ

/๓. หลักสูตรที่เปิดรับ.....

តា

#### ๓. หลักสูตรที่เปิดรับ/จำนวนที่รับ/รหัสสาขาวิชา/วิชาเอก/แผนการเรียนที่รับ (ต่อ)

|        | คณะ/หลักสูตร/สาขาวิชา/วิชาเอก | 1579.928                 | รหัสสาข                | าวิชา                              | จำนวเ                         | มที่รับ                           | u             | ผมการเรีย                | มน            |                                                  |                                                  | ลการเรีย                                     | น                                           |                                             |           |             |                           |
|--------|-------------------------------|--------------------------|------------------------|------------------------------------|-------------------------------|-----------------------------------|---------------|--------------------------|---------------|--------------------------------------------------|--------------------------------------------------|----------------------------------------------|---------------------------------------------|---------------------------------------------|-----------|-------------|---------------------------|
| ถ่าดับ |                               | ระดับ                    | รถมารพระบับไปของเรื่อง | มหาวิทยาลัยราชภัฏก้านพงเพชร แม่สอด | านการิทยาลัยราชภัฏก้านเพงเพชร | มหาวิทยาลัยราชภัฏกำแพงเพชร แม่สอด | ม่านหมายเรียน | วิทยาศาสตร์ - คณิตศาสตร์ | ศิลป์ - คำนวณ | GPAX ผลการเรียนเฉลี่ยดะสม ๔ ภาคเรียน ค.๐๐ ขึ้นไป | GPAX ผลการเรียนเฉลี่ยสะสม ๙ ภาคเรียน ๒.๙๕ ขึ้นไป | GPAX ไม่จำกัดผลการเรียนเฉลี่ยระสม ๙ ภาคเรียน | GPAX รายวิชาภาษาอังกฤษเฉลี่ยรวม ๒.๐๐ ซึ่นไป | GPAX รายวิชาภาษาอังกฤษเฉลี่ยรวม a.ko ชั้นไป | Portfolio | สอบสัมภาษณ์ | តបតិ៍រហាមល់<br>ខបប្បិប័តិ |
|        | คณะเทคโบโลยีอุตสาหกรรม        | CEL SE                   |                        |                                    |                               |                                   | 1 20          |                          | 1.21          |                                                  |                                                  |                                              |                                             |                                             | 19        | Store 1     |                           |
| 0      | เทคโนโลยีคอมพิวเตอร์          | วท.บ. ๔ ปี               | ඉද්දින                 | අද්ධාන                             | eno                           | mo                                | 1             | -                        | -             | -                                                | -                                                | 1                                            | -                                           | -                                           |           | 1           | -                         |
| Ь      | เทคโนโลยีวิศวกรรมไฟฟ้า        | ทล.บ. ๔ ปี               | ଜଣ୍ଟା୭୭                | - 2                                | eno                           | 196                               | 1             | -                        | (H)           | -                                                | -                                                | 1                                            | -                                           |                                             | -         | 1           | -                         |
| ຄາ     | เทคโนโลยีพลังงาน              | ทล.บ. ๔ ปี               | ରଝାଁ୭ମ                 |                                    | no                            | 1(2)                              | 1             |                          |               | -                                                | -                                                | 1                                            |                                             | -                                           |           | ~           | -                         |
| œ      | เทคโนโลยีวิศวกรรมโยธา         | ทล.บ. ๔ ปี               | ଜଣ୍ଡଟ                  | -                                  | eno                           | 677                               | 1             | -                        | 15            | -                                                | -                                                | 1                                            | -                                           | -                                           |           | ~           | -                         |
| ď      | ออกแบบผลิตภัณฑ์และกราฟิก      | ศป.บ. ๔ ปี               | adiod                  | 4                                  | eno                           | ст.,                              | 1             | -                        |               | -                                                |                                                  | 1                                            | -                                           | -                                           | -         | 1           |                           |
| b      | อุตสาหกรรมศิลป์               | ค.บ. ๕ ปี                | ශේෂ්ව                  |                                    | eno                           | -                                 | 1             | -                        | 12            | -                                                | 1                                                | -                                            | 1                                           | •                                           | 1         | ~           |                           |
| eri    | เทคโนโลยีคอมพิวเตอร์          | วท.บ. ๔ ปี<br>(เทียบโอน) | balleri                | -                                  | mo                            |                                   | 1             |                          |               | •                                                |                                                  | 1                                            |                                             | •                                           | -         | 1           | -                         |
| G      | เทคโนโลยีวิศวกรรมโยธา         | ทล.บ. ๔ ปี<br>(เทียบโอน) | තර කර                  | -                                  | <i>e</i> no                   | *                                 | ~             |                          | -             | 4                                                |                                                  | 1                                            | -                                           | -                                           | -         | ~           |                           |
| - Se   | รวม                           | Name and                 |                        |                                    | loc'o                         | ano                               |               |                          |               | 15                                               |                                                  |                                              |                                             |                                             |           |             |                           |

#### ๔. คุณสมบัติและพื้นฐานความรู้ของผู้สมัครเรียน

๔.๑ หลักสูตรครุศาสตรบัณฑิต ทุกสาขาวิชา และหลักสูตรควบระดับปริญญาตรี หาวอริตรารทร์

๒ ปริญญา สาขาวิชาคณิตศาสตร์

๔.๑.๑ คุณสมบัติด้านความรู้

เป็นผู้ที่กำลังศึกษาอยู่ชั้นมัธยมศึกษาปีที่ ๖ หรือสำเร็จการศึกษา

ชั้นมัธยมศึกษาปีที่ ๖ หรือเทียบเท่า

๔.๑.๒ คุณสมบัติด้านคุณลักษณะทั่วไป

(๑) ไม่เป็นภิกษุ ภิกษุณี สามเณรในพุทธศาสนา หากได้รับการคัดเลือก

เข้าศึกษา

(๒) มีร่างกายแข็งแรง ไม่เป็นโรคต่อไปนี้ คือ โรคเรื้อน วัณโรคระยะอันตราย

โรคเท้าช้าง ในระยะปรากฏอาการเป็นที่รังเกียจแก่สังคม ติดยาเสพติดให้โทษอย่างร้ายแรง และโรคพิษสุรา เรื้อรัง

(๓) มีความประพฤติเรียบร้อยและมีคุณสมบัติ ดังนี้

ก. เป็นผู้มีความรับผิดชอบต่อภาระหน้าที่ที่ได้รับมอบหมายเป็นอย่างดี

ข. เป็นผู้เลื่อมใสในศาสนา และสนับสนุนการปกครองระบอบ

ประชาธิปไตยอันมีพระมหากษัตริย์เป็นประมุข ด้วยความบริสุทธิ์ใจ

ค. ไม่เคยเป็นผู้บกพร่องในศีลธรรมอันดี ไม่เคยมีประวัติความประพฤติ

เสื่อมเสียอย่างร้ายแรง

/(๔) คุณลักษณะ.....

(๔) คุณลักษณะทางด้านจิตใจ มีคุณสมบัติดังนี้

ก. มีความรักและศรัทธาในวิชาชีพครู

ข. มีจิตใจมุ่งพัฒนาทั้งตนเอง ครอบครัว และสังคม

ค. ไม่เคยมีประวัติเป็นโรคจิต โรคประสาทขั้นรุนแรง

ไม่เคยมีประวัติเป็นผู้มีบุคลิกภาพผิดปกติอื่น อันจะเป็นอุปสรรค

และก่อให้เกิดความเสียหายในการประกอบอาชีพครู

๔.๒ หลักสูตรวิทยาศาสตรบัณฑิต หลักสูตรนิเทศศาสตรบัณฑิต

หลักสูตรศิลปกรรมศาสตรบัณฑิต และหลักสูตรเทคโนโลยีบัณฑิต

๔.๒.๑ คุณสมบัติด้านความรู้

เป็นผู้ที่กำลังศึกษาอยู่ชั้นมัธยมศึกษาปีที่ ๖ หรือสำเร็จการศึกษา

ชั้นมัธยมศึกษาปีที่ ๖ หรือเทียบเท่า

๔.๒.๒ คุณสมบัติด้านคุณลักษณะทั่วไป

(๑) ไม่เป็นภิกษุ ภิกษุณี สามเณรในพุทธศาสนา หากได้รับการคัดเลือก

เข้าศึกษา

เรื่อรัง

(๒) มีร่างกายแข็งแรง ไม่เป็นโรคต่อไปนี้ คือ โรคเรื่อน วัณโรคระยะอันตราย โรคเท้าช้าง ในระยะปรากฏอาการเป็นที่รังเกียจแก่สังคม ติดยาเสพติดให้โทษอย่างร้ายแรง และโรคพิษสุรา

(๓) มีความประพฤติเรียบร้อยและมีคุณสมบัติ ดังนี้

ก. เป็นผู้มีความรับผิดชอบต่อภาระหน้าที่ที่ได้รับมอบหมายเป็นอย่างดี

ข. เป็นผู้เลื่อมใสในศาสนา และสนับสนุนการปกครองระบอบ

ประชาธิปไตย อันมีพระมหากษัตริย์เป็นประมุข ด้วยความบริสุทธิ์ใจ

ค. ไม่เคยเป็นผู้บกพร่องในศีลธรรมอันดี ไม่เคยมีประวัติความประพฤติ

เสื่อมเสียอย่างร้ายแรง

(๔) คุณลักษณะทางด้านจิตใจ มีคุณสมบัติ ดังนี้

ก. มีความรักและศรัทธาในวิชาชีพ

ข. มีจิตใจมุ่งพัฒนาทั้งตนเอง ครอบครัว และสังคม

ค. ไม่เคยมีประวัติเป็นโรคจิต โรคประสาทขั้นรุนแรง

ไม่เคยมีประวัติเป็นผู้มีบุคลิกภาพผิดปกติอื่น อันจะเป็นอุปสรรค

และก่อให้เกิดความเสียหายในการประกอบอาชีพ

๔.๓ คุณสมบัติและพื้นฐานความรู้ของผู้สมัคร ระดับปริญญาตรี ๔ ปี (เทียบโอน) สำหรับผู้สำเร็จการศึกษาระดับปวส. หรือเทียบเท่า

๔.๑ หลักสูตรวิทยาศาสตรบัณฑิต และหลักสูตรเทคโนโลยีบัณฑิต

๑.๑ คุณสมบัติด้านความรู้

๑) ประกาศนียบัตรวิชาชีพชั้นสูง

๒) อนุปริญญาหรือเทียบเท่า

๑.๒ คุณสมบัติด้านคุณลักษณะ

๑) ไม่เป็นภิกษุ สามเณรในพุทธศาสนา หากได้รับคัดเลือกเข้าศึกษาต่อ

/๒) มีร่างกายแข็งแรง.....

๒) มีร่างกายแข็งแรง ไม่เป็นโรคต่อไปนี้ คือ โรคเรื้อน โรควัณโรค

ในระยะอันตราย โรคเท้าช้างในระยะปรากฏอาการเป็นที่รังเกียจแก่สังคม ติดยาเสพติดให้โทษอย่างร้ายแรง และโรคพิษสุราเรื้อรัง

๓) มีความประพฤติเรียบร้อย

๙) มีวินัยและมีความรับผิดชอบในระดับดี

 ๕) มีความศรัทธาและสนับสนุนการปกครองในระบอบประชาธิปไตย อันมีพระมหากษัตริย์เป็นองค์ประมุข

๙. เงื่อนไขการสมัคร

๕.๑ ผู้สมัครหลักสูตรครุศาสตรบัณฑิต ทุกสาขาวิชา และหลักสูตรควบ ระดับปริญญาตรี ๒ ปริญญา มีสิทธิ์เลือกสมัครได้ ๓ สาขาวิชา โดยเลือกสาขาวิชาที่ต้องการศึกษาต่อมากที่สุด และตรงตามคุณสมบัติที่มหาวิทยาลัยฯ กำหนด ดังนี้

๕.๑.๑ ผู้สมัครที่เลือกเรียนหลักสูตรครุศาสตรบัณฑิต ทุกสาขาวิชา สามารถเลือกลำดับที่ ๑ และลำดับที่ ๒ เป็นหลักสูตรครุศาสตรบัณฑิต ทุกสาขาวิชา และหลักสูตรควบ ระดับปริญญาตรี ๒ ปริญญาได้ แต่ลำดับที่ ๓ จะต้องเลือกหลักสูตรอื่น

๕.๑.๒ ผู้สมัครที่เลือกเรียนหลักสูตรครุศาสตรบัณฑิต ทุกสาขาวิชา ลำดับที่ ๑ และลำดับที่ ๒ จะต้องมีคุณสมบัติตรงตามประกาศรับสมัครทั้ง ๒ ลำดับ

๕.๒ ผู้สมัครที่เลือกเรียนหลักสูตรอื่น ๆ นอกเหนือจากข้อ ๕.๑ และหลักสูตร ระดับปริญญาตรี ๔ ปี (เทียบโอน) สำหรับผู้สำเร็จการศึกษาระดับปวส. หรือเทียบเท่า สามารถเลือกสมัครเรียนได้เพียงลำดับเดียว

 ๕.๓ ผู้สมัครจะต้องตรวจสอบและรับรองว่ามีคุณสมบัติตรงตามประกาศรับสมัคร หากภายหลังพบว่าผู้สมัครขาดคุณสมบัติข้อใดข้อหนึ่ง หรือข้อความที่ได้แจ้งไว้เป็นเท็จ หรือหลักฐานประกอบ การสมัครเป็นเอกสารปลอม ผู้สมัครจะถูกถอนสิทธิ์ทุกกรณี แม้ว่าผู้สมัครจะได้สมัครหรือผ่านการคัดเลือกแล้ว ก็ตาม

> ๖. ขั้นตอนการสมัครเรียน การชำระเงินค่าสมัคร และการพิมพ์ใบสมัคร ๖.๑ ขั้นตอนการสมัครเรียน

เข้าสู่เว็บไซต์ https://admission.kpru.ac.th >> สมัครเรียนภาคปกติ(จันทร์-ศุกร์) >> ใส่รหัสบัตรประจำตัวประชาชน และคลิกเครื่องหมาย 🗸 หน้าข้อความฉันไม่ใช่โปรแกรมอัตโนมัติ >> กรอกข้อมูลการสมัคร >> ส่งใบสมัคร

หมายเหตุ ๑. โปรดบันทึกข้อมูลการสมัครด้วยตนเองและตรวจสอบข้อมูลต่าง ๆ อย่างละเอียดเพื่อประโยชน์ของตนเอง

๒. ผู้สมัครกรอกข้อมูลการสมัครและดำเนินการตามขั้นตอนการสมัคร จนครบทุกขั้นตอน และตรวจสอบข้อมูลให้ถูกต้องก่อนบันทึกข้อมูล

๓. กรณีที่ผู้สมัครต้องการแก้ไขข้อมูล ให้เข้าสู่เว็บไซต์

https://admission.kpru.ac.th >> เลือกคอลัมน์ แก้ไขข้อมูลผู้สมัคร >> ใส่รหัสบัตรประจำตัวประชาชน คลิกเครื่องหมาย 🗸 หน้าข้อความฉันไม่ใช่โปรแกรมอัตโนมัติ >> แก้ไขข้อมูลการสมัคร >> คลิกปุ่ม แก้ไข

/ข้อควรระวัง.....

ข้อควรระวัง ๑. ผู้สมัครสามารถสมัครได้เพียงครั้งเดียว

๒. ชื่อและนามสกุลที่ท่านกรอกลงในใบสมัครออนไลน์ จะต้องเป็นชื่อ และนามสกุลที่ตรงกับบัตรประจำตัวประชาชน

๓. กรุณาตรวจสอบเลขประจำตัวประชาชนของท่านให้ถูกต้อง เนื่องจากเลขบัตรประจำตัวประชาชนของท่านจะใช้เป็นเลขที่อ้างอิงตลอดการสอบและรายงานตัว ๔. การกรอกข้อมูลในใบสมัคร จะต้องเป็นข้อมูลที่ถูกต้องและเป็นจริง

ทุกประการ ดังนั้นกรุณาตรวจทานข้อมูลให้ละเอียดก่อนคลิกปุ่ม (ส่งใบสมัคร) เพราะเมื่อท่านส่งใบสมัคร ไปแล้ว จะไม่สามารถแก้ไขข้อมูลได้อีก และหากข้อมูลผิดพลาดอันเกิดจากการกรอกข้อมูลของผู้สมัครเอง จะถือว่าใบสมัครนั้นเป็นโมฆะ และหากตรวจพบว่าผู้สมัครมีคุณสมบัติไม่ตรงตามที่กรอกไว้ หรือขาดคุณสมบัติ ข้อใดข้อหนึ่งตามประกาศจะถือว่าขาดคุณสมบัติ และผู้สมัครจะไม่สามารถเรียกร้องใด ๆ ได้ทั้งสิ้น ๕. ค่าสมัครสอบคัดเลือกเข้าเรียนจำนวน ๒๕๐ บาท เมื่อชำระค่าสมัคร

สอบแล้วทางมหาวิทยาลัยฯ จะไม่คืนค่าสมัครสอบแก่ผู้สมัครไม่ว่ากรณีใด ๆ ทั้งสิ้น ๖.๒ ขั้นตอนการชำระเงินค่าสมัคร

เข้าสู่เว็บไซต์ https://admission.kpru.ac.th >> เลือก พิมพ์ใบชำระเงินค่าสมัคร สอบคัดเลือก >> ใส่รหัสบัตรประจำตัวประชาชน คลิกเครื่องหมาย ✓ หน้าข้อความฉันไม่ใช่โปรแกรม อัตโนมัติ >> ตรวจสอบข้อมูล>> พิมพ์ใบชำระเงิน

หมายเหตุ นำใบชำระเงินค่าสมัครสอบคัดเลือก จำนวน ๒๕๐ บาท ไปชำระค่าสมัคร สอบคัดเลือกได้ที่ ธนาคารกรุงไทย ทุกสาขา , เคาน์เตอร์เซอร์วิส ๗-๑๑ , เคาน์เตอร์แคชเชียร์ Big C , Internet Banking , Mobile Banking

๖.๓ ขั้นตอนการพิมพ์ใบสมัคร

เข้าสู่เว็บไซต์ https://admission.kpru.ac.th >> เลือก พิมพ์ใบสมัคร >> ใส่รหัสบัตรประจำตัวประชาชน คลิกเครื่องหมาย 🗸 ฉันไม่ใช่โปรแกรมอัตโนมัติ >> ตรวจสอบข้อมูล>> พิมพ์ใบสมัคร

๗. การสอบสัมภาษณ์ และองค์ประกอบหลักของแฟ้มสะสมผลงาน(Portfolio) ที่ผู้สมัครจะต้องนำมาในวันสอบสัมภาษณ์ (เอกสารหลักฐานการสมัครและแฟ้มสะสมผลงาน ให้นำมาในวันสอบสัมภาษณ์) ดังนี้

มหาวิทยาลัยราชภัฏกำแพงเพชร กำหนดการสอบสัมภาษณ์ รอบ ๑ ในวันที่ ๒๖ ธันวาคม ๒๕๖๓ ดังนี้

๗.๑ สอบสัมภาษณ์ลำดับที่ ๑ ทุกสาขาวิชา และสอบปฏิบัติเฉพาะสาขาวิชาพลศึกษา สาขาวิชาดนตรีศึกษา เวลา ๐๙.๐๐ – ๑๒.๐๐ น.

๗.๒ สอบสัมภาษณ์ลำดับที่ ๒ เฉพาะผู้ที่เลือกหลักสูตรครุศาสตรบัณฑิต , หลักสูตรควบ ระดับปริญญาตรี ๒ ปริญญา และหลักสูตรศิลปศาสตรบัณฑิต สาขาวิชาภาษาอังกฤษที่เลือกเป็นลำดับที่ ๒ และลำดับที่ ๓ และสอบปฏิบัติเฉพาะสาขาวิชาพลศึกษา สาขาวิชาดนตรีศึกษา เวลา ๑๓.๐๐ - ๑๕.๐๐ น.

๗.๓ เฉพาะผู้สมัครหลักสูตรครุศาสตรบัณฑิต ทุกสาขาวิชา และหลักสูตรควบ ระดับปริญญาตรี ๒ ปริญญา ประกอบด้วย

๗.๑.๑ ใบสมัครของมหาวิทยาลัยราชภัฏกำแพงเพชร ที่ลงลายมือชื่อผู้สมัคร

จำนวน ๑ ชุด

/๗.๑.๒ สำเนา....

๗.๑.๒ สำเนาแสดงผลการเรียน GPAX ๔ ภาคเรียน หรือเอกสารแสดงผลการเรียน

GPAX ที่สำเร็จการศึกษา จำนวน ๑ ฉบับ (นำเอกสารแสดงผลการเรียนแนบท้ายเย็บเข้าชุดกับใบสมัคร) ๗.๑.๓ ผลงานที่ได้รับรางวัลจากการแข่งขันต่าง ๆ (เฉพาะผู้สมัครหลักสูตร

ครุศาสตรบัณฑิต ทุกสาขาวิชา หลักสูตรควบระดับปริญญาตรี ๒ ปริญญา ประกอบด้วย

๗.๑.๓.๑ ระดับนานาชาติ/ระดับชาติ

๗.๑.๓.๒ ระดับภาค/จังหวัด

๗.๑.๓.๓ ระดับกลุ่มโรงเรียน

๗.๑.๓.๔ ระดับโรงเรียน สังคมและชุมชน

๗.๑.๓.๕ กรณีได้รับรางวัลที่ไม่เกี่ยวข้องกับสาขาวิชาให้อยู่ในดุลพินิจ ของอาจารย์ประจำสาขาวิชาในการให้คะแนน

๗.๑.๔ ผลงานที่ได้รับการยกย่องเชิดชูความดี/บำเพ็ญประโยชน์หรืออื่น ๆ

ที่ทำคุณประโยชน์ต่อสังคมและสาธารณะ

กรณีไม่มีเอกสารแสดงให้ประมวลข้อมูลจากการสัมภาษณ์และให้คะแนน ตามดุลพนิจของคณะกรรมการประจำสาขาวิชา

ประกาศ ณ วันที่ ๓๐ ตุลาคม พ.ศ. ๒๕๖๓

\$

(รองศาสตราจารย์ ดร.สุวิทย์ วงษ์บุญมาก) อธิการบดีมหาวิทยาลัยราชภัฏกำแพงเพชร

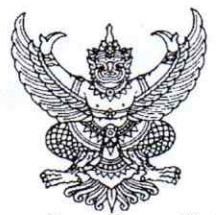

ประกาศมหาวิทยาลัยราชภัฏกำแพงเพชร

เรื่อง การรับสมัครและคัดเลือกนักศึกษาเข้าศึกษาต่อภาคปกติ ระดับปริญญาตรี และระดับปริญญาตรี ๔ ปี (เทียบโอน) สำหรับผู้สำเร็จการศึกษาระดับปวส. หรือเทียบเท่า รอบ ๑ ประจำปีการศึกษา ๒๕๖๔ (เพิ่มเติม)

\_\_\_\_\_

มหาวิทยาลัยราชภัฏกำแพงเพชร จะดำเนินการรับสมัครและคัดเลือกนักศึกษาเข้าศึกษาต่อ ระดับปริญญาตรี สำหรับผู้สำเร็จการศึกษาระดับปวส. หรือเทียบเท่า รอบ ๑ ประจำปีการศึกษา ๒๕๖๔ (เพิ่มเติม) รายละเอียดดังนี้

ด. กำหนดการรับสมัคร

| กำหนดการ                                                                                                    | วัน เดือน ปี                                       |
|----------------------------------------------------------------------------------------------------|----------------------------------------------------|
| • รับสมัคร                                                                                                    | ମ. ୭୭/ W.U. ୭୩ – ମ. ୭୦ ୮.ମ. ୭୩                     |
| <ul> <li>ประกาศรายชื่อผู้มีสิทธิ์สอบสัมภาษณ์</li> </ul>                                                                             | W. ២៣ ປີ. <b>ମ.</b> ៦៣                             |
| <ul> <li>สอบสัมภาษณ์ลำดับที่ ๑ ทุกสาขาวิชา</li> </ul>                                                                               | ମ. ୭୭ ୪.୩. ୭୩ ମନୀ ୦๙.୦୦ - ୭୭.୦୦ ૫.                 |
| • สอบสัมภาษณ์ลำดับที่ ๒ (เฉพาะผู้ที่เลือกหลักสูตรศิลปศาสตรบัณฑิต สาขาวิชาภาษาอังกฤษที่เลือกเป็นลำดับที่ ๒ และลำดับที่ ๓)            | สี. ๒๖ ธ.ค. ๖๓ เวลา ๑๓.୦୦ - ๑๕.୦୦ น.               |
| • ประกาศรายชื่อผู้ผ่านการคัดเลือก                                                                                                   | W. ຄວ ວົ. <b>ମ</b> . ວຄ                            |
| • พิมพ์ใบชำระเงิน และชำระเงินค่าธรรมเนียมการศึกษา ครั้งที่ ๑ (ตัวจริง) ที่ธนาคารกรุงไทย/เคาน์เตอร์ เซอร์วิส ๗-๑๑/                   | W, ຄາວ ວິ. <b>ମି. ວ</b> ິຄາ – W. ວ <b>ນ</b> .ମ. ວ໔ |
| เคาน์เตอร์แคชเชียร์ Big C หรือซำระเงินผ่านทาง Internet Banking, Mobile Banking                                                      |                                                    |
| • พิมพ์ใบขำระเงิน และขำระเงินค่าธรรมเนียมการศึกษา ครั้งที่ ๒ ที่ธนาคารกรุงไทย/เคาน์เตอร์เซอร์วิส ๗-๑๑/                              | จ. ด ก.พ. ๖๔ - ศ. ๕ ก.พ. ๖๔                        |
| เคาน์เตอร์แคชเซียร์ Big C หรือซำระเงินผ่านทาง Internet Banking, Mobile Banking                                                      |                                                    |
| <ul> <li>กรอกข้อมูลการรายงานตัว ทุกคณะ ทุกสาขาวิชา</li> </ul>                                                                       | พฤ. ໑ ເມ.ຍ. ๖๔ – ศ. ๒๓ ເມ.ຍ. ๖๔                    |
| <ul> <li>มหาวิทยาลัยตรวจสอบการอัพโหลดไฟล์เอกสารการรายงานตัว</li> </ul>                                                              | ส. ๒๔ เม.ย. ๖๔ - ศ. ๓๐ เม.ย. ๖๔                    |
| • เปิด-ปิดสาขาวิชา                                                                                                    | ସ. ୭୯ พ.ମ. ୭୯                                      |
| หมายเหตุ ปิดหลักสูตรที่มีผู้มีสิทธิ์มารายงานตัวไม่ถึง ๑๐ คน พร้อมแจ้งให้ดำเนินการเปลี่ยนสาขาวิชาในวันที่ ๕ มิ.ย. ๖๙                 |                                                    |
| <ul> <li>ส่งเอกสารการรายงานตัวด้วยตนเองที่มหาวิทยาลัย ราชภัฏกำแพงเพชร ณ ห้องประชุมราชพฤกษ์ ชั้น ๓ อาคารที่ปังกรรัสมีโชติ</li> </ul> | ส. ๕ มิ.ย. ๖๔                                      |
| • ส่งเอกสารการรายงานตัวด้วยตนเองที่มหาวิทยาลัยราชภัฏกำแพงเพชร แม่สอด ณ ห้องประชุมรตนมณี ชั้น ๒ อาคารเฉลิมพระเกียรติ                 | ส. ๕ มิ.ย. ๖๔                                      |
| • ปฐมนิเทศ                                                                                                    | จ. ๗ มิ.ย. ๖๔ – ศ. ดด มิ.ย. ๖๔                     |
| • เปิดภาคเรียน ๑/๒๕๖๔                                                                                                    | ຈ. ba ມີ.ຍ. ວ໔                                     |

หมายเหตุ ๑. กำหนดการอาจมีการเปลี่ยนแปลงตามความเหมาะสม

 ๒. ถ้าสาขาวิชาใดมีผู้รายงานตัวเข้าศึกษาไม่ครบตามจำนวนที่รับตามประกาศฉบับนี้ มหาวิทยาลัยราชภัฏกำแพงเพชร ขอสงวนสิทธิ์ในการไม่เปิดสอนในสาขาวิชานั้น ๆ

๓. มหาวิทยาลัยราชภัฏกำแพงเพชรรับสมัครบุคคล (ผู้สมัคร) เข้าศึกษาต่อในมหาวิทยาลัยนั้น มหาวิทยาลัยจะตรวจสอบวุฒิการศึกษาของผู้สมัครทุกคน โดยส่งไปตรวจสอบตามสถาบัน หรือหน่วยงาน ที่ให้วุฒิการศึกษาหรือออกเอกสารฉบับนั้น หากตรวจสอบพบว่ามีการปลอมแปลงวุฒิการศึกษา หรือเอกสารเหล่านั้น มหาวิทยาลัยจะถอนสถานภาพการเป็นนักศึกษานับตั้งแต่วันแรกของการลงทะเบียน และจะดำเนินคดีตามกฎหมาย

๔. กรณีที่ผู้สมัครได้ผ่านการคัดเลือกเข้าเป็นนักศึกษาของมหาวิทยาลัยราชภัฏกำแพงเพชรแล้ว เอกสารแสดงผลการเรียน GPAX จะต้องระบุวันที่สำเร็จการศึกษาก่อนวันเปิดภาคเรียนแรกของปีการศึกษา ที่เข้าศึกษาภาคเรียนที่ ๑ ปีการศึกษา ๒๕๖๔ วันที่ ๒๑ มิถุนายน ๒๕๖๔

/๒.เกณฑ์การคัดเลือก.....
# ๒. เกณฑ์การรับสมัคร

๒.๑ เป็นผู้ที่กำลังศึกษาอยู่ภาคเรียนสุดท้ายชั้นมัธยมศึกษาปีที่ ๖ หรือสำเร็จการศึกษา ชั้นมัธยมศึกษาปีที่ ๖ หรือเทียบเท่า

๒.๒ หลักสูตรวิทยาศาสตรบัณฑิต สาขาวิชาสาธารณสุขศาสตร์ ต้องมีผลการเรียนเฉลี่ย ๒.๐๐ ขึ้นไป

# ๒.๓ หลักสูตรอื่น ๆ ที่เปิดรับในปีการศึกษา ๒๕๖๔ นอกเหนือจากข้อ ๒.๒

ไม่จำกัดผลการเรียนเฉลี่ยสะสม

|       |                                              | CONTRACTOR OF STREET | รหัสสา                          | ขาวิชา/                                | จำบว                              | นที่รับ                            | u              | ผบการเรี                 | ยน                                               | ผลการเรียน                                   |             |
|-------|----------------------------------------------|----------------------|---------------------------------|----------------------------------------|-----------------------------------|------------------------------------|----------------|--------------------------|--------------------------------------------------|----------------------------------------------|-------------|
| สำคับ | คณะ/หลักสูตร/สาขาวิชา/วิชาเอก                | ระดับ                | มหาวิทยาลัยราชภัฏกำแพงเพชร<br>ร | ร<br>มหาวิทยาลัยราชภัฏกำแพงเพชร แม่สอด | <u>มหาวิทยาลัยรายภัฏกำแพงเพชร</u> | มหาวิทยาลัยราชภัฏก้าแพงเพชร แม่สอด | กลรูเรเนกษทน่ง | วิทยาศาสตร์ - คณิตศาสตร์ | GPAX ผลการเรียนเฉลี่ยสะสม ๔ ภาคเรียน ๒.๐๐ ซึ้นไป | GPAX ไม่จำกัดผลการเรียนเฉลี่ยละสม « ภาคเรียน | สอบสัมภาษณ์ |
|       | คณะวิทยาศาสตร์และเทคโนโลยี                   |                      |                                 | 1                                      |                                   |                                    |                |                          |                                                  |                                              |             |
| 0     | เคมี                                         | วท.บ. ๔ ปี           | ଭର୍ଗମଠ                          | -                                      | bo                                |                                    |                | 1                        |                                                  | ~                                            | ~           |
| ю     | วิทยาศาสตร์สิ่งแวดล้อม                       | วท.บ. ๔ ปี           | ଭରମାର                           |                                        | no                                | -                                  |                | 1                        | -                                                | 1                                            | 1           |
| en    | เคมีอุตสาหกรรม                               | วท.บ. ๔ ปี           | രെമ്മ                           | -                                      | 60                                | 10                                 | -              | 1                        | 1.00                                             | 1                                            | ~           |
| ¢     | สาธารณสุขศาสตร์                              | วท.บ. ๔ ปี           | ଭଉନାଡ                           | -                                      | enco                              |                                    | -              | ~                        | ~                                                | ~                                            | ~           |
| ď     | นวัตกรรมและธุรกิจอาหาร                       | วท.บ. ๔ ปี           | ଭରମନ                            | -                                      | bo                                | 12                                 | ~              | -                        |                                                  | ~                                            | ~           |
|       | รวม                                          |                      |                                 |                                        | eleo                              |                                    | -              |                          |                                                  |                                              |             |
|       | คณะมนุษยศาสตร์และสังคมศาสตร์                 |                      |                                 |                                        |                                   |                                    |                |                          |                                                  |                                              | 1           |
| ଭ     | ภาษาไทย                                      | ศศ.บ. ๔ ปี           | ଭକ୍ଟକାଙ୍କ                       | -                                      | ಹಂ                                | ~                                  | ~              |                          |                                                  | ~                                            | ~           |
| ю     | ภาษาอังกฤษ                                   | ศศ.บ. ๔ ปี           | ഩഩഩൔ                            | -                                      | ď٥                                |                                    | ~              |                          |                                                  | 1                                            | ~           |
| sn i  | การพัฒนาสังคม                                | ศศ.บ. ๔ ปี           | ດຕາກວ                           |                                        | do                                |                                    | ~              |                          | •                                                | -                                            | ~           |
| ¢     | ภาษาจีน                                      | ศศ.บ. ๔ ปี           | ଉମମମ                            | •                                      | 90                                |                                    | ~              |                          | 1                                                | ~                                            | ~           |
| ď     | นิติศาสตรบัณฑิต                              | น.บ. ๔ ปี            | ଜମମନ୍ଦ                          | -                                      | ďo                                | -                                  | ~              | -                        |                                                  | ~                                            | ~           |
| b     | รัฐประศาสนศาสตรบัณฑิต                        | <b>ກປ.ບ. ແ ປິ</b>    | ଭଣ୍ଣଙ୍କଟ                        | dimmer                                 | ಳಂ                                | no                                 | ~              | -                        | -                                                | V                                            | ~           |
| 1.17  | รวม                                          |                      |                                 |                                        | lato                              | ao                                 | 1.1            |                          | reitek:                                          |                                              | au a        |
|       | คณะวิทยาการจัดการ                            |                      |                                 | 1                                      |                                   |                                    |                | 1                        | -                                                |                                              |             |
| ଭ     | การตลาด                                      | ນ5.ນ. ແ ປີ           | ରଝଝର                            | -                                      | no                                |                                    | v              | •                        | -                                                | V                                            | V           |
| 6     | การเงิน                                      | ນ5.ນ. ແ ປັ           | କଙ୍କୁତ                          | -                                      | 80                                |                                    | v              |                          |                                                  | v                                            | v v         |
| ຄາ    | เทคโนโลยีธุรกิจดิจิทิล                       | ນ5.ນ. ໔ ປ            | ଭଝଝଣ                            | ର୍ଣ୍ଣ ସଂସ୍କଳ<br>-                      | eno                               | au cuint                           | V V            |                          | -                                                | *                                            |             |
| æ     | การจัดการธุรกิจ                              | ນ5.ນ. ແ ປ            | accc                            | -                                      | enco                              | 15                                 | · ·            | -                        | -                                                |                                              |             |
| ď     | การเป็นผู้ประกอบการ                          | ນ5.ນ. ແ ປ            | ඉරැරැර්                         | đđđđ                                   | enco                              | 60                                 | *              |                          |                                                  |                                              | -           |
| Ъ     | บัญชบัณฑ์ต                                   | ນທ.ນ. ແ ນ            | କଙ୍କର                           | a a a b                                | 60                                | eno                                | · ·            | -                        |                                                  |                                              | 1           |
| ଟା    | เทคเนเลยธุรกจดจทล                            | บธ.บ. ๔ บ (เทยบเอน)  | bararel                         | मंददर्श                                | eno.                              | 00                                 | 1              | -                        |                                                  |                                              | 1           |
| ផ     | บญชบณฑต                                      | บช.บ. ๔ บ เทยบเอน)   | চরবের                           | niced                                  | 00                                | 60                                 | 1              | -                        | -                                                | 1                                            | 1           |
| ď     | การจดการธุรกจระหวางบระเทศ                    | ປ5.ບ. ແ ບ            | -                               | date                                   |                                   | (no                                | L.             |                          | -                                                |                                              | <u> </u>    |
|       | ราม                                          |                      | 12                              | 1                                      | DDO                               | ଭମ୍ମତ                              |                |                          | -                                                | AND NO.                                      |             |
|       | คณะเทคเนเลยยุศลาหกรรม<br>การจัดการโลจิสติกส์ | บราย ศ.ปี            | ataa                            | 6000                                   | bo                                | bo                                 | 1              |                          |                                                  | 1                                            | 1           |
| (B)   | 501                                          |                      | Und a M                         | aaas                                   | bo                                | bo                                 |                | 1999                     |                                                  |                                              | 1 Carl      |

# ๓. หลักสูตร วิชาเอกที่เปิดรับ / จำนวนที่รับ / รหัสสาขาวิชา / แผนการเรียนที่รับ

/๔. คุณสมบัติ....

 ๙. คุณสมบัติและพื้นฐานความรู้ของผู้สมัครเรียน ๔.๑ หลักสูตรวิทยาศาสตรบัณฑิต หลักสูตรศิลปศาสตรบัณฑิต หลักสูตรนิติศาสตร บัณฑิต หลักสูตรรัฐประศาสนศาสตรบัณฑิต หลักสูตรบริหารธุรกิจบัณฑิต และหลักสูตรบัญชีบัณฑิต ๔.๑.๑ คุณสมบัติด้านความรู้ เป็นผู้ที่กำลังศึกษาอยู่ภาคเรียนสุดท้ายชั้นมัธยมศึกษาปีที่ ๖ หรือสำเร็จ การศึกษาชั้นมัธยมศึกษาปีที่ ๖ หรือเทียบเท่า ๑.๒ คุณสมบัติด้านคุณลักษณะทั่วไป (๑) ไม่เป็นภิกษุ ภิกษุณี สามเณรในพุทธศาสนา หากได้รับการคัดเลือก เข้าศึกษา (๒) มีร่างกายแข็งแรง ไม่เป็นโรคต่อไปนี้ คือ โรคเรื้อน วัณโรคระยะอันตราย โรคเท้าช้าง ในระยะปรากฏอาการเป็นที่รังเกียจแก่สังคม ติดยาเสพติดให้โทษอย่างร้ายแรง และโรคพิษสุรา เรื้อรัง (๓) มีความประพฤติเรียบร้อยและมีคุณสมบัติ ดังนี้ ก. เป็นผู้มีความรับผิดชอบต่อภาระหน้าที่ที่ได้รับมอบหมายเป็นอย่างดี ข. เป็นผู้เลื่อมใสในศาสนา และสนับสนุนการปกครองระบอบ ประชาธิปไตย อันมีพระมหากษัตริย์เป็นประมุข ด้วยความบริสุทธิ์ใจ ค. ไม่เคยเป็นผู้บกพร่องในศีลธรรมอันดี ไม่เคยมีประวัติความประพฤติ เสื่อมเสียอย่างร้ายแรง (๔) คุณลักษณะทางด้านจิตใจ มีคุณสมบัติ ดังนี้ ก. มีความรักและศรัทธาในวิชาชีพ ข. มีจิตใจมุ่งพัฒนาทั้งตนเอง ครอบครัว และสังคม ค. ไม่เคยมีประวัติเป็นโรคจิต โรคประสาทขั้นรุนแรง ไม่เคยมีประวัติเป็นผู้มีบุคลิกภาพผิดปกติอื่น อันจะเป็นอุปสรรค และก่อให้เกิดความเสียหายในการประกอบอาชีพ ๔.๒ คุณสมบัติและพื้นฐานความรู้ของผู้สมัคร ระดับปริญญาตรี ๔ ปี (เทียบโอน) สำหรับผู้สำเร็จการศึกษาระดับปวส. หรือเทียบเท่า ๔.๒.๑ หลักสูตรบริหารธุรกิจบัณฑิต และหลักสูตรบัญชีบัณฑิต ๔.๒.๑.๑ คุณสมบัติด้านความรู้ (๑) ประกาศนียบัตรวิชาชีพชั้นสูง (๒) อนปริญญาหรือเทียบเท่า ๔.๒.๑.๒ คุณสมบัติด้านคุณลักษณะ (๑) ไม่เป็นภิกษุ สามเณรในพุทธศาสนาหากได้รับคัดเลือกเข้าศึกษาต่อ (๒) มีร่างกายแข็งแรง ไม่เป็นโรคต่อไปนี้ คือ โรคเรื้อน โรควัณโรค ในระยะอันตราย โรคเท้าช้างในระยะปรากฏอาการเป็นที่รังเกียจแก่สังคม ติดยาเสพติดให้โทษอย่างร้ายแรง และโรคพิษสุราเรื้อรัง (๓) มีความประพฤติเรียบร้อย (๔) มีวินัยและมีความรับผิดชอบในระดับดี (๕) มีความศรัทธาและสนับสนุนการปกครองในระบอบประชาธิปไตย อันมีพระมหากษัตริย์เป็นองค์ประมุข /๕.เงื่อนไขการสมัคร.....

តា

๙. เงื่อนไขการสมัคร

๕.๑ ผู้สมัครสามารถเลือกสมัครเรียนได้เพียงลำดับเดียว

๕.๒ ผู้สมัครจะต้องตรวจสอบและรับรองว่ามีคุณสมบัติตรงตามประกาศรับสมัคร หากภายหลังพบว่าผู้สมัครขาดคุณสมบัติข้อใดข้อหนึ่ง หรือข้อความที่ได้แจ้งไว้เป็นเท็จ หรือหลักฐานประกอบ การสมัครเป็นเอกสารปลอม ผู้สมัครจะถูกถอนสิทธิ์ทุกกรณี แม้ว่าผู้สมัครจะได้สมัครหรือผ่านการคัดเลือก แล้วก็ตาม

๖. ขั้นตอนการสมัครเรียน การชำระเงินค่าสมัคร และการพิมพ์ใบสมัคร

๖.๑ ขั้นตอนการสมัครเรียน

เข้าสู่เว็บไซต์ https://admission.kpru.ac.th >> สมัครเรียนภาคปกติ(จันทร์-ศุกร์) >> ใส่รหัสบัตรประจำตัวประชาชน และคลิกเครื่องหมาย ✓ หน้าข้อความฉันไม่ใช่โปรแกรมอัตโนมัติ >> กรอกข้อมูลการสมัคร >> ส่งใบสมัคร

หมายเหตุ ๑. โปรดบันทึกข้อมูลการสมัครด้วยตนเองและตรวจสอบข้อมูลต่าง ๆ อย่างละเอียดเพื่อประโยชน์ของตนเอง

 ๒. ผู้สมัครกรอกข้อมูลการสมัครและดำเนินการตามขั้นตอนการสมัคร จนครบทุกขั้นตอน และตรวจสอบข้อมูลให้ถูกต้องก่อนบันทึกข้อมูล

๓. กรณีที่ผู้สมัครต้องการแก้ไขข้อมูล ให้เข้าสู่เว็บไซต์

https://admission.kpru.ac.th >> เลือกคอลัมน์ แก้ไขข้อมูลผู้สมัคร >> ใส่รหัสบัตรประจำตัวประชาชน คลิกเครื่องหมาย ✓ หน้าข้อความฉันไม่ใช่โปรแกรมอัตโนมัติ >> แก้ไขข้อมูลการสมัคร >> คลิกปุ่ม แก้ไข ข้อควรระวัง ๑. ผู้สมัครสามารถสมัครได้เพียงครั้งเดียว

๒. ชื่อและนามสกุลที่ท่านกรอกลงในใบสมัครออนไลน์ จะต้องเป็นชื่อ และนามสกุลที่ตรงกับบัตรประจำตัวประชาชน

๓. กรุณาตรวจสอบเลขประจำตัวประชาชนของท่านให้ถูกต้อง เนื่องจากเลขบัตรประจำตัวประชาชนของท่านจะใช้เป็นเลขที่อ้างอิงตลอดการสอบและรายงานตัว

๔. การกรอกข้อมูลในใบสมัคร จะต้องเป็นข้อมูลที่ถูกต้องและเป็นจริง ทุกประการ ดังนั้นกรุณาตรวจทานข้อมูลให้ละเอียดก่อนคลิกปุ่ม (ส่งใบสมัคร) เพราะเมื่อท่านส่งใบสมัคร ไปแล้ว จะไม่สามารถแก้ไขข้อมูลได้อีก และหากข้อมูลผิดพลาดอันเกิดจากการกรอกข้อมูลของผู้สมัครเอง จะถือว่าใบสมัครนั้นเป็นโมฆะ และหากตรวจพบว่าผู้สมัครมีคุณสมบัติไม่ตรงตามที่กรอกไว้ หรือขาดคุณสมบัติ ข้อใดข้อหนึ่งตามประกาศจะถือว่าขาดคุณสมบัติ และผู้สมัครจะไม่สามารถเรียกร้องใด ๆ ได้ทั้งสิ้น ๕. ค่าสมัครสอบคัดเลือกเข้าเรียนจำนวน ๒๕๐ บาท เมื่อชำระค่าสมัคร

๔. ศาสมศารลอบษตตเลอกเขาเรอนงานวน ๒๔๐ บาท เมองาระศาสม สอบแล้วทางมหาวิทยาลัยฯ จะไม่คืนค่าสมัครสอบแก่ผู้สมัครไม่ว่ากรณีใด ๆ ทั้งสิ้น

๖.๒ ขั้นตอนการชำระเงินค่าสมัคร

เข้าสู่เว็บไซต์ https://admission.kpru.ac.th >> เลือก พิมพ์ใบชำระเงินค่าสมัคร สอบคัดเลือก >> ใส่รหัสบัตรประจำตัวประชาชน คลิกเครื่องหมาย ✓ หน้าข้อความฉันไม่ใช่โปรแกรม อัตโนมัติ >> ตรวจสอบข้อมูล>> พิมพ์ใบชำระเงิน

หมายเหตุ นำใบชำระเงินค่าสมัครสอบคัดเลือก จำนวน ๒๕๐ บาท ไปชำระค่าสมัคร สอบคัดเลือกได้ที่ ธนาคารกรุงไทย ทุกสาขา , เคาน์เตอร์เซอร์วิส ๗-๑๑ , เคาน์เตอร์แคชเชียร์ Big C , Internet Banking , Mobile Banking

/๖.๓ ขั้นตอน.....

๖.๓ ขั้นตอนการพิมพ์ใบสมัคร

เข้าสู่เว็บไซต์ https://admission.kpru.ac.th >> เลือก พิมพ์ใบสมัคร >> ใส่รหัสบัตรประจำตัวประชาชน คลิกเครื่องหมาย ✓ ฉันไม่ใช่โปรแกรมอัตโนมัติ >> ตรวจสอบข้อมูล>> พิมพ์ใบสมัคร

๗. การสอบสัมภาษณ์และเอกสารประกอบการสอบสัมภาษณ์ที่ผู้สมัครจะต้องนำมา ในวันสอบสัมภาษณ์ ดังนี้

มหาวิทยาลัยราชภัฏกำแพงเพชร กำหนดการสอบสัมภาษณ์ รอบ ๑ ในวันที่ ๒๖ ธันวาคม

๗.๑ สอบสัมภาษณ์ลำดับที่ ๑ ทุกสาขาวิชา เวลา ๑๐.๐๐ - ๑๒.๐๐ น.

๗.๒ สอบสัมภาษณ์ลำดับที่ ๒ และลำดับที่ ๓ เวลา ๑๓.๐๐ - ๑๕.๐๐ น.

เฉพาะผู้ที่เลือกหลักสูตรศิลปศาสตรบัณฑิต สาขาวิชาภาษาอังกฤษ

๗.๓. เอกสารที่ต้องเตรียมมาในวันสอบสัมภาษณ์ ประกอบด้วย

๗.๓.๑ ใบสมัครของมหาวิทยาลัยราชภัฏกำแพงเพชร ที่ลงลายมือชื่อผู้สมัคร

จำนวน ๑ ซุด

๒๕๖๓ ดังนี้

๗.๓.๒ สำเนาแสดงผลการเรียน GPAX ๔ ภาคเรียน หรือเอกสารแสดงผลการเรียน
 GPAX ที่สำเร็จการศึกษาจำนวน ๑ ฉบับ (นำเอกสารแสดงผลการเรียนแนบท้ายเย็บเข้าชุดกับใบสมัคร)
 หมายเหตุ เอกสารข้อ ๗.๓.๒ ผู้สมัครต้องรับรองสำเนาถูกต้องพร้อมลงลายมือชื่อในเอกสารทุกฉบับ

ประกาศ ณ วันที่ ๒๗ พฤศจิกายน พ.ศ. ๒๕๖๓

\$

(รองศาสตราจารย์ ดร.สุวิทย์ วงษ์บุญมาก) อธิการบดีมหาวิทยาลัยราชภัฏกำแพงเพชร

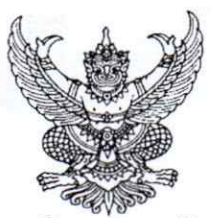

ประกาศมหาวิทยาลี้ยราชภัฏกำแพงเพชร เรื่อง การรับสมัครและคัดเลือกนักศึกษาเข้าศึกษาต่อภาคปกติ ระดับปริญญาตรี และระดับปริญญาตรี ๔ ปี (เทียบโอน) สำหรับผู้สำเร็จการศึกษาระดับปวส. หรือเทียบเท่า รอบ ๒ ประจำปีการศึกษา ๒๕๖๔

\_\_\_\_\_

มหาวิทยาลัยราชภัฏกำแพงเพชร จะดำเนินการรับสมัครและคัดเลือกนักศึกษาเข้าศึกษาต่อ ระดับปริญญาตรี และระดับปริญญาตรี ๔ ปี (เทียบโอน) สำหรับผู้สำเร็จการศึกษาระดับปวส. หรือเทียบเท่า รอบ ๒ ประจำปีการศึกษา ๒๕๖๔ รายละเอียดดังนี้

# ๑. กำหนดการรับสมัคร

| <ul> <li>รับสมัคร</li> <li>ศ. ๑๕ ม.ศ. ๖๕ - ยา. ๑๔ ก.พ. ๖๔</li> <li>ประกาศรายขึ้อผู้มีสิทธิ์สอบสัมภาษณ์และสอบปฏิบัติเฉพาะสาขาวิชาพลศึกษา สาขาวิชาคนศรีศึกษา</li> <li>พ. ๑๙ ก.พ. ๖๔</li> <li>สอบนั่มภาษณ์ บุกลาชาวิชา</li> <li>สอบนั่มภาษณ์ บุกลาชาวิชา</li> <li>มะสอบปฏิบัติเฉพาะสาขาวิชาพลศึกษา สาขาวิชาคนศรีศึกษา</li> <li>ยา. ๖๑ ก.พ. ๖๔ (วิสา ๑๙.๐๐ - ๑๒.๐๐</li> <li>และสอบปฏิบัติเฉพาะสาขาวิชาพลศึกษา สาขาวิชาคนศรีศึกษา</li> <li>ยา. ๖๑ ก.พ. ๖๔ (วิสา ๑๙.๐๐ - ๑๒.๐๐</li> <li>และสอบปฏิบัติเฉพาะสาทาวิชามษาอังกฤษที่เลือกเป็นลำคับที่ ๒ และสำคับที่ ๓) และสอบปฏิบัติเฉพาะสาขาวิชา</li> <li>ยา. ๖๑ ก.พ. ๖๔ (วิสา ๑๙.๐๐ - ๑๔.๐๐</li> <li>และหลักสูตรศิลปศาสตรวัณฑิต สาขาวิชากษาอังกฤษที่เลือกเป็นลำคับที่ ๒ และสำคับที่ ๓) และสอบปฏิบัติเฉพาะสาขาวิชา</li> <li>พฤ. ๖๕ ก.พ. ๖๔ (วิสา ๑๑.๐๐ - ๑๔.๐๐</li> <li>พฤ. ๖๕ ก.พ. ๖๔ (วิสา ๑๓.๐๐ - ๑๔.๐๐</li> <li>พฤ. ๖๕ ก.พ. ๖๔ (วิสา ๑๓.๐๐ - ๑๔.๐๐</li> <li>พฤ. ๖๕ ก.พ. ๖๔ (วิสา ๑๓.๐๐ - ๑๔.๐๐)</li> <li>พฤ. ๖๕ ก.พ. ๖๔ (วิสา ๑๓.๐๐ - ๑๔.๐๐)</li> <li>พฤ. ๖๕ ก.พ. ๖๔ (วิสา ๑๓.๐๐ - ๑๔.๐๐)</li> <li>พฤ. ๖๕ ก.พ. ๖๔ (วิสา ๑๓.๐๐ - ๑๔.๐๐)</li> <li>พฤ. ๖๕ ก.พ. ๖๔ (วิสา ๑๓.๐๐ - ๑๔.๐๐)</li> <li>พฤ. ๖๕ ก.พ. ๖๔ (วิสา ๑๓.๐๐ - ๑๔.๐๐)</li> <li>พฤ. ๖๕ ก.พ. ๖๔ (วิสา ๑๓.๐๐ - ๑๔.๐๐)</li> <li>พฤ. ๖๕ ก.พ. ๖๔ (วิสา ๑๓.๐๐ - ๑๔.๐๐)</li> <li>พฤ. ๖๕ ก.พ. ๖๔ (วิสา ๑๓.๐๐ - ๑๔.๐๐)</li> <li>พฤ. ๖๕ ก.พ. ๖๔ (วิสา ๑๓.๐๐ - ๑๔.๐๐)</li> <li>พฤ. ๖๕ (วิสา ๖๓.๐๐) (อ. ๖๖๙) (อิธาคารกาวรูโยนในเพีตการศึกษาสะตาบไป จึงคุม (วิสา ๖๐.๐)</li> <li>พฤ. ๖๕ (วิสา ๖๓.๐) (อิธี ๖๓.๐) (อิธาคารกาวรูโยนในเพีตการศึกษา ธระจะ)</li> <li>พฤ. ๖๕ (วิสา ๖๓.๐) (อิธาคารกาวระจะเป็นสูง (อิสา ๖๐.๐) (อิราจ (จิสา ๖๐.๐) (อิสา ๖๐.๐)</li> <li>พฤ. ๖๕ (อิธารรระเงินส่ารระจะแล สิญสารรวระจะประจะสารรระอะสารระจะสารระจะสารรระจะอะประจะสารระจะจะสารรรรระจะสารระจะจะสารระจะจะสารระจะจะสารรรระจะอะสารรรระจะจะสารระจะจะสารระจะสารระจะจะสารระจะสารระจะสารระจะจะสารระจะสารระจะสารระจะสารระจะสารระจะสารระจะสารระจะจะสารระจะสารระจะสารระจะสารระจะสารระจะสารระจะสารระจะสารระจะสารระจะสารระจะสารระจะสารระจะสาร</li></ul> | กำหนดการ                                                                                                    | วัน เดือน ปี                                         |
|----------------------------------------------------------------------------------------------------|----------------------------------------------------------------------------------------------------|------------------------------------------------------|
| • ประกาศรายชื่อผู้มีสิทธิ์สอบสัมภาษณ์และสอบปฏิบัติเฉพาะสาขาวิชาพลศึกษา สาขาวิชาคนตรีศึกษา         พ. ๑๙ ก.พ. ๖๔           • สอบสัมภาษณ์ ทุกสาขาวิชา         อก.พ. ๖๙ ก.พ. ๖๔           • สอบสัมภาษณ์ ทุกสาขาวิชาพลศึกษา สาขาวิชาคนตรีศึกษา         อก.พ. ๖๙ ก.พ. ๖๔           • สอบสัมภาษณ์สำคับที่ ๒ (เฉพาะผู้ที่เลือกหลักสุดรกรุศาสตรบัณฑิต , หลักสูตรกรุกรบระคับปริญญาศรี ๒ ปริญญา         อก.พ. ๖๙ ก.พ. ๖๔           • สอบสัมภาษณ์สำคับที่ ๒ (เฉพาะผู้ที่เลือกหลักสุดรกรุศาสตรบัณฑิต , หลักสูตรกรุกรบระคับปริญญาศรี ๒ ปริญญา         อก.พ. ๖๙ ก.พ. ๖๔           • สอบสัมภาษณ์สำคับที่ ๒ (เฉพาะผู้ที่เลือกหลักสุดรกรุศาสตรบัณฑิต , หลักสูตรกรุกราบระคับปริญญาศรี ๒ ปริญญา         อก.พ. ๖๙ ก.พ. ๖๔           • ประกาศรายชื่อผู้นำนาวรศักรโดยา         • ก.พ. ๖๕ ก.พ. ๖๕           • ประกาศรายชื่อผู้นำนาวรศักรโลยา(กยท.) ผู้ก็มา จะสองส์ทั่งตรดงกรรรญโมนินต่อกรศักรา และสิดสานสุดรกรุศาสตรบรินที่สามารรรรณ์ไหนตรรรฐมาสตรรรฐสาสตรบรินที่สามารรรรรรรถากรรรรณ         ก.พ. ๖๕ ก.พ. ๖๕           • พิมพ์โบข่าระเงิน และช่าระเงินท่ารรรรณ์ไขนการที่สายา สร้งที่ ๑ (ตัวจริง) ที่ธนาคารกรุงไทย/เทพา/เตอร์ เซอร์วิส ศ-๑๐/         พฤ. ๖๕ ก.พ. ๖๕ ท.ศ. ๖๕ มี.ค. ๖๕           • พิมพ์โบข่าระเงิน และชำระเงินผ่ารรรณน์สินทารการบระดับชิญญา และส่งรรณิยมกรศึกษา และสักฐสารสรรณิยาสารรุสาสตรบัณฑิต ทุกสาขาวิชา     อก. พ. ๖๕ มี.ค. ๖๕           • พิมพ์โบข่าระเงิน และชำระในผ่ารรรณน์สินทรรรฐสาสตรบัณฑิต ทุกสาขาวิชา     อก. พ. ๖๕ ก.พ. ๖๔ มี.ค. ๖๕           • พิมพ์โบข่าระเงิน และชำระเงินท่ารรรณน์สินทรรรฐสาสตรบันติด ทุกสาขาวิชา     อก. พ. ๖๔ ท. ๖ มี.ค. ๖๕           • พิมพ์โบข่าระเงิน สารทางรงรง และส่งระเงินทรงรูงเลิยรรฐสาสตรบันติ ทุกสาขาวิชา                                                                                                    | • รับสมัคร                                                                                                    | ମ. ଉଝ ଥ.ମ. ଚଝ –   ୧୮. ଉଝ ก.พ. ଚଝ                     |
| ๑ สอบสัมภาษณ์ ทุกสาขาวิชา       อา. ๒๑. ก.พ. ๒๕ เวลา ๑๙.๐๐ - ๑๒.๐๐         และสอบปฏิบัติเฉพาะสาขาวิชาหลศึกษา สาขาวิชาลบตรีสึกษา       อา. ๒๑. ก.พ. ๒๕ เวลา ๑๙.๐๐ - ๑๒.๐๐         และหลับปฏิบัติเฉพาะสาขาวิชาหลศึกษา สาขาวิชาลบตรีสึกษา       อา. ๒๑. ก.พ. ๒๕ เวลา ๑๙.๐๐ - ๑๙.๐๐         และหลับปฏิบริเฉพาะสร้ายวิชาหลศึกษา สาขาวิชาลบตรีสึกษา       อา. ๒๑. ก.พ. ๒๕ เวลา ๑๙.๐๐ - ๑๙.๐๐         และหลับปฏิบริเฉพาะสร้ายคนรีสึกษา       อา. ๒๑. ก.พ. ๒๕ เวลา ๑๙.๐๐ - ๑๙.๐๐         และหลับปฏิบริเฉพาะสร้ายคนรีสึกษา       อา. ๒๑. ก.พ. ๒๕ เวลา ๑๙.๐๐ - ๑๙.๐๐         พลศึกษา สาขาวิชาลบสรีกษา       อา. ๒๑. ก.พ. ๒๕ เวลา ๑๙.๐๐ - ๑๙.๐๐         พลศึกษา สาขาวิชาลบสร้กษา       บระการกรายชื่อผู้หันการศึกษากิตะกัดเรือกฐาวิชาลบรรดับได้เฉพาะสาขาวิชา       อก.พ. ๒๕ เวลา ๑๙.๐๐         พลศึกษา สาขาวิชาลบรรดับชื่อผู้เรือนารกรดองกุสถายกราวิตะกรดด       พฤ. ๒๕ ก.พ. ๒๕ เวลา ๑๙.๐๐       ๑๓. ๑ .๑.         หมายเทต แกระรังชั่นร่าะเงิน และทาะสังกุสาวิตะกรดง       พฤ. ๒๕ ก.พ. ๒๕ เวลา ๑๙.๐๐       ๑๓                                                                                                    | <ul> <li>ประกาศรายชื่อผู้มีสิทธิ์สอบสัมภาษณ์และสอบปฏิบัติเฉพาะสาขาวิชาพลศึกษา สาขาวิชาดนตรีศึกษา</li> </ul>                                                                                                    | W. ଗୋ ମ.W. bଝ                                        |
|                                                                                                    | <ul> <li>สอบสัมภาษณ์ ทุกสาขาวิชา<br/>และสอบปฏิบัติเฉพาะสาขาวิชาพลศึกษา สาขาวิชาดนตรีศึกษา</li> </ul>                                                                                                    | ମ. ୭୦ ୩.୩. ୨୯ ାମ୍ଟୀ ୦୯.୦୦ - ୭୭.୦୦ ૫.                 |
| <ul> <li>ประกาศรายชื่อผู้ผ่านการคัดเลือก(ด้วจริง) และพะเบียนสำรอง(ดัวสำรอง)</li> <li>พฤ. ๒๕ ก.พ. ๖๔</li> <li>พฤ. ๒๕ ก.พ. ๖๔</li> <li>๗. ๗. ๗. ๗. ๗. ๗. ๗. ๗. ๗. ๗. ๗. ๗. ๗. ๗</li></ul>                                                                                                    | <ul> <li>สอบสัมภาษณ์ลำดับที่ ๒ (เฉพาะผู้ที่เลือกหลักสูตรครุศาสตรบัณฑิต , หลักสูตรควบระดับปริญญาตรี ๒ ปริญญา<br/>และหลักสูตรศิลปศาสตรบัณฑิต สาขาวิชาภาษาอังกฤษที่เลือกเป็นลำดับที่ ๒ และลำดับที่ ๓) และสอบปฏิบัติเฉพาะสาขาวิชา<br/>พลศึกษา สาขาวิชาดนตรีศึกษา</li> </ul>                                                                                                 | ຄາ. ២໑ <b>Ո.₩. ວ໔ ເ</b> 3ຄາ ໑ຓ.୦୦ - ໑໔.୦୦ <b>૫</b> . |
| • พิมพ์ใบขำระเงิน และขำระเงิน และขำระเงินต่ายรรมเนียมการศึกษา ครั้งที่ ๑ (ตัวจริง) ที่ธนาคารกรุงไทย/เคาน์เตอร์ เซอร์วิส ๗-๑๑/       พฤ. ๒๕ ก.พ. ๒๕ – ศ. ๕ มี.ค. ๖๕         เคาน์เตอร์แคขเชียร์ Big C หรือขำระเงินผ่านทาง Internet Banking, Mobile Banking       ๑.         พนายเหตุ เฉพาะหลักสูตรกรุงาสตรบัณฑิต ทุกสาขาวิชา และหลักสูตรกรบระดับปริญญาตร์ ๖ ปริญญา จะต้องขำระเงินต่าธรรมเนียมการศึกษาเดี่มจำนวน       ๑ ๗. มี.ค. ๖๔         • ประกาศผลการศักสุตรกรุงาระดับปริญญาตรี ๖ ปริญญา       ๑ ๗. มี.ค. ๖๔         • ประกาศผลการศักสุตรกรวระดับปริญญา       ๑ ๗. มี.ค. ๖๔         • พิมพ์ใบขำระเงิน และข้าระดังธรรมเนียมการศึกษา สำหรับทะเบียนสำรอง (ตัวสำรอง) เฉพาะหลักสูตรกรุศาสตรบัณฑิต ทุกสาขาวิชา       ๗ ๗. มี.ค. ๖๔         • พิมพ์ใบขำระเงิน และข้าระดับปริญญาสรี ๖ ปริญญา และข้าระเงินค่าธรรมเนียมการศึกษา ครั้งที่ ๑ ของหลักสูตรกรุศาสตรบัณฑิต       ๗ ๗. มี.ค. ๖๔         • พิมพ์ใบขำระเงิน และข้าระดับปริญญาสรี ๖ ปริญญา และข้าระเงินค่าธรรมเนียมการศึกษา ครั้งที่ ๑ ของหลักสูตรกรุศาสตรบัณฑิต       ๗ ๗. มี.ค. ๖๔         • พิมพ์ใบขำระเงิน และข้าระเงินค่าธรรมเนียมการศึกษา ครั้งที่ ๖ ที่อนาคารกรุงไทย/เคาน์เตอร์เซอร์วิส ๙-๑๐/       ๑ ๙ เม.ย. ๖๔ – พ. ๑๐ มี.ค. ๖๔         • พิมพ์ใบข้าระเงิน และข้าระเงินค่าธรรมเนียมการศึกษา ครั้งที่ ๖ ที่อนาคารกรุงไทย/เคาน์เตอร์เซอร์วิส ๙-๑๐/       ๑ ๙ เม.ย. ๖๔ – ศ. ๙ เม.ย. ๖๔         • พิมพ์ใบข้าระเงิน และข้าระเงินค่าตรรรมเน็มที่ต ทุกสาขาวิชา       และพลักสูตรควบระดับปริญญา         • พายุ เอตร่ารสอบารองกับรัญหัตุ ทุกสาขาวิชา       ๑                                                                                                    | <ul> <li>ประกาศรายชื่อผู้ผ่านการคัดเลือก(ตัวจริง) และทะเบียนสำรอง(ตัวสำรอง)<br/>หมายเหตุ เฉพาะผู้ที่กู้ยืมเงินกองทุนให้กู้ยืมเงินเพื่อการศึกษา(กยศ.) ผู้กู้ยิมฯ จะต้องอัพโหลดเอกสารการกู้ยืมเงินเพื่อการศึกษา และติดตามผลการพิจารณา<br/>การกู้ยืมเงินฯ ระหว่างวันที่ ๒๕ ก.พ. – ๕ มี.ค. ๖๕</li> </ul>                                                                    | พฤ. ๒๕ ก.พ. ๖๔                                       |
| • ประกาศผลการคัดเลือกเข้าศึกษาต่อเพิ่มเติมสำหรับทะเบียนสำรอง(ตัวสำรอง) เฉพาะหลักสูตรครุศาสตรบัณฑิต ทุกสาขาวิชา อา. ๙ มี.ค. ๖๔     และหลักสูตรควบระดับปริญญาตรี ๒ ปริญญา     • พิมพ์ใบข้าระเงิน และข้าระค่าธรรมเนียมการศึกษา สำหรับทะเบียนสำรอง (ตัวสำรอง) เฉพาะหลักสูตรครุศาสตรบัณฑิต อา. ๙ มี.ค. ๖๔ - พ. ๑๐ มี.ค. ๖๔     พุ่มตาขาวิชา และหลักสูตรควบระดับปริญญาตรี ๒ ปริญญา และข้าระเงินค่าธรรมเนียมการศึกษา ครั้งที่ ๑ ของหลักสูตรอุ่น ๆ     พมายเหตุ ข้าระเงิน และข้าระค่าธรรมเนียมการศึกษา สำหรับทะเบียนสำรอง (ตัวสำรอง) เฉพาะหลักสูตรครุศาสตรบัณฑิต อา. ๙ มี.ค. ๖๔ - พ. ๑๐ มี.ค. ๖๔     พมายเหตุ ข้าระเงินค่าธรรมเนียมการศึกษา ครั้งที่ ๒ ที่ธนาคารกรุงไทย/เคาน์เตอร์เซอร์วิส ๙-๑๑/ จ. ๕ เม.ย. ๖๔ - ศ. ๙ เม.ย. ๖๔     เคาน์เตอร์แตขเรียร์ Big C หรือขำระเงินผ่าบทาง Internet Banking, Mobile Banking     หมายเหตุ เฉพาะหลักสูตรอื่น ๆ ที่ไม่ใช้หลักสูตรครุศาสตรบัณฑิต ทุกสาขาวิชา และหลักสูตรควบระดับปริญญาตรี ๒ ปริญญา     • กรอกข้อมูลการรายงานตัว ทุกคณะ ทุกสาขาวิชา     พฤ. ๑ เม.ย. ๖๔ - ศ. ๙ เม.ย. ๖๔     เปิด-ปิตสาขาวิชา พฤ. ๑ เม.ย. ๖๔ - ศ. ๓ เม.ย. ๖๔     เปิด-ปิตสาขาวิชา พฤ. ๑ เม.ย. ๖๔ - ศ. ๓ เม.ย. ๖๔     เมตะที่กลูตรที่มีผู้มีสิทธิ์มารายงานตัวโหลงกรรรยงนตัว     เปิดสาขาวิชา พฤ. ๑ เม.ย. ๖๔ - ศ. ๓ เม.ย. ๖๔     เปิด-ปิตสาขาวิชา พฤ. ๑ เม.ย. ๖๔ - ศ. ๓ เม.ย. ๖๔     เปิด-ปิตสาขาวิชา พฤ. ๑ เม.ย. ๖๔ - ศ. ๓ เม.ย. ๖๔     เมอะเพละที่กลูตรที่มีผู้มีสิทธิ์มารายงานตัวไม่ถึง ๑๐ คน พร้อมแจ้งให้ดำเนินการเปลี่ยนสาขาวิชาในวันที่ ๕ มิ.ย. ๖๔     เง่นอกสารการรายงานตัวไม่ถึง ๑๐ คน พร้อมแจ้งให้ดำเนินการเปลี่ยนสาขาวิชาในวันที่ ๕ มิ.ย. ๖๔     เง่อกสารการรายงานตัวศักยาแลงที่มหาวิทยาลัย ราชกัฏกำแพงเพชร ณ ห้องประชุมราชนกณี ขึ้น ๑ อาคารเตมีเทรสมโชติ     เ ๕ มิ.ย. ๖๔     เ. ๔ มิ.ย. ๖๔     เง่อกสารการรายงานตั้าการที่อาสรารทั่งไปรชุมราชนกณี ขึ้น ๑ อาคารเฉลิมพระเกียรดิ     . ๙ มิ.ย. ๖๔     . ๑๑ มิ.ย. ๖๔     . ๑๑ มิ.ย. ๖๔     . ๑๑ มิ.ย. ๖๔                                                                                                    | <ul> <li>พิมพ์ใบข้าระเงิน และขำระเงินค่าธรรมเนียมการศึกษา ครั้งที่ ๑ (ตัวจริง) ที่ธนาคารกรุงไทย/เคาน์เตอร์ เซอร์วิส ๗-๑๑/</li> <li>เคาน์เตอร์แคขเขียร์ Big C หรือขำระเงินผ่านทาง Internet Banking, Mobile Banking</li> <li>หมายเหต เฉพาะหลักสุตรครุศาสตรบัณฑิต ทุกสาขาวิชา และหลักสูตรควบระดับปริญญาตรี ๒ ปริญญา จะต้องขำระเงินค่าธรรมเนียมการศึกษาเต็มจำนวน</li> </ul> | พฤ. ๒๕ ก.พ. ๖๔ - ศ. ๕ มี.ค. ๖๔                       |
| • พิมพ์ใบขำระเงิน และขำระค่าธรรมเนียมการศึกษา สำหรับทะเบียนสำรอง (ตัวสำรอง) เฉพาะหลักสูตรครุศาสตรบัณฑิต       อา. ๗ มี.ค. ๖๔ – พ. ๑๐ มี.ค. ๖๔         พุกสาขาวิชา และหลักสูตรควบระดับปริญญาตรี ๒ ปริญญา และขำระเงินค่าธรรมเนียมการศึกษา ครั้งที่ ๑ ของหลักสูตรอื่น ๆ       มายเหตุ ขำระเงินค่าธรรมเนียมการศึกษาเต็มจำนวน         • พิมพ์ใบขำระเงิน และขำระเงินค่าธรรมเนียมการศึกษา ครั้งที่ ๒ ที่ธนาคารกรุงไทย/เคาน์เตอร์เซอร์วิส ๗ ๑๑/       จ. ๕ เม.ย. ๖๔ – พ. ๑๐ มี.ค. ๖๔         • พิมพ์ใบขำระเงิน และขำระเงินค่าธรรมเนียมการศึกษา ครั้งที่ ๒ ที่ธนาคารกรุงไทย/เคาน์เตอร์เซอร์วิส ๗ ๑๑/       จ. ๕ เม.ย. ๖๔ – พ. ๓๐ มี.ค. ๖๔         • พิมพ์ใบขำระเงิน และขำระเงินค่าธรรมเนียมการศึกษา ครั้งที่ ๒ ที่ธนาคารกรุงไทย/เคาน์เตอร์เซอร์วิส ๗ ๑๑/       จ. ๕ เม.ย. ๖๔ – พ. ๓๐ มี.ค. ๖๔         • พิมพ์ใบขำระเงิน และข้าระเงินค่าธรรมเนียมการศึกษา ครั้งที่ ๒ ที่ธนาคารกรุงไทย/เราน์เตอร์เซอร์วิส ๗ ๑๑/       จ. ๕ เม.ย. ๖๔ – พ. ๓๐ มี.ค. ๖๔         • พมายเหตุ เฉพาะหลักสูตรอื่น ๆ ที่ไม่ใช้หลักสูตรครุศาสตรบัณฑิต ทุกสาขาวิชา และหลักสูตรควบระดับปริญญาตรี ๒ ปริญญา       จ. ๕ เม.ย. ๖๔ – ศ. ๙ เม.ย. ๖๔         • กรอกข้อมูลการรายงานตัว ทุกคณะ ทุกสาขาวิชา       และหลักสูตรควบระดับปริญญาตรี ๒ ปริญญา       พฤ. ๑ เม.ย. ๖๔ – ศ. ๒๓ เม.ย. ๖๔         • กรอกข้อมูลการรายงานตัว ทุกคณะ ทุกสาขาวิชา       พ. ๓๐ เม.ย. ๖๔ – ศ. ๒๓ เม.ย. ๖๔       จ. ๖๔ แม.ย. ๖๔ – ศ. ๓๐ เม.ย. ๖๔         • เปิด-ปิตสาขาวิชา       ๑. ๖๔ พ.ค. ๖๔       ๑. ๖๔ พ.ค. ๖๔      ๖. ๖๔ – ศ. ๓๐ เม.ย. ๖๔         • เปิด-ปิตสาขาวิชา       ๑. ๖๔ พ.ค. ๖๔          หมายเหตุ ปิตหลักสูตรที่มีหาวิทยาลัย ราชกัฏกำแพงเพชร ณ ห้องประขุมราชพฤกษ์ ขั้น ๓ อาคารเฉิมพระเกียรด                                                                                                    | <ul> <li>ประกาศผลการคัดเลือกเข้าศึกษาต่อเพิ่มเติมสำหรับทะเบียนสำรอง(ตัวสำรอง) เฉพาะหลักสูตรครุศาสตรบัณฑิต ทุกสาขาวิชา<br/>และหลักสูตรควบระดับปริญญาตรี ๒ ปริญญา</li> </ul>                                                                                                    | อา. ๗ มี.ค. ๖๔                                       |
| • พิมพ์ใบขำระเงิน และขำระเงินค่าธรรมเนียมการศึกษา ครั้งที่ ๒ ที่ธนาคารกรุงไทย/เคาน์เตอร์เซอร์วิส ๗-๑๑/       จ. ๕ เม.ย. ๖๔ - ศ. ๙ เม.ย. ๖๔         เคาน์เตอร์แคขเชียร์ Big C หรือขำระเงินผ่านทาง Internet Banking, Mobile Banking       พมายเหตุ เฉพาะหลักสูตรอื่น ๆ ที่ไม่ใช้หลักสูตรครุศาสตรบัณฑิต ทุกสาขาวิชา และหลักสูตรควบระดับปริญญาตรี ๒ ปริญญา         • กรอกข้อมูลการรายงานตัว ทุกคณะ ทุกสาขาวิชา       พกสาขาวิชา และหลักสูตรควบระดับปริญญาตรี ๒ ปริญญา         • กรอกข้อมูลการรายงานตัว ทุกคณะ ทุกสาขาวิชา       พฤ. ๑ เม.ย. ๖๔ - ศ. ๖๓ เม.ย. ๖๔         • มหาวิทยาลัยตรวจสอบการอัพโหลดไฟล์เอกสารการรายงานตัว       ส. ๖๔ เม.ย. ๖๔ - ศ. ๓๐ เม.ย. ๖๔         • เปิด-ปิดสาขาวิชา       พฤ. ๑ เม.ย. ๖๔ - ศ. ๓๐ เม.ย. ๖๔         • เปิด-ปิดสาขาวิชา       ๑. ๖๔ พ.ศ. ๖๔         • เปิด-ปิดสาขาวิชา       ๑. ๖๔ พ.ศ. ๖๔         • เปิด-ปิดสาขาวิชา       ๑. ๖๔ พ.ศ. ๖๔         • เปิด-ปิดสาขาวิชา       ๑. ๖๔ พ.ศ. ๖๔         • เปิด-ปิดสาขาวิชา       ๑. ๖๔ พ.ศ. ๖๔         • เปิด-ปิดสาขาวิชา       ๑. ๖๔ พ.ศ. ๖๔         • เปิด-มิลารกรรรยงานตัวไม่ถึง ๑๐ คน พร้อมแจ้งให้ดำเนินการเปลี่ยนสาขาวิชาในวันที่ ๕ มิ.ย. ๖๔       ๑. ๖๔ พ.ศ. ๖๔         • ส่งเอกสารการรายงานตัวด้วยตนเองที่มหาวิทยาลัย ราชภัฏกำแพงเพชร แม่สอด ณ ห้องประชุมรตนมณี ชั้น ๒ อาคารเฉลิมพระเกียรติ      ส. ๕ มิ.ย. ๖๔         • ส่งเอกสารการรายงานตัวด้วยคนเองที่มหาวิทยาลัยราชภัฏกำแพงเพชร แม่สอด ณ ห้องประชุมรตนมณี ชั้น ๒ อาคารเฉลิมพระเกียรติ      ส. ๕ มิ.ย. ๖๔         • ปฐมนิเทศ       จ. ๗ มิ.ย. ๖๔ - ศ. ๑๑ มิ.ย. ๖๔ <td><ul> <li>พิมพ์ใบขำระเงิน และขำระค่าธรรมเนียมการศึกษา สำหรับทะเบียนสำรอง (ตัวสำรอง) เฉพาะหลักสูตรครุศาสตรบัณฑิต<br/>ทุกสาขาวิชา และหลักสูตรควบระดับปริญญาตรี ๒ ปริญญา และชำระเงินค่าธรรมเนียมการศึกษา ครั้งที่ ๑ ของหลักสูตรอื่น ๆ<br/>หมายเหตุ ชำระเงินค่าธรรมเนียมการศึกษาเต็มจำนวน</li> </ul></td> <td>อา. ๗ มี.ค. ๖๔ - พ. ๑୦ มี.ค. ๖๔</td>                                                                                                    | <ul> <li>พิมพ์ใบขำระเงิน และขำระค่าธรรมเนียมการศึกษา สำหรับทะเบียนสำรอง (ตัวสำรอง) เฉพาะหลักสูตรครุศาสตรบัณฑิต<br/>ทุกสาขาวิชา และหลักสูตรควบระดับปริญญาตรี ๒ ปริญญา และชำระเงินค่าธรรมเนียมการศึกษา ครั้งที่ ๑ ของหลักสูตรอื่น ๆ<br/>หมายเหตุ ชำระเงินค่าธรรมเนียมการศึกษาเต็มจำนวน</li> </ul>                                                                         | อา. ๗ มี.ค. ๖๔ - พ. ๑୦ มี.ค. ๖๔                      |
| <ul> <li>กรอกข้อมูลการรายงานตัว ทุกคณะ ทุกสาขาวิชา</li> <li>พฤ. ๑ เม.ย. ๖๔ - ศ. ๖๓ เม.ย. ๖๔</li> <li>มหาวิทยาลัยตรวจสอบการอัพโหลดไฟล์เอกสารการรายงานตัว</li> <li>เปิด-ปิดสาขาวิชา</li> <li>เปิด-ปิดสาขาวิชา</li> <li>พมายเหตุ ปิดหลักสูตรที่มีผู้มีสิทธิ์มารายงานตัวไม่ถึง ๑๐ คน พร้อมแจ้งให้ดำเนินการเปลี่ยนสาขาวิชาในวันที่ ๕ มิ.ย. ๖๔</li> <li>ส่งเอกสารการรายงานตัวด้วยตนเองที่มหาวิทยาลัย ราชภัฏกำแพงเพชร ณ ห้องประชุมราชพฤกษ์ ขั้น ๓ อาคารเฉลิมพระเกียรติ</li> <li>ส่งเอกสารการรายงานตัวด้วยตนเองที่มหาวิทยาลัยราชภัฏกำแพงเพชร แม่สอด ณ ห้องประชุมรตนมณี ขั้น ๒ อาคารเฉลิมพระเกียรติ</li> <li>ส่งเอกสารการรายงานตัวด้วยตนเองที่มหาวิทยาลัยราชภัฏกำแพงเพชร แม่สอด ณ ห้องประชุมรตนมณี ขั้น ๒ อาคารเฉลิมพระเกียรติ</li> <li>ส่ง. ๕ มิ.ย. ๖๔</li> </ul>                                                                                                    | <ul> <li>พิมพ์ใบขำระเงิน และขำระเงินค่าธรรมเนียมการศึกษา ครั้งที่ ๒ ที่ธนาคารกรุงไทย/เคาน์เตอร์เซอร์วิส ๗-๑๑/</li> <li>เคาน์เตอร์แคขเขียร์ Big C หรือขำระเงินผ่านทาง Internet Banking, Mobile Banking</li> <li>หมายเหตุ เฉพาะหลักสูตรอื่น ๆ ที่ไม่ใช้หลักสูตรครุศาสตรบัณฑิต ทุกสาขาวิชา และหลักสูตรควบระดับปริญญาตรี ๒ ปริญญา</li> </ul>                                | 9. ๕ เม.ย. ๖๔ – ศ. ๙ เม.ย. ๖๔                        |
| <ul> <li>มหาวิทยาลัยตรวจสอบการอัพโหลดไฟล์เอกสารการรายงานตัว</li> <li>เปิด-ปิดสาข่าวิชา</li> <li>เปิด-ปิดสาข่าวิชา</li> <li>ง. ๒๙ พ.ค. ๖๙</li> <li>พมายเหตุ ปิดหลักสูตรที่มีผู้มีสิทธิ์มารายงานตัวไม่ถึง ๑๐ คน พร้อมแจ้งให้ดำเนินการเปลี่ยนสาขาวิชาในวันที่ ๕ มิ.ย. ๖๙</li> <li>ส่งเอกสารการรายงานตัวด้วยตนเองที่มหาวิทยาลัย ราชภัฏกำแพงเพชร ณ ห้องประชุมราชพฤกษ์ ขั้น ๑ อาคารเฉลิมพระเกียรติ</li> <li>ส. ๕ มิ.ย. ๖๙</li> <li>ปฐมนิเทศ</li> <li>๗ ม.ย. ๖๙ – ศ. ๑๑ มิ.ย. ๖๙</li> </ul>                                                                                                    | <ul> <li>กรอกข้อมูลการรายงานตัว ทุกคณะ ทุกสาขาวิชา</li> </ul>                                                                                                    | พฤ. ด เม.ย. ๖๔ - ศ. ๒๓ เม.ย. ๖๔                      |
| เปิด-ปิดสาขาวิชา     จ. ๒๔ พ.ค. ๖๔     พมายเหตุ ปิดหลักสูตรที่มีผู้มีสิทธิ์มารายงานตัวไม่ถึง ๑๐ คน พร้อมแจ้งให้ดำเนินการเปลี่ยนสาขาวิชาในวันที่ ๕ มิ.ย. ๖๔     สงเอกสารการรายงานตัวด้วยตนเองที่มหาวิทยาลัย ราชภัฏกำแพงเพชร ณ ห้องประชุมราชพฤกษ์ ขั้น ๓ อาคารทีปังกรรัศมีโชติ ส. ๕ มิ.ย. ๖๔     สงเอกสารการรายงานตัวด้วยตนเองที่มหาวิทยาลัยราชภัฏกำแพงเพชร แม่สอด ณ ห้องประชุมรตนมณี ขั้น ๒ อาคารเฉลิมพระเกียรติ ส. ๕ มิ.ย. ๖๔     ปฐมนิเทศ     จ. ๗ มิ.ย. ๖๔ – ศ. ๑๑ มิ.ย. ๖๔                                                                                                    | <ul> <li>มหาวิทยาลัยตรวจสอบการอัพโหลดไฟล์เอกสารการรายงานตัว</li> </ul>                                                                                                    | a. b∉ ಟ.೮. b∉ - A. no ಟ.೮. b∉                        |
| <ul> <li>ส่งเอกสารการรายงานตัวด้วยตนเองที่มหาวิทยาลัย ราชภัฏกำแพงเพชร ณ ห้องประชุมราชพฤกษ์ ชั้น ๓ อาคารที่ปังกรรัศมีโชติ</li> <li>ส่งเอกสารการรายงานตัวด้วยตนเองที่มหาวิทยาลัยราชภัฏกำแพงเพชร แม่สอด ณ ห้องประชุมรตนมณี ชั้น ๒ อาคารเฉลิมพระเกียรติ</li> <li>ส่. ๕ มิ.ย. ๖๔</li> <li>ปฐมนิเทศ</li> <li>จ. ๗ มิ.ย. ๖๔ - ศ. ๑๑ มิ.ย. ๖๔</li> </ul>                                                                                                    | <ul> <li>เปิด-ปิดสาขาวิชา<br/>หมายเหตุ ปิดหลักสูตรที่มีผู้มีสิทธิ์มารายงานตัวไม่ถึง ๑๐ คน พร้อมแจ้งให้ดำเนินการเปลี่ยนสาขาวิชาในวันที่ ๕ มิ.ย. ๖๙</li> </ul>                                                                                                    | 9. 6¢ W.A. 6¢                                        |
| <ul> <li>ส่งเอกสารการรายงานตัวด้วยตนเองที่มหาวิทยาลัยราชภัฏกำแพงเพชร แม่สอด ณ ห้องประชุมรตนมณี ขั้น ๒ อาคารเฉลิมพระเกียรติ</li> <li>ส. ๕ มิ.ย. ๖๔</li> <li>ปฐมนิเทศ</li> <li>จ. ๗ มิ.ย. ๖๔ – ศ. ๑๑ มิ.ย. ๖๔</li> </ul>                                                                                                    | <ul> <li>ส่งเอกสารการรายงานตัวด้วยตนเองที่มหาวิทยาลัย ราชภัฏกำแพงเพชร ณ ห้องประชุมราชพฤกษ์ ชั้น ๓ อาคารที่ปังกรรัศมีโชติ</li> </ul>                                                                                                    | ส. ๕ มิ.ย. ๖๔                                        |
| • ปฐมนิเทศ จ. ๗ มิ.ย. ๖๔ – ศ. ๑๑ มิ.ย. ๖๔                                                                                                    | <ul> <li>ส่งเอกสารการรายงานตัวด้วยตนเองที่มหาวิทยาลัยราชภัฏกำแพงเพชร แม่สอด ณ ห้องประชุมรตนมณี ชั้น ๒ อาคารเฉลิมพระเกียรติ</li> </ul>                                                                                                    | ส. ๔ มิ.ย. ๖๔                                        |
| 4                                                                                                    | • ปรมบิเทศ                                                                                                    | จ. ๗ มิ.ย. ๖๙ – ศ. ดด มิ.ย. ๖๙                       |
| • เปิดภาคเรียน ๑/๒๕๖๔                                                                                                    | • เปิดภาคเรียน ๑/๒๕๖๔                                                                                                    | ຈ. ba ມີ.ຍ. ba                                       |

หมายเหตุ

๑. กำหนดการอาจมีการเปลี่ยนแปลงตามความเหมาะสม

๒. ถ้าสาขาวิชาใดมีผู้รายงานตัวเข้าศึกษาไม่ครบตามจำนวนที่รับตามประกาศฉบับนี้ มหาวิทยาลัยราชภัฏ กำแพงเพชร ขอสงวนสิทธิ์ในการไม่เปิดสอนในสาขาวิชานั้น ๆ

๓. กรณีที่ผู้สมัครได้ผ่านการคัดเลือกเข้าเป็นนักศึกษาของมหาวิทยาลัยราชภัฏกำแพงเพชรแล้ว

เอกสารแสดงผลการเรียน GPAX จะต้องระบุวันที่สำเร็จการศึกษาก่อนวันเปิดภาคเรียนแรกของปีการศึกษาที่เข้าศึกษา ภาคเรียนที่ ๑ ปีการศึกษา ๒๕๖๔ วันที่ ๒๑ มิถุนายน ๒๕๖๔

/๔. มหาวิทยาลัย....

๔. มหาวิทยาลัยราชภัฏกำแพงเพชรรับสมัครบุคคล (ผู้สมัคร) เข้าศึกษาต่อในมหาวิทยาลัยนั้น มหาวิทยาลัยจะตรวจสอบวุฒิการศึกษาของผู้สมัครทุกคน โดยส่งไปตรวจสอบตามสถาบัน หรือหน่วยงาน ที่ให้วุฒิการศึกษาหรือออกเอกสารฉบับนั้น หากตรวจสอบพบว่ามีการปลอมแปลงวุฒิการศึกษา หรือเอกสารเหล่านั้น มหาวิทยาลัยจะถอนสถานภาพการเป็นนักศึกษานับตั้งแต่วันแรกของการลงทะเบียน และจะดำเนินคดีตามกฎหมาย

#### ๒. เกณฑ์การรับสมัคร

๒.๑ เป็นผู้ที่กำลังศึกษาอยู่ภาคเรียนสุดท้ายชั้นมัธยมศึกษาปีที่ ๖ หรือสำเร็จการศึกษา ชั้นมัธยมศึกษาปีที่ ๖ หรือเทียบเท่า

๒.๒ หลักสูตรครุศาสตรบัณฑิต ทุกสาขาวิชา และหลักสูตรควบระดับปริญญาตรี
 ๒ ปริญญา ต้องมีผลการเรียนเฉลี่ย ๒.๕๐ ขึ้นไป <u>ยกเว้น</u> หลักสูตรครุศาสตรบัณฑิต สาขาวิชาคณิตศาสตร์
 สาขาวิชาภาษาอังกฤษ สาขาวิชาการประถมศึกษา และหลักสูตรควบระดับปริญญาตรี ๒ ปริญญา
 สาขาวิชาคณิตศาสตร์ ต้องมีผลการเรียนเฉลี่ย ๒.๗๕ ขึ้นไป

๒.๓ เฉพาะหลักสูตรครุศาสตรบัณฑิต ทุกสาขาวิชา และหลักสูตรควบระดับปริญญาตรี ๒ ปริญญา ต้องมีผลคะแนนเพิ่มเติม ดังนี้

๒.๓.๑ ต้องมี GPAX รายวิชาภาษาอังกฤษเฉลี่ยสะสมรวม ๒.๐๐ ขึ้นไป **ยกเว้น** สาขาวิชาภาษาอังกฤษ จะต้องมีรายวิชาภาษาอังกฤษเฉลี่ยสะสมรวม ๒.๗๕ ขึ้นไป

๒.๓.๒ หลักสูตรครุศาสตรบัณฑิต ทุกสาขาวิชาและหลักสูตรควบระดับปริญญาตรี ๒ ปริญญา จะต้องมีผลคะแนนสอบ PAT๕ (เมื่อประกาศผลสอบ PAT๕ ในวันที่ ๒๓ เมษายน ๒๕๖๔ ผู้ผ่านการคัดเลือกจะต้องอัพโหลดไฟล์คะแนนผลสอบในระบบกรอกข้อมูลรายงานตัว)

๒.๔ หลักสูตรวิทยาศาสตรบัณฑิต สาขาวิชาสาธารณสุขศาสตร์ ต้องมีผลการเรียนเฉลี่ย

๒.๐๐ ขึ้นไป

๒.๕ หลักสูตรอื่น ๆ ที่เปิดรับในปีการศึกษา ๒๕๖๔ นอกเหนือจากข้อ ๒.๒ , ๒.๓ , ๒.๔ ไม่จำกัดผลการเรียนเฉลี่ยสะสม

|       |                               |            | รหัสสาขา                          | วิชา                              | จำนวา                       | มที่รับ                           | w              | งนการเรีย                | uu .          |                                                  | 1.1.1                                            | 5                                                | เลการเรีย                                    | น                                          | 1916                                        |                            |             |            |
|-------|-------------------------------|------------|-----------------------------------|-----------------------------------|-----------------------------|-----------------------------------|----------------|--------------------------|---------------|--------------------------------------------------|--------------------------------------------------|--------------------------------------------------|----------------------------------------------|--------------------------------------------|---------------------------------------------|----------------------------|-------------|------------|
| ลำดับ | คณะ/หลักสูตร/สาขาวิชา/วิชาเอก | ระดับ      | <u>มหาวิทยาลัยราชภัฏกำแพงเพชร</u> | มหาวิทยาลัยราชภัฏกำแพงเพชร แม่สอด | านการีทยาลัยราชภัฏกำแพงเพชร | มหาวิทยาลัยราชภัฏกำนพงเพชร แม่สอด | ม่มแผนการเรียน | วิทยาศาสตร์ - คณิตศาสตร์ | สิลป์ - คำนวณ | GPAX ผลการเรียนเฉลี่ยระสม ๕ ภาคเรียน ๒.๙๕ ซึ่นไป | GPAX ผลการเรียนเฉลี่ยสะสม ๕ ภาคเรียน ๒.๕๐ ชั้นไป | GPAX ผลการเรียนเฉลี่ยสะสม ๕ ภาคเรียน ๒.๐๐ ซึ้นไป | GPAX ไม่จำกัดผลการเรียนเฉลี่ยสะสม ๕ ภาคเรียน | GPAX รายวิชาภาษาอังกฤษเฉลียรวม ๒.๐๐ ซึ้นไป | GPAX รายวิชาภาษาอังกฤษเฉลี่ยรวม ๒.๙๕ ขึ้นไป | Portfolio<br>สลงเสิ้มภาษณ์ | สอบสัมภาษณ์ | สอบปฏิบัติ |
| No.   | คณะวิทยาศาสตร์และเทคโนโลยี    |            | 1121                              |                                   |                             | 1000                              | 1.22           |                          |               |                                                  |                                                  |                                                  |                                              |                                            |                                             |                            |             |            |
| 0     | เคมี                          | ค.บ. ๔ ปี  | ຄອວອ                              |                                   | loni                        |                                   | -              | 1                        | -             | -                                                | 1                                                | -                                                | -                                            | 1                                          | -                                           | 1                          | 1           | -          |
| 6     | ฟิสิกส์                       | ค.บ. ๔ ปี  | ශාරෝන                             |                                   | eno                         | 1                                 | -              | 1                        | -             | -                                                | 1                                                | -                                                | -                                            | 1                                          | -                                           | 1                          | 1           | •          |
| ពា    | ชีววิทยา                      | ค.บ. ๔ ปี  | ໑໑໐ຏ                              | •                                 | ାଇଙ୍କ                       | -                                 | -              | ~                        | -             |                                                  | 1                                                |                                                  |                                              | 1                                          |                                             | 1                          | 1           |            |
| Œ     | วิทยาการคอมพิวเตอร์*          | วท.บ. ๔ ปี | ଭଭଠଙ୍କ                            |                                   | ര്                          |                                   | 1              | ÷.                       | 21            | 1.00                                             |                                                  | -                                                | 1                                            |                                            | -                                           |                            | 1           | •          |
| ď     | เทคโนโลยีสารสนเทศ*            | วท.บ. ๔ ปี | ൈര്                               |                                   | lolo                        | -                                 | 1              | - ¥                      | -             | 1 <b>-</b> - 1                                   | -                                                | -                                                | 1                                            | -                                          |                                             | •                          | 1           | -          |
| ь     | คณิตศาสตร์                    | วท.บ. ๔ ปี | ດດອອ                              | 100                               | del                         | -                                 | -              | 1                        | -             | 1                                                |                                                  | -                                                | -                                            | 1                                          | -                                           | 1                          | 1           | -          |
| eri   | เคมี                          | วท.บ. ๔ ปี | ඉඉහර                              | •                                 | ගත්                         |                                   | -              | 1                        |               | -                                                |                                                  | -                                                | 1                                            | -                                          | -                                           |                            | 1           |            |

๓. หลักสูตร/สาขาวิชา/วิชาเอกที่เปิดรับ/จำนวนที่รับ/รหัสสาขาวิชา/แผนการเรียนที่รับ

/๓. หลักสูตร.....

| -       | NO DE MUNER DE MUNER               |                          | รหัสสาข                   | าวิชา                             | จำนวน                      | เที่รับ                            | u             | มนการเรีย                | עיע           |                                                  |                                                  | H                                                | ลการเรีย                                     | u                                           | 6                                           | 624       |             |            |
|---------|------------------------------------|--------------------------|---------------------------|-----------------------------------|----------------------------|------------------------------------|---------------|--------------------------|---------------|--------------------------------------------------|--------------------------------------------------|--------------------------------------------------|----------------------------------------------|---------------------------------------------|---------------------------------------------|-----------|-------------|------------|
| ลำดับ   | คณะ/หลักสูตร/สาขาวิชา/วิชาเอก      | ระดับ                    | รลพาะพาเป็นระเจนูเป็นสะเล | มหาวิทยาลัยราชภัฏกำแพงเพชร แม่สอด | มหาวิทยาลัยราชภัฏกำนพงเพชร | มหาวิทยาลัยราชภัฏก้านพงเพชร แม่สอด | กลฐระบทหทบไม่ | วิทยาศาสตร์ - คณิตศาสตร์ | ศิลป์ - คำนวณ | GPAX ผลการเรียนเฉลี่ยสะสม ๕ ภาคเรียน ๒.๙๕ ขึ้นไป | GPAX ผลการเรียนเฉลี่ยสะสม ๕ ภาคเรียน ๒.๕๐ ชั้นไป | GPAX ผลการเรียบเฉลี่ยสะสม ๕ ภาคเรียน ๒.๐๐ ซึ้นไป | GPAX ไม่จำกัดผลการเรียนเฉลี่ยสะสม ๕ ภาคเรียน | GPAX รายวิชาภาษาอังกฤษเฉลี่ยราม ๒.๐๐ ซึ่นไป | GPAX รายวิชาภาษาอังกฤษเฉลี่ยรวม ๒.๙๕ ซึ่นไป | Portfolio | สอบสัมภาษณ์ | สอบปฏิบัติ |
| đ       | วิทยาศาสตร์สิ่งแวดล้อม             | วท.บ. ๔ ปี               | ໑໑ຠ໑                      | -                                 | \$10                       | -                                  |               | 1                        | -             |                                                  |                                                  | -                                                | 1                                            |                                             | -                                           | -         | 1           | -          |
| R       | เคมีอุตสาหกรรม                     | วท.บ. ๔ ปี               | രൈഭ്ഗ                     | -                                 | 60                         | -                                  |               | 1                        | -             |                                                  |                                                  | -                                                | ~                                            | -                                           | •                                           | -         | 1           | -          |
| ගට      | สาธารณสุขศาสตร์                    | วท.บ. ๔ ปี               | ଜରଙ୍ଗାତ                   | 1                                 | ඉට                         |                                    | -             | 1                        | -             | -                                                |                                                  | 1                                                | -                                            |                                             | -                                           |           | 1           | -          |
| ଭଭ      | นวัตกรรมและธุรกิจอาหาร             | วท.บ. ๔ ปี               | ଭରମନ                      |                                   | 60                         | -                                  | 1             |                          | -             |                                                  | ÷                                                |                                                  | ~                                            | 1                                           | -                                           |           | 1           |            |
| - Miles | รวม                                | Section 200 section      | Non-Weil                  |                                   | boxa                       |                                    |               | 127                      |               |                                                  |                                                  |                                                  |                                              | 2421                                        | -                                           | 1         |             |            |
|         | หมายเหตุ * สาขาวิชาวิทยาการคอมพิวเ | ตอร์ และสาขาวิชาเ        | ทคโนโลยีส                 | ารสนเทศ                           | รับทุกแผน                  | การเรียน                           | และต้อ        | งมีรายวิจ                | ชาวิทยาศ      | าสตร์ - เ                                        | คณิตศาล                                          | เตร์ รวมก่                                       | กันไม่น้อย                                   | มกว่า ดไฮ                                   | หน่วยกิ                                     | 69        |             |            |
|         | คณะครุศาสตร์                       |                          |                           |                                   |                            |                                    |               |                          |               |                                                  |                                                  |                                                  |                                              | 100                                         | 1.8                                         |           |             |            |
| Ø       | วิทยาศาสตร์ทั่วไป                  | ค.บ. ๔ ปี                | ଜା୭୦ର୍ଜ                   |                                   | രണ                         |                                    | ~             | -                        | -             | -                                                | ~                                                | -                                                | -                                            | 1                                           | -                                           | ~         | 1           | -          |
| ю       | ภาษาอังกฤษ                         | ค.บ. ๔ ปี                | ଭାଷରତ                     | 82)<br>(2)                        | ææ                         |                                    | ~             | -                        | -             | 1                                                |                                                  |                                                  | -                                            |                                             | 1                                           | ~         | 1           | -          |
| ສ       | สังคมศึกษา                         | ค.บ. ๔ ปี                | ଜାଅରଭ                     | <u>.</u>                          | ල ම                        |                                    | ~             |                          |               | -                                                | ~                                                | -                                                | -                                            | ~                                           |                                             | 1         | 1           | -          |
| æ       | พลศึกษา                            | ค.บ. ๔ ปี                | ଭାହରାଚ                    |                                   | ď                          |                                    | 1             |                          | -             | -                                                | ~                                                | -                                                | -                                            | 1                                           | -                                           | 1         | ~           | ~          |
| ď       | ภาษาจีน                            | ค.บ. ๔ ปี                | ରାଅଭକ                     |                                   | ଜଣ                         | -                                  | 1             |                          | -             | -                                                | 1                                                | -                                                | •                                            | 1                                           | •                                           | 1         | 1           | -          |
| ь       | คอมพิวเตอร์                        | ค.บ. ๔ ปี                | ରାଅରଙ୍କ                   |                                   | ଜମ                         | -                                  | ~             |                          | -             | -                                                | ~                                                |                                                  |                                              | ~                                           | -                                           | 1         | 1           | - 1        |
| eri     | ภาษาไทย                            | ค.บ. ๔ ปี                | ග් කර                     | •                                 | 9                          | -                                  | 1             | +                        | •             | -                                                | ~                                                | -                                                |                                              | 1                                           | -                                           | 1         | -           | -          |
| ಡ       | การประถมศึกษา                      | ค.บ. ๔ ปี                | ගම්ගත                     | -                                 | ď                          | -                                  | 1             | -                        | -             | 1                                                | ~                                                | -                                                | -                                            | ~                                           | -                                           | 1         | 1           | -          |
| 1999    | รวม                                | The second second        | the in                    |                                   | ଭୀରମ                       |                                    |               | 1.4.4                    | 1             |                                                  |                                                  | 1.25                                             |                                              | 100                                         |                                             |           | 1.00        |            |
|         | คณะมนุษยศาสตร์และสังคมศาสตร์       | and the state            | 12/2/20                   |                                   |                            |                                    |               |                          |               |                                                  |                                                  | e Para                                           |                                              |                                             |                                             |           |             |            |
| ଭ       | ดนตรีศึกษา                         | ค.บ. ๔ ปี                | ଉଦ୍ଧରମ                    |                                   | ba                         | -                                  | 1             | -                        | -             | -                                                | 1                                                |                                                  |                                              | 1                                           | -                                           | 1         | 1           | 1          |
| ю       | บรรณารักษศาสตร์และสารสนเทศศึกษา    | ค.บ. ๔ ปี                | ଭମାଭାଇ                    |                                   | 60                         |                                    | 1             | -                        | -             | 2                                                | 1                                                | -                                                | -                                            | 1                                           | -                                           | 1         | 1           | •          |
| en      | ภาษาไทย                            | ศศ.บ. ๔ ปี               | രണണ്ട്                    |                                   | ണത                         | •                                  | 1             | -                        | -             | -                                                | -                                                | -                                                | 1                                            | -                                           | -                                           | -         | 1           | -          |
| æ       | ภาษาอังกฤษ                         | ศศ.บ. ๔ ปี               | രണൺ                       |                                   | enles                      | -                                  | 1             | -                        | 14            | -                                                |                                                  | -                                                | 1                                            | -                                           | -                                           | -         | 1           | -          |
| ď       | การพัฒนาสังคม                      | ศศ.บ. ๔ ปี               | ගෙගාට                     |                                   | loni                       | -                                  | 1             | -                        | -             | -                                                | -                                                | -                                                | 1                                            | -                                           | -                                           | -         | 1           |            |
| b       | ภาษาจีน                            | ศศ.บ. ๔ ปี               | ଭଣ୍ଡଗଣ                    |                                   | ଭଟ                         | -                                  | 1             | -                        | -             |                                                  | -                                                | -                                                | 1                                            | -                                           | -                                           | -         | 1           | •          |
| m       | นิติศาสตรบัณฑิต                    | น.ບ. ແປ້                 | നെന്നും                   | 1                                 | đ m                        | -                                  | 1             | -                        | -             | -                                                | -                                                | -                                                | 1                                            | -                                           | -                                           | -         | 1           |            |
| ផ       | รัฐประศาสนศาสตรบัณฑิต              | sປ.ບ. ແ ປັ               | ଭମମାନ୍                    | dianad                            | bo                         | del                                | 1             |                          | -             | -                                                | -                                                | •                                                | 1                                            |                                             | -                                           |           | 1           | -          |
|         | รวม                                |                          | -                         |                                   | botto                      | bb                                 | di dia        | Re QU                    |               |                                                  | See 12                                           | 1.000                                            |                                              | 0                                           | -                                           |           |             | 1-15       |
| -       | คณะวิทยาการจัดการ                  |                          | 4                         |                                   |                            |                                    |               |                          |               | 1                                                |                                                  |                                                  |                                              | - G .                                       | -                                           | -         |             | -          |
| 6)      | นิเทศศาสตร์                        | นศ.บ. ๔ ปี               | ଉହରେଟ                     |                                   | ୭୦                         | -                                  | 1             |                          |               | -                                                |                                                  | •                                                | ~                                            |                                             | -                                           |           | ×           | -          |
| 6       | การท่องเที่ยวและการโรงแรม          | ศศ.บ. ๔ ปี               | ଉଙ୍କତଠ                    |                                   | ୩୦                         |                                    | 1             | ~                        | -             | -                                                |                                                  | -                                                | 1                                            |                                             | -                                           | -         | 1           | -          |
| តា      | การตลาด                            | บธ.บ. ๔ ปี               | രമ്മ്മ                    |                                   | ଭଙ୍କ                       |                                    | ~             |                          | -             |                                                  |                                                  | -                                                | ×                                            | -                                           | -                                           | -         | *           | -          |
| æ       | การเงิน                            | บธ.บ. ๔ ปี               | କଙ୍କଟ୍ର                   | -                                 | ୭୦                         | -                                  | ×             |                          | -             |                                                  |                                                  |                                                  | ×                                            | -                                           | -                                           | •         | ×           | -          |
| ď       | เทคโนโลยีธุรกิจดิจิทัล             | ນ5.ນ. ແ ປິ               | ରଙ୍ଙ୍କ                    | <i>ଘଁଘା</i> ଣକ                    | ಠಿದ                        | døl                                | ×             |                          | •             | -                                                | -                                                |                                                  | V /                                          | -                                           | -                                           | -         | ×           | -          |
| ъ       | การจัดการธุรกิจ                    | บธ.บ. ๔ ปี               | ଭଙ୍କଙ୍କ                   |                                   | क्रब                       |                                    | 1             | -                        | -             | -                                                | •                                                | · ·                                              | *                                            | -                                           | -                                           | -         | × ·         | -          |
| ei      | การเป็นผู้ประกอบการ                | บร.บ. ๔ ปี               | ଭଝଝଝ                      | aaaa                              | loai                       | 60                                 | Y             | •                        | -             | -                                                | -                                                |                                                  |                                              | -                                           | -                                           |           | 1           |            |
| ផ       | บัญซีบัณฑิต                        | บช.บ. ๔ ปี               | ଭଝଝର                      | aca ao                            | ಹನ                         | ଟଡ                                 | Y .           | •                        | -             | -                                                | -                                                |                                                  |                                              | -                                           | -                                           | -         | -           | -          |
| ъ       | เทคโนโลยีธุรกิจดิจิทัล             | บธ.บ. ๔ ปี<br>(เทียบโอน) | param                     | লবকো                              | 64                         | leo                                |               | <u></u>                  |               |                                                  | •                                                |                                                  |                                              |                                             |                                             |           | <b>.</b>    | •          |
| ଉଠ      | บัญขีบัณฑิต                        | บข.บ. ๙ ปี<br>(เทียบโอน) | bददत                      | ನ್ನಡಚ                             | leo                        | bool                               | 1             | °-                       | •             | •                                                |                                                  | -                                                | 1                                            |                                             | -                                           | -         |             | •          |
| ଉଉ      | การจัดการธุรกิจระหว่างประเทศ       | ນ5.ບ. ໔ ປິ               | - w _                     | <b>ፈፈ</b> ፈወ                      | -                          | 64                                 | 1             | -                        |               |                                                  | -                                                | -                                                | 1                                            |                                             |                                             |           | 1           | -          |
|         | 5211                               |                          |                           | 1                                 | bad                        | -                                  | 1.01          |                          |               |                                                  |                                                  |                                                  |                                              |                                             |                                             |           |             |            |

/๓. หลักสูตร.....

ണ

|       |                               |                          | รหัสสาข                    | กวิชา                     | จำนว                     | นที่รับ                            | u                | ผนการเรี                 | ยน            |                                                  | 1994                                             | 1                                                | แลการเรีย                                    | บ                                           |                                             |           |             |           |
|-------|-------------------------------|--------------------------|----------------------------|---------------------------|--------------------------|------------------------------------|------------------|--------------------------|---------------|--------------------------------------------------|--------------------------------------------------|--------------------------------------------------|----------------------------------------------|---------------------------------------------|---------------------------------------------|-----------|-------------|-----------|
| ลำดับ | คณะ/หลักสูดร/สาขาวิชา/วิชาเอก | ระดับ                    | มหาวิทยาลียราชภัฏกำแพงเพชร | ษออกการเกลายู่บ้านการเกลา | รณหรพมนบราชบูบีบาทหลางสร | มหาวิทยาลัยราชภัฏก้านพงเพชร แม่สอด | กอรูระบบกรทนนั่ง | วิทยาศาสตร์ - คณิตศาสตร์ | ศิลป์ - คำนวณ | GPAX ผลการเรียนเฉลี่ยสะสม ๕ ภาคเรียน ๒.๙๕ ซึ่นไป | GPAX ผลการเรียนเฉลี่ยสะสม « ภาคเรียน ๒.๕๐ ชั้นไป | GPAX ผลการเรียนเฉลี่ยสะสม ๕ ภาคเรียน ๒.๐๐ ซึ้นไป | GPAX ไม่จำกัดผลการเรียนเฉลี่ยสะสม ๕ ภาคเรียน | GPAX รายวิชาภาษาอังกฤษเฉลี่ยรวม ๒.๐๐ ซึ่นไป | GPAX รายวิชาภาษาอังกฤษเฉลี่ยรวม ๒.๙๕ ขึ้นไป | Portfolio | สอบสัมภาษณ์ | ສອບປฏິນັສ |
|       | คณะเทคโนโลยีอุตสาหกรรม        | S. Constant              |                            |                           | -                        |                                    | 15.5             |                          | 1 the         |                                                  |                                                  | a la com                                         |                                              |                                             |                                             |           | NUCS I      |           |
| 0     | เทคโนโลยีคอมพิวเตอร์          | วท.บ. ๔ ปี               | ດ໕່ຍດ                      | delog                     | ଉଟ                       | 60                                 | 1                | -                        | -             | -                                                | -                                                |                                                  | 1                                            | -                                           |                                             | -         | 1           | -         |
| ю     | เทคโนโลยีวิศวกรรมไฟฟ้า        | ทล.บ. ๔ ปี               | ඉඳ්ත්ත                     | -                         | bď                       | 142                                | ~                |                          | -             | : <del>-</del>                                   |                                                  | ~                                                | 1                                            | -                                           | -                                           | - ×       | 1           | -         |
| ຄາ    | เทคโนโลยีพลังงาน              | ทล.บ. ๔ ปี               | ଉମ୍ବାଚନ                    |                           | del                      |                                    | 1                | -                        | -             | · •                                              | -                                                |                                                  | ~                                            | -                                           | -                                           | -         | 1           | 1.4       |
| æ     | เทคโนโลยีวิศวกรรมโยธา         | ทล.บ. ๔ ปี               | ରଝାଡଙ                      |                           | ba                       |                                    | 1                | -                        | -             | -                                                |                                                  | -                                                | 1                                            |                                             | -                                           | -         | 1           |           |
| æ     | ออกแบบผลิตภัณฑ์และกราฟิก      | ศป.บ. ๔ ปี               | ଜଣାଚଣ                      | -                         | ba                       |                                    | 1                |                          | -             | -                                                | -                                                | -                                                | 1                                            | -                                           |                                             |           | 1           |           |
| ъ     | อุตสาหกรรมศิลป                | ค.บ. ๕ ปี                | යේම්ත                      |                           | loot                     |                                    | 1                | -                        | -             | -                                                | -                                                | -                                                | 1                                            | -                                           | -                                           | -         | 1           |           |
| ori   | เทคโนโลยีคอมพิวเตอร์          | วท.บ. ๔ ปี<br>(เทียบโอน) | bdibni                     |                           | 60                       | ~                                  | 1                |                          | *             | •                                                |                                                  |                                                  | 1                                            | •                                           | -                                           | -         | 1           | •         |
| æ     | เทคโนโลยีวิศวกรรมโยธา         | ทล.บ. ๔ ปี<br>(เทียบโอน) | b <i>ଝା</i> ଡଣ             | ×.                        | bo                       | -                                  | 1                | -                        | ~             | -                                                | -                                                |                                                  | 1                                            | -                                           |                                             | -         | 1           | -         |
| R     | การจัดการโลจิสติกส์           | บธ.บ. ๔ ปี               | ଭଝଝଟ                       | दददद                      | ď٥                       | <b>ಹ</b> ದ                         | 1                | -                        | -             | 1                                                | -                                                | -                                                | 1                                            | -                                           |                                             | -         | 1           |           |
|       | รวม                           |                          |                            | 1.00                      | komko                    | ದನ                                 |                  | inder 18                 | 1             | 100                                              | -0.2                                             | 1 maga                                           |                                              | 1000                                        | 05.00                                       |           | 101         | 12.5      |

# ๑. คุณสมบัติและพื้นฐานความรู้ของผู้สมัครเรียน

๔.๑ หลักสูตรครุศาสตรบัณฑิต ทุกสาขาวิชา และหลักสูตรควบระดับปริญญาตรี

๒ ปริญญา สาขาวิชาคณิตศาสตร์

๔.๑.๑ คุณสมบัติด้านความรู้

เป็นผู้ที่กำลังศึกษาอยู่ภาคเรียนสุดท้ายชั้นมัธยมศึกษาปีที่ ๖

หรือสำเร็จการศึกษาชั้นมัธยมศึกษาปีที่ ๖ หรือเทียบเท่า

๔.๑.๒ คุณสมบัติด้านคุณลักษณะทั่วไป

(๑) ไม่เป็นภิกษุ ภิกษุณี สามเณรในพุทธศาสนา หากได้รับการคัดเลือก

เข้าศึกษา

(๒) มีร่างกายแข็งแรง ไม่เป็นโรคต่อไปนี้ คือ โรคเรื้อน วัณโรคระยะอันตราย

โรคเท้าช้าง ในระยะปรากฏอาการเป็นที่รังเกียจแก่สังคม ติดยาเสพติดให้โทษอย่างร้ายแรง และโรคพิษสุรา เรื้อรัง

(๓) มีความประพฤติเรียบร้อยและมีคุณสมบัติ ดังนี้

ก. เป็นผู้มีความรับผิดชอบต่อภาระหน้าที่ที่ได้รับมอบหมายเป็นอย่างดี

ข. เป็นผู้เลื่อมใสในศาสนา และสนับสนุนการปกครองระบอบ

ประชาธิปไตยอันมีพระมหากษัตริย์เป็นประมุข ด้วยความบริสุทธิ์ใจ

ค. ไม่เคยเป็นผู้บกพร่องในศีลธรรมอันดี ไม่เคยมีประวัติความประพฤติ

เสื่อมเสียอย่างร้ายแรง

/(๔) คุณลักษณะ....

¢

(๔) คุณลักษณะทางด้านจิตใจ มีคุณสมบัติดังนี้

ก. มีความรักและศรัทธาในวิชาชีพครู

ข. มีจิตใจมุ่งพัฒนาทั้งตนเอง ครอบครัว และสังคม

ค. ไม่เคยมีประวัติเป็นโรคจิต โรคประสาทขั้นรุนแรง

ไม่เคยมีประวัติเป็นผู้มีบุคลิกภาพผิดปกติอื่น อันจะเป็นอุปสรรค

และก่อให้เกิดความเสียหายในการประกอบอาชีพครู

๔.๒ หลักสูตรวิทยาศาสตรบัณฑิต หลักสูตรศิลปศาสตรบัณฑิต หลักสูตร นิติศาสตรบัณฑิต หลักสูตรรัฐประศาสนศาสตรบัณฑิต หลักสูตรบริหารธุรกิจบัณฑิต หลักสูตรบัญชีบัณฑิต หลักสูตรศิลปกรรมศาสตรบัณฑิต และเทคโนโลยีบัณฑิต

๔.๒.๑ คุณสมบัติด้านความรู้

เป็นผู้ที่กำลังศึกษาอยู่ภาคเรียนสุดท้ายชั้นมัธยมศึกษาปีที่ ๖ หรือสำเร็จ การศึกษาชั้นมัธยมศึกษาปีที่ ๖ หรือเทียบเท่า

๔.๒.๒ คุณสมบัติด้านคุณลักษณะทั่วไป

(๑) ไม่เป็นภิกษุ ภิกษุณี สามเณรในพุทธศาสนา หากได้รับการคัดเลือก

เข้าศึกษา

(๒) มีร่างกายแข็งแรง ไม่เป็นโรคต่อไปนี้ คือ โรคเรื้อน วัณโรคระยะอันตราย โรคเท้าช้าง ในระยะปรากฏอาการเป็นที่รังเกียจแก่สังคม ติดยาเสพติดให้โทษอย่างร้ายแรง และโรคพิษสุรา เรื้อรัง

(๓) มีความประพฤติเรียบร้อยและมีคุณสมบัติ ดังนี้

ก. เป็นผู้มีความรับผิดชอบต่อภาระหน้าที่ที่ได้รับมอบหมายเป็นอย่างดี

ข. เป็นผู้เลื่อมใสในศาสนา และสนับสนุนการปกครองระบอบ

ประชาธิปไตย อันมีพระมหากษัตริย์เป็นประมุข ด้วยความบริสุทธิ์ใจ

ค. ไม่เคยเป็นผู้บกพร่องในศีลธรรมอันดี ไม่เคยมีประวัติความประพฤติ

เสื่อมเสียอย่างร้ายแรง

(๔) คุณลักษณะทางด้านจิตใจ มีคุณสมบัติ ดังนี้

ก. มีความรักและศรัทธาในวิชาชีพ

ข. มีจิตใจมุ่งพัฒนาทั้งตนเอง ครอบครัว และสังคม

ค. ไม่เคยมีประวัติเป็นโรคจิต โรคประสาทขั้นรุนแรง

ไม่เคยมีประวัติเป็นผู้มีบุคลิกภาพผิดปกติอื่น อันจะเป็นอุปสรรค

และก่อให้เกิดความเสียหายในการประกอบอาชีพ

๔.๓ คุณสมบัติและพื้นฐานความรู้ของผู้สมัคร ระดับปริญญาตรี ๔ ปี (เทียบโอน) สำหรับผู้สำเร็จการศึกษาระดับ ปวส. หรือเทียบเท่า หรือระดับคุณวุฒิที่สูงกว่า

๔.๓.๑ หลักสูตรบริหารธุรกิจบัณฑิต หลักสูตรบัญชีบัณฑิต วิทยาศาสตรบัณฑิต

และเทคโนโลยีบัณฑิต

๔.๓.๑.๑ คุณสมบัติด้านความรู้

(๑) ประกาศนียบัตรวิชาชีพชั้นสูง

(๒) อนุปริญญาหรือเทียบเท่า

(๓) ระดับคุณวุฒิอื่น ๆ ที่สูงกว่า (๑) และ (๒)

/๔.๓.๑.๒ คุณสมบัติ.....

#### ๔.๓.๑.๒ คุณสมบัติด้านคุณลักษณะ

(๑) ไม่เป็นภิกษุ สามเณรในพุทธศาสนาหากได้รับคัดเลือก

#### เข้าศึกษาต่อ

(๒) มีร่างกายแข็งแรง ไม่เป็นโรคต่อไปนี้ คือ โรคเรื้อน โรควัณโรค

ในระยะอันตราย โรคเท้าช้างในระยะปรากฏอาการเป็นที่รังเกียจแก่สังคม ติดยาเสพติดให้โทษอย่างร้ายแรง และโรคพิษสุราเรื้อรัง

(๓) มีความประพฤติเรียบร้อย

(๔) มีวินัยและมีความรับผิดชอบในระดับดี

(๕) มีความศรัทธาและสนับสนุนการปกครองในระบอบ

ประชาธิปไตยอันมีพระมหากษัตริย์เป็นองค์ประมุข

#### ๙. เงื่อนไขการสมัคร

๕.๑ ผู้สมัครหลักสูตรครุศาสตรบัณฑิต ทุกสาขาวิชา และหลักสูตรควบระดับปริญญาตรี ๒ ปริญญา มีสิทธิ์เลือกสมัครได้ ๓ สาขาวิชา โดยเลือกสาขาวิชาที่ต้องการศึกษาต่อมากที่สุด และตรงตามคุณสมบัติที่มหาวิทยาลัยฯ กำหนด ดังนี้

๕.๑.๑ ผู้สมัครที่เลือกเรียนหลักสูตรครุศาสตรบัณฑิต ทุกสาขาวิชา สามารถเลือกลำดับที่ ๑ และลำดับที่ ๒ เป็นหลักสูตรครุศาสตรบัณฑิต ทุกสาขาวิชา และหลักสูตรควบ ระดับปริญญาตรี ๒ ปริญญาได้ แต่ลำดับที่ ๓ จะต้องเลือกหลักสูตรอื่น

๕.๑.๒ ผู้สมัครที่เลือกเรียนหลักสูตรครุศาสตรบัณฑิต ทุกสาขาวิชา ลำดับที ๑ และลำดับที่ ๒ จะต้องมีคุณสมบัติตรงตามประกาศรับสมัครทั้ง ๒ ลำดับ

๕.๒ ผู้สมัครที่เลือกเรียนหลักสูตรอื่น ๆ นอกเหนือจากข้อ ๕.๑ และหลักสูตร ระดับปริญญาตรี ๔ ปี (เทียบโอน) สำหรับผู้สำเร็จการศึกษาระดับปวส. หรือเทียบเท่า สามารถเลือก สมัครเรียนได้เพียงลำดับเดียว

๕.๓ ผู้สมัครจะต้องตรวจสอบและรับรองว่ามีคุณสมบัติตรงตามประกาศรับสมัคร หากภายหลังพบว่าผู้สมัครขาดคุณสมบัติข้อใดข้อหนึ่ง หรือข้อความที่ได้แจ้งไว้เป็นเท็จ หรือหลักฐานประกอบ การสมัครเป็นเอกสารปลอม ผู้สมัครจะถูกถอนสิทธิ์ทุกกรณี แม้ว่าผู้สมัครจะได้สมัครหรือผ่านการคัดเลือกแล้ว ก็ตาม

#### ขั้นตอนการสมัครเรียน การชำระเงินค่าสมัคร และการพิมพ์ใบสมัคร

๖.๑ ขั้นตอนการสมัครเรียน

เข้าสู่เว็บไซต์ https://admission.kpru.ac.th >> สมัครเรียนภาคปกติ(จันทร์-ศุกร์) >> ใส่รหัสบัตรประจำตัวประชาชน และคลิกเครื่องหมาย ✔ หน้าข้อความฉันไม่ใช่โปรแกรมอัตโนมัติ >> กรอกข้อมูลการสมัคร >> ส่งใบสมัคร

หมายเหตุ ๑. โปรดบันทึกข้อมูลการสมัครด้วยตนเองและตรวจสอบข้อมูลต่าง ๆ อย่างละเอียดเพื่อประโยชน์ของตนเอง

๒. ผู้สมัครกรอกข้อมูลการสมัครและดำเนินการตามขั้นตอนการสมัคร จนครบทุกขั้นตอน และตรวจสอบข้อมูลให้ถูกต้องก่อนบันทึกข้อมูล

๓. กรณีที่ผู้สมัครต้องการแก้ไขข้อมูล ให้เข้าสู่เว็บไซต์

https://admission.kpru.ac.th >> เลือกคอลัมน์ แก้ไขข้อมูลผู้สมัคร >> ใส่รหัสบัตรประจำตัวประชาชน คลิกเครื่องหมาย ✔ หน้าข้อความฉันไม่ใช่โปรแกรมอัตโนมัติ >> แก้ไขข้อมูลการสมัคร >> คลิกปุ่ม แก้ไข

/ข้อควรระวัง.....

ข้อควรระวัง ๑. ผู้สมัครสามารถสมัครได้เพียงครั้งเดียว

๒. ชื่อและนามสกุลที่ท่านกรอกลงในใบสมัครออนไลน์ จะต้องเป็นชื่อ และนามสกุลที่ตรงกับบัตรประจำตัวประชาชน

๓. กรุณาตรวจสอบเลขประจำตัวประชาชนของท่านให้ถูกต้อง เนื่องจากเลขบัตรประจำตัวประชาชนของท่านจะใช้เป็นเลขที่อ้างอิงตลอดการสอบและรายงานตัว ๔. การกรอกข้อมูลในใบสมัคร จะต้องเป็นข้อมูลที่ถูกต้องและเป็นจริง

พุกประการ ดังนั้นกรุณาตรวจทานข้อมูลให้ละเอียดก่อนคลิกปุ่ม (ส่งใบสมัคร) เพราะเมื่อท่านส่งใบสมัคร
 ไปแล้ว จะไม่สามารถแก้ไขข้อมูลได้อีก และหากข้อมูลผิดพลาดอันเกิดจากการกรอกข้อมูลของผู้สมัครเอง
 จะถือว่าใบสมัครนั้นเป็นโมฆะ และหากตรวจพบว่าผู้สมัครมีคุณสมบัติไม่ตรงตามที่กรอกไว้ หรือขาดคุณสมบัติ
 ข้อใดข้อหนึ่งตามประกาศจะถือว่าขาดคุณสมบัติ และผู้สมัครจะไม่สามารถเรียกร้องใด ๆ ได้ทั้งสิ้น
 ๕. ค่าสมัครสอบคัดเลือกเข้าเรียนจำนวน ๒๕๐ บาท เมื่อชำระค่าสมัคร

สอบแล้วทางมหาวิทยาลัยๆ จะไม่คืนค่าสมัครสอบแก่ผู้สมัครไม่ว่ากรณีใด ๆ ทั้งสิ้น

๖.๒ ขั้นตอนการชำระเงินค่าสมัคร

เข้าสู่เว็บไซต์ https://admission.kpru.ac.th >> เลือก พิมพ์ใบชำระเงินค่าสมัคร สอบคัดเลือก >> ใส่รหัสบัตรประจำตัวประชาชน คลิกเครื่องหมาย ✓ หน้าข้อความฉันไม่ใช่โปรแกรม อัตโนมัติ >> ตรวจสอบข้อมูล>> พิมพ์ใบชำระเงิน

หมายเหตุ นำใบซำระเงินค่าสมัครสอบคัดเลือก จำนวน ๒๕๐ บาท ไปชำระค่าสมัคร สอบคัดเลือกได้ที่ ธนาคารกรุงไทย ทุกสาขา , เคาน์เตอร์เซอร์วิส ๗-๑๑ , เคาน์เตอร์แคชเซียร์ Big C , Internet Banking , Mobile Banking

๖.๓ ขั้นตอนการพิมพ์ใบสมัคร

เข้าสู่เว็บไซต์ https://admission.kpru.ac.th >> เลือก พิมพ์ใบสมัคร >> ใส่รหัสบัตรประจำตัวประชาชน คลิกเครื่องหมาย ✓ ฉันไม่ใช่โปรแกรมอัตโนมัติ >> ตรวจสอบข้อมูล>> พิมพ์ใบสมัคร

๗. การสอบสัมภาษณ์ และองค์ประกอบหลักของแฟ้มสะสมผลงาน(Portfolio) ที่ผู้สมัครจะต้องนำมาในวันสอบสัมภาษณ์ (เอกสารหลักฐานการสมัครและแฟ้มสะสมผลงาน ให้นำมาในวันสอบสัมภาษณ์) ดังนี้

มหาวิทยาลัยราชภัฏกำแพงเพชร กำหนดการสอบสัมภาษณ์ รอบ ๒ ในวันที่ ๒๑ กุมภาพันธ์ ๒๕๖๔ ดังนี้

๗.๑ สอบสัมภาษณ์ลำดับที่ ๑ ทุกสาขาวิชา และสอบปฏิบัติเฉพาะสาขาวิชาพลศึกษา สาขาวิชาดนตรีศึกษา เวลา ๐๙.๐๐ – ๑๒.๐๐ น.

๗.๒ สอบสัมภาษณ์ลำดับที่ ๒ เฉพาะผู้ที่เลือกหลักสูตรครุศาสตรบัณฑิต , หลักสูตรควบ ระดับปริญญาตรี ๒ ปริญญา และหลักสูตรศิลปศาสตรบัณฑิต สาขาวิชาภาษาอังกฤษที่เลือกเป็นลำดับที่ ๒ และลำดับที่ ๓ และสอบปฏิบัติเฉพาะสาขาวิชาพลศึกษา สาขาวิชาดนตรีศึกษา เวลา ๑๓.๐๐ - ๑๕.๐๐ น.

๗.๓ เฉพาะผู้สมัครหลักสูตรครุศาสตรบัณฑิต ทุกสาขาวิชา และหลักสูตรควบ ระดับปริญญาตรี ๒ ปริญญา ประกอบด้วย

๗.๓.๑ ใบสมัครของมหาวิทยาลัยราชภัฏกำแพงเพชร ที่ลงลายมือชื่อผู้สมัคร

จำนวน ๑ ชุด

/๗.๒ สำเนา....

๗.๓.๒ สำเนาแสดงผลการเรียน GPAX ที่สำเร็จการศึกษา จำนวน ๑ ฉบับ

(นำเอกสารแสดงผลการเรียนแนบท้ายเย็บเข้าชุดกับใบสมัคร)

๗.๓.๓ ผลงานที่ได้รับรางวัลจากการแข่งขันต่าง ๆ (เฉพาะผู้สมัครหลักสูตร ครุศาสตรบัณฑิต ทุกสาขาวิชา หลักสูตรควบระดับปริญญาตรี ๒ ปริญญา ประกอบด้วย

(๑) ระดับนานาชาติ/ระดับชาติ

(๒) ระดับภาค/จังหวัด

(m) ระดับกลุ่มโรงเรียน

(๔) ระดับโรงเรียน สังคมและชุมชน

(๕) กรณีได้รับรางวัลที่ไม่เกี่ยวข้องกับสาขาวิชาให้อยู่ในดุลพินิจ

ของกรรมการสอบสัมภาษณ์ในการให้คะแนน

(๔) ผลงานที่ได้รับการยกย่องเชิดชูความดี/บำเพ็ญประโยชน์หรืออื่น ๆ

ที่ทำคุณประโยชน์ต่อสังคมและสาธารณะ

กรณีไม่มีเอกสารแสดงให้ประมวลข้อมูลจากการสัมภาษณ์และให้คะแนน

ตามดุลพนิจของกรรมการสอบสัมภาษณ์

๗.๔ หลักสูตรอื่น ๆ ที่นอกเหนือจากข้อ ๗.๓ ประกอบด้วย

๗.๔.๑ ใบสมัครของมหาวิทยาลัยราชภัฏกำแพงเพชร ที่ลงลายมือชื่อผู้สมัคร

จำนวน ๑ ชุด

๗.๔.๒ สำเนาแสดงผลการเรียน GPAX ที่สำเร็จการศึกษา จำนวน ๑ ฉบับ

#### (นำเอกสารแสดงผลการเรียนแนบท้ายเย็บเข้าชุดกับใบสมัคร)

หมายเหตุ เอกสารข้อ ๗.๔.๒ ผู้สมัครต้องรับรองสำเนาถูกต้องพร้อมลงลายมือชื่อในเอกสารทุกฉบับ

ประกาศ ณ วันที่ ๑๔ มกราคม พ.ศ. ๒๕๖๔

3-

(รองศาสตราจารย์ ดร.สุวิทย์ วงษ์บุญมาก) อธิการบดีมหาวิทยาลัยราชภัฏกำแพงเพชร

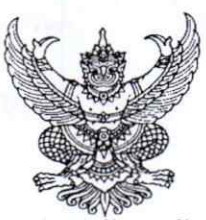

ประกาศมหาวิทยาลั้ยราชภัฏกำแพงเพชร เรื่อง การรับสมัครและคัดเลือกนักศึกษาเข้าศึกษาต่อภาคปกติ ระดับปริญญาตรี รอบ ๒ ประจำปีการศึกษา ๒๕๖๔ (เพิ่มเติม)

มหาวิทยาลัยราชภัฏกำแพงเพชร จะดำเนินการรับสมัครและคัดเลือกนักศึกษาเข้าศึกษาต่อ ระดับปริญญาตรี รอบ ๒ ประจำปีการศึกษา ๒๕๖๔ (เพิ่มเติม) รายละเอียดดังนี้

# ด. กำหนดการรับสมัคร

| กำหนดการ                                                                                                    | วัน เดือน ปี                                    |
|----------------------------------------------------------------------------------------------------|-------------------------------------------------|
| • รับสมัคร                                                                                                    | 3. ben 11.9. be - 87. of n.W. be                |
| <ul> <li>ประกาศรายชื่อผู้มีสิทธิ์สอบสัมภาษณ์</li> </ul>                                                                                                    | พ. ରମ ก.พ. ଚଙ୍                                  |
| • สอบสัมภาษณ์ ทุกสาขาวิชา                                                                                                    | อา. ๒๑ ก.พ. ๖๙ เวลา ๐๙.୦୦ - ๑๒.୦୦ น.            |
| <ul> <li>ประกาศรายชื่อผู้ผ่านการคัดเถือก</li> <li>หมายเหตุ เฉพาะผู้ที่กู้อิมเงินกองทุนให้กู้อิมเงินเพื่อการศึกษา(กยศ.) ผู้กู้อิมฯ จะต้องอัพโหลดเอกสารการกู้อิมเงินเพื่อการศึกษา และติดตามผลการพิจารณา<br/>การกู้อิมเงินฯ ระหว่างวันที่ ๒๕ ก.พ. – ๕ มี.ค. ๒๕</li> </ul> | พฤ. ๒๕ ก.พ. ๖๔                                  |
| <ul> <li>พิมพ์ใบขำระเงิน และขำระเงินค่าธรรมเนียมการศึกษา ครั้งที่ ๑ ที่ธนาคารกรุงไทย/เคาน์เตอร์ เซอร์วิส ๗-๑๑/</li> </ul>                                                                                                    | พฤ. ๒๕ ก.พ. ๖๔ - ศ. ๕ มี.ค. ๖๔                  |
| เคาน์เตอร์แคชเชียร์ Big C หรือชำระเงินผ่านทาง Internet Banking, Mobile Banking , บัตรเครดิตทุกธนาคาร<br>หมายเหตุ เฉพาะหลักสูตรครุศาสตรบัณฑิต ทุกสาขาวิชา และหลักสูตรควบระดับปริญญาตรี ๒ ปริญญา จะต้องขำระเงินค่าธรรมเนียมการศึกษาเต็มจำนวน                             |                                                 |
| <ul> <li>พิมพ์ใบขำระเงิน และขำระเงินค่าธรรมเนียมการศึกษา ครั้งที่ ๒ ที่ธนาคารกรุงไทย/เคาน์เตอร์เซอร์วิส ๗-๑๑/</li> <li>เคาน์เตอร์แคขเชียร์ Big C หรือขำระเงินผ่านทาง Internet Banking, Mobile Banking, บัตรเครดิตทุกธนาคาร</li> </ul>                                  | จ. ๕ เม.ย. ๖๔ - ศ. ๙ เม.ย. ๖๔                   |
| <ul> <li>กรอกข้อมูลการรายงานตัว ทุกคณะ ทุกสาขาวิชา</li> </ul>                                                                                                    | พฤ. ໑ ເມ.ຍ. bແ - M. ben ເມ.ຍ. bແ                |
| <ul> <li>มหาวิทยาลัยตรวจสอบการอัพโหลดไฟล์เอกสารการรายงานตัว</li> </ul>                                                                                                    | 8. 62 11.8. 62 - 9. 00 11.8. 62                 |
| <ul> <li>เปิด-ปิดสาขาวิชา</li> <li>เปิด-ปิดสาขาวิชา</li> <li>เปิด-ปิดสาขาวิชา</li> </ul>                                                                                                    | D. 60 W.A. 60                                   |
| ทมายเหตุ บตหลาเลู่หวทมผูมลทอม เรายง เนต รเมลง ๑๐ กน พรยมแงงเทต แนนการเอเอนล่าง เรง แนรมก แ ม.อ. อแ                                                                                                    | ส. ๙ มิ.ย. ๖๙                                   |
| <ul> <li>ส่งเอกสารการรายงานตัวด้วยตนเองที่มหาวิทยาลัยราชภัฏกำแพงเพชร แม่สอด ณ ห้องประชุมรดนมณี ขั้น ๒ อาคารเฉลิมพระเกียรติ</li> </ul>                                                                                                    | ส. ๕ มิ.ย. ๖๔                                   |
| • ปฐมนิเทศ                                                                                                    | <ol> <li>๗ มิ.ย. ๖๔ − ฅ. ๑๑ มิ.ย. ๖๔</li> </ol> |
| • เปิดภาคเรียน ๑/๒๕๖๔                                                                                                    | ຈ. ba ມີ.ຍ. ວ໔                                  |

หมายเหต

๑. กำหนดการอาจมีการเปลี่ยนแปลงตามความเหมาะสม

๒. ถ้าสาขาวิชาใดมีผู้รายงานดัวเข้าศึกษาไม่ครบตามจำนวนที่รับตามประกาศฉบับนี้ มหาวิทยาลัยราชภัฏ กำแพงเพชร ขอสงวนสิทธิ์ในการไม่เปิดสอนในสาขาวิชานั้น ๆ

๓. กรณีที่ผู้สมัครได้ผ่านการคัดเลือกเข้าเป็นนักศึกษาของมหาวิทยาลัยราชภัฏกำแพงเพชรแล้ว เอกสารแสดงผลการเรียน GPAX จะต้องระบุวันที่สำเร็จการศึกษาก่อนวันเปิดภาคเรียนแรกของปีการศึกษาที่เข้าศึกษา ภาคเรียนที่ ๑ ปีการศึกษา ๒๕๖๔ วันที่ ๒๑ มิถุนายน ๒๕๖๔

๔. มหาวิทยาลัยราชภัฏกำแพงเพชรรับสมัครบุคคล (ผู้สมัคร) เข้าศึกษาต่อในมหาวิทยาลัยนั้น มหาวิทยาลัยจะตรวจสอบวุฒิการศึกษาของผู้สมัครทุกคน โดยส่งไปตรวจสอบตามสถาบัน หรือหน่วยงาน ที่ให้วุฒิการศึกษาหรือออกเอกสารฉบับนั้น หากตรวจสอบพบว่ามีการปลอมแปลงวุฒิการศึกษา หรือเอกสารเหล่านั้น มหาวิทยาลัยจะถอนสถานภาพการเป็นนักศึกษานับตั้งแต่วันแรกของการลงทะเบียน และจะดำเนินคดีตามกฎหมาย

/๒. เกณฑ์การรับสมัคร....

# ๒. เกณฑ์การรับสมัคร

๒.๑ เป็นผู้ที่กำลังศึกษาอยู่ภาคเรียนสุดท้ายชั้นมัธยมศึกษาปีที่ ๖ หรือสำเร็จการศึกษา

ชั้นมัธยมศึกษาปีที่ ๖ หรือเทียบเท่า

๒.๒ ไม่จำกัดผลการเรียนเฉลี่ยสะสม

|          |                               |                       | รหัสสา                              | ขาวิชา                            | จำนว                    | นที่รับ                           | u            | ผนการเรี                 | ยน             |                                                  |                                                 | 6                                                | งลการเรีย                                    | nu                                         |                                             |           | 1           | 125        |
|----------|-------------------------------|-----------------------|-------------------------------------|-----------------------------------|-------------------------|-----------------------------------|--------------|--------------------------|----------------|--------------------------------------------------|-------------------------------------------------|--------------------------------------------------|----------------------------------------------|--------------------------------------------|---------------------------------------------|-----------|-------------|------------|
| ลำดับ    | คณะ/หลักสูตร/สาขาวิชา/วิชาเอก | ระดับ                 | มหาวิทยาลียราชภ <u>ีฏ</u> กำแพงเพชร | มหาวิทยาลัยราชภัฏกำแพงเพชร แม่สอด | รฉพรพทะบัญรายเรื่อนเราะ | มหาวิทยาลีชราชภัฏกำนพงเพชร แม่สอด | กลฏระบทหานน์ | วิทยาศาสตร์ - คณิตศาสตร์ | ศิลป์ - ค้านวณ | GPAX ผลการเรียนเฉลี่ยสะสม ๕ ภาคเรียน ๖.๙๕ ชั้นไป | GPAX ผลการเรียนเฉลียสะสม ๕ ภาคเรียน ๒.๕๐ ชั้นไป | GPAX ผลการเรียนเฉลี่ยสะสม ๕ ภาคเรียน ๒.๐๐ ซึ่นไป | GPAX ไม่จำกัดผลการเรียนเฉลี่ยสะสม ๕ ภาคเรียน | GPAX รายวิชาภาษาอังกฤษเฉลียรวม ๒.๐๐ ซึ่นไป | GPAX รายวิชาภาษาอังกฤษเฉลี่ยรวม ๒.๙๕ ขึ้นไป | Portfolio | สอบสัมภาษณ์ | สอบปฏิบัติ |
|          | คณะมนุษยศาสตร์และสังคมศาสตร์  | an and                |                                     |                                   |                         |                                   |              |                          |                | -                                                | -                                               |                                                  |                                              | 1                                          |                                             | 9.1       |             |            |
| <b>.</b> | ภูมิสารสนเทศ                  | วท.บ. ๔ ปี            | ଭମ୍ମଝଁଭ                             | - 2                               | lod.                    |                                   | 1            |                          | -              |                                                  | -                                               | -                                                | 1                                            | -                                          | -                                           | -         | 1           |            |
|          | รวม                           | and the second second |                                     |                                   | lock                    |                                   | 1.373        | 122                      |                |                                                  | 2                                               |                                                  |                                              |                                            |                                             |           | 1.3         |            |
| ത.       | เทคโนโลยีโลจิสติกส์           | วท.บ. ๔ ปี            | -                                   | dendio                            |                         | bď                                | 1            | -                        |                | •                                                | •                                               |                                                  | 1                                            | -                                          | -                                           | -         | 1           | -          |
|          | รวม                           |                       |                                     |                                   | -                       | lod                               | 1000         | 1                        | -              |                                                  | 1255                                            |                                                  | - Carl                                       |                                            | 1                                           | 1         |             |            |

# ๓. หลักสูตร/สาขาวิชา/วิชาเอกที่เปิดรับ/จำนวนที่รับ/รหัสสาขาวิชา/แผนการเรียนที่รับ

## ๔. คุณสมบัติและพื้นฐานความรู้ของผู้สมัครเรียน

๔.๑ หลักสูตรวิทยาศาสตรบัณฑิต

๔.๒.๑ คุณสมบัติด้านความรู้

เป็นผู้ที่กำลังศึกษาอยู่ภาคเรียนสุดท้ายชั้นมัธยมศึกษาปีที่ ๖ หรือสำเร็จ

การศึกษาชั้นมัธยมศึกษาปีที่ ๖ หรือเทียบเท่า

๔.๒.๒ คุณสมบัติด้านคุณลักษณะทั่วไป

(๑) ไม่เป็นภิกษุ ภิกษุณี สามเณรในพุทธศาสนา หากได้รับการคัดเลือก

เข้าศึกษา

(๒) มีร่างกายแข็งแรง ไม่เป็นโรคต่อไปนี้ คือ โรคเรื้อน วัณโรคระยะอันตราย

โรคเท้าช้าง ในระยะปรากฏอาการเป็นที่รังเกียจแก่สังคม ติดยาเสพติดให้โทษอย่างร้ายแรง และโรคพิษสุรา เรื้อรัง

(๓) มีความประพฤติเรียบร้อยและมีคุณสมบัติ ดังนี้

ก. เป็นผู้มีความรับผิดชอบต่อภาระหน้าที่ที่ได้รับมอบหมายเป็นอย่างดี

ข. เป็นผู้เลื่อมใสในศาสนา และสนับสนุนการปกครองระบอบ

ประชาธิปไตย อันมีพระมหากษัตริย์เป็นประมุข ด้วยความบริสุทธิ์ใจ

ค. ไม่เคยเป็นผู้บกพร่องในศีลธรรมอันดี ไม่เคยมีประวัติความประพฤติ

เสื่อมเสียอย่างร้ายแรง

/(๔) คุณลักษณะ.....

(๔) คุณลักษณะทางด้านจิตใจ มีคุณสมบัติ ดังนี้

ก. มีความรักและศรัทธาในวิชาชีพ

ข. มีจิตใจมุ่งพัฒนาทั้งตนเอง ครอบครัว และสังคม

- ค. ไม่เคยมีประวัติเป็นโรคจิต โรคประสาทขั้นรุนแรง
- ไม่เคยมีประวัติเป็นผู้มีบุคลิกภาพผิดปกติอื่น อันจะเป็นอุปสรรค

และก่อให้เกิดความเสียหายในการประกอบอาชีพ

### ๕. เงื่อนไขการสมัคร

๕.๑ ผู้สมัครสามารถเลือกสมัครเรียนได้เพียงลำดับเดียว

๕.๒ ผู้สมัครจะต้องตรวจสอบและรับรองว่ามีคุณสมบัติตรงตามประกาศรับสมัคร หากภายหลังพบว่าผู้สมัครขาดคุณสมบัติข้อใดข้อหนึ่ง หรือข้อความที่ได้แจ้งไว้เป็นเท็จ หรือหลักฐานประกอบ การสมัครเป็นเอกสารปลอม ผู้สมัครจะถูกถอนสิทธิ์ทุกกรณี แม้ว่าผู้สมัครจะได้สมัครหรือผ่านการคัดเลือกแล้ว ก็ตาม

# ขั้นตอนการสมัครเรียน การชำระเงินค่าสมัคร และการพิมพ์ใบสมัคร

๖.๑ ขั้นตอนการสมัครเรียน

เข้าสู่เว็บไซต์ https://admission.kpru.ac.th >> สมัครเรียนภาคปกติ(จันทร์-ศุกร์) >> ใส่รหัสบัตรประจำตัวประชาชน และคลิกเครื่องหมาย ✔ หน้าข้อความฉันไม่ใช่โปรแกรมอัตโนมัติ >> กรอกข้อมูลการสมัคร >> ส่งใบสมัคร

หมายเหตุ ๑. โปรดบันทึกข้อมูลการสมัครด้วยตนเองและตรวจสอบข้อมูลต่าง ๆ อย่างละเอียดเพื่อประโยชน์ของตนเอง

๒. ผู้สมัครกรอกข้อมูลการสมัครและดำเนินการตามขั้นตอนการสมัคร จนครบทุกขั้นตอน และตรวจสอบข้อมูลให้ถูกต้องก่อนบันทึกข้อมูล

๓. กรณีที่ผู้สมัครต้องการแก้ไขข้อมูล ให้เข้าสู่เว็บไซต์

https://admission.kpru.ac.th >> เลือกคอลัมน์ แก้ไขข้อมูลผู้สมัคร >> ใส่รหัสบัตรประจำตัวประชาชน คลิกเครื่องหมาย ✓ หน้าข้อความฉันไม่ใช่โปรแกรมอัตโนมัติ >> แก้ไขข้อมูลการสมัคร >> คลิกปุ่ม แก้ไข ข้อควรระวัง ๑. ผู้สมัครสามารถสมัครได้เพียงครั้งเดียว

๒. ชื่อและนามสกุลที่ท่านกรอกลงในใบสมัครออนไลน์ จะต้องเป็นชื่อ และนามสกุลที่ตรงกับบัตรประจำตัวประชาชน

๓. กรุณาตรวจสอบเลขประจำตัวประชาชนของท่านให้ถูกต้อง

เนื่องจากเลขบัตรประจำตัวประชาชนของท่านจะใช้เป็นเลขที่อ้างอิงตลอดการสอบและรายงานตัว ๔. การกรอกข้อมูลในใบสมัคร จะต้องเป็นข้อมูลที่ถูกต้องและเป็นจริง

ทุกประการ ดังนั้นกรุณาตรวจทานข้อมูลให้ละเอียดก่อนคลิกปุ่ม (ส่งใบสมัคร) เพราะเมื่อท่านส่งใบสมัคร ไปแล้ว จะไม่สามารถแก้ไขข้อมูลได้อีก และหากข้อมูลผิดพลาดอันเกิดจากการกรอกข้อมูลของผู้สมัครเอง จะถือว่าใบสมัครนั้นเป็นโมฆะ และหากตรวจพบว่าผู้สมัครมีคุณสมบัติไม่ตรงตามที่กรอกไว้ หรือขาดคุณสมบัติ ข้อใดข้อหนึ่งตามประกาศจะถือว่าขาดคุณสมบัติ และผู้สมัครจะไม่สามารถเรียกร้องใด ๆ ได้ทั้งสิ้น ๕. ค่าสมัครสอบคัดเลือกเข้าเรียนจำนวน ๒๕๐ บาท เมื่อชำระค่าสมัคร

สอบแล้วทางมหาวิทยาลัยฯ จะไม่คืนค่าสมัครสอบแก่ผู้สมัครไม่ว่ากรณีใด ๆ ทั้งสิ้น

/๖.๒ ขั้นตอนการชำระเงิน.....

តា

๖.๒ ขั้นตอนการชำระเงินค่าสมัคร

เข้าสู่เว็บไซต์ https://admission.kpru.ac.th >> เลือก พิมพ์ใบชำระเงินค่าสมัคร สอบคัดเลือก >> ใส่รหัสบัตรประจำตัวประชาชน คลิกเครื่องหมาย ✓ หน้าข้อความฉันไม่ใช่โปรแกรม อัตโนมัติ >> ตรวจสอบข้อมูล>> พิมพ์ใบชำระเงิน

หมายเหตุ นำใบชำระเงินค่าสมัครสอบคัดเลือก จำนวน ๒๕๐ บาท ไปชำระค่าสมัคร สอบคัดเลือกได้ที่ ธนาคารกรุงไทย ทุกสาขา , เคาน์เตอร์เซอร์วิส ๗-๑๑ , เคาน์เตอร์แคชเชียร์ Big C , Internet Banking , Mobile Banking

๖.๓ ขั้นตอนการพิมพ์ใบสมัคร

เข้าสู่เว็บไซต์ https://admission.kpru.ac.th >> เลือก พิมพ์ใบสมัคร >> ใส่รหัสบัตรประจำตัวประชาชน คลิกเครื่องหมาย ✔ ฉันไม่ใช่โปรแกรมอัตโนมัติ >> ตรวจสอบข้อมูล>> พิมพ์ใบสมัคร

๗. การสอบสัมภาษณ์

มหาวิทยาลัยราชภัฏกำแพงเพชร กำหนดการสอบสัมภาษณ์ รอบ ๒ ในวันที่ ๒๑ กุมภาพันธ์ ๒๕๖๔ เวลา ๐๙.๐๐ – ๑๒.๐๐ น.

๘. เอกสารที่ต้องยื่นในวันสอบสัมภาษณ์

๘.๑ ใบสมัครของมหาวิทยาลัยราชภัฏกำแพงเพชร ที่ลงลายมือชื่อผู้สมัคร จำนวน ๑ ชุด
 ๘.๒ สำเนาแสดงผลการเรียน GPAX ที่สำเร็จการศึกษา จำนวน ๑ ฉบับ

# (นำเอกสารแสดงผลการเรียนแนบท้ายเย็บเข้าชุดกับใบสมัคร)

**หมายเหตุ** เอกสารข้อ ๘.๒ ผู้สมัครต้องรับรองสำเนาถูกต้องพร้อมลงลายมือชื่อในเอกสาร

ประกาศ ณ วันที่ ๒๓ มกราคม พ.ศ. ๒๕๖๔

\$

(รองศาสตราจารย์ ดร.สุวิทย์ วงษ์บุญมาก) อธิการบดีมหาวิทยาลัยราชภัฏกำแพงเพชร

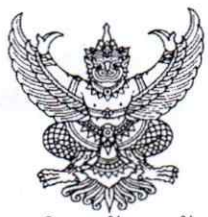

ประกาศมหาวิทยาลั้ยราชภัฏกำแพงเพชร เรื่อง การรับสมัครและคัดเลือกนักศึกษาเข้าศึกษาต่อภาคปกติ ระดับปริญญาตรี รอบ ๒ ประจำปีการศึกษา ๒๕๖๔ (เพิ่มเติม)

มหาวิทยาลัยราชภัฏกำแพงเพชร จะดำเนินการรับสมัครและคัดเลือกนักศึกษาเข้าศึกษาต่อ ระดับปริญญาตรี รอบ ๒ ประจำปีการศึกษา ๒๕๖๔ (เพิ่มเติม) รายละเอียดดังนี้

# ๑. กำหนดการรับสมัคร

| กำหนดการ                                                                                                    | วัน เดือน ปี                                 |
|----------------------------------------------------------------------------------------------------|----------------------------------------------|
| • รับสมัคร                                                                                                    | a. C n.W. bC - D1. OC n.W. bC                |
| <ul> <li>ประกาศรายชื่อผู้มีสิทธิ์สอบสัมภาษณ์</li> </ul>                                                                                                    | W. ରମ ମ.W. ଚଙ୍                               |
| • สอบสัมภาษณ์ ทุกสาขาวิชา                                                                                                    | <u> ସୀ. ୭୭ ୩.พ. ୭୯ เวลา ୦๙.୦୦ - ୭୭.୦୦ ຆ.</u> |
| <ul> <li>ประกาศรายชื่อผู้ผ่านการคัดเลือก</li> </ul>                                                                                                    | WA. 62 N.W. 62                               |
| หมายเหตุ เฉพาะผู้ที่กู้ยิ้มเงินกองทุนให้กู้ยิมเงินเพื่อการศึกษา(กยศ.) ผู้กู้ยิมฯ จะต้องอัพโหลดเอกสารการกู้ยิมเงินเพื่อการศึกษา และติดตามผลการพิจารณา<br>การกู้ยืมเงินฯ ระหว่างวันที่ ๒๕ ก.พ. – ๕ มี.ค. ๒๕ |                                              |
| <ul> <li>พิมพ์ใบขำระเงิน และขำระเงินค่าธรรมเนียมการศึกษา ครั้งที่ ๑ ที่ธนาคารกรุงไทย/เคาน์เตอร์ เซอร์วิส ๗-๑๑/</li> </ul>                                                                                 | พฤ. ๒๕ ก.พ. ๖๔ - ศ. ๕ มี.ค. ๖๔               |
| เคาน์เตอร์แคชเซียร์ Big C หรือชำระเงินผ่านทาง Internet Banking, Mobile Banking , บัตรเครดิตทุกธนาคาร                                                                                                    |                                              |
| หมายเหตุ เฉพาะหลักสูตรครุศาสตรบัณฑิต ทุกสาขาวิชา และหลักสูตรควบระดับปริญญาตรี ๒ ปริญญา จะต้องชำระเงินค่าธรรมเนียมการศึกษาเต็มจำนวน                                                                        |                                              |
| • พิมพ์ใบชำระเงิน และชำระเงินค่าธรรมเนียมการศึกษา ครั้งที่ ๒ ที่ธนาคารกรุงไทย/เคาน์เตอร์เซอร์วิส ๗-๑๑/                                                                                                    | 9. E 11.U. DE - M. & 11.U. DE                |
| เคาน์เตอร์แคชเซียร์ Big C หรือชำระเงินผ่านทาง Internet Banking, Mobile Banking, บัตรเครดิตทุกธนาคาร                                                                                                    |                                              |
| <ul> <li>กรอกข้อมูลการรายงานตัว ทุกคณะ ทุกสาขาวิชา</li> </ul>                                                                                                    | พฤ. ๑ เม.ย. ୭୯ – ୩. ୭୩ เม.ย. ୭୯              |
| <ul> <li>มหาวิทยาลัยตรวจสอบการอัพโหลดไฟล์เอกสารการรายงานตัว</li> </ul>                                                                                                    | a. ba 11.1. ba - A. no 11.1. ba              |
| • เปิด-ปิดสาขาวิชา                                                                                                    | J. 6 W.A. 6                                  |
| หมายเหตุ ปิดหลักสูตรที่มีผู้มีสิทธิ์มารายงานตัวไม่ถึง ๑๐ คน พร้อมแจ้งให้ดำเนินการเปลี่ยนสาขาวิชาในวันที่ ๕ มิ.ย. ๖๔                                                                                       | с                                            |
| <ul> <li>ส่งเอกสารการรายงานตัวด้วยตนเองที่มหาวิทยาลัย ราชภัฏกำแพงเพชร ณ ห้องประชุมราชพฤกษ์ ชั้น ๓ อาคารที่ปังกรรัศมีโชติ</li> </ul>                                                                       | ส. ๕ มิ.ย. ๖๔                                |
| <ul> <li>ส่งเอกสารการรายงานตัวด้วยตนเองที่มหาวิทยาลัยราชกัฏกำแพงเพชร แม่สอด ณ ห้องประชุมรตนมณี ชั้น ๒ อาคารเฉลิมพระเกียรติ</li> </ul>                                                                     | ส. ๕ มิ.ย. ๖๔                                |
| • ปฐมนิเทศ                                                                                                    | ବ. ๗ มิ.ย. ๖๔ – ୩. ๑๑ มิ.ย. ๖๔               |
| • เป็ดภาคเรียน ๑/๒๕๖๔                                                                                                    | ຈ. ອດ ມີ.ຍ. ວ໔                               |

หมายเหตุ

๑. กำหนดการอาจมีการเปลี่ยนแปลงตามความเหมาะสม

๒. ถ้าสาขาวิชาใดมีผู้รายงานตัวเข้าศึกษาไม่ครบตามจำนวนที่รับตามประกาศฉบับนี้ มหาวิทยาลัยราชภัฏ กำแพงเพชร ขอสงวนสิทธิ์ในการไม่เปิดสอนในสาขาวิชานั้น ๆ

๓. กรณีที่ผู้สมัครได้ผ่านการคัดเลือกเข้าเป็นนักศึกษาของมหาวิทยาลัยราชภัฏกำแพงเพชรแล้ว เอกสารแสดงผลการเรียน GPAX จะต้องระบุวันที่สำเร็จการศึกษาก่อนวันเปิดภาคเรียนแรกของปีการศึกษาที่เข้าศึกษา ภาคเรียนที่ ๑ ปีการศึกษา ๒๕๖๔ วันที่ ๒๑ มิถุนายน ๒๕๖๔

๔. มหาวิทยาลัยราชภัฏกำแพงเพชรรับสมัครบุคคล (ผู้สมัคร) เข้าศึกษาต่อในมหาวิทยาลัยนั้น มหาวิทยาลัยจะตรวจสอบวุฒิการศึกษาของผู้สมัครทุกคน โดยส่งไปตรวจสอบตามสถาบัน หรือหน่วยงาน ที่ให้วุฒิการศึกษาหรือออกเอกสารฉบับนั้น หากตรวจสอบพบว่ามีการปลอมแปลงวุฒิการศึกษา หรือเอกสารเหล่านั้น มหาวิทยาลัยจะถอนสถานภาพการเป็นนักศึกษานับตั้งแต่วันแรกของการลงทะเบียน และจะดำเนินคดีตามกฎหมาย

/๒. หลักสูตร.....

# ๒. หลักสูตร/สาขาวิชา/วิชาเอกที่เปิดรับ/จำนวนที่รับ/รหัสสาขาวิชา/แผนการเรียนที่รับ ๒.๑ คณะเทคโนโลยีอุตสาหกรรม

|                           | กำแพงเ             | พชร         | แม่ส         | อด          | NOODSIE                      |
|---------------------------|--------------------|-------------|--------------|-------------|------------------------------|
| พลกสูตร/สาขาวชา           | รหัสสาขาวิชา       | จำนวนที่รับ | รหัสสาขาวิชา | จำนวนที่รับ | พยมารรอก                     |
| เทคโนโลยีบัณฑิต ปริญญาตรี | รี่ ๔ ปี(เทียบโอน) |             |              | 3           |                              |
| - เทคโนโลยีวิศวกรรมไฟฟ้า  | ່ວ໕໕ຓ              | ୦୦          | -            | -           | ไม่จำกัดผลการเรียนเฉลี่ยสะสม |
| รวม                       |                    | 100         | -            | 14.34       |                              |

# ๓. คุณสมบัติและพื้นฐานความรู้ของผู้สมัครเรียน

๓.๑ คุณสมบัติและพื้นฐานความรู้ของผู้สมัคร ระดับปริญญาตรี ๔ ปี (เทียบโอน) สำหรับผู้สำเร็จการศึกษาระดับ ปวส. หรือเทียบเท่า หรือระดับคุณวุฒิที่สูงกว่า

๓.๑.๑ หลักสูตรเทคโนโลยีบัณฑิต

๓.๑.๑.๑ คุณสมบัติด้านความรู้

(๑) ประกาศนียบัตรวิชาชีพชั้นสูง

(๒) อนุปริญญาหรือเทียบเท่า

(๓) ระดับคุณวุฒิอื่น ๆ ที่สูงกว่า (๑) และ (๒)

๓.๑.๑.๒ คุณสมบัติด้านคุณลักษณะ

(๑) ไม่เป็นภิกษุ สามเณรในพุทธศาสนาหากได้รับคัดเลือก

เข้าศึกษาต่อ

(๒) มีร่างกายแข็งแรง ไม่เป็นโรคต่อไปนี้ คือ โรคเรื้อน โรควัณโรค

ในระยะอันตราย โรคเท้าช้างในระยะปรากฏอาการเป็นที่รังเกียจแก่สังคม ติดยาเสพติดให้โทษอย่างร้ายแรง และโรคพิษสุราเรื้อรัง

(๓) มีความประพฤติเรียบร้อย

(๔) มีวินัยและมีความรับผิดชอบในระดับดี

(๕) มีความศรัทธาและสนับสนุนการปกครองในระบอบ

ประชาธิปไตยอันมีพระมหากษัตริย์เป็นองค์ประมุข

## ๔. เงื่อนไขการสมัคร

๔.๑ ผู้สมัครสามารถเลือกสมัครเรียนได้เพียงลำดับเดียว

๔.๒ ผู้สมัครจะต้องตรวจสอบและรับรองว่ามีคุณสมบัติตรงตามประกาศรับสมัคร หากภายหลังพบว่าผู้สมัครขาดคุณสมบัติข้อใดข้อหนึ่ง หรือข้อความที่ได้แจ้งไว้เป็นเท็จ หรือหลักฐานประกอบ การสมัครเป็นเอกสารปลอม ผู้สมัครจะถูกถอนสิทธิ์ทุกกรณี แม้ว่าผู้สมัครจะได้สมัครหรือผ่านการคัดเลือกแล้ว ก็ตาม

# ชั้นตอนการสมัครเรียน การชำระเงินค่าสมัคร และการพิมพ์ใบสมัคร

๑ ขั้นตอนการสมัครเรียน

เข้าสู่เว็บไซต์ https://admission.kpru.ac.th >> สมัครเรียนภาคปกติ(จันทร์-ศุกร์) >> ใส่รหัสบัตรประจำตัวประชาชน และคลิกเครื่องหมาย ✔ หน้าข้อความฉันไม่ใช่โปรแกรมอัตโนมัติ >> กรอกข้อมูลการสมัคร >> ส่งใบสมัคร

/หมายเหตุ.....

**หมายเหตุ** ๑. โปรดบันทึกข้อมูลการสมัครด้วยตนเองและตรวจสอบข้อมูลต่าง ๆ อย่างละเอียดเพื่อประโยชน์ของตนเอง

๒. ผู้สมัครกรอกข้อมูลการสมัครและดำเนินการตามขั้นตอนการสมัคร จนครบทุกขั้นตอน และตรวจสอบข้อมูลให้ถูกต้องก่อนบันทึกข้อมูล

๓. กรณีที่ผู้สมัครต้องการแก้ไขข้อมูล ให้เข้าสู่เว็บไซต์

https://admission.kpru.ac.th >> เลือกคอลัมน์ แก้ไขข้อมูลผู้สมัคร >> ใส่รหัสบัตรประจำตัวประชาชน คลิกเครื่องหมาย ✓ หน้าข้อความฉันไม่ใช่โปรแกรมอัตโนมัติ >> แก้ไขข้อมูลการสมัคร >> คลิกปุ่ม แก้ไข ข้อควรระวัง ๑. ผู้สมัครสามารถสมัครได้เพียงครั้งเดียว

๒. ชื่อและนามสกุลที่ท่านกรอกลงในใบสมัครออนไลน์ จะต้องเป็นชื่อ และนามสกุลที่ตรงกับบัตรประจำตัวประชาชน

๓. กรุณาตรวจสอบเลขประจำตัวประชาชนของท่านให้ถูกต้อง เนื่องจากเลขบัตรประจำตัวประชาชนของท่านจะใช้เป็นเลขที่อ้างอิงตลอดการสอบและรายงานตัว

๔. การกรอกข้อมูลในใบสมัคร จะต้องเป็นข้อมูลที่ถูกต้องและเป็นจริง

ทุกประการ ดังนั้นกรุณาตรวจทานข้อมูลให้ละเอียดก่อนคลิกปุ่ม (ส่งใบสมัคร) เพราะเมื่อท่านส่งใบสมัคร ไปแล้ว จะไม่สามารถแก้ไขข้อมูลได้อีก และหากข้อมูลผิดพลาดอันเกิดจากการกรอกข้อมูลของผู้สมัครเอง จะถือว่าใบสมัครนั้นเป็นโมฆะ และหากตรวจพบว่าผู้สมัครมีคุณสมบัติไม่ตรงตามที่กรอกไว้ หรือขาดคุณสมบัติ ข้อใดข้อหนึ่งตามประกาศจะถือว่าขาดคุณสมบัติ และผู้สมัครจะไม่สามารถเรียกร้องใด ๆ ได้ทั้งสิ้น

๕. ค่าสมัครสอบคัดเลือกเข้าเรียนจำนวน ๒๕๐ บาท เมื่อชำระค่าสมัคร สอบแล้วทางมหาวิทยาลัยๆ จะไม่คืนค่าสมัครสอบแก่ผู้สมัครไม่ว่ากรณีใด ๆ ทั้งสิ้น

๕.๒ ขั้นตอนการชำระเงินค่าสมัคร

เข้าสู่เว็บไซต์ https://admission.kpru.ac.th >> เลือก พิมพ์ใบชำระเงินค่าสมัคร สอบคัดเลือก >> ใส่รหัสบัตรประจำตัวประชาชน คลิกเครื่องหมาย ✓ หน้าข้อความฉันไม่ใช่โปรแกรม อัตโนมัติ >> ตรวจสอบข้อมูล>> พิมพ์ใบซำระเงิน

หมายเหตุ นำใบชำระเงินค่าสมัครสอบคัดเลือก จำนวน ๒๕๐ บาท ไปชำระค่าสมัคร สอบคัดเลือกได้ที่ ธนาคารกรุงไทย ทุกสาขา , เคาน์เตอร์เซอร์วิส ๗-๑๑ , เคาน์เตอร์แคชเชียร์ Big C , Internet Banking , Mobile Banking

๕.๓ ขั้นตอนการพิมพ์ใบสมัคร

เข้าสู่เว็บไซต์ https://admission.kpru.ac.th >> เลือก พิมพ์ใบสมัคร >> ใส่รหัสบัตรประจำตัวประชาชน คลิกเครื่องหมาย ✔ ฉันไม่ใช่โปรแกรมอัตโนมัติ >> ตรวจสอบข้อมูล>> พิมพ์ใบสมัคร

#### การสอบสัมภาษณ์

มหาวิทยาลัยราชภัฏกำแพงเพชร กำหนดการสอบสัมภาษณ์ รอบ ๒ ในวันที่ ๒๑ กุมภาพันธ์ ๒๕๖๔ เวลา ๐๙.๐๐ – ๑๒.๐๐ น.

/๗. เอกสาร....

តា

๗. เอกสารที่ต้องยื่นในวันสอบสัมภาษณ์

๗.๑ ใบสมัครของมหาวิทยาลัยราชภัฏกำแพงเพชร ที่ลงลายมือชื่อผู้สมัคร จำนวน ๑ ชุด ๗.๒ สำเนาแสดงผลการเรียน GPAX ที่สำเร็จการศึกษา จำนวน ๑ ฉบับ

(นำเอกสารแสดงผลการเรียนแนบท้ายเย็บเข้าชุดกับใบสมัคร)

**หมายเหตุ** เอกสารข้อ ๗.๒ ผู้สมัครต้องรับรองสำเนาถูกต้องพร้อมลงลายมือชื่อในเอกสาร

ประกาศ ณ วันที่ ๔ กุมภาพันธ์ พ.ศ. ๒๕๖๔

3

(รองศาสตราจารย์ ดร.สุวิทย์ วงษ์บุญมาก) อธิการบดีมหาวิทยาลัยราชภัฏกำแพงเพชร

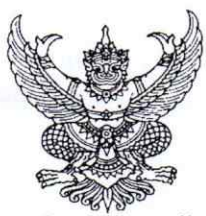

ประกาศมหาวิทยาลัยราชภัฏกำแพงเพชร

# เรื่อง การรับสมัครและคัดเลือกนักศึกษาเข้าศึกษาต่อภาคปกติ ระดับปริญญาตรี รอบ ๓ คณะมนุษยศาสตร์และสังคมศาสตร์ คณะวิทยาศาสตร์และเทคโนโลยี คณะวิทยาการจัดการ คณะเทคโนโลยีอุตสาหกรรม ประจำปีการศึกษา ๒๕๖๔ (เพิ่มเติม)

มหาวิทยาลัยราชภัฏกำแพงเพชร จะดำเนินการรับสมัครและคัดเลือกนักศึกษาเข้าศึกษาต่อ ระดับปริญญาตรี รอบ ๓ ประจำปีการศึกษา ๒๕๖๔ รายละเอียดดังนี้ ๑. กำหนดการรับสมัคร

| กำหนดการ                                                                                                    | วัน เดือน ปี                                      |
|----------------------------------------------------------------------------------------------------|---------------------------------------------------|
| สมัครด้วยตนเอง หรือสมัครเรียนออนไลน์ผ่านเว็บไซต์ https://admission.kpru.ac.th                                                    | ଗ. ୦୦ II.U. ୨୯ – ମ. ୭୦ W.A. ୨୯                    |
| สอบสัมภาษณ์ ทุกสาขาวิชา                                                                                                    | ଶି. ର୦ ାଧ.ଥ. ଚଟ – ମି. ୭ର พ.ମ. ଚଟ                  |
| <b>หมายเหตุ</b> มหาวิทยาลัยฯ จะสอบสัมภาษณ์ผู้สมัครในวันที่สมัครเรียน                                                             |                                                   |
| ชำระค่าธรรมเนียมการศึกษา                                                                                                    | ମ. ୦୦ II.U. ୭୯ – ମ. ୭୦ W.A. ୭୯                    |
| <b>หมายเหตุ</b> ๑. มหาวิทยาลัยฯ จะให้ผู้ผ่านการสอบสัมภาษณ์ซำระเงินค่าธรรมเนียมการศึกษาเหมาจ่าย เมื่อสอบสัมภาษณ์เรียบร้อยแล้ว     |                                                   |
| ๒. เฉพาะผู้ที่กู้ยืมเงินกองทุนให้กู้ยืมเงินเพื่อการศึกษา(กยศ.) สามารถดาวน์โหลดเอกสารได้ที่เว็บไซต์                               |                                                   |
| https://e-studentloan.kpru.ac.th เพื่อดำเนินการกรอกข้อมูลและจัดเตรียมเอกสารมาในวันสมัคร เพื่อให้มหาวิทยาลัยพิจารณาการกู้ยืมเงินฯ |                                                   |
| กรอกข้อมูลการรายงานตัว ทุกคณะ ทุกสาขาวิชา                                                                                        | ଶି. ର୦ II.U. ୨୯ – ମି. ୭ର พ.ମ. ୨୯                  |
| <b>หมายเหตุ</b> เมื่อผู้เข้ารับการรายงานตัวกรอกข้อมูลและอัพโหลดเอกสารเรียบร้อยแล้ว ผู้รายงานตัวสามารถตรวจสอบความถูกต้อง          |                                                   |
| และพิมพ์ใบรายงานตัวได้หลังจากที่กรอกข้อมูลรายงานตัวแล้วประมาณ ๓ วัน                                                              |                                                   |
| มหาวิทยาลัยฯ ตรวจสอบการอัพโหลดไฟล์เอกสารการรายงานตัว                                                                             | ଶି. ର୦ <b>ା</b> ଥ.ଥ. ଚ <b>ଝ – ମି. b</b> ର พ.ମ. ଚଝ |
| เปิด-ปิดสาขาวิชา                                                                                                    | จ. ๒๔ พ.ค. ๖๔                                     |
| <b>หมายเหตุ</b> ปิดหลักสูตรที่มีผู้มีสิทธิ์มารายงานตัวไม่ถึง ๑๐ คน พร้อมแจ้งให้ดำเนินการเปลี่ยนสาขาวิชาในวันที่ ๕ มิ.ย. ๖๔       |                                                   |
| ส่งเอกสารการรายงานตัวด้วยตนเองที่มหาวิทยาลัย ราชภัฏกำแพงเพชร ณ ห้องประชุมราชพฤกษ์ ชั้น ๓ อาคารที่ปังกรรัศมีโชติ                  | ส. ๕ มิ.ย. ๖๔                                     |
| ส่งเอกสารการรายงานตัวด้วยตนเองที่มหาวิทยาลัยราชภัฏกำแพงเพชร แม่สอด ณ ห้องประชุมรตนมณี ขั้น ๒ อาคารเฉลิมพระเกียรติ                | ศ. ๕ มิ.ย. ๖๔                                     |
| ปฐมนิเทศ                                                                                                    | จ. ๗ มิ.ย. ๖๔ – ศ. ดด มิ.ย. ๖๔                    |
| เปิดภาคเรียน ๑/๒๕๖๔                                                                                                    | จ. ๒๑ มิ.ย. ๖๔                                    |

หมายเหตุ ๑. กำหนดการอาจมีการเปลี่ยนแปลงตามความเหมาะสม

 ๒. ถ้าสาขาวิชาใดมีผู้รายงานตัวเข้าศึกษาไม่ครบตามจำนวนที่รับตามประกาศฉบับนี้ มหาวิทยาลัยราชภัฏกำแพงเพชร ขอสงวนสิทธิ์ในการไม่เปิดสอนในสาขาวิชานั้น ๆ

๓. กรณีที่ผู้สมัครได้ผ่านการคัดเลือกเข้าเป็นนักศึกษาของมหาวิทยาลัยราชภัฏกำแพงเพชรแล้ว เอกสารแสดงผลการเรียน GPAX จะต้องระบุวันที่สำเร็จการศึกษาก่อนวันเปิดภาคเรียนแรกของปีการศึกษา ที่เข้าศึกษา ภาคเรียนที่ ๑ ปีการศึกษา ๒๕๖๔ วันที่ ๒๑ มิถุนายน ๒๕๖๔

๔. มหาวิทยาลัยราชภัฏกำแพงเพชรรับสมัครบุคคล (ผู้สมัคร) เข้าศึกษาต่อในมหาวิทยาลัยนั้น มหาวิทยาลัยจะตรวจสอบวุฒิการศึกษาของผู้สมัครทุกคน โดยส่งไปตรวจสอบตามสถาบัน หรือหน่วยงาน ที่ให้วุฒิการศึกษาหรือออกเอกสารฉบับนั้น หากตรวจสอบพบว่ามีการปลอมแปลงวุฒิการศึกษา หรือเอกสารเหล่านั้น มหาวิทยาลัยจะถอนสถานภาพการเป็นนักศึกษานับตั้งแต่วันแรกของการลงทะเบียน และจะดำเนินคดีตามกฎหมาย

/๒. เกณฑ์การรับสมัคร....

#### ๒. เกณฑ์การรับสมัคร

๒.๑ เป็นผู้ที่กำลังศึกษาอยู่ภาคเรียนสุดท้ายชั้นมัธยมศึกษาปีที่ ๖ หรือสำเร็จการศึกษา ชั้นมัธยมศึกษาปีที่ ๖ หรือเทียบเท่า

๒.๒ หลักสูตรครุศาสตรบัณฑิต ทุกสาขาวิชา ต้องมีผลการเรียนเฉลี่ย ๒.๐๐ ขึ้นไป <u>ยกเว้น</u> หลักสูตรควบระดับปริญญาตรี ๒ ปริญญา สาขาวิชาคณิตศาสตร์ ต้องมีผลการเรียนเฉลี่ย ๒.๗๕ ขึ้นไป ๒.๓ เฉพาะหลักสูตรครุศาสตรบัณฑิต ทุกสาขาวิชา และหลักสูตรควบระดับปริญญาตรี

๒ ปริญญา สาขาวิชาคณิฺตศาสตร์ ต้องมีผลคะแนนเพิ่มเติม ดังนี้ ๒.๓.๑ หลักสูตรควบระดับปริญญาตรี ๒ ปริญญา สาขาวิชาคณิตศาสตร์

ต้องมี GPAX รายวิชาภาษาอังกฤษ เฉลี่ยสะสมรวม ๒.๐๐ ขึ้นไป

๒.๓.๒ ต้องมีผลคะแนนสอบ PAT๕ (เมื่อประกาศผลสอบ PAT๕ ในวันที่ ๒๓ เมษายน ๒๕๖๔ ผู้ผ่านการคัดเลือกจะต้องอัพโหลดไฟล์คะแนนผลสอบในระบบกรอกข้อมูลรายงานตัว) ๒.๔ หลักสูตรวิทยาศาสตรบัณฑิต สาขาวิชาสาธารณสุขศาสตร์ ต้องมีผลการเรียนเฉลี่ย

๒.๐๐ ขึ้นไป

๒.๔ หลักสูตรอื่น ๆ ที่เปิดรับในปีการศึกษา ๒๕๖๔ นอกเหนือจากข้อ ๒.๒ , ๒.๓ , ๒.๔ ไม่จำกัดผลการเรียนเฉลี่ยสะสม

๒.๖ เฉพาะหลักสูตรครุศาสตรบัณฑิต ทุกสาขาวิชา และหลักสูตรควบระดับปริญญาตรี ๒ ปริญญา ต้องมี Portfolio และผลงานที่ได้รับรางวัลจากการแข่งขันต่าง ๆ และผลงานที่ได้รับการยกย่อง เชิดชูความดี/บำเพ็ญประโยชน์ ประกอบด้วย

๒.๖.๑ ผลงานที่ได้รับรางวัลจากการแข่งขันต่าง ๆ ประกอบด้วย

(๑) ระดับนานาชาติ/ระดับชาติ

(๒) ระดับภาค/จังหวัด

(๓) ระดับกลุ่มโรงเรียน

(๔) ระดับโรงเรียน สังคมและชุมชน

(๕) กรณีได้รับรางวัลที่ไม่เกี่ยวข้องกับสาขาวิชาให้อยู่ในดุลพินิจ

ของอาจารย์ประจำสาขาวิชาในการให้คะแนน

๒.๖.๒ ผลงานที่ได้รับการยกย่องเชิดชูความดี/บำเพ็ญประโยชน์หรืออื่น ๆ ที่ทำคุณประโยชน์ต่อสังคมและสาธารณะ

(๑) กรณีไม่มีเอกสารแสดงให้ประมวลข้อมูลจากการสัมภาษณ์

และให้คะแนนตามดุลพินิจของอาจารย์ประจำสาขาวิชา

/๓. หลักสูตร....

|      | and a start of the second start | A AA             | e , o   | av          |                 | 9        | d dv                 |
|------|---------------------------------|------------------|---------|-------------|-----------------|----------|----------------------|
| m    | หลุกลตร/สาขาางก                 | /าจเวเลกจุ่มเจได | อรรเ/อา | 91091915911 | 5989990         | 100000/1 | 1019100515019190591  |
| 011. | VIGILIDIVI d/ DI LU LO U        |                  |         | KAKKAU/     | 4 1 6 1 6 1 6 1 |          | IN DULI ALABITUTIATI |
|      |                                 |                  |         |             |                 |          |                      |

|           |                                    |                        | รหัสสาร                   | ขาวิชา                             | จำนว                           | นที่รับ                           | u              | ผนการเรี                 | ยน            | 1.00                                          |                                                  | HE NE                                            | การเรียน                                     |                                            |                                             | 1412      |             | 1.00       |
|-----------|------------------------------------|------------------------|---------------------------|------------------------------------|--------------------------------|-----------------------------------|----------------|--------------------------|---------------|-----------------------------------------------|--------------------------------------------------|--------------------------------------------------|----------------------------------------------|--------------------------------------------|---------------------------------------------|-----------|-------------|------------|
| ลำดับ     | คณะ/หลักสูดร/สาขาวิชา/วิชาเอก      | ระดับ                  | ะฉพระบนบัญนารอยู่เป็นหรือ | มหาวิทยาลียราชภัฏก้าแพงเพชร แม่สอด | รฉพาะพาเป็นรารอยู่เป็นหาวิทยาย | มหาวิทยาลัยราชภัฏกำแพงเพชร แม่สอด | ทอฐระบบทุทานน้ | วิทยาศาสตร์ - คณิตศาสตร์ | ศิลป์ - คำนวณ | GPAX ผลการเรียนเฉลี่ยสะสม ๕ ภาคเรียน ๒ ซึ่นไป | GPAX ผลการเรียนเฉลี่ยสะสม ๔ ภาคเรียน ๒.๕๐ ซึ้นไป | GPAX ผลการเรียนเฉลี่ยสะสม ๕ ภาคเรียน ๒.๐๐ ชั้นไป | GPAX ไม่จำกัดผลการเรียนเฉลี่ยสะสม ๕ ภาคเรียน | GPAX รายวิชาภาษาอังกฤษเฉลียรวม ๒.๐๐ ขึ้นไป | GPAX รายวิชาภาษาอังกฤษเฉลี่ยรวม ๑.๗๕ ขึ้นไป | Portfolio | สอบสัมภาษณ์ | ផលបញ្ជិបតិ |
|           | คณะวิทยาศาสตร์และเทคโนโลยี         |                        | Services.                 |                                    | - Shi                          |                                   |                | T .                      |               | 2P                                            |                                                  | 2                                                |                                              |                                            |                                             | 1000      |             |            |
| 0         | เคมี                               | ค.บ. ๔ ปี              | ଉଉ୦ଉ                      | -                                  | ୭୦                             | -                                 | -              | 1                        |               | -                                             |                                                  | 1                                                |                                              | -                                          | -                                           | 1         | ~           |            |
| 6         | ฟิสิกส์                            | ค.บ. ๔ ปี              | ඉගෙල                      | <u> </u>                           | ba                             | -                                 | -              | 1                        | -             |                                               | -                                                | 1                                                |                                              |                                            |                                             | 1         | 1           |            |
| m         | ชีววิทยา                           | ค.บ. ๔ ปี              | ඉගටන                      |                                    | log                            |                                   |                | 1                        | -             |                                               |                                                  | 1                                                |                                              | -                                          |                                             | 1         | 1           | -          |
| æ         | วิทยาการคอมพิวเตอร์*               | วท.บ. ๔ ปี             | ດດວ໔                      |                                    | ഒമ്                            |                                   | 1              | -                        |               |                                               | -                                                | -                                                | 1                                            | -                                          | -                                           | -         | 1           | -          |
| ď         | เทคโนโลยีสารสนเทศ*                 | วท.บ. ๔ ปี             | ດດວ໕                      | -                                  | 90                             | •                                 | 1              |                          | -             |                                               |                                                  |                                                  | 1                                            | -                                          |                                             | -         | 1           |            |
| ъ         | คณิตศาสตร์                         | วท.บ. ๔ ปี             | ගගටට                      | -                                  | ්න                             | -                                 | -              | 1                        | -             | 1                                             | -                                                |                                                  | -                                            | 1                                          | -                                           | 1         | 1           | -          |
| eri       | เคมี                               | วท.บ. ๔ ปี             | ඉඉහර                      |                                    | ଉହ                             |                                   |                | 1                        |               |                                               |                                                  | -                                                | 1                                            | -                                          | -                                           | -         | 1           |            |
| ផ         | วิทยาศาสตร์สิ่งแวดล้อม             | วท.บ. ๔ ปี             | ගගහන                      |                                    | eno                            |                                   | 161            | 1                        | -             | 141                                           |                                                  | -                                                | 1                                            | -                                          |                                             | -         | 1           |            |
| ď         | เคมีอุตสาหกรรม                     | วท.บ. ๔ ปี             | ශශය්ව                     | 1. Jac                             | bo                             |                                   | 12             | 1                        |               |                                               |                                                  | -                                                | 1                                            | -                                          | 14                                          |           | 1           |            |
| BO        | สาธารณสงศาสตร์                     | วท.บ. ๔ ปี             | ଭରମାନ୍ତ                   |                                    | ගට                             |                                   | -              | 1                        | -             |                                               |                                                  | 1                                                |                                              |                                            |                                             |           | 1           |            |
| ଭଉ        | นวัตกรรมและธรกิจอาหาร              | วท.บ. ๔ ปี             | ଭରମଳ                      | -                                  | ଜଣ                             |                                   | 1              | -                        |               | -                                             |                                                  |                                                  | 1                                            | -                                          |                                             | -         | 1           | -          |
| 1200      | รวม                                | And the states of      | 12.00                     |                                    | bec                            |                                   | 121            |                          |               |                                               |                                                  |                                                  |                                              |                                            |                                             |           |             | 1970       |
|           | หมายเหตุ * สาขาวิชาวิทยาการคอ      | ้มพิวเตอร์ และสาขาวิชา | เทคโนโลยีส                | กรสนเทศ                            | รับทุกแผน                      | เการเรียน                         | เ และต้อ       | งมีรายวิจ                | ชาวิทยาค      | าสตร์ - เ                                     | าณิตศาล                                          | เตร์ รวมก่                                       | า้นไม่น้อย                                   | มกว่า ๑                                    | 6 หน่ว                                      | ยกิด      |             |            |
|           | คณะมนุษยศาสตร์และสังคมศาสตร์       | Street and             |                           |                                    |                                |                                   | SAC .          |                          | 12            | a. 1                                          | Star Star                                        | 1                                                | 1                                            |                                            |                                             | -         |             |            |
| 6         | ดนตรีศึกษา                         | ค.บ. ๔ ปี              | ଭଶ୍ଚରଣ                    |                                    | 60                             |                                   | 1              |                          |               |                                               | -                                                | 1                                                | -                                            | -                                          | -                                           | 1         | 1           | 1          |
| lo        | บรรณารักษศาสตร์และสารสนเทศศึกษา    | ค.บ. ๙ ปี              | നെത്രെ                    |                                    | ଜଙ୍କ                           |                                   | 1              | -                        | -             | -                                             |                                                  | 1                                                |                                              | -                                          | -                                           | 1         | 1           |            |
| en        | ภาษาไทย                            | ศศ.บ. ๔ ปี             | തെണങ്                     |                                    | ផ                              |                                   | 1              |                          | -             |                                               |                                                  |                                                  | 1                                            | -                                          |                                             | -         | 1           | -          |
| ¢         | ภาษาอังกฤษ                         | ศศ.บ.ศ.ปี              | annat                     |                                    | ୭୦                             |                                   | 1              |                          | -             |                                               |                                                  |                                                  | 1                                            | -                                          |                                             | -         | 1           |            |
| đ         | การพัฒนาสังคม                      | ศศบสปี                 | ອຸດອາຊາວ                  | -                                  | କଟ                             |                                   | 1              |                          | -             | -                                             |                                                  |                                                  | 1                                            |                                            | -                                           | -         | 1           |            |
| þ         | ภาษาจีน                            | ศศบ เร็                | annai                     |                                    | 00                             |                                   | 1              |                          | -             | -                                             |                                                  |                                                  | 1                                            | -                                          | -                                           | -         | 1           |            |
| <i></i>   | บิติศาสตรบัญฑิต                    | NN ~ 1                 | ammed                     |                                    | logi                           |                                   | 1              |                          |               |                                               |                                                  |                                                  | 1                                            |                                            | -                                           | -         | 1           |            |
| ~         | ร้องโระสารบสารสุดรูปโกเพิด         | 14.0.0.0               | alenere a                 | Anna                               | Ev.                            | hele                              | 1              |                          |               |                                               |                                                  |                                                  | 1                                            |                                            |                                             |           | 1           |            |
| 64<br>(1) | ญิสารสบเทศ                         | 20.0. 0. 0             | annene.                   | ST RUPPLY                          | 60                             | 00                                | 1              | 1                        |               |                                               |                                                  |                                                  | 1                                            |                                            |                                             |           | 1           |            |
| w.        | มูมถาวถนะกก<br>เพคโบโลยีโลธิสติดส์ | วท.บ. ๔. บ             | 0)(1)(2:0)                | Andre                              | ea                             | lo.*                              | 1              |                          |               |                                               |                                                  |                                                  | 1                                            |                                            | -                                           |           | 1           |            |
| 610       | เทคเนเลยเลงสตกล                    | IN.U. G. U             |                           | anab                               | -                              | ea                                |                |                          |               |                                               |                                                  | -sille-                                          |                                              |                                            | -                                           |           |             |            |
|           | ອດຫວັນພາດລະວັດດວະ                  |                        | -                         |                                    | 6999                           | 0.07                              |                | -                        | -             | -                                             |                                                  |                                                  |                                              |                                            | _                                           | -         |             |            |
|           | คณะ สาย การงทการ                   | 100 H 2                | Ladad                     | in the second second               |                                |                                   | 1              |                          |               |                                               | 1                                                |                                                  | 1                                            |                                            |                                             |           | 1           |            |
| <b>G</b>  | นเทศศาสตร                          | นค.บ. ๔ บ              | GEGG                      |                                    | 006                            |                                   | 1              | -                        |               | -                                             |                                                  | -                                                | 1                                            | -                                          | -                                           | _         |             |            |
| 0         | การพองเพยาและการเรงแรม             | ทท.บ. ๔ บ              | କଟାହତ                     |                                    | 60                             |                                   | -              |                          | -             |                                               |                                                  | -                                                | 1                                            | -                                          | -                                           | -         | 1           |            |
| តា        | การตลาด                            | ປ5.ປ. ແ ປ              | ଉହଛର                      |                                    | ଭତ                             |                                   | 1              | -                        |               | -                                             |                                                  |                                                  | 1                                            | -                                          | -                                           | -         |             | -          |
| Œ         | การเงน                             | ນ5.ບ. ແ ບ              | ଭହୁହୁତ                    |                                    | 60                             | -                                 | -              |                          |               | -                                             |                                                  |                                                  | 1                                            | •                                          | -                                           | -         | 1           |            |
| œ         | เทคเนเลยธุรกจตจทล                  | U5.U. ໔ U              | କଙ୍କଳ                     | at at at an                        | ioni                           | Ga                                | 1              | -                        | -             | -                                             |                                                  |                                                  | 1                                            | -                                          | -                                           | -         | -           |            |
| b         | การจดการธุรกจ                      | ນ5.ນ. ແ ນ              | acce                      |                                    | lean                           | -                                 | •              | •                        | -             | -                                             | -                                                |                                                  |                                              |                                            | -                                           | -         |             | -          |
| ei        | การเบนผูบระกอบการ                  | ປ5.ປ. ໔ ປ              | ଭହଙ୍କୁ                    | daad                               | olo                            | ଜନ୍ଦ                              | 1              | -                        | -             | •                                             | -                                                | •                                                | 1                                            | -                                          | -                                           | •         | -           | -          |
| ដ         | บญชบณฑต                            | บช.บ. ๔ ปี<br>เส       | ଉଝଝିତ                     | được đ                             | ď٥                             | লা                                | -              | -                        | -             | -                                             | -                                                | -                                                | 1                                            | -                                          | -                                           | -         | -           | -          |
| ¢,        | เทคโนโลยธุรกจดจิทิล                | บอ.บ. ๔ บ (เทยบเอน)    | para                      | লববল                               | ଡାଡ                            | ଉଙ୍କ                              |                | -                        | -             | -                                             | -                                                | -                                                |                                              | -                                          | -                                           | -         | •           |            |
| ଭଠ        | บญชบณฑต                            | บข.บ. ๔ ป (เพียบไอน)   | ವಶಾರ                      | গর্বের                             | ଭଭ                             | ଉଟ                                |                | •                        | -             | -                                             |                                                  |                                                  |                                              | -                                          | -                                           |           | ·           |            |
| ທດ        | การจดการธุรกจระหว่างประเทศ         | บร.บ. ๔ ปี             | -                         | สัสสัต                             |                                | Œ                                 |                | -                        |               | -                                             | -                                                | -                                                |                                              | -                                          | -                                           | -         | *           | -          |
|           | 5211                               |                        |                           | 1.2.                               | in in in                       | ot on                             |                | 10000                    |               |                                               |                                                  | Carlos I                                         | 11-9-5                                       | 111                                        |                                             |           |             | E C        |

/คณะเทคโนโลยีอุตสาหกรรม....

| 1.5   | คณะ/หลักสูดร/ตาขาวิชา/วิชาเอก |                       | รหัสสาข                                                                                                    | าวิชา                                            | จำนว                                         | นที่รับ                                     | u                                           | ผนการเรี | ยน          |           | ผลการเรียน |   |     |         |    |          | 1986 |         |
|-------|-------------------------------|-----------------------|----------------------------------------------------------------------------------------------------|--------------------------------------------------|----------------------------------------------|---------------------------------------------|---------------------------------------------|----------|-------------|-----------|------------|---|-----|---------|----|----------|------|---------|
| ลำดับ |                               | ระดับ                 | หาวิทยาลียราชภัฏกำแพงเพชร<br>หาวิทยาลียราชภัฏกำแพงเพชร เม่สอด<br>หาวิทยาลียราชภัฏกำแพงเพชร เม่สอด<br>หาวิทยาลียราชภัฏกำแพงเพชร เม่สอด<br>กแผนการเรียน<br>กแผนการเรียนเอลียรธสม ๕ ภาคเรียน ๒.๕๐ ขึ้นไป<br>PAX ผลการเรียนเอลียรธสม ๕ ภาคเรียน ๒.๙๐ ขึ้นไป | GPAX ผลการเรียนเฉลี่ยสะสม ๕ ภาคเรียน ๒.๐๐ ชื้นไป | GPAX ไม่จำกัดผลการเรียนเฉลี่ยสะสม ๕ ภาคเรียน | GPAX รายวิชาภาษาอังกฤษเฉลี่ยรวม ๒.๐๐ ซึ่นไป | GPAX รายวิชาภาษาอังกฤษเฉลี่ยรวม ๑.๗๕ ขึ้นไป | ortfolio | สอบสัมภาษณ์ | อเบฏิบัติ |            |   |     |         |    |          |      |         |
| 19    | คณะเทคโนโลยีอุตสาหกรรม        | STATISTICS IN THE     |                                                                                                    |                                                  | S. SALE                                      |                                             |                                             | 212      |             |           | 1          | 1 |     |         |    |          |      |         |
| 0     | เทคโนโลยีคอมพิวเตอร์          | วท.บ. ๔ ปี            | ගෝපග                                                                                                    | අද්ධය                                            | ଜନ                                           | log(                                        | 1                                           | -        |             | -         |            | - | 1   | -       | -  | -        | 1    |         |
| 6     | เทคโนโลยีวิศวกรรมไฟฟ้า        | ทล.บ. ๔ ปี            | ରଣ୍ଟାଚାଚ                                                                                                    | -                                                | ଉଦ୍ଧ                                         | -                                           | 1                                           | -        |             | -         | -          |   | 1   | -       | -  |          | 1    | -       |
| en    | เทคโนโลยีพลังงาน              | ทล.บ. ๔ ปี            | രമ്ത                                                                                                    | *                                                | ଭଟ                                           | -                                           | 1                                           | -        |             | -         | -          |   | 1   | -       | -  | -        | 1    | -       |
| ď     | เทคโนโลยีวิศวกรรมโยธา         | ทล.บ. ๔ ปี            | କଣ୍ଟାଚସ                                                                                                    | 5                                                | ଭାନ୍ଦ                                        |                                             | 1                                           |          |             | -         | •          |   | 1   |         |    |          | 1    | -       |
| ď     | ออกแบบผลิตภัณฑ์และกราฟิก      | ศป.บ. ๔ ปี            | ര്ഷീലന്                                                                                                    | •                                                | ba                                           |                                             | 1                                           | •        | -           | -         | •          |   | 1   | -       |    |          | 1    |         |
| d     | อุตสาหกรรมศิลป์               | ค.บ. ๕ ปี             | ශ්ෂිත                                                                                                    |                                                  | ಠಿದ                                          | -                                           | 1                                           | -        | -           | -         |            | - | 127 | 1       | -  | -        | 1    | -       |
| est.  | เทคโนโลยีคอมพิวเตอร์          | วท.บ. ๔ ปี(เหียบโอน)  | ත්මත්                                                                                                    |                                                  | ଉଙ୍କ                                         |                                             | 1                                           |          | 160         | -         | ~          | - | 1   | ш.<br>С | 24 | 14       | 1    | -       |
| ្ដ    | เทคโนโลยีวิศวกรรมโยธา         | ทล.บ. ๔ ปี(เทียบโอน)  | ରଣ୍ଡର                                                                                                    | <i></i>                                          | ଭଙ୍କ                                         |                                             | 1                                           | -        |             | -         | -          |   | 1   | -       | -  | 14       | 1    | -       |
| e:    | การจัดการโลจิสติกส์           | บธ.บ. ๔ ปี            | ରଙ୍କଟ                                                                                                    | ಹಡೆಹನ                                            | ମାଡା                                         | ർമ                                          | 1                                           |          | ×.,         | -         | ~          | - | 1   | -       |    |          | 1    |         |
| രഠ    | เทคโนโลยีวิศวกรรมไฟฟ้า        | ทล.บ. ๔ ปี (เทียบโอน) | bđđe                                                                                                    |                                                  | 60                                           |                                             | 1                                           |          |             | -         |            |   | 1   | -       | -  | •        | 1    | -       |
|       | รวม                           |                       |                                                                                                    | -                                                | exb                                          | st                                          | -                                           |          |             |           | 100        |   |     |         |    | 8-9-12 I |      | and the |

## ๔. คุณสมบัติและพื้นฐานความรู้ของผู้สมัครเรียน

๔.๑ หลักสูตรครุศาสตรบัณฑิต ทุกสาขาวิชา และหลักสูตรควบระดับปริญญาตรี

๒ ปริญญา สาขาวิชาคณิตศาสตร์

๔.๑.๑ คุณสมบัติด้านความรู้

เป็นผู้ที่กำลังศึกษาอยู่ชั้นมัธยมศึกษาปีที่ ๖ หรือสำเร็จการศึกษาชั้นมัธยมศึกษาปีที่ ๖

หรือเทียบเท่า

๑.๒ คุณสมบัติด้านคุณลักษณะทั่วไป

(๑) ไม่เป็นภิกษุ ภิกษุณี สามเฉรในพุทธศาสนา หากได้รับการคัดเลือกเข้าศึกษา

(๒) มีร่างกายแข็งแรง ไม่เป็นโรคต่อไปนี้ คือ โรคเรื้อน วัณโรคระยะอันตราย

โรคเท้าช้าง ในระยะปรากฏอาการเป็นที่รังเกียจแก่สังคม ติดยาเสพติดให้โทษอย่างร้ายแรง และโรคพิษสุรา เรื้อรัง

(๓) มีความประพฤติเรียบร้อยและมีคุณสมบัติ ดังนี้

ก. เป็นผู้มีความรับผิดชอบต่อภาระหน้าที่ที่ได้รับมอบหมายเป็นอย่างดี

ข. เป็นผู้เลื่อมใสในศาสนา และสนับสนุนการปกครองระบอบประชาธิปไตยอันมี พระมหากษัตริย์เป็นประมุข ด้วยความบริสุทธิ์ใจ

ค. ไม่เคยเป็นผู้บกพร่องในศีลธรรมอันดี ไม่เคยมีประวัติความประพฤติ

เสื่อมเสียอย่างร้ายแรง

(๔) คุณลักษณะทางด้านจิตใจ มีคุณสมบัติดังนี้

ก. มีความรักและศรัทธาในวิชาชีพครู

ข. มีจิตใจมุ่งพัฒนาทั้งตนเอง ครอบครัว และสังคม

ค. ไม่เคยมีประวัติเป็นโรคจิต โรคประสาทขั้นรุนแรง

/ง. ไม่เคยมีประวัติ.....

¢

ไม่เคยมีประวัติเป็นผู้มีบุคลิกภาพผิดปกติอื่น อันจะเป็นอุปสรรค และก่อให้เกิด

ความเสียหายในการประกอบอาชีพครู

๔.๒ หลักสูตรวิทยาศาสตรบัณฑิต หลักสูตรนิเทศศาสตรบัณฑิต หลักสูตรศิลปศาสตรบัณฑิต หลักสูตรนิติศาสตรบัณฑิต หลักสูตรรัฐประศาสนศาสตรบัณฑิต หลักสูตรบริหารธุรกิจบัณฑิต หลักสูตรบัญชี บัณฑิต หลักสูตรศิลปกรรมศาสตรบัณฑิต และเทคโนโลยีบัณฑิต

๔.๒.๑ คุณสมบัติด้านความรู้

เป็นผู้ที่กำลังศึกษาอยู่ชั้นมัธยมศึกษาปีที่ ๖ หรือสำเร็จการศึกษาชั้นมัธยมศึกษาปีที่ ๖

หรือเทียบเท่า

๔.๒.๒ คุณสมบัติด้านคุณลักษณะทั่วไป

(๑) ไม่เป็นภิกษุ ภิกษุณี สามเฉรในพุทธศาสนา หากได้รับการคัดเลือกเข้าศึกษา

(๒) มีร่างกายแข็งแรง ไม่เป็นโรคต่อไปนี้ คือ โรคเรื้อน วัณโรคระยะอันตราย

โรคเท้าซ้างในระยะปรากฏอาการเป็นที่รังเกียจแก่สังคม ติดยาเสพติดให้โทษอย่างร้ายแรง และโรคพิษสุรา เรื้อรัง

(๓) มีความประพฤติเรียบร้อยและมีคุณสมบัติ ดังนี้

ก. เป็นผู้มีความรับผิดชอบต่อภาระหน้าที่ที่ได้รับมอบหมายเป็นอย่างดี

 ข. เป็นผู้เลื่อมใสในศาสนา และสนับสนุนการปกครองระบอบประชาธิปไตย อันมีพระมหากษัตริย์เป็นประมุข ด้วยความบริสุทธิ์ใจ

ค. ไม่เคยเป็นผู้บกพร่องในศีลธรรมอันดี ไม่เคยมีประวัติความประพฤติเสื่อมเสีย

อย่างร้ายแรง

(๔) คุณลักษณะทางด้านจิตใจ มีคุณสมบัติ ดังนี้

ก. มีความรักและศรัทธาในวิชาชีพ

ข. มีจิตใจมุ่งพัฒนาทั้งตนเอง ครอบครัว และสังคม

ค. ไม่เคยมีประวัติเป็นโรคจิต โรคประสาทขั้นรุนแรง

ไม่เคยมีประวัติเป็นผู้มีบุคลิกภาพผิดปกติอื่น อันจะเป็นอุปสรรค

และก่อให้เกิดความเสียหายในการประกอบอาซีพ

๔.๓ คุณสมบัติและพื้นฐานความรู้ของผู้สมัคร ระดับปริญญาตรี ๔ ปี (เทียบโอน) สำหรับผู้สำเร็จการศึกษาระดับปวส. หรือเทียบเท่า หรือระดับคุณวุฒิที่สูงกว่า

๔.๓.๑ หลักสูตรบริหารธุรกิจบัณฑิต หลักสูตรบัญชีบัณฑิต วิทยาศาสตรบัณฑิต

และเทคโนโลยีบัณฑิต

๔.๓.๑.๑ คุณสมบัติด้านความรู้

๑) ประกาศนียบัตรวิชาชีพชั้นสูง

๒) อนุปริญญาหรือเทียบเท่า

๑) ไม่เป็นภิกษุ สามเณรในพุทธศาสนา หากได้รับคัดเลือกเข้าศึกษาต่อ

๒) มีร่างกายแข็งแรง ไม่เป็นโรคต่อไปนี้ คือ โรคเรื้อน โรควัณโรค

ในระยะอันตราย โรคเท้าช้างในระยะปรากฏอาการเป็นที่รังเกียจแก่สังคม ติดยาเสพติดให้โทษอย่างร้ายแรง และโรคพิษสุราเรื้อรัง

๓) มีความประพฤติเรียบร้อย๔) มีวินัยและมีความรับผิดชอบในระดับดี

/๕) มีความศรัทธา.....

๕) มีความศรัทธาและสนับสนุนการปกครองในระบอบประชาธิปไตย

อันมีพระมหากษัตริย์เป็นองค์ประมุข

#### ๙. เงื่อนไขการสมัคร

๕.๑ ผู้สมัครสามารถเลือกสมัครเรียนได้เพียงลำดับเดียว

๕.๒ ผู้สมัครจะต้องตรวจสอบและรับรองว่ามีคุณสมบัติตรงตามประกาศรับสมัคร หากภายหลัง พบว่าผู้สมัครขาดคุณสมบัติข้อใดข้อหนึ่ง หรือข้อความที่ได้แจ้งไว้เป็นเท็จ หรือหลักฐานประกอบการสมัคร เป็นเอกสารปลอม ผู้สมัครจะถูกถอนสิทธิ์ทุกกรณี แม้ว่าผู้สมัครจะได้สมัครหรือผ่านการคัดเลือกแล้วก็ตาม

#### ขั้นตอนการสมัครเรียน การชำระเงินค่าสมัคร และการพิมพ์ใบสมัคร

๖.๑ ขั้นตอนการสมัครเรียน

เข้าสู่เว็บไซต์ https://admission.kpru.ac.th >> สมัครเรียนภาคปกติ(จันทร์-ศุกร์) >> ใส่รหัสบัตรประจำตัวประชาชน และคลิกเครื่องหมาย ✓ หน้าข้อความฉันไม่ใช่โปรแกรมอัตโนมัติ >> กรอกข้อมูลการสมัคร >> ส่งใบสมัคร

หมายเหตุ ๑. โปรดบันทึกข้อมูลการสมัครด้วยตนเองและตรวจสอบข้อมูลต่าง ๆ อย่างละเอียดเพื่อประโยชน์ของตนเอง

 ๒. ผู้สมัครกรอกข้อมูลการสมัครและดำเนินการตามขั้นตอนการสมัคร จนครบทุกขั้นตอน และตรวจสอบข้อมูลให้ถูกต้องก่อนบันทึกข้อมูล

๓. กรณีที่ผู้สมัครต้องการแก้ไขข้อมูล ให้เข้าสู่เว็บไซต์

https://admission.kpru.ac.th >> เลือกคอลัมน์ แก้ไขข้อมูลผู้สมัคร >> ใส่รหัสบัตรประจำตัวประชาชน คลิกเครื่องหมาย ✓ หน้าข้อความฉันไม่ใช่โปรแกรมอัตโนมัติ >> แก้ไขข้อมูลการสมัคร >> คลิกปุ่ม แก้ไข ข้อควรระวัง ๑. ผู้สมัครสามารถสมัครได้เพียงครั้งเดียว

๒. ชื<sup>่</sup>อและนามสกุลที่ท่านกรอกลงในใบสมัครออนไลน์ จะต้องเป็นชื่อ และนามสกุลที่ตรงกับบัตรประจำตัวประชาชน

๓. กรุณาตรวจสอบเลขประจำตัวประชาชนของท่านให้ถูกต้อง เนื่องจากเลขบัตรประจำตัวประชาชนของท่านจะใช้เป็นเลขที่อ้างอิงตลอดการสอบและรายงานตัว

๔. การกรอกข้อมูลในใบสมัคร จะต้องเป็นข้อมูลที่ถูกต้องและเป็นจริง

ทุกประการ ดังนั้นกรุณาตรวจทานข้อมูลให้ละเอียดก่อนคลิกปุ่ม (ส่งใบสมัคร) เพราะเมื่อท่านส่งใบสมัคร ไปแล้ว จะไม่สามารถแก้ไขข้อมูลได้อีก และหากข้อมูลผิดพลาดอันเกิดจากการกรอกข้อมูลของผู้สมัครเอง จะถือว่าใบสมัครนั้นเป็นโมฆะ และหากตรวจพบว่าผู้สมัครมีคุณสมบัติไม่ตรงตามที่กรอกไว้ หรือขาดคุณสมบัติ ข้อใดข้อหนึ่งตามประกาศจะถือว่าขาดคุณสมบัติ และผู้สมัครจะไม่สามารถเรียกร้องใด ๆ ได้ทั้งสิ้น ๕. ค่าสมัครสอบคัดเลือกเข้าเรียนจำนวน ๒๕๐ บาท เมื่อชำระค่าสมัคร

สอบแล้วทางมหาวิทยาลัยฯ จะไม่คืนค่าสมัครสอบแก่ผู้สมัครไม่ว่ากรณีใด ๆ ทั้งสิ้น

๖.๒ ขั้นตอนการชำระเงินค่าสมัคร

เข้าสู่เว็บไซต์ https://admission.kpru.ac.th >> เลือก พิมพ์ใบซำระเงินค่าสมัคร สอบคัดเลือก >> ใส่รหัสบัตรประจำตัวประชาชน คลิกเครื่องหมาย ✓ หน้าข้อความฉันไม่ใช่โปรแกรม อัตโนมัติ >> ตรวจสอบข้อมูล >> พิมพ์ใบซำระเงิน

หมายเหตุ นำใบชำระเงินค่าสมัครสอบคัดเลือก จำนวน ๒๕๐ บาท ไปชำระค่าสมัคร สอบคัดเลือกได้ที่ ธนาคารกรุงไทย ทุกสาขา เคาน์เตอร์เซอร์วิส ๗-๑๑ เคาน์เตอร์แคชเซียร์ Big C Internet Banking Mobile Banking บัตรเครดิตทุกธนาคาร

/๖.๓ ขั้นตอน.....

๖.๓ ขั้นตอนการพิมพ์ใบสมัคร

เข้าสู่เว็บไซต์ https://admission.kpru.ac.th >> เลือก พิมพ์ใบสมัคร >> ใส่รหัสบัตรประจำตัวประชาชน คลิกเครื่องหมาย ✓ หน้าข้อความ ฉันไม่ใช่โปรแกรมอัตโนมัติ >> ตรวจสอบข้อมูล >> พิมพ์ใบสมัคร

๗. การชำระเงินค่าธรรมเนียมการศึกษาเหมาจ่าย

๗.๑ ผู้ที่ผ่านการสอบสัมภาษณ์เรียบร้อยแล้ว มหาวิทยาลัยฯ จะให้ผู้ผ่านการสอบสัมภาษณ์ชำระ เงินค่าธรรมเนียมการศึกษาเหมาจ่ายในวันที่ผู้สมัครได้ผ่านการสอบสัมภาษณ์เรียบร้อยแล้ว จำนวน ๘,๘๐๐ – ๙,๓๐๐ บาท

๗.๒ ผู้ที่ต้องการกู้ยืมเงินกองทุนเงินให้กู้ยืมเพื่อการศึกษา (กยศ.) สามารถดาวน์โหลดเอกสารได้ที่
 เว็บไซต์ https://e-studentloan.kpru.ac.th เพื่อดำเนินการกรอกข้อมูลและจัดเตรียมเอกสารมาในวันสมัคร
 เพื่อให้ทางมหาวิทยาลัยพิจารณาการกู้ยืมเงินฯ ในวันสมัครเรียน สำหรับผู้ที่ผ่านพิจารณาการกู้ยืมเงินกองทุน
 เพื่อการศึกษาไม่ต้องชำระเงินค่าธรรมเนียมการศึกษาเหมาจ่าย แต่จะต้องชำระเงินค่าธรรมเนียมที่เรียกเก็บ
 เมื่อแรกเข้า จำนวน ๘๐๐ บาท ดังนี้

๗.๒.๑ ค่าธรรมเนียมขึ้นทะเบียนนักศึกษาใหม่ จำนวน ๒๐๐ บาท
๗.๒.๒ ค่าออกบัตรประจำตัวนักศึกษา จำนวน ๑๐๐ บาท
๗.๒.๓. ค่าประกันของเสียหาย จำนวน ๓๐๐ บาท
๗.๒.๔. ค่าคู่มือนักศึกษา จำนวน ๒๐๐ บาท

ประกาศ ณ วันที่ ๑๒ มีนาคม พ.ศ. ๒๕๖๔

m

(ผู้ช่วยศาสตราจารย์รัตนา รักการ) รองอธิการบดี รักษาราชการแทน อธิการบดีมหาวิทยาลัยราชภัฏกำแพงเพชร

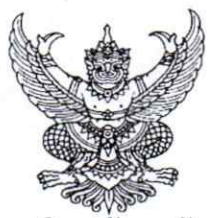

ประกาศมหาวิทยาลี้ยราชภัฏกำแพงเพชร เรื่อง การรับสมัครและคัดเลือกนักศึกษาเข้าศึกษาต่อภาคปกติ ระดับปริญญาตรี รอบ ๓ คณะครุศาสตร์ ประจำปีการศึกษา ๒๕๖๔

มหาวิทยาลัยราชภัฏกำแพงเพชร จะดำเนินการรับสมัครและคัดเลือกนักศึกษาเข้าศึกษาต่อ ระดับปริญญาตรี รอบ ๓ ประจำปีการศึกษา ๒๕๖๔ รายละเอียดดังนี้

ด. กำหนดการรับสมัคร

| กำหนดการ                                                                                                    | วัน เดือน ปี                                 |
|----------------------------------------------------------------------------------------------------|----------------------------------------------|
| สมัครด้วยตนเอง หรือสมัครเรียนออนไลน์ผ่านเว็บไซต์ https://admission.kpru.ac.th                                                                                                    | จ. ๑๕ มี.ค. ๖๔ - ศ. ๑๖ เม.ย. ๖๔              |
| ประกาศรายชื่อผู้มีสิทธิ์เข้ารับการสอบสัมภาษณ์                                                                                                    | พ. ๒๑ เม.ย. ๖๔                               |
| สอบสัมภาษณ์ ทุกสาขาวิชา                                                                                                    | র. ৩৫ ৷ম.গ. ১৫                               |
| ประกาศรายชื่อผู้ผ่านการคัดเลือก                                                                                                    | ବ. ୭୭ ୮୩.୩. ୭୯                               |
| ชำระค่าธรรมเนียมการศึกษา                                                                                                    | จ. ๒๖ เม.ย. – ศ. ๓๐ เม.ย. ๖๔                 |
| <ul> <li>หมายเหตุ ๑. ชำระเงินค่าธรรมเนียมการศึกษาเต็มจำนวน</li> <li>๒. เฉพาะผู้ที่กู้ยืมเงินกองทุนให้กู้ยืมเงินเพื่อการศึกษา(กยศ.) ผู้กู้ยืมฯ จะต้องอัพโหลดเอกสารการกู้ยืมเงินเพื่อการศึกษา และติดตาม<br/>ผลการพิจารณาการกู้ยืมเงินฯ ระหว่างวันที่ ๒๖ เม.ย. – วันที่ ๓๐ เม.ย. ๖๙</li> </ul> |                                              |
| กรอกข้อมูลการรายงานตัว ทุกคณะ ทุกสาขาวิชา                                                                                                    | ବ. ୭୨ ା <b>ଥ.</b> ୫. – <b>ମ</b> . ୭୦ พ.ମ. ୭୯ |
| <b>หมายเหตุ</b> เมื่อผู้เข้ารับการรายงานตัวกรอกข้อมูลและอัพโหลดเอกสารเรียบร้อยแล้ว ผู้รายงานตัวสามารถตรวจสอบความถูกต้อง<br>และพิมพ์ใบรายงานตัวได้หลังจากที่กรอกข้อมูลรายงานตัวแล้วประมาณ ๓ วัน                                                                                              |                                              |
| มหาวิทยาลัยฯ ตรวจสอบการอัพโหลดไฟล์เอกสารการรายงานตัว                                                                                                    | จ. ๒๖ เม.ย. – ศ. ๒๑ พ.ค. ๖๔                  |
| เปิด-ปิดสาขาวิชา                                                                                                    | <b>٦. ୭</b> ๔ ₩.ค. ୭๔                        |
| <b>หมายเหตุ</b> ปิดหลักสูตรที่มีผู้มีสิทธิ์มารายงานตัวไม่ถึง ๑๐ คน พร้อมแจ้งให้ดำเนินการเปลี่ยนสาขาวิชา                                                                                                    |                                              |
| ในวันที่ ๕ มิ.ย. ๖๔                                                                                                    |                                              |
| ส่งเอกสารการรายงานตัวด้วยตนเองที่มหาวิทยาลัย ราชภัฏกำแพงเพชร ณ ห้องประชุมราชพฤกษ์ ชั้น ๓ อาคารที่ปังกรรัศมีโซติ                                                                                                    | ส. ๕ มิ.ย. ๖๔                                |
| ส่งเอกสารการรายงานตัวด้วยตนเองที่มหาวิทยาลัยราชภัฏกำแพงเพชร แม่สอด ณ ห้องประชุมรดนมณี ชั้น ๒ อาคารเฉลิมพระเกียรติ                                                                                                    | ส. ๕ มิ.ย. ๖๔                                |
| ปฐมนิเทศ                                                                                                    | จ. ๗ มิ.ย. ๖๔ – ศ. ๑๑ มิ.ย. ๖๔               |
| เปิดภาคเรียน ๑/๒๕๖๔                                                                                                    | ຈ. ២໑ ມື.ຍ. ๖๔                               |
|                                                                                                    |                                              |

หมายเหตุ ๑. กำหนดการอาจมีการเปลี่ยนแปลงตามความเหมาะสม

 ๒. ถ้าสาขาวิชาใดมีผู้รายงานตัวเข้าศึกษาไม่ครบตามจำนวนที่รับตามประกาศฉบับนี้ มหาวิทยาลัยราชภัฏกำแพงเพชร ขอสงวนสิทธิ์ในการไม่เปิดสอนในสาขาวิชานั้น ๆ

๓. กรณีที่ผู้สมัครได้ผ่านการคัดเลือกเข้าเป็นนักศึกษาของมหาวิทยาลัยราชภัฏกำแพงเพชรแล้ว เอกสารแสดงผลการเรียน GPAX จะต้องระบุวันที่สำเร็จการศึกษาก่อนวันเปิดภาคเรียนแรกของปีการศึกษา ที่เข้าศึกษา ภาคเรียนที่ ๑ ปีการศึกษา ๒๕๖๔ วันที่ ๒๑ มิถุนายน ๒๕๖๔

๔. มหาวิทยาลัยราชภัฏกำแพงเพชรรับสมัครบุคคล (ผู้สมัคร) เข้าศึกษาต่อในมหาวิทยาลัยนั้น มหาวิทยาลัยจะตรวจสอบวุฒิการศึกษาของผู้สมัครทุกคน โดยส่งไปตรวจสอบตามสถาบัน หรือหน่วยงาน ที่ให้วุฒิการศึกษาหรือออกเอกสารฉบับนั้น หากตรวจสอบพบว่ามีการปลอมแปลงวุฒิการศึกษา หรือเอกสารเหล่านั้น มหาวิทยาลัยจะถอนสถานภาพการเป็นนักศึกษานับตั้งแต่วันแรกของการลงทะเบียน และจะดำเนินคดีตามกฏหมาย

/๒. เกณฑ์การรับสมัคร....

#### ษ. เกณฑ์การรับสมัคร

๒.๑ เป็นผู้ที่กำลังศึกษาอยู่ภาคเรียนสุดท้ายชั้นมัธยมศึกษาปีที่ ๖ หรือสำเร็จการศึกษา ชั้นมัธยมศึกษาปีที่ ๖ หรือเทียบเท่า

๒.๒ ต้องมีผลการเรียนเฉลี่ย ๒.๕๐ ขึ้นไป <u>ยกเว้น</u> สาขาวิชาภาษาอังกฤษ ต้องมีผลการเรียนเฉลี่ย ๒.๗๕ ขึ้นไป

๒.๓ หลักสูตรครุศาสตรบัณฑิต ทุกสาขาวิชา ต้องมีผลคะแนนเพิ่มเติม ดังนี้

๒.๓.๑ ต้องมี GPAX รายวิชาภาษาอังกฤษเฉลี่ยสะสมรวม ๑.๗๕ ขึ้นไป <u>ยกเว้น</u> สาขาวิชาภาษาอังกฤษ ต้องมี GPAX รายวิชาภาษาอังกฤษเฉลี่ยสะสมรวม ๒.๗๕ ขึ้นไป

๒.๓.๒ ต้องมีผลคะแนนสอบ PAT๕ (เมื่อประกาศผลสอบ PAT๕ ในวันที่ ๒๓

เมษายน ๒๕๖๔ ผู้ผ่านการคัดเลือกจะต้องอัพโหลดไฟล์คะแนนผลสอบในระบบกรอกข้อมูลรายงานตัว) ๒.๔ ต้องมี Portfolio และผลงานที่ได้รับรางวัลจากการแข่งขันต่าง ๆ และผลงานที่ได้รับ

การยกย่องเชิดชูความดี/บำเพ็ญประโยชน์ ประกอบด้วย

๒.๔.๑ ผลงานที่ได้รับรางวัลจากการแข่งขันต่าง ๆ ประกอบด้วย

(๑) ระดับนานาชาติ/ระดับชาติ

(๒) ระดับภาค/จังหวัด

(๓) ระดับกลุ่มโรงเรียน

(๔) ระดับโรงเรียน สังคมและชุมชน

(๕) กรณีได้รับรางวัลที่ไม่เกี่ยวข้องกับสาขาวิชาให้อยู่ในดุลพินิจ

ของอาจารย์ประจำสาขาวิชาในการให้คะแนน

๒.๔.๒ ผลงานที่ได้รับการยกย่องเชิดชูความดี/บำเพ็ญประโยชน์หรืออื่น ๆ

ที่ทำคุณประโยชน์ต่อสังคมและสาธารณะ

(๑) กรณีไม่มีเอกสารแสดงให้ประมวลข้อมูลจากการสัมภาษณ์

และให้คะแนนตามดุลพินิจของอาจารย์ประจำสาขาวิชา

# ๓. หลักสูตร/สาขาวิชา/วิชาเอกที่เปิดรับ/จำนวนที่รับ/รหัสสาขาวิชา/แผนการเรียนที่รับ

| 3      |                               | PERSONAL SA | รหัสสาขาวิชา                |                                   | จำนวนที่รับ                |                                   | แผนการเรียน        |                          |               | ผลการเรียน                                       |                                                  |                                             |                                             |           |             |
|--------|-------------------------------|-------------|-----------------------------|-----------------------------------|----------------------------|-----------------------------------|--------------------|--------------------------|---------------|--------------------------------------------------|--------------------------------------------------|---------------------------------------------|---------------------------------------------|-----------|-------------|
| ลำดับ  | คณะ/หลักสูตร/สาขาวิชา/วิชาเอก | ระดับ       | านการิทยาลัยราชภัญกำแพงเพชร | มหาวิทยาลัยราชภัฏกำแพงเพชร แม่สอด | นหาวิทยาลัยราชภัฏกำแพงเพชร | มหาวิทยาลัยราชภัฏกำแพงเพชร แม่สอด | กลรูรเรมทิงที่นั้น | วิทยาศาสตร์ - คณิตศาสตร์ | ศิลป์ - คำนวณ | GPAX ผลการเรียนเอลี่ยสะสม ๕ ภาคเรียน ๒.м๕ ขึ้นไป | GPAX ผลการเรียนเฉลี่ยสะสม ๕ ภาคเรียน ๒.๕๐ ซึ่นไป | GPAX รายวิชาภาษาอังกฤษเฉลี่ยรวม ๑.๙๕ ซึ้นไป | GPAX รายวิชาภาษาอังกฤษเฉลี่ยรวม ๒.๙๕ ชั้นไป | Portfolio | สอบตัมภาษณ์ |
| a land | คณะครศาสตร์                   | 2010        |                             |                                   |                            | 1                                 |                    | 10                       |               |                                                  |                                                  |                                             |                                             |           |             |
| 0      | ภาษาอังกฤษ                    | ค.บ. ๙ ปี   | ଜା୭ଭ୦                       |                                   | ba                         |                                   | 1                  | -                        | -             | 1                                                | -                                                | -                                           | 1                                           | 1         | 1           |
| 6      | ภาษาจีน                       | ค.บ. ๔ ปี   | ශ්නගෙ                       |                                   | ¢                          | -                                 | 1                  | 120                      | 2             |                                                  | 1                                                | 1                                           |                                             | 1         | 1           |
| en     | คอมพิวเตอร์                   | ค.บ. ๔ ปี   | ରାଇଭାସ                      | -                                 | ଜନ                         | -                                 | 1                  |                          | -             | 1                                                | 1                                                | 1                                           | •                                           | 1         | 1           |
|        | 501                           | ďb          | 1                           |                                   |                            |                                   |                    |                          |               |                                                  | 12-14                                            | 1                                           |                                             |           |             |

/๔. คุณสมับัติ....

# ๔. คุณสมบัติและพื้นฐานความรู้ของผู้สมัครเรียน

๔.๑ หลักสูตรครุศาสตรบัณฑิต ทุกสาขาวิชา

<.o.o คุณสมบัติด้านความรู้

เป็นผู้ที่กำลังศึกษาอยู่ขั้นมัธยมศึกษาปีที่ ๖ หรือสำเร็จการศึกษาชั้นมัธยมศึกษาปีที่ ๖

หรือเทียบเท่า

๑.๒ คุณสมบัติด้านคุณลักษณะทั่วไป

(๑) ไม่เป็นภิกษุ ภิกษุณี สามเณรในพุทธศาสนา หากได้รับการคัดเลือกเข้าศึกษา

(๒) มีร่างกายแข็งแรง ไม่เป็นโรคต่อไปนี้ คือ โรคเรื้อน วัณโรคระยะอันตราย

โรคเท้าช้าง ในระยะปรากฏอาการเป็นที่รังเกียจแก่สังคม ติดยาเสพติดให้โทษอย่างร้ายแรง และโรคพิษสุรา เรื้อรัง

(๓) มีความประพฤติเรียบร้อยและมีคุณสมบัติ ดังนี้

ก. เป็นผู้มีความรับผิดชอบต่อภาระหน้าที่ที่ได้รับมอบหมายเป็นอย่างดี

ข. เป็นผู้เลื่อมใสในศาสนา และสนับสนุนการปกครองระบอบประชาธิปไตยอันมี พระมหากษัตริย์เป็นประมุข ด้วยความบริสุทธิ์ใจ

ค. ไม่เคยเป็นผู้บกพร่องในศีลธรรมอันดี ไม่เคยมีประวัติความประพฤติ

เสื่อมเสียอย่างร้ายแรง

(๔) คุณลักษณะทางด้านจิตใจ มีคุณสมบัติดังนี้

ก. มีความรักและศรัทธาในวิชาชีพครู

ข. มีจิตใจมุ่งพัฒนาทั้งตนเอง ครอบครัว และสังคม

ค. ไม่เคยมีประวัติเป็นโรคจิต โรคประสาทขั้นรุนแรง

 ง. ไม่เคยมีประวัติเป็นผู้มีบุคลิกภาพผิดปกติอื่น อันจะเป็นอุปสรรค และก่อให้เกิด ความเสียหายในการประกอบอาชีพครู

### ๙. เงื่อนไขการสมัคร

๕.๑ ผู้สมัครสามารถเลือกสมัครเรียนได้เพียงลำดับเดียว

๕.๒ ผู้สมัครจะต้องตรวจสอบและรับรองว่ามีคุณสมบัติตรงตามประกาศรับสมัคร หากภายหลัง พบว่าผู้สมัครขาดคุณสมบัติข้อใดข้อหนึ่ง หรือข้อความที่ได้แจ้งไว้เป็นเท็จ หรือหลักฐานประกอบการสมัคร เป็นเอกสารปลอม ผู้สมัครจะถูกถอนสิทธิ์ทุกกรณี แม้ว่าผู้สมัครจะได้สมัครหรือผ่านการคัดเลือกแล้วก็ตาม

# ขั้นตอนการสมัครเรียน การชำระเงินค่าสมัคร และการพิมพ์ใบสมัคร

๖.๑ ขั้นตอนการสมัครเรียน

เข้าสู่เว็บไซต์ https://admission.kpru.ac.th >> สมัครเรียนภาคปกติ(จันทร์-ศุกร์) >> ใส่รหัสบัตรประจำตัวประชาชน และคลิกเครื่องหมาย ✓ หน้าข้อความฉันไม่ใช่โปรแกรมอัตโนมัติ >> กรอกข้อมูลการสมัคร >> ส่งใบสมัคร

**หมายเหตุ** ๑. โปรดบันทึกข้อมูลการสมัครด้วยตนเองและตรวจสอบข้อมูลต่าง ๆ อย่างละเอียดเพื่อประโยชน์ของตนเอง

๒. ผู้สมัครกรอกข้อมูลการสมัครและดำเนินการตามขั้นตอนการสมัคร จนครบทุกขั้นตอน และตรวจสอบข้อมูลให้ถูกต้องก่อนบันทึกข้อมูล

/๓. กรณีที่ผู้สมัคร....

๓. กรณีที่ผู้สมัครต้องการแก้ไขข้อมูล ให้เข้าสู่เว็บไซต์

https://admission.kpru.ac.th >> เลือกคอลัมน์ แก้ไขข้อมูลผู้สมัคร >> ใส่รหัสบัตรประจำตัวประชาชน คลิกเครื่องหมาย ✓ หน้าข้อความฉันไม่ใช่โปรแกรมอัตโนมัติ >> แก้ไขข้อมูลการสมัคร >> คลิกปุ่ม แก้ไข ข้อควรระวัง ๑. ผู้สมัครสามารถสมัครได้เพียงครั้งเดียว

๒. ชื่อและนามสกุลที่ท่านกรอกลงในใบสมัครออนไลน์ จะต้องเป็นชื่อ และนามสกุลที่ตรงกับบัตรประจำตัวประชาชน

๓. กรุณาตรวจสอบเลขประจำตัวประชาชนของท่านให้ถูกต้อง เนื่องจากเลขบัตรประจำตัวประชาชนของท่านจะใช้เป็นเลขที่อ้างอิงตลอดการสอบและรายงานตัว ๔. การกรอกข้อมูลในใบสมัคร จะต้องเป็นข้อมูลที่ถูกต้องและเป็นจริง

ทุกประการ ดังนั้นกรุณาตรวจทานข้อมูลให้ละเอียดก่อนคลิกปุ่ม (ส่งใบสมัคร) เพร<sup>ิ</sup>าะเมื่อท่านส่งใบสมัคร ไปแล้ว จะไม่สามารถแก้ไขข้อมูลได้อีก และหากข้อมูลผิดพลาดอันเกิดจากการกรอกข้อมูลของผู้สมัครเอง จะถือว่าใบสมัครนั้นเป็นโมฆะ และหากตรวจพบว่าผู้สมัครมีคุณสมบัติไม่ตรงตามที่กรอกไว้ หรือขาดคุณสมบัติ ข้อใดข้อหนึ่งตามประกาศจะถือว่าขาดคุณสมบัติ และผู้สมัครจะไม่สามารถเรียกร้องใด ๆ ได้ทั้งสิ้น ๕. ค่าสมัครสอบคัดเลือกเข้าเรียนจำนวน ๒๕๐ บาท เมื่อชำระค่าสมัคร

สอบแล้วทางมหาวิทยาลัยฯ จะไม่คืนค่าสมัครสอบแก่ผู้สมัครไม่ว่ากรณีใด ๆ ทั้งสิ้น

๖.๒ ขั้นตอนการชำระเงินค่าสมัคร

เข้าสู่เว็บไซต์ https://admission.kpru.ac.th >> เลือก พิมพ์ใบซำระเงินค่าสมัคร สอบคัดเลือก >> ใส่รหัสบัตรประจำตัวประชาชน คลิกเครื่องหมาย ✓ หน้าข้อความฉันไม่ใช่โปรแกรม อัตโนมัติ >> ตรวจสอบข้อมูล >> พิมพ์ใบซำระเงิน

หมายเหตุ นำใบชำระเงินค่าสมัครสอบคัดเลือก จำนวน ๒๕๐ บาท ไปชำระค่าสมัคร สอบคัดเลือกได้ที่ ธนาคารกรุงไทย ทุกสาขา เคาน์เตอร์เซอร์วิส ๗-๑๑ เคาน์เตอร์แคชเชียร์ Big C Internet Banking Mobile Banking บัตรเครดิตทุกธนาคาร

๖.๓ ขั้นตอนการพิมพ์ใบสมัคร

เข้าสู่เว็บไซต์ https://admission.kpru.ac.th >> เลือก พิมพ์ใบสมัคร >> ใส่รหัสบัตรประจำตัวประชาชน คลิกเครื่องหมาย ✔ หน้าข้อความ ฉันไม่ใช่โปรแกรมอัตโนมัติ >> ตรวจสอบข้อมูล >> พิมพ์ใบสมัคร

๗. การชำระเงินค่าธรรมเนียมการศึกษาเหมาจ่าย

๗.๑ ผู้ที่ผ่านการสอบสัมภาษณ์เรียบร้อยแล้ว มหาวิทยาลัยฯ จะให้ผู้ผ่านการสอบสัมภาษณ์ชำระ เงินค่าธรรมเนียมการศึกษาเหมาจ่ายในวันที่ผู้สมัครได้ผ่านการสอบสัมภาษณ์เรียบร้อยแล้ว จำนวน ๘,๘๐๐ – ๙,๓๐๐ บาท

๗.๒ ผู้ที่ต้องการกู้ยืมเงินกองทุนเงินให้กู้ยืมเพื่อการศึกษา (กยศ.) สามารถดาวน์โหลดเอกสารได้ที่ เว็บไซต์ https://e-studentloan.kpru.ac.th เพื่อดำเนินการกรอกข้อมูลและจัดเตรียมเอกสารมาในวันสมัคร เพื่อให้ทางมหาวิทยาลัยพิจารณาการกู้ยืมเงินฯ ในวันสมัครเรียน สำหรับผู้ที่ผ่านพิจารณาการกู้ยืมเงินกองทุน เพื่อการศึกษาไม่ต้องชำระเงินค่าธรรมเนียมการศึกษาเหมาจ่าย แต่จะต้องชำระเงินค่าธรรมเนียมที่เรียกเก็บ เมื่อแรกเข้า จำนวน ๘๐๐ บาท ดังนี้

> ๗.๒.๑ ค่าธรรมเนียมขึ้นทะเบียนนักศึกษาใหม่ จำนวน ๒๐๐ บาท ๗.๒.๒ ค่าออกบัตรประจำตัวนักศึกษา จำนวน ๑๐๐ บาท

> > /๗.๒.๓ ค่าประกันของเสียหาย.....

๗.๒.๓. ค่าประกันของเสียหาย จำนวน ๓๐๐ บาท ๗.๒.๔. ค่าคู่มือนักศึกษา จำนวน ๒๐๐ บาท

ประกาศ ณ วันที่ ๑๒ มีนาคม พ.ศ. ๒๕๖๔

Im

(ผู้ช่วยศาสตราจารย์รัตนา รักการ) รองอธิการบดี รักษาราชการแทน อธิการบดีมหาวิทยาลัยราชภัฏกำแพงเพชร

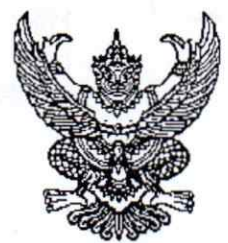

ประกาศมหาวิทยาลัยราชภัฏกำแพงเพชร เรื่อง การรับสมัครและคัดเลือกนักศึกษาเข้าศึกษาต่อภาคปกติ ระดับปริญญาตรี รอบ ๔ คณะครุศาสตร์ ประจำปีการศึกษา ๒๕๖๔

มหาวิทยาลัยราชภัฏกำแพงเพชร จะดำเนินการรับสมัครและคัดเลือกนักศึกษาเข้าศึกษาต่อ ระดับปริญญาตรี รอบ ๔ คณะครุศาสตร์ ประจำปีการศึกษา ๒๕๖๔ รายละเอียดดังนี้ ๑. กำหนดการรับสมัคร

| ถ้าหนดการ                                                                                                    | วัน เดือน ปี                          |
|----------------------------------------------------------------------------------------------------|---------------------------------------|
| สมัครเรียนออนไลน์ผ่านเว็บไซต์ https://admission.kpru.ac.th                                                                  | 9. 65 W.U W. GR W.A. 5C               |
| สอบสัมภาษณ์ ทุกสาขาวิชา                                                                                                    | ବ. ୭୨ ାଥ.ଥ. − พ. ๑๙ พ.ค. ๖๔           |
| <u>หมายเหตุ</u> มหาวิทยาลัยฯ จะสอบสัมภาษณ์ผู้สมัครในวันที่สมัครเรียนและชำระเงิน                                             |                                       |
| ค่าสมัครเรียบร้อยแล้ว                                                                                                    |                                       |
| ผลการสอบสัมภาษณ์                                                                                                    | <b>२. ୭</b> ୭ ାଥ.ଥ. − ₩. ๑๙ ₩.ค. ୭⊄   |
| <u>หมายเหตุ</u> มหาวิทยาลัยจะแจ้งผลการสอบสัมภาษณ์ภายใน ๑ วันทำการ นับจากวันที่ได้รับการสอบสัมภาษณ์                          | 1                                     |
| ชำระค่าธรรมเนียมการศึกษา                                                                                                    | ଚ. ୭๗ <b>୲</b> ଥ.ଥ. − ₩. ୭๙ พ.ค. ୭๔   |
| <b>หมายเหตุ</b> ๑. ชำระเงินค่าธรรมเนียมการศึกษาเต็มจำนวน                                                                    |                                       |
| <ol> <li>เฉพาะผู้ที่กู้ยืมเงินกองทุนให้กู้ยืมเงินเพื่อการศึกษา(กยศ.) ผู้กู้ยืมฯ จะต้องอัพโหลดเอกสารการกู้ยืมเงิน</li> </ol> |                                       |
| เพื่อการศึกษาและติดตามผลการพิจารณาการกู้ยืมเงินฯ ระหว่างวันที่ ๒๖ เม.ย. – ๑๙ พ.ค. ๖๔                                        |                                       |
| กรอกข้อมูลการรายงานตัว ทุกคณะ ทุกสาขาวิชา                                                                                   | ଚ. ୭๗ ା. <b>୬.</b> ୧. − ମ. ୭୦ พ.ମ. ୭⊄ |
| <b>หมายเหตุ</b> เมื่อผู้เข้ารับการรายงานตัวกรอกข้อมูลและอัพโหลดเอกสารเรียบร้อยแล้ว ผู้รายงานตัวสามารถตรวจสอบ                |                                       |
| ความถูกต้อง และพิมพ์ใบรายงานตัวได้หลังจากที่กรอกข้อมูลรายงานตัวแล้วประมาณ ๓ วัน                                             |                                       |
| มหาวิทยาลัยฯ ตรวจสอบการอัพโหลดไฟล์เอกสารการรายงานตัว                                                                        | ଚ. ୭๗ ୲ <b>ଥ.</b> ୧. − ମ. ୭ଭ พ.ମ. ๖๔  |
| เปิด-ปิดสาขาวิชา                                                                                                    | 9. be W.A. 5e                         |
| <b>หมายเหตุ</b> ปิดหลักสูตรที่มีผู้มีสิทธิ์มารายงานตัวไม่ถึง ๑๐ คน พร้อมแจ้งให้ดำเนินการเปลี่ยนสาขาวิชาในวันที่ ๕ มิ.ย. ๖๔  |                                       |
| ส่งเอกสารการรายงานตัวด้วยตนเองที่มหาวิทยาลัย ราชภัฏกำแพงเพชร                                                                | ส. ๕ มิ.ย. ๖๔                         |
| ณ ห้องประชุมราชพฤกษ์ ชั้น ๓ อาคารที่ปังกรรัศมิโชติ                                                                          |                                       |
| ส่งเอกสารการรายงานตัวด้วยตนเองที่มหาวิทยาลัยราชภัฏกำแพงเพชร แม่สอด                                                          | ส. ๕ มิ.ย. ๖๔                         |
| ณ ห้องประชุมรตนมณี ชั้น ๒ อาคารเฉลิมพระเกียรติ                                                                              |                                       |
| ปฐมนิเทศ                                                                                                    | จ. ๗ มิ.ย. ๖๔ – ศ. ๑๑ มิ.ย. ๖๔        |
| เปิดภาคเรียน ด/๒๕๖๔                                                                                                    | จ. ๒๑ มิ.ย. ๖๔                        |

/หมายเหตุ.....

หมายเหตุ ๑. กำหนดการอาจมีการเปลี่ยนแปลงตามความเหมาะสม

 ๒. ถ้าสาขาวิชาใดมีผู้รายงานตัวเข้าศึกษาไม่ครบตามจำนวนที่รับตามประกาศฉบับนี้ มหาวิทยาลัย ราชภัฏกำแพงเพชร ขอสงวนสิทธิ์ในการไม่เปิดสอนในสาขาวิชานั้น ๆ

๓. กรณีที่ผู้สมัครได้ผ่านการคัดเลือกเข้าเป็นนักศึกษาของมหาวิทยาลัยราชภัฏกำแพงเพชรแล้ว เอกสารแสดงผลการเรียน GPAX จะต้องระบุวันที่สำเร็จการศึกษาก่อนวันเปิดภาคเรียนแรกของปีการศึกษาที่ เข้าศึกษา ภาคเรียนที่ ๑ ปีการศึกษา ๒๕๖๔ วันที่ ๒๑ มิถุนายน ๒๕๖๔

๔. มหาวิทยาลัยราชภัฏกำแพงเพชรรับสมัครบุคคล (ผู้สมัคร) เข้าศึกษาต่อในมหาวิทยาลัยนั้น มหาวิทยาลัยจะตรวจสอบวุฒิการศึกษาของผู้สมัครทุกคน โดยส่งไปตรวจสอบตามสถาบัน หรือหน่วยงาน ที่ให้วุฒิการศึกษาหรือออกเอกสารฉบับนั้น หากตรวจสอบพบว่ามีการปลอมแปลงวุฒิการศึกษา หรือเอกสารเหล่านั้น มหาวิทยาลัยจะถอนสถานภาพการเป็นนักศึกษานับตั้งแต่วันแรกของการลงทะเบียน และจะดำเนินคดีตามกฎหมาย

#### ๒. เกณฑ์การรับสมัคร

๒.๑ เป็นผู้ที่สำเร็จการศึกษาชั้นมัธยมศึกษาปีที่ ๖ หรือเทียบเท่า

๒.๒ ต้องมีผลการเรียนเฉลี่ย ๒.๕๐ ขึ้นไป <u>ยกเว้น</u> สาขาวิชาภาษาอังกฤษ ต้องมีผลการเรียนเฉลี่ย ๒.๗๕ ขึ้นไป

๒.๓ หลักสูตรครุศาสตรบัณฑิต ทุกสาขาวิชา ต้องมีผลคะแนนเพิ่มเติม ดังนี้

๒.๓.๑ ต้องมี GPAX รายวิชาภาษาอังกฤษเฉลี่ยสะสมรวม ๑.๗๕ ขึ้นไป <u>ยกเว้น</u> สาขาวิชา ภาษาอังกฤษ ต้องมี GPAX รายวิชาภาษาอังกฤษเฉลี่ยสะสมรวม ๒.๗๕ ขึ้นไป

๒.๓.๒ ต้องมีผลคะแนนสอบ PAT๕ (เมื่อประกาศผลสอบ PAT๕ ในวันที่ ๒๓ เมษายน ๒๕๖๔ ผู้ผ่านการคัดเลือกจะต้องอัพโหลดไฟล์คะแนนผลสอบในระบบกรอกข้อมูลรายงานตัว)

๒.๔ ต้องมี Portfolio และผลงานที่ได้รับรางวัลจากการแข่งขันต่าง ๆ และผลงานที่ได้รับการยกย่อง เชิดชุความดี/บำเพ็ญประโยชน์ ประกอบด้วย

๒.๔.๑ ผลงานที่ได้รับรางวัลจากการแข่งขันต่าง ๆ ประกอบด้วย

(๑) ระดับนานาชาติ/ระดับชาติ

(๒) ระดับภาค/จังหวัด

(๓) ระดับกลุ่มโรงเรียน

(๔) ระดับโรงเรียน สังคมและชุมชน

(๕) กรณีได้รับรางวัลที่ไม่เกี่ยวข้องกับสาขาวิชาให้อยู่ในดุลพินิจของอาจารย์

ประจำสาขาวิชาในการให้คะแนน

๒.๔.๒ ผลงานที่ได้รับการยกย่องเชิดชูความดี/บำเพ็ญประโยชน์หรืออื่น ๆ ที่ทำคุณประโยชน์ ต่อสังคมและสาธารณะ

(๑) กรณีไม่มีเอกสารแสดงให้ประมวลข้อมูลจากการสัมภาษณ์ และให้คะแนน ตามดุลพินิจของอาจารย์ประจำสาขาวิชา

/๓. หลักสูตร.....

តា

|        |                               | V Debreit | รหัสสาขาวิชา                                                                                                    |                                    | จำนวนที่รับ                |                                    | แผนการเรียน   |                          |               | ผลการเรียน                                       |                                                  |                                           |                                             |           |             |
|--------|-------------------------------|-----------|----------------------------------------------------------------------------------------------------|------------------------------------|----------------------------|------------------------------------|---------------|--------------------------|---------------|--------------------------------------------------|--------------------------------------------------|-------------------------------------------|---------------------------------------------|-----------|-------------|
| ຄຳດັບ  | คณะ/หลักสูดร/สาขาวิชา/วิชาเอก | ระดับ     | รลงเริ่มเป็นเหลือเรื่องเป็นเหลือเรื่องเป็นเหลือเรื่องเป็นเหลือเรื่องเป็นเป็นเป็นเรื่องเป็นเป็นเป็นเป็นเป็นเป็นเป็นเป็นเป็นเป็น | มหาวิทยาลัยราชภัฏก้านพงเพชร แม่สอด | นหาวิทยาลัยราชภัฏกำแพงเพชร | มหาวิทยาลัยราชภัฏก้าแพงเพชร เมเลอด | ม้านหมายเรียน | วิทยาศาสตร์ - คณิตศาสตร์ | ศิลป์ - คำนวณ | GPAX ผลการเรียนเฉลี่ยสะสม ๕ ภาคเรียน อ.ศ๕ ซึ้นไป | GPAX ผลการเรียนเฉลี่ยสะสม ๕ ภาคเรียน ๒.๕๐ ขึ้นไป | GPAX รายวิชาภาษาอังกฤษเฉลี่ยรวม «ชี้น้ำไป | GPAX รายวิชาภาษาอังกฤษเฉลี่ยรวม ๒.๙๕ ขึ้นไป | Portfolio | สอบสัมภาษณ์ |
|        | คณะครุศาสตร์                  |           |                                                                                                    |                                    |                            |                                    |               | 1                        |               |                                                  |                                                  |                                           | 8                                           |           |             |
| ග      | ภาษาอังกฤษ                    | ค.บ. ๔ ปี | ශම්ගට                                                                                                    |                                    | ග්ත                        | -                                  | 1             | -                        |               | 1                                                | -                                                | -                                         | 1                                           | 1         | 1           |
| b      | ภาษาจีน                       | ค.บ. ๔ ปี | ඉළුගෙ                                                                                                    | -                                  | ei                         | -                                  | ~             | -                        | -             | -                                                | 1                                                | ~                                         | •                                           | 1         | 1           |
| តា     | คอมพิวเตอร์                   | ค.บ. ๔ ปี | ରାହରଙ୍କ                                                                                                    |                                    | ଭଠ                         | -                                  | 1             | ÷                        | 2             | -                                                | 1                                                | 1                                         | 2                                           | 1         | 1           |
| 12-106 | 5011                          | man       |                                                                                                    | 1                                  | 1                          |                                    | THE PT S      |                          | -1-1-1-1      | - 11                                             | See Opt                                          |                                           |                                             |           |             |

๓. หลักสูตร/สาขาวิชา/วิชาเอกที่เปิดรับ/จำนวนที่รับ/รหัสสาขาวิชา/แผนการเรียนที่รับ

# ๔. คุณสมบัติและพื้นฐานความรู้ของผู้สมัครเรียน

๔.๑ หลักสูตรครุศาสตรบัณฑิต ทุกสาขาวิชา

๔.๑.๑ คุณสมบัติด้านความรู้

เป็นผู้ที่สำเร็จการศึกษาชั้นมัธยมศึกษาปีที่ ๖ หรือเทียบเท่า

(๑) ไม่เป็นภิกษุ ภิกษุณี สามเณรในพุทธศาสนา หากได้รับการคัดเลือกเข้าศึกษา

(๒) มีร่างกายแข็งแรง ไม่เป็นโรคต่อไปนี้ คือ โรคเรื้อน วัณโรคระยะอันตราย

โรคเท้าซ้าง ในระยะปรากฏอาการเป็นที่รังเกียจแก่สังคม ติดยาเสพติดให้โทษอย่างร้ายแรง และโรคพิษสุราเรื้อรัง (๓) มีความประพฤติเรียบร้อยและมีคุณสมบัติ ดังนี้

ก. เป็นผู้มีความรับผิดชอบต่อภาระหน้าที่ที่ได้รับมอบหมายเป็นอย่างดี

ข. เป็นผู้เลื่อมใสในศาสนา และสนับสนุนการปกครองระบอบประชาธิปไตยอันมี

พระมหากษัตริย์เป็นประมุข ด้วยความบริสุทธิ์ใจ

ค. ไม่เคยเป็นผู้บกพร่องในศีลธรรมอันดี ไม่เคยมีประวัติความประพฤติ

เสื่อมเสียอย่างร้ายแรง

(๔) คุณลักษณะทางด้านจิตใจ มีคุณสมบัติดังนี้

ก. มีความรักและศรัทธาในวิชาชีพครู

ข. มีจิตใจมุ่งพัฒนาทั้งตนเอง ครอบครัว และสังคม

ค. ไม่เคยมีประวัติเป็นโรคจิต โรคประสาทขั้นรุนแรง

ไม่เคยมีประวัติเป็นผู้มีบุคลิกภาพผิดปกติอื่น อันจะเป็นอุปสรรค และก่อให้เกิด

ความเสียหายในการประกอบอาชีพครู

/๕. เงื่อนไขการสมัคร.....

#### ๙. เงื่อนไขการสมัคร

๕.๑ ผู้สมัครสามารถเลือกสมัครเรียนได้เพียงลำดับเดียว

๕.๒ ผู้สมัครจะต้องตรวจสอบและรับรองว่ามีคุณสมบัติตรงตามประกาศรับสมัคร หากภายหลังพบว่า ผู้สมัครขาดคุณสมบัติข้อใดข้อหนึ่ง หรือข้อความที่ได้แจ้งไว้เป็นเท็จ หรือหลักฐานประกอบการสมัคร เป็นเอกสารปลอม ผู้สมัครจะถูกถอนสิทธิ์ทุกกรณี แม้ว่าผู้สมัครจะได้สมัครหรือผ่านการคัดเลือกแล้วก็ตาม

#### ขั้นตอนการสมัครเรียน การชำระเงินค่าสมัคร และการพิมพ์ใบสมัคร

๖.๑ ขั้นตอนการสมัครเรียน

เข้าสู่เว็บไซต์ https://admission.kpru.ac.th >> สมัครเรียนภาคปกติ(จันทร์-ศุกร์) >> ใส่รหัสบัตรประจำตัวประชาชน และคลิกเครื่องหมาย ✓ หน้าข้อความฉันไม่ใช่โปรแกรมอัตโนมัติ >> กรอกข้อมูลการสมัคร >> ส่งใบสมัคร

หมายเหตุ ๑. โปรดบันทึกข้อมูลการสมัครด้วยตนเองและตรวจสอบข้อมูลต่าง ๆ อย่างละเอียด เพื่อประโยชน์ของตนเอง

 ๒. ผู้สมัครกรอกข้อมูลการสมัครและดำเนินการตามขั้นตอนการสมัครจนครบ ทุกขั้นตอน และตรวจสอบข้อมูลให้ถูกต้องก่อนบันทึกข้อมูล

๓. กรณี ที่ผู้สมัครต้องการแก้ไขข้อมูล ให้เข้าสู่เว็บไซต์ https:// admission.kpru.ac.th >> เลือกคอลัมน์ แก้ไขข้อมูลผู้สมัคร >> ใส่รหัสบัตรประจำตัวประชาชน คลิก เครื่องหมาย ✔ หน้าข้อความฉันไม่ใช่โปรแกรมอัตโนมัติ >> แก้ไขข้อมูลการสมัคร >> คลิกปุ่ม แก้ไข

**ข้อควรระวัง** ๑. ผู้สมัครสามารถสมัครได้เพียงครั้งเดียว

 ๒. ชื่อและนามสกุลที่ท่านกรอกลงในใบสมัครออนไลน์ จะต้องเป็นชื่อ และนามสกุลที่ตรงกับบัตรประจำตัวประชาชน

๓. กรุณาตรวจสอบเลขประจำตัวประชาชนของท่านให้ถูกต้อง เนื่องจาก เลขบัตรประจำตัวประชาชนของท่านจะใช้เป็นเลขที่อ้างอิงตลอดการสอบและรายงานตัว

๔. การกรอกข้อมูลในใบสมัคร จะต้องเป็นข้อมูลที่ถูกต้องและเป็นจริง ทุกประการ ดังนั้นกรุณาตรวจทานข้อมูลให้ละเอียดก่อนคลิกปุ่ม (ส่งใบสมัคร) เพราะเมื่อท่านส่งใบสมัครไปแล้ว จะไม่สามารถแก้ไขข้อมูลได้อีก และหากข้อมูลผิดพลาดอันเกิดจากการกรอกข้อมูลของผู้สมัครเอง จะถือว่าใบสมัครนั้นเป็นโมฆะ และหากตรวจพบว่าผู้สมัครมีคุณสมบัติไม่ตรงตามที่กรอกไว้ หรือขาดคุณสมบัติ ข้อใดข้อหนึ่งตามประกาศจะถือว่าขาดคุณสมบัติ และผู้สมัครจะไม่สามารถเรียกร้องใด ๆ ได้ทั้งสิ้น

๕. ค่าสมัครสอบคัดเลือกเข้าเรียนจำนวน ๒๕๐ บาท เมื่อชำระค่าสมัครสอบ แล้วทางมหาวิทยาลัยฯ จะไม่คืนค่าสมัครสอบแก่ผู้สมัครไม่ว่ากรณีใด ๆ ทั้งสิ้น

๖.๒ ขั้นตอนการชำระเงินค่าสมัคร

เข้าสู่เว็บไซต์ https://admission.kpru.ac.th >> เลือก พิมพ์ใบชำระเงินค่าสมัครสอบ คัดเลือก >> ใส่รหัสบัตรประจำตัวประชาชน คลิกเครื่องหมาย ✔ หน้าข้อความฉันไม่ใช่โปรแกรมอัตโนมัติ >> ตรวจสอบข้อมูล >> พิมพ์ใบชำระเงิน

หมายเหตุ นำใบชำระเงินค่าสมัครสอบคัดเลือก จำนวน ๒๕๐ บาท ไปชำระค่าสมัครสอบ คัดเลือกได้ที่ ธนาคารกรุงไทย ทุกสาขา เคาน์เตอร์เซอร์วิส ๗-๑๑ เคาน์เตอร์แคชเซียร์ Big C Internet Banking Mobile Banking บัตรเครดิตทุกธนาคาร

๖.๓ ขั้นตอน.....
### ๖.๓ ขั้นตอนการพิมพ์ใบสมัคร

เข้าสู่เว็บไซต์ https://admission.kpru.ac.th >> เลือก พิมพ์ใบสมัคร >> ใส่รหัส บัตรประจำตัวประชาชน คลิกเครื่องหมาย ✔ หน้าข้อความ ฉันไม่ใช่โปรแกรมอัตโนมัติ >> ตรวจสอบข้อมูล >> พิมพ์ใบสมัคร

### ๗. การชำระเงินค่าธรรมเนียมการศึกษาเหมาจ่าย

๗.๑ ผู้ที่ผ่านการสอบสัมภาษณ์เรียบร้อยแล้ว มหาวิทยาลัยฯ จะให้ผู้ผ่านการสอบสัมภาษณ์ชำระเงิน ค่าธรรมเนียมการศึกษาเหมาจ่ายในวันที่ผู้สมัครได้ผ่านการสอบสัมภาษณ์เรียบร้อยแล้ว จำนวน ๘,๘๐๐ – ๙,๓๐๐ บาท

๗.๒ ผู้ที่ต้องการกู้ยืมเงินกองทุนเงินให้กู้ยืมเพื่อการศึกษา (กยศ.) สามารถดาวน์โหลดเอกสารได้ที่
 เว็บไซต์ https://e-studentloan.kpru.ac.th เพื่อดำเนินการกรอกข้อมูลและจัดเตรียมเอกสารมาในวันสมัคร
 เพื่อให้ทางมหาวิทยาลัยพิจารณาการกู้ยืมเงินฯ ในวันสมัครเรียน สำหรับผู้ที่ผ่านพิจารณาการกู้ยืมเงินกองทุน
 เพื่อการศึกษาไม่ต้องชำระเงินค่าธรรมเนียมการศึกษาเหมาจ่าย แต่จะต้องชำระเงินค่าธรรมเนียมที่เรียกเก็บ
 เมื่อแรกเข้า จำนวน ๘๐๐ บาท ดังนี้

๗.๒.๑ ค่าธรรมเนียมขึ้นทะเบียนนักศึกษาใหม่ จำนวน ๒๐๐ บาท ๗.๒.๒ ค่าออกบัตรประจำตัวนักศึกษา จำนวน ๑๐๐ บาท

ต.๒.๓. ค่าประกันของเสียหาย จำนวน ๓๐๐ บาท ๗.๒.๔. ค่าคู่มือนักศึกษา จำนวน ๒๐๐ บาท

ประกาศ ณ วันที่ ๒๖ เมษายน พ.ศ. ๒๕๖๔

(รองศาสตราจารย์ ดร.สุวิทย์ วงษ์บุญมาก) อธิการบดีมหาวิทยาลัยราชภัฏกำแพงเพชร ๒๖ เมษายน พ.ศ. ๒๕๖๔ Signature Code : KHVYGGHVBYWCKUKTGFFA

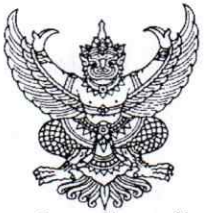

ประกาศมหาวิทยาลัยราชภัฏกำแพงเพชร

เรื่อง การรับสมัครและคัดเลือกนักศึกษาเข้าศึกษาต่อภาคปกติ (กำแพงเพชรและแม่สอด)

ระดับปริญญาตรี รอบ ๔ คณะมนุษยศาสตร์และสังคมศาสตร์ คณะวิทยาศาสตร์และเทคโนโลยี

คณะวิทยาการจัดการ คณะเทคโนโลยีอุตสาหกรรม

ประจำปีการศึกษา ๒๕๖๔

มหาวิทยาลัยราชภัฏกำแพงเพชร จะดำเนินการรับสมัครและคัดเลือกนักศึกษาเข้าศึกษาต่อ ระดับปริญญาตรี รอบ ๔ ประจำปีการศึกษา ๒๕๖๔ รายละเอียดดังนี้

## ๑. กำหนดการรับสมัคร

| กำหนดการ                                                                                                | วัน เดือน ปี                                  |
|----------------------------------------------------------------------------------------------------|-----------------------------------------------|
| สมัครเรียนออนไลน์ผ่านเว็บไซต์ https://admission.kpru.ac.th                                              | ବ. ୭୯ พ.ค. ୭୯ − ୭ๅ. ୭୦ มิ.ย. ୭୯               |
| สอบสัมภาษณ์ ทุกสาขาวิชา                                                                                 | ୬. ୭୯ พ.ค. ୭୯ – ୭ๅ. ୭୦ มิ.ย. ୭୯               |
| <b>หมายเหตุ</b> ๑.มหาวิทยาลัยฯ จะสอบสัมภาษณ์ผู้สมัครในวันที่สมัครเรียนและชำระเงินค่าสมัครสอบคัดเลือก    |                                               |
| เรียบร้อยแล้ว                                                                                           |                                               |
| ๒.ผู้ที่ชำระเงินค่าสมัครสอบคัดเลือกก่อนจะเป็นผู้มีสิทธิ์เข้ารับการสอบสัมภาษณ์ก่อน หากจำนวนรับ           |                                               |
| เต็มตามจำนวนที่ประกาศรับ มหาวิทยาลัยฯ ขอสงวนสิทธิ์ในการปิดรับสาขาวิชานั้น ๆ แม้จะชำระเงินค่าสมัคร       |                                               |
| สอบคัดเลือกแล้วก็ตาม                                                                                    |                                               |
| ผลการสอบสัมภาษณ์                                                                                        | ବ. ୭୯ พ.ค. ୭୯ − ୭ๅ. ୭୦ มิ.ย. ୭୯               |
| <u>หมายเหตุ</u> มหาวิทยาลัยจะแจ้งผลการสอบสัมภาษณ์ภายใน ๑ วันทำการนับจากวันที่ได้รับการสอบสัมภาษณ์       |                                               |
| ชำระค่าธรรมเนียมการศึกษา                                                                                | ୬. ୭୯ ୩.୩. ୭୯ − ୧୮. ୭୦ มิ.୧. ୭୯               |
| <b>หมายเหตุ</b> ๑. มหาวิทยาลัยฯ จะให้ผู้ผ่านการสอบสัมภาษณ์ซำระเงินค่าธรรมเนียมการศึกษาเหมาจ่าย          |                                               |
| เมื่อสอบสัมภาษณ์เรียบร้อยแล้ว                                                                           |                                               |
| ๒. เฉพาะผู้ที่กู้ยืมเงินกองทุนให้กู้ยืมเงินเพื่อการศึกษา(กยศ.) สามารถดาวน์โหลดเอกสารได้ที่เว็บไซต์      |                                               |
| https://e-studentloan.kpru.ac.th และจะต้องอัพโหลดเอกสารการกู้ยืมเงินฯ และติดตามผลการพิจารณา             |                                               |
| การกู้ยืมเงินฯ ระหว่างวันที่ ๒๔ พ.ค วันที่ ๒๐ มิ.ย. ๖๔                                                  |                                               |
| กรอกข้อมูลการรายงานตัว ทุกคณะ ทุกสาขาวิชา                                                               | ଚ. ୭ଝ พ.ค. ๖๔ − ଚୀ. ୭୦ <mark>ม</mark> ิ.ย. ๖๔ |
| <b>หมายเหตุ</b> เมื่อผู้เข้ารับการรายงานตัวกรอกข้อมูลและอัพโหลดเอกสารเรียบร้อยแล้ว ผู้รายงานตัวสามารถ   |                                               |
| ตรวจสอบความถูกต้อง และพิมพ์ใบรายงานตัวได้หลังจากที่กรอกข้อมูลรายงานตัวแล้วประมาณ ๒ - ๓ วัน              |                                               |
| มหาวิทยาลัยฯ ตรวจสอบการอัพโหลดไฟล์เอกสารการรายงานตัว                                                    | อ. ๒๕ พ.ค. ๖๔ - อา. ๒๐ มิ.ย. ๖๔               |
| เปิด-ปิดสาขาวิชา                                                                                        | ମ. ଡଟ พ.ମ. ୭୯                                 |
| <b>หมายเหตุ</b> ปิดหลักสูตรที่มีผู้มีสิทธิ์มารายงานตัวไม่ถึง ๑๐ คน พร้อมแจ้งให้ดำเนินการเปลี่ยนสาขาวิชา |                                               |
| ภายในวันที่ ๕ มิ.ย. ๖๔                                                                                  |                                               |
| ส่งเอกสารการรายงานตัวทางไปรษณีย์ ถึง สำนักส่งเสริมวิชาการและงานทะเบียน                                  | ภายในวันอาทิตย์ที่ ๒๐ มิ.ย. ๖๔                |
| มหาวิทยาลัยราชภัฏกำแพงเพชร อาคารเรียรวมและอำนวยการ (อาคาร ๑๔)                                           |                                               |
| เลขที่ ๖๙ หมู่ ๑ ต.นครชุม อ.เมือง จ.กำแพงเพชร ๖๒๐๐๐                                                     |                                               |
| ปฐมนิเทศ                                                                                                | จ. ๗ มิ.ย. ๖๔ – ศ. ดด มิ.ย. ๖๔                |
| หมายเหตุ สำหรับผู้ที่สมัครเรียนตั้งแต่วันที่ ๗ มิถุนายน ๒๕๖๔ เป็นต้นไป                                  |                                               |
| ทางมหาวิทยาลัยฯ จะจัดปฐมนิเทศให้ในภายหลัง                                                               | 5                                             |
| เปิดภาคเรียน ๑/๒๕๖๔                                                                                     | ବ. ୭୦ ସି.ଥ. ୭୯                                |

/หมายเหตุ.....

หมายเหตุ ๑. กำหนดการอาจมีการเปลี่ยนแปลงตามความเหมาะสม

 ๒. ถ้าสาขาวิชาใดมีผู้รายงานตัวเข้าศึกษาไม่ครบตามจำนวนที่รับตามประกาศฉบับนี้ มหาวิทยาลัยราชภัฏกำแพงเพชร ขอสงวนสิทธิ์ในการไม่เปิดสอนในสาขาวิชานั้น ๆ

๓. กรณีที่ผู้สมัครได้ผ่านการคัดเลือกเข้าเป็นนักศึกษาของมหาวิทยาลัยราชภัฏกำแพงเพชรแล้ว
 เอกสารแสดงผลการเรียน GPAX จะต้องระบุวันที่สำเร็จการศึกษาก่อนวันเปิดภาคเรียนแรกของปีการศึกษา
 ที่เข้าศึกษา ภาคเรียนที่ ๑ ปีการศึกษา ๒๕๖๔ วันที่ ๒๑ มิถุนายน ๒๕๖๔

๔. มหาวิทยาลัยราชภัฏกำแพงเพชรรับสมัครบุคคล (ผู้สมัคร) เข้าศึกษาต่อในมหาวิทยาลัยนั้น มหาวิทยาลัยจะตรวจสอบวุฒิการศึกษาของผู้สมัครทุกคน โดยส่งไปตรวจสอบตามสถาบัน หรือหน่วยงาน ที่ให้วุฒิการศึกษาหรือออกเอกสารฉบับนั้น หากตรวจสอบพบว่ามีการปลอมแปลงวุฒิการศึกษา หรือเอกสารเหล่านั้น มหาวิทยาลัยจะถอนสถานภาพการเป็นนักศึกษานับตั้งแต่วันแรกของการลงทะเบียน และจะดำเนินคดีตามกฎหมาย

๒. เกณฑ์การรับสมัคร

๒.๑ เป็นผู้ที่สำเร็จการศึกษาชั้นมัธยมศึกษาปีที่ ๖ เทียบเท่า หรือสูงกว่า

๒.๒ หลักสูตรครุศาสตรบัณฑิต ทุกสาขาวิชา ต้องมีผลการเรียนเฉลี่ย ๒.๐๐ ขึ้นไป <u>ยกเว้น</u> หลักสูตรควบระดับปริญญาตรี ๒ ปริญญา สาขาวิชาคณิตศาสตร์ ต้องมีผลการเรียนเฉลี่ย ๒.๗๕ ขึ้นไป

๒.๓ เฉพาะหลักสูตรครุศาสตรบัณฑิต ทุกสาขาวิชา และหลักสูตรควบระดับปริญญาตรี ๒ ปริญญา สาขาวิชาคณิตศาสตร์ ต้องมีผลคะแนนเพิ่มเติม ดังนี้

๒.๓.๑ หลักสูตรควบระดับปริญญาตรี ๒ ปริญญา สาขาวิชาคณิตศาสตร์ ต้องมี GPAX รายวิชาภาษาอังกฤษ เฉลี่ยสะสมรวม ๒.๐๐ ขึ้นไป

๒.๓.๒ ต้องมีผลคะแนนสอบ PAT๕ (ผู้ผ่านการคัดเลือกจะต้องอัพโหลดไฟล์คะแนน ผลสอบในระบบกรอกข้อมูลรายงานตัว)

๒.๔ หลักสูตรวิทยาศาสตรบัณฑิต สาขาวิชาสาธารณสุขศาสตร์ ต้องมีผลการเรียนเฉลี่ย ๒.๐๐ ขึ้นไป

๒.๕ หลักสูตรอื่น ๆ ที่เปิดรับในปีการศึกษา ๒๕๖๔ นอกเหนือจากข้อ ๒.๒ , ๒.๔ ไม่จำกัดผลการเรียนเฉลี่ยสะสม

๒.๖ เฉพาะหลักสูตรครุศาสตรบัณฑิต ทุกสาขาวิชา และหลักสูตรควบระดับปริญญาตรี
 ๒ ปริญญา ต้องมี Portfolio และผลงานที่ได้รับรางวัลจากการแข่งขันต่าง ๆ และผลงานที่ได้รับการยกย่อง
 เชิดชูความดี/บำเพ็ญประโยชน์ ประกอบด้วย

๒.๖.๑ ผลงานที่ได้รับรางวัลจากการแข่งขันต่าง ๆ ประกอบด้วย

(๑) ระดับนานาชาติ/ระดับชาติ

(๒) ระดับภาค/จังหวัด

(๓) ระดับกลุ่มโรงเรียน

(๔) ระดับโรงเรียน สังคมและชุมชน

(๕) กรณีได้รับรางวัลที่ไม่เกี่ยวข้องกับสาขาวิชาให้อยู่ในดุลพินิจ ของอาจารย์ประจำสาขาวิชาในการให้คะแนน

๒.๖.๒ ผลงานที่ได้รับการยกย่องเชิดชูความดี/บำเพ็ญประโยชน์หรืออื่น ๆ ที่ทำคุณประโยชน์ต่อสังคมและสาธารณะ

(๑) กรณีไม่มีเอกสารแสดงให้ประมวลข้อมูลจากการสัมภาษณ์ และให้คะแนนตามดุลพินิจของอาจารย์ประจำสาขาวิชา

/๓. หลักสูตร.....

|      | <b>v</b>            | 9          | 9        | a 9, 9     | . 0           | av , •   | A           | <b>A AV</b>             |
|------|---------------------|------------|----------|------------|---------------|----------|-------------|-------------------------|
| m l  | หลักสตร/สาข         | 12201/     | ้าฐกาลก  | 19/19 0591 | /ล้านาน       | 1591/598 | เสลาขเวาชา/ | แผมการเรยบพรบ           |
| 511. | VIBILIEIVI d/ EL LO | 1 1 0 0 1/ | 9.0 1901 | INFOM SO   | 1 1 1 10 9 10 | 100/01   |             | 00M 1011 1000 0 10110 0 |

| 1.1.8 | v                                                         | CALCULATION OF                                                                                                    | รหัสสาขา                     | าวิชา                              | จำนวน                      | เที่รับ                           | แผบก            | ารเรียน                  |                                                  | H                                                | ลการเรียน                                    |                                             |           |             |            |
|-------|-----------------------------------------------------------|----------------------------------------------------------------------------------------------------|------------------------------|------------------------------------|----------------------------|-----------------------------------|-----------------|--------------------------|--------------------------------------------------|--------------------------------------------------|----------------------------------------------|---------------------------------------------|-----------|-------------|------------|
| ถำคับ | คณะ/หลักสูตร/สาขาวิชา/วิชาเอก                             | ระดับ                                                                                                    | รรมหาวิทยาลัยราชภัฏทำแพงเพชร | มหาวิทยาลัยราชภัฏก้านพงเพชร แม่สอด | มหาวิทยาลัยราชภัฏกำแหงเพชร | มหาวิทยาลัยราชภัญกำแพงเพชร แม่สอด | ทลยูรเรเนกษายน์ | วิทยาคาเตร้ - คณิตศาสตร์ | GPAX ผลการเรียนเฉลี่ยระสม ๖ ภาคเรียน ๒.๙๕ ขึ้นไป | GPAX ผลการเรียนเฉลี่ยระธม ๖ ภาคเรียน ๒.๐๐ ซึ้นไป | GPAX ไม่จำกัดผลการเรียนเฉลี่ยสะสม ๖ ภาคเรียน | GPAX รายวิชาภาษาอังกฤษเฉลี่ยราม ๒.๐๐ ขึ้นไป | Portfolio | สอบสัมภาษณ์ | สอบปฏิบัติ |
|       | คณะครุศาสตร์                                              |                                                                                                    |                              |                                    |                            | -                                 |                 |                          | A State                                          |                                                  | 1                                            |                                             |           |             |            |
| 0     | เคมี                                                      | ค.บ. ๔ ปี                                                                                                    | ଉଚ୍ଚତ୍ର                      |                                    | ଗର୍ୟ                       | -                                 | -               | 1                        |                                                  | 1                                                |                                              | -                                           | 1         | 1           | •          |
| 6     | Waná                                                      | ค.บ. ๔ ปี                                                                                                    | ඉගටම                         | -                                  | 60                         |                                   | -               | 1                        | -                                                | 1                                                |                                              | -                                           | 1         | 1           |            |
| តា    | ขีววิทยา                                                  | ค.บ. ๔ ปี                                                                                                    | ଭଭଠଙ୍କ                       | •                                  | ଗର୍ୟ                       | -                                 | -               | ~                        | -                                                | ~                                                |                                              | •                                           | 1         | 1           |            |
| æ     | วิทยาการคอมพิวเตอร์*                                      | วท.บ. ๔ ปี                                                                                                    | ଭରଠଙ୍କ                       | ·                                  | ď                          | -                                 | 1               | <u> </u>                 |                                                  |                                                  | 1                                            | •                                           | •         | 1           | -          |
| ¢     | เทคโนโลยีสารสนเทศ*                                        | วท.บ. ๔ ปี                                                                                                    | ଭଭଠଣ                         |                                    | ۵                          | -                                 | 1               | -                        |                                                  |                                                  | *                                            | •                                           | -         | ~           | -          |
| b     | คณิตศาสตร์                                                | หลักสูตรควบ<br>ระดับปริญญาตรี ๒ ปริญญา                                                                                                    | ଜଉଚ୍ଚ                        |                                    | ග්ර                        | •                                 | •               | 1                        | ~                                                | ×                                                | -                                            | 1                                           | 1         | *           | •          |
| ଟା    | เคมี                                                      | วท.บ. ๔ ปี                                                                                                    | ଭଭ୍ଞାପ                       | •                                  | ъ                          | -                                 | -               | -                        | ٦                                                | -                                                | ~                                            |                                             | -         | *           | •          |
| ಡ     | สาธารณสุขศาสตร์                                           | วท.บ. ๔ ปี                                                                                                    | ଭର୍କଟାଡ                      | •                                  | ď                          | -                                 | -               | ~                        |                                                  | ~                                                | -                                            |                                             | -         | *           | -          |
| ಷ     | นวัตกรรมและธุรกิจอาหาร                                    | วท.บ. ๔ ปี                                                                                                    | ଭଉଶ୍ମମ                       | -                                  | <b>@</b> O                 | •                                 | ~               | -                        | -                                                | -                                                | ~                                            | -                                           | -         | •           |            |
|       | หมายเหตุ * สาขาวิชาวิทยาการค<br>คณะมนุษยศาสตร์และสังคมศาส | อมพิวเตอร์ และสาขาวิชาเ<br>ตร์                                                                                                    | เทคโนโลยีส                   | สารสนเทศ                           | รับทุกแผง                  | นการเรียง                         | น และต้อ        | งมีรายวิชา               | าวิทยาศาสต                                       | ร์ - คณิตศา                                      | สตร์ รวมเ                                    | านไม่น้อย                                   | ยกว่า ๑๒  | • หน่วยก    | n<br>✓     |
| G     | ตนตรทกษา                                                  | ศ.บ. ๔. บ                                                                                                    | anard                        | -                                  | ani                        |                                   | 1               |                          |                                                  | 1                                                |                                              | -                                           | 1         | 1           |            |
| U     | บรรณารกษุศาสตรและสารสนเทคกษา                              | M.U. & U                                                                                                    | alerana                      |                                    | uivi                       |                                   | 1               |                          |                                                  | -                                                | 1                                            | 1.                                          |           | 1           |            |
| ព     | ภาษาไทย                                                   | คค.บ. ๔ บ                                                                                                    | ଭାମନାସ                       |                                    | GL.                        |                                   | 1               |                          |                                                  |                                                  | 1                                            |                                             | · ·       | 1           | -          |
| ¢     | ภาษาอังกฤษ                                                | ศศ.บ. ๔ ปี                                                                                                    | നെനര്                        |                                    | ಡ                          | -                                 |                 | -                        |                                                  | -                                                | 1                                            | -                                           |           | 1           |            |
| ď     | การพัฒนาสังคม                                             | ศศ.บ. ๔ ปี                                                                                                    | ඉහතුව                        |                                    | ಡ                          | •                                 |                 | •                        | •                                                | · .                                              | •                                            | -                                           | -         | -           |            |
| Ь     | ภาษาจีน                                                   | ศศ.บ. ๔ ปี                                                                                                    | നെണണ്                        | •                                  | ದ                          | -                                 | 1               | •                        |                                                  | ~                                                | ×                                            |                                             |           | *           | -          |
| eri   | นิติศาสตรบัณฑิต                                           | น.บ. ๔ ปี                                                                                                    | രണണ്ട                        |                                    | ଇ୭                         | •                                 | ~               | •                        | -                                                |                                                  | ×                                            | -                                           |           |             | -          |
| ಡ     | รัฐประศาสนศาสตรบัณฑิต                                     | รป.บ. ๔ ปี                                                                                                    | ଭମ୍ପମନ୍ଦ                     | ಹೆರಾರಾಧ್                           | ď                          | ଭମ                                | ~               | 1                        | -                                                |                                                  | ~                                            | -                                           | •         | -           |            |
|       | รวม                                                       |                                                                                                    |                              |                                    | ನನ                         | ଭମ                                |                 |                          | 2.2.3                                            |                                                  | -                                            |                                             |           |             |            |
|       | คณะวิทยาการจัดการ                                         | and the dama fill                                                                                                    | -                            |                                    |                            |                                   |                 |                          | College L                                        | 10.00                                            |                                              | ann                                         | -         | 11          |            |
| ග     | นิเทศศาสตร์                                               | นศ.บ. ๔ ปี                                                                                                    | ଭଝ୍ରଟ                        |                                    | ಧ                          | -                                 | 1               | •                        |                                                  |                                                  | *                                            | -                                           | -         | *           |            |
| 6     | การท่องเที่ยวและการโรงแรม                                 | ศศ.บ. ๔ ปี                                                                                                    | ରଙ୍କଠ                        |                                    | loat                       | -                                 |                 | · ·                      | • .                                              |                                                  | -                                            | -                                           |           | 1           | +          |
| en    | การตลาด                                                   | . ນ5.ນ. ແ ປີ                                                                                                    | ଉଝଝଉ                         | -                                  | ď                          | -                                 | × ·             | -                        | -                                                | -                                                | 1                                            | <u> </u>                                    | -         | 1           |            |
| æ     | การจัดการธุรกิจ                                           | ນ5.ນ. ແ ປັ                                                                                                    | ดสสส                         |                                    | രമ്                        | -                                 | 1               |                          | -                                                |                                                  | 1                                            |                                             | -         | 1           | +          |
| ď     | การเป็นผู้ประกอบการ                                       | บ5.บ. ๔ ปี                                                                                                    | ଗଙ୍କଙ୍କ                      |                                    | ଜଙ୍                        | -                                 | 1               |                          | -                                                |                                                  | 1                                            | +                                           |           | 1           | -          |
| b     | บัญชีบัณฑิต                                               | บช.บ. ๔ ปี                                                                                                    | ଉହଟେତ                        | được                               | നര്                        | ଉଙ୍                               | 1               |                          |                                                  |                                                  | 1                                            |                                             | -         | 1           | 1.         |
| ei    | เทคโนโลยีธุรกิจดิจิทัล                                    | บธ.บ. ๔ บ (เทยบเอน)                                                                                                    | paratel                      | গর্রেরা                            | ଜନ୍ଦ                       | -                                 | 1               | -                        |                                                  |                                                  | 1                                            | +-                                          | -         | 1           | +          |
| G     | บัญชีบัณฑิต<br>การจัดการธุรกิจ                            | บซ.บ. ๙ บี (เทียบโอน)<br>บธาย. ๙ ปี                                                                                                    | balard                       | <i>गंददंद</i>                      | ៨                          | 60                                | 1               |                          |                                                  |                                                  | 1                                            | -                                           |           | 1           | -          |
| U.    | ระหว่างประเทศ                                             |                                                                                                    |                              |                                    | dala                       | ମନ୍                               | 1.10            |                          | 1997-12                                          | 1223                                             | 125.14                                       |                                             | 1         |             |            |
| 1     | 6 664                                                     | and the second second se |                              |                                    |                            | 1                                 | 1               | 1                        |                                                  |                                                  | 1 months                                     | 1                                           | _         | -           | -          |

/คณะเทคโนโลยีอุตสาหกรรม....

|       |                               | A STREET                | รหัสสาข                    | าวิชา                             | จำนวน                      | เพี่รับ                           | แผนก           | ารเรียน                  |                                                  | N                                                | ลการเรียน                                    | 08                                          | 1         |             |            |
|-------|-------------------------------|-------------------------|----------------------------|-----------------------------------|----------------------------|-----------------------------------|----------------|--------------------------|--------------------------------------------------|--------------------------------------------------|----------------------------------------------|---------------------------------------------|-----------|-------------|------------|
| ลำดับ | คณะ/หลักสูตร/สาขาวิชา/วิชาเอก | ระดับ                   | นหาวิทยาลัยราชภัฏกำแพงเพชร | นหาวิทยาลัยราชภัฏกำแพงเพชร แม้สอด | มหาวิทยาลัยราชภัฏกำแหงเพชร | มหาวิทยาลัยราชภัฏกำแพงเพชร แม่สอด | กลรูเรเบกษาแห้ | วิทยาศาสตร์ - คนิตศาสตร์ | GPAX ผลการเงิยนเอลี่ยสะสม ๖ ภาคเรียน ๒.๙๕ ขึ้นไป | GPAX ผลการเรียนเฉลี่ยสะสม ๖ ภาคเรียน ค.๐๐ ซึ้นไป | GPAX ไม่จำกัดผลการเรียนเฉลี่ยสะสม ๖ ภาคเรียน | GPAX ราชวิชาภาษาอังกฤษเฉลี่ยรวม ๒.๐๐ ขึ้นไป | Portfolio | สอบสัมภาษณ์ | สอบปฏิบัติ |
| Said  | คณะเทคโนโลยีอุตสาหกรรม        |                         | 2 <sup>10</sup> 8          |                                   | Size.                      |                                   |                |                          |                                                  |                                                  |                                              |                                             |           |             |            |
| 0     | เทคโนโลยีคอมพิวเตอร์          | วท.บ. ๔ ปี              | ගේවග                       | deba                              | æ                          | 60                                | ~              | 8                        | -                                                | 7.                                               | 1                                            |                                             |           | 1           | -          |
| Ь     | เทคโนโลยีวิศวกรรมไฟฟ้า        | ทล.บ. ๔ ปี              | ରଙ୍କାର                     |                                   | ගට                         | •                                 | ~              | -                        | -                                                | 1.                                               | 1                                            |                                             | -         | 1           | •          |
| ព     | เทคโนโลยีพลังงาน              | ทล.บ. ๔ ปี              | ଉଝାଡମ                      | -                                 | ରମ                         | - 27                              | ~              | -                        |                                                  | · · ·                                            | 1                                            | -                                           | -         | 1           | •          |
| æ     | เทคโนโลยีวิศวกรรมโยธา         | ทล.บ. ๔ ปี              | രർഗ്രർ                     |                                   | ଭାଇ                        | - 320                             | 1              | -                        | -                                                | 1.                                               | 1                                            |                                             | -         | 1           | •          |
| ď     | ออกแบบผลิตภัณฑ์และกราฟิก      | ศป.บ. ๔ ปี              | ด๕๒๕                       | 1                                 | 60                         | ~                                 | ~              | -                        |                                                  | •                                                | 1                                            |                                             | -         | 1           | •          |
| b     | อุตสาหกรรมศิลป์               | ค.บ. ๔ ปี               | ගේන                        | - <sup>22</sup>                   | ଭଙ୍କ                       |                                   | 1              | •                        | -                                                | 1                                                | -                                            |                                             | ~         | 1           | -          |
| ei    | การจัดการโลจิสติกส์           | <mark>บธ.บ. ๔ ปี</mark> | ଭଝଝଟ                       | ddad                              | ର୍ଷାପ                      | ďb                                | 1              | •                        | -                                                |                                                  | 1                                            | -                                           | -         | 1           | -          |
| C2    | เทคโนโลยีวิศวกรรมไฟฟ้า        | ทล.บ. ๔ ปี (เทียบโอน)   | bđđe                       |                                   | ທຫ                         |                                   | 1              |                          | -                                                | •                                                | 1                                            | -                                           | 2         | -           | -          |
|       | รวม                           | The Hardward            | 12.14                      |                                   | doa                        | 5¢                                | Sir 1          |                          |                                                  | 1.5                                              | 1                                            | 51                                          |           | A Van       | 5          |

## ๔. คุณสมบัติและพื้นฐานความรู้ของผู้สมัครเรียน

๔.๑ หลักสูตรครุศาสตรบัณฑิต ทุกสาขาวิชา และหลักสูตรควบระดับปริญญาตรี

๒ ปริญญา สาขาวิชาคณิตศาสตร์

๔.๑.๑ คุณสมบัติด้านความรู้

เป็นผู้ที่สำเร็จการศึกษาชั้นมัธยมศึกษาปีที่ ๖ เทียบเท่าหรือสูงกว่า

๔.๑.๒ คุณสมบัติด้านคุณลักษณะทั่วไป

(๑) ไม่เป็นภิกษุ ภิกษุณี สามเฉรในพุทธศาสนา หากได้รับการคัดเลือกเข้าศึกษา

(๒) มีร่างกายแข็งแรง ไม่เป็นโรคต่อไปนี้ คือ โรคเรื้อน วัณโรคระยะอันตราย โรคเท้าช้าง ในระยะปรากฏอาการเป็นที่รังเกียจแก่สังคม ติดยาเสพติดให้โทษอย่างร้ายแรง และโรคพิษสุรา เรื้อรัง

(๓) มีความประพฤติเรียบร้อยและมีคุณสมบัติ ดังนี้

ก. เป็นผู้มีความรับผิดชอบต่อภาระหน้าที่ที่ได้รับมอบหมายเป็นอย่างดี

ข. เป็นผู้เลื่อมใสในศาสนา และสนับสนุนการปกครองระบอบประชาธิปไตยอันมี

พระมหากษัตริย์เป็นประมุข ด้วยความบริสุทธิ์ใจ

ค. ไม่เคยเป็นผู้บกพร่องในศีลธรรมอันดี ไม่เคยมีประวัติความประพฤติ

เสื่อมเสียอย่างร้ายแรง

(๔) คุณลักษณะทางด้านจิตใจ มีคุณสมบัติดังนี้

ก. มีความรักและศรัทธาในวิชาชีพครู

ข. มีจิตใจมุ่งพัฒนาทั้งตนเอง ครอบครัว และสังคม

ค. ไม่เคยมีประวัติเป็นโรคจิต โรคประสาทขั้นรุนแรง

 ง. ไม่เคยมีประวัติเป็นผู้มีบุคลิกภาพผิดปกติอื่น อันจะเป็นอุปสรรค และก่อให้เกิด ความเสียหายในการประกอบอาชีพครู

/๔.๒ หลักสูตรวิทยาศาสตรบัณฑิต.....

æ

๔.๒ หลักสูตรวิทยาศาสตรบัณฑิต หลักสูตรนิเทศศาสตรบัณฑิต หลักสูตรศิลปศาสตรบัณฑิต หลักสูตรนิติศาสตรบัณฑิต หลักสูตรรัฐประศาสนศาสตรบัณฑิต หลักสูตรบริหารธุรกิจบัณฑิต หลักสูตรบัญชี บัณฑิต หลักสูตรศิลปกรรมศาสตรบัณฑิต และเทคโนโลยีบัณฑิต

๔.๒.๑ คุณสมบัติด้านความรู้

เป็นผู้ที่สำเร็จการศึกษาชั้นมัธยมศึกษาปีที่ ๖ เทียบเท่าหรือสูงกว่า

๔.๒.๒ คุณสมบัติด้านคุณลักษณะทั่วไป

(๑) ไม่เป็นภิกษุ ภิกษุณี สามเณรในพุทธศาสนา หากได้รับการคัดเลือกเข้าศึกษา

(๒) มีร่างกายแข็งแรง ไม่เป็นโรคต่อไปนี้ คือ โรคเรื้อน วัณโรคระยะอันตราย โรคเท้าช้างในระยะปรากฏอาการเป็นที่รังเกียจแก่สังคม ติดยาเสพติดให้โทษอย่างร้ายแรง และโรคพิษสุรา เรื้อรัง

(๓) มีความประพฤติเรียบร้อยและมีคุณสมบัติ ดังนี้

ก. เป็นผู้มีความรับผิดชอบต่อภาระหน้าที่ที่ได้รับมอบหมายเป็นอย่างดี

ข. เป็นผู้เลื่อมใสในศาสนา และสนับสนุนการปกครองระบอบประชาธิปไตย

อันมีพระมหากษัตริย์เป็นประมุข ด้วยความบริสุทธิ์ใจ

ค. ไม่เคยเป็นผู้บกพร่องในศีลธรรมอันดี ไม่เคยมีประวัติความประพฤติเสื่อมเสีย

อย่างร้ายแรง

(๔) คุณลักษณะทางด้านจิตใจ มีคุณสมบัติ ดังนี้

ก. มีความรักและศรัทธาในวิชาชีพ

ข. มีจิตใจมุ่งพัฒนาทั้งตนเอง ครอบครัว และสังคม

ค. ไม่เคยมีประวัติเป็นโรคจิต โรคประสาทขั้นรุนแรง

ไม่เคยมีประวัติเป็นผู้มีบุคลิกภาพผิดปกติอื่น อันจะเป็นอุปสรรค

และก่อให้เกิดความเสียหายในการประกอบอาชีพ

๔.๓ คุณสมบัติและพื้นฐานความรู้ของผู้สมัคร ระดับปริญญาตรี ๔ ปี (เทียบโอน) สำหรับผู้สำเร็จการศึกษาระดับปวส. หรือเทียบเท่า หรือระดับคุณวุฒิที่สูงกว่า

๔.๓.๑ หลักสูตรบริหารธุรกิจบัณฑิต หลักสูตรบัญชีบัณฑิต วิทยาศาสตรบัณฑิต

และเทคโนโลยีบัณฑิต

๔.๓.๑.๑ คุณสมบัติด้านความรู้

๑) ประกาศนียบัตรวิชาชีพชั้นสูง

๒) อนุปริญญาหรือเทียบเท่า

๔.๓.๑.๒ คุณสมบัติด้านคุณลักษณะ

๑) ไม่เป็นภิกษุ สามเณรในพุทธศาสนา หากได้รับคัดเลือกเข้าศึกษาต่อ ๒) มีร่างกายแข็งแรง ไม่เป็นโรคต่อไปนี้ คือ โรคเรื้อน โรควัณโรค ในระยะอันตราย โรคเท้าช้างในระยะปรากฏ อาการเป็นที่รังเกียจแก่สังคม ติดยาเสพติดให้โทษอย่างร้ายแรงและโรคพิษสุราเรื้อรัง

๓) มีความประพฤติเรียบร้อย

๔) มีวินัยและมีความรับผิดชอบในระดับดี

๕) มีความศรัทธาและสนับสนุนการปกครองในระบอบประชาธิปไตย

อันมีพระมหากษัตริย์เป็นองค์ประมุข

/๕. เงื่อนไขการสมัคร.....

### ๙. เงื่อนไขการสมัคร

๕.๑ ผู้สมัครสามารถเลือกสมัครเรียนได้เพียงลำดับเดียว

๕.๒ ผู้สมัครจะต้องตรวจสอบและรับรองว่ามีคุณสมบัติตรงตามประกาศรับสมัคร หากภายหลัง พบว่าผู้สมัครขาดคุณสมบัติข้อใดข้อหนึ่ง หรือข้อความที่ได้แจ้งไว้เป็นเท็จ หรือหลักฐานประกอบการสมัคร เป็นเอกสารปลอม ผู้สมัครจะถูกถอนสิทธิ์ทุกกรณี แม้ว่าผู้สมัครจะได้สมัครหรือผ่านการคัดเลือกแล้วก็ตาม

## ขั้นตอนการสมัครเรียน การชำระเงินค่าสมัคร และการพิมพ์ใบสมัคร

๖.๑ ขั้นตอนการสมัครเรียน

เข้าสู่เว็บไซต์ https://admission.kpru.ac.th >> สมัครเรียนภาคปกติ(จันทร์-ศุกร์) >> ใส่รหัสบัตรประจำตัวประชาชน และคลิกเครื่องหมาย ✓ หน้าข้อความฉันไม่ใช่โปรแกรมอัตโนมัติ >> กรอกข้อมูลการสมัคร >> ส่งใบสมัคร

**หมายเหตุ** ๑. โปรดบันทึกข้อมูลการสมัครด้วยตนเองและตรวจสอบข้อมูลต่าง ๆ อย่างละเอียดเพื่อประโยชน์ของตนเอง

 ๒. ผู้สมัครกรอกข้อมูลการสมัครและดำเนินการตามขั้นตอนการสมัครจนครบ ทุกขั้นตอน และตรวจสอบข้อมูลให้ถูกต้องก่อนบันทึกข้อมูล

๓. กรณีที่ผู้สมัครต้องการแก้ไขข้อมูล ให้เข้าสู่เว็บไซต์

https://admission.kpru.ac.th >> เลือกคอลัมน์ แก้ไขข้อมูลผู้สมัคร >> ใส่รหัสบัตรประจำตัวประชาชน คลิกเครื่องหมาย ✓ หน้าข้อความฉันไม่ใช่โปรแกรมอัตโนมัติ >> แก้ไขข้อมูลการสมัคร >> คลิกปุ่ม แก้ไข ข้อควรระวัง ๑. ผู้สมัครสามารถสมัครได้เพียงครั้งเดียว

b. ชื่อและนามสกุลที่ท่านกรอกลงในใบสมัครออนไลน์ จะต้องเป็นชื่อ และนามสกุลที่ตรงกับบัตรประจำตัวประชาชน

๓. กรุณาตรวจสอบเลขประจำตัวประชาชนของท่านให้ถูกต้อง เนื่องจาก เลขบัตรประจำตัวประชาชนของท่านจะใช้เป็นเลขที่อ้างอิงตลอดการสอบและรายงานตัว

๔. การกรอกข้อมูลในใบสมัคร จะต้องเป็นข้อมูลที่ถูกต้องและเป็นจริง ทุกประการ ดังนั้นกรุณาตรวจทานข้อมูลให้ละเอียดก่อนคลิกปุ่ม (ส่งใบสมัคร) เพราะเมื่อท่านส่งใบสมัคร ไปแล้ว จะไม่สามารถแก้ไขข้อมูลได้อีก และหากข้อมูลผิดพลาดอันเกิดจากการกรอกข้อมูลของผู้สมัครเอง จะถือว่าใบสมัครนั้นเป็นโมฆะ และหากตรวจพบว่าผู้สมัครมีคุณสมบัติไม่ตรงตามที่กรอกไว้ หรือขาดคุณสมบัติ ข้อใดข้อหนึ่งตามประกาศจะถือว่าขาดคุณสมบัติ และผู้สมัครจะไม่สามารถเรียกร้องใด ๆ ได้ทั้งสิ้น

 ๕. ค่าสมัครสอบคัดเลือกเข้าเรียนจำนวน ๒๕๐ บาท เมื่อชำระค่าสมัคร สอบแล้วทางมหาวิทยาลัยฯ จะไม่คืนค่าสมัครสอบแก่ผู้สมัครไม่ว่ากรณีใด ๆ ทั้งสิ้น

๖.๒ ขั้นตอนการชำระเงินค่าสมัคร

เข้าสู่เว็บไซต์ https://admission.kpru.ac.th >> เลือก พิมพ์ใบชำระเงินค่าสมัคร สอบคัดเลือก >> ใส่รหัสบัตรประจำตัวประชาชน คลิกเครื่องหมาย ✓ หน้าข้อความฉันไม่ใช่โปรแกรม อัตโนมัติ >> ตรวจสอบข้อมูล >> พิมพ์ใบชำระเงิน

หมายเหตุ นำใบชำระเงินค่าสมัครสอบคัดเลือก จำนวน ๒๕๐ บาท ไปชำระค่าสมัคร สอบคัดเลือกได้ที่ ธนาคารกรุงไทย ทุกสาขา เคาน์เตอร์เซอร์วิส ๗-๑๑ เคาน์เตอร์แคชเชียร์ Big C Internet Banking Mobile Banking บัตรเครดิตทุกธนาคาร

/๖.๓ ขั้นตอน.....

๖.๓ ขั้นตอนการพิมพ์ใบสมัคร

เข้าสู่เว็บไซต์ https://admission.kpru.ac.th >> เลือก พิมพ์ใบสมัคร >> ใส่รหัส บัตรประจำตัวประชาชน คลิกเครื่องหมาย ✓ หน้าข้อความ ฉันไม่ใช่โปรแกรมอัตโนมัติ >> ตรวจสอบข้อมูล >> พิมพ์ใบสมัคร

### ๗. การชำระเงินค่าธรรมเนียมการศึกษาเหมาจ่าย

๗.๑ ผู้ที่ผ่านการสอบสัมภาษณ์เรียบร้อยแล้ว มหาวิทยาลัยฯ จะให้ผู้ผ่านการสอบสัมภาษณ์ชำระ เงินค่าธรรมเนียมการศึกษาเหมาจ่ายในวันที่ผู้สมัครได้ผ่านการสอบสัมภาษณ์เรียบร้อยแล้ว จำนวน ๘,๘๐๐ – ๙,๘๐๐ บาท

๗.๒ ผู้ที่ต้องการกู้ยืมเงินกองทุนเงินให้กู้ยืมเพื่อการศึกษา (กยศ.) สามารถดาวน์โหลดเอกสารได้ที่
 เว็บไซต์ https://e-studentloan.kpru.ac.th เพื่อดำเนินการกรอกข้อมูลและจัดเตรียมเอกสารการขอกู้ยืม
 เพื่อการศึกษา (กยศ.) และอัพโหลดเอกสารต่าง ๆ เข้าระบบ สำหรับผู้ที่ผ่านการพิจารณากู้ยืมเงิน
 เพื่อการศึกษาไม่ต้องชำระเงินค่าธรรมเนียมการศึกษาเหมาจ่าย แต่จะต้องชำระเงินค่าธรรมเนียมที่เรียกเก็บ
 เมื่อแรกเข้า จำนวน ๘๐๐ บาท ดังนี้

๗.๒.๑ ค่าธรรมเนียมขึ้นทะเบียนนักศึกษาใหม่ จำนวน ๒๐๐ บาท
๗.๒.๒ ค่าออกบัตรประจำตัวนักศึกษา จำนวน ๑๐๐ บาท
๗.๒.๓ ค่าประกันของเสียหาย จำนวน ๓๐๐ บาท

๗.๒.๔ ค่าคู่มือนักศึกษา จำนวน ๒๐๐ บาท

หมายเหตุ สำหรับผู้ที่ผ่านการพิจารณาการกู้ยืมเงินกองทุนเงินให้กู้ยืมเพื่อการศึกษา (กยศ.) เรียบร้อยแล้ว สามารถติดต่อขอรับใบชำระเงินค่าธรรมเนียมที่เรียกเก็บเมื่อแรกเข้าและค่าคู่มือนักศึกษา จำนวน ๘๐๐ บาท ได้ที่สำนักส่งเสริมวิชาการและงานทะเบียน โทร. ๐๕๕-๗๐๖๕๔๗ หรือ Facebook : kpru register

ประกาศ ณ วันที่ ๒๔ พฤษภาคม พ.ศ. ๒๕๖๔

(รองศาสตราจารย์ ดร.สุวิทย์ วงษ์บุญมาก) อธิการบดีมหาวิทยาลัยราชภัฏกำแพงเพชร

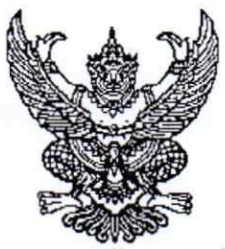

# ประกาศมหาวิทยาลัยราชภัฏกำแพงเพชร เรื่อง การรับสมัครและคัดเลือกนักศึกษาเข้าศึกษาต่อภาคปกติ (กำแพงเพชร) ระดับปริญญาตรี รอบ ๕ คณะครุศาสตร์ ประจำปีการศึกษา ๒๕๖๔

มหาวิทยาลัยราชภัฏกำแพงเพชร จะดำเนินการรับสมัครและคัดเลือกนักศึกษาเข้าศึกษาต่อภาคปกติ (กำแพงเพชร) ระดับปริญญาตรี รอบ ๕ คณะครุศาสตร์ ประจำปีการศึกษา ๒๕๖๔ รายละเอียดดังนี้ ๑. กำหนดการรับสมัคร

| กำหนดการ                                                                                                    | วัน เดือน ปี                                                        |
|----------------------------------------------------------------------------------------------------|---------------------------------------------------------------------|
| สมัครเรียนออนไลน์ผ่านเว็บไซต์ https://admission.kpru.ac.th                                                                                                    | จ. ๒๔ พ.ค. ๖๔ - อา. ๒๐ มิ.ย. ๖๔                                     |
| สอบสัมภาษณ์ ทุกสาขาวิชา                                                                                                    | จ. ๒๔ พ.ค. ๖๔ – อา. ๒๐ มิ.ย. ๖๔                                     |
| <u>หมายเหตุ</u> ๑.มหาวิทยาลัยฯ จะสอบสัมภาษณ์ผู้สมัครในวันที่สมัครเรียนและชำระเงินค่าสมัครเรียบร้อยแล้ว<br>๒ ผู้ที่ชำระเงินค่าสบัครสอบคัดเลือกก่อนจะเป็นผู้มีสิทธิ์เข้ารับการสอบสับภาษณ์ก่อน หากจำนวน |                                                                     |
| รับเต็มตามจำนวนที่ประกาศรับ มหาวิทยาลัยฯ ขอสงวนสิทธิ์ในการปิดรับสาขาวิชานั้น ๆ แม้จะชำระเงิน<br>ค่าสงัดรสองเด็ดเลือกแล้วก็ตาม                                                                        | 3                                                                   |
| ผลการสอบสัมภาษณ์                                                                                                    | จ. ๒๔ พ.ค. ๖๔ – อา. ๒๐ มิ.ย. ๖๔                                     |
| <u>หมายเหตุ</u> มหาวิทยาลัยจะแจ้งผลการสอบสัมภาษณ์ภายใน ๑ วันทำการ นับจากวันที่ได้รับการสอบสัมภาษณ์                                                                                                   | anna shakadarahadan shirinda ini ana ana ana ana ana ana ana ana an |
| ชำระค่าธรรมเนียมการศึกษา                                                                                                    | จ. ๒๔ พ.ค. ๖๔ - อา. ๒๐ มิ.ย. ๖๔                                     |
| <u>หมายเหตุ</u> ๑. มหาวิทยาลัยฯ จะให้ผู้ผ่านการสอบสัมภาษณ์ชำระเงินค่าธรรมเนียมการศึกษาเหมาจ่าย                                                                                                    |                                                                     |
| เมื่อสอบสัมภาษณ์เรียบร้อยแล้ว                                                                                                    |                                                                     |
| ๒. เฉพาะผู้ที่กู้ยืมเงินกองทุนให้กู้ยืมเงินเพื่อการศึกษา(กยศ.) สามารถดาวน์โหลดเอกสารได้ที่                                                                                                    |                                                                     |
| เว็บไซต์ https://e-studentloan.kpru.ac.th และจะต้องอัพโหลดเอกสารการกู้ยืมเงินฯ และติดตามผล                                                                                                    |                                                                     |
| การพิจารณาการกู้ยืมเงินฯ ระหว่างวันที่ ๒๔ พ.ศ วันที่ ๒๐ มิ.ย. ๖๔                                                                                                    |                                                                     |
| กรอกข้อมูลการรายงานตัว ทุกคณะ ทุกสาขาวิชา                                                                                                    | อ. ๒๕ พ.ค. ๖๔ – อา. ๒๐ มิ.ย. ๖๔                                     |
| <b>หมายเหตุ</b> เมื่อผู้เข้ารับการรายงานตัวกรอกข้อมูลและอัพโหลดเอกสารเรียบร้อยแล้ว ผู้รายงานตัวสามารถ                                                                                                |                                                                     |
| ตรวจสอบความถูกต้อง และพิมพ์ใบรายงานตัวได้หลังจากที่กรอกข้อมูลรายงานตัวแล้วประมาณ ๒ - ๓ วัน                                                                                                    | -                                                                   |
| มหาวิทยาลัยฯ ตรวจสอบการอัพโหลดไฟล์เอกสารการรายงานตัว                                                                                                    | ଚ. ୭୯ พ.ค. ๖๙ − ଚୀ. ୭୦ มิ.୧. ๖๙                                     |
| เปิด-ปิดสาขาวิชา                                                                                                    | ମ. ଡଟ พ.ମ. ୭୯                                                       |
| <b>หมายเหตุ</b> ปิดหลักสูตรที่มีผู้มีสิทธิ์มารายงานตัวไม่ถึง ๑๐ คน พร้อมแจ้งให้ดำเนินการเปลี่ยนสาขาวิชา<br>ภายใบดับที่ ๕ มิย ๒๙                                                                      |                                                                     |
| ส่งเอกสารการรายงานตัวทางไปรษณีย์ ถึง สำนักส่งเสริมวิชาการและงานทะเบียน                                                                                                    | ภายในวันอาทิตย์ที่ ๒๐ มิ.ย. ๖๔                                      |
| มหาวิทยาลัยราชภัภกำแพงเพชร อาคารเรียรวมและอำนวยการ (อาคาร ๑๔)                                                                                                    |                                                                     |
| เลขที่ ๖๙ หมู่ ๑ ต.นครชุม อ.เมือง จ.กำแพงเพชร ๖๒๐๐๐                                                                                                    |                                                                     |
| ปฐมนิเทศออนไลน์                                                                                                    | จ. ๗ มิ.ย. ๖๔ – ศ. ๑๑ มิ.ย. ๖๔                                      |
| หมายเหตุ สำหรับผู้ที่สมัครเรียนตั้งแต่วันที่ ๗ มิถุนายน ๒๕๖๔ เป็นต้นไป                                                                                                    |                                                                     |
| ทางมหาวิทยาลัยฯ จะจัดปฐมนิเทศให้ในภายหลัง                                                                                                    | л <sup>е</sup> — <sub>А</sub>                                       |
| เปิดภาคเรียน ๑/๒๕๖๔                                                                                                    | จ. ๒๑ มิ.ย. ๖๔                                                      |

/หมายเหตุ.....

**หมายเหตุ** ๑. กำหนดการอาจมีการเปลี่ยนแปลงตามความเหมาะสม

 ๒. ถ้าสาขาวิชาใดมีผู้รายงานตัวเข้าศึกษาไม่ครบตามจำนวนที่รับตามประกาศฉบับนี้ มหาวิทยาลัย ราชภัฏกำแพงเพชร ขอสงวนสิทธิ์ในการไม่เปิดสอนในสาขาวิชานั้น ๆ

๓. กรณีที่ผู้สมัครได้ผ่านการคัดเลือกเข้าเป็นนักศึกษาของมหาวิทยาลัยราชภัฏกำแพงเพชรแล้ว เอกสารแสดงผลการเรียน GPAX จะต้องระบุวันที่สำเร็จการศึกษาก่อนวันเปิดภาคเรียนแรกของปีการศึกษา ที่เข้าศึกษา ภาคเรียนที่ ๑ ปีการศึกษา ๒๕๖๔ วันที่ ๒๑ มิถุนายน ๒๕๖๔

๔. มหาวิทยาลัยราชภัฏกำแพงเพชรรับสมัครบุคคล (ผู้สมัคร) เข้าศึกษาต่อในมหาวิทยาลัยนั้น มหาวิทยาลัยจะตรวจสอบวุฒิการศึกษาของผู้สมัครทุกคน โดยส่งไปตรวจสอบตามสถาบัน หรือหน่วยงานที่ให้วุฒิ การศึกษาหรือออกเอกสารฉบับนั้น หากตรวจสอบพบว่ามีการปลอมแปลงวุฒิการศึกษา หรือเอกสารเหล่านั้น มหาวิทยาลัยจะถอนสถานภาพการเป็นนักศึกษานับตั้งแต่วันแรกของการลงทะเบียนและจะดำเนินคดี ตามกฎหมาย

#### ๒. เกณฑ์การรับสมัคร

๒.๑ เป็นผู้ที่สำเร็จการศึกษาชั้นมัธยมศึกษาปีที่ ๖ หรือเทียบเท่า

๒.๒ ต้องมีผลการเรียนเฉลี่ย ๒.๕๐ ขึ้นไป <u>ยกเว้น</u> สาขาวิชาภาษาอังกฤษ ต้องมีผลการเรียนเฉลี่ย ๒.๗๕ ขึ้นไป

๒.๓ หลักสูตรครุศาสตรบัณฑิต ทุกสาขาวิชา ต้องมีผลคะแนนเพิ่มเติม ดังนี้

๒.๓.๑ ต้องมี GPAX รายวิชาภาษาอังกฤษเฉลี่ยสะสมรวม ๒.๐๐ ขึ้นไป <u>ยกเว้น</u> สาขาวิชา ภาษาอังกฤษ ต้องมี GPAX รายวิชาภาษาอังกฤษเฉลี่ยสะสมรวม ๒.๗๕ ขึ้นไป

๒.๓.๒ ต้องมีผลคะแนนสอบ PAT๕ (ผู้ผ่านการคัดเลือกจะต้องอัพโหลดไฟล์คะแนนผลสอบ ในระบบกรอกข้อมูลรายงานตัว)

๒.๔ ต้องมี Portfolio และผลงานที่ได้รับรางวัลจากการแข่งขันต่าง ๆ และผลงานที่ได้รับการยกย่อง เชิดชูความดี/บำเพ็ญประโยชน์ ประกอบด้วย

๒.๔.๑ ผลงานที่ได้รับรางวัลจากการแข่งขันต่าง ๆ ประกอบด้วย

(๑) ระดับนานาชาติ/ระดับชาติ

(๒) ระดับภาค/จังหวัด

(๓) ระดับกลุ่มโรงเรียน

(๔) ระดับโรงเรียน สังคมและชุมชน

(๕) กรณีได้รับรางวัลที่ไม่เกี่ยวข้องกับสาขาวิชาให้อยู่ในดุลพินิจของอาจารย์

ประจำสาขาวิชาในการให้คะแนน

๒.๔.๒ ผลงานที่ได้รับการยกย่องเชิดชูความดี/บำเพ็ญประโยชน์หรืออื่น ๆ ที่ทำคุณประโยชน์ ต่อสังคมและสาธารณะ

(๑) กรณีไม่มีเอกสารแสดงให้ประมวลข้อมูลจากการสัมภาษณ์ และให้คะแนน ตามดุลพินิจของอาจารย์ประจำสาขาวิชา

/๓. หลักสูตร.....

### ๓. หลักสูตร/สาขาวิชา/วิชาเอกที่เปิดรับ/จำนวนที่รับ/รหัสสาขาวิชา/แผนการเรียนที่รับ

|       |                               |           | รหัสสาขาวิชา               | จำนวนที่รับ            | แผนการเรียน      | 144                                              | ผลกา                                             | รเรียน                                      |                                             | 1.16      | -           |
|-------|-------------------------------|-----------|----------------------------|------------------------|------------------|--------------------------------------------------|--------------------------------------------------|---------------------------------------------|---------------------------------------------|-----------|-------------|
| ຄຳຄັບ | คณะ/หลักสูตร/สาขาวิชา/วิชาเอก | ระดับ     | นหาวิทยาลัยราชภัฏกำแพงเพชร | รลพเทพทะบุบีชระรอบความ | กอรูเรเบกษทบนั้ง | GPAX ผลการเรียนเฉลี่ยสะสม ๕ ภาคเรียน ๒.๙๕ ขึ้นไป | GPAX ผลการเรียนเฉลี่ยสะสม ๕ ภาคเรียน ๒.๕๐ ซึ้นไป | GPAX รายวิชาภาษาอังกฤษเฉลี่ยรวม ณ.oo ซึ้นไป | GPAX รายวิชามาษาอังกฤษเฉลี่ยรวม ๒.๙๕ ขึ้นไป | Portfolio | สอบสัมภาษณ์ |
|       | คณะครุศาสตร์                  |           | 1                          |                        | 124.85           |                                                  | 1                                                | San A                                       | 2                                           |           |             |
| 9     | ภาษาอังกฤษ                    | ค.บ. ๔ ปี | ଭାହରତ                      | ଉଠ                     | 1                | 1                                                | -                                                |                                             | ~                                           | 1         | 1           |
| Ь     | คอมพิวเตอร์                   | ค.บ. ๔ ปี | ଜାତରଙ୍କ                    | ď                      | 1                | -                                                | 1                                                | 1                                           | -                                           | 1         | 1           |
|       | 501                           |           |                            | or                     | 1. 1. 1. 1. 1.   | 100 52                                           | 24                                               | 1.000                                       | and in the                                  | 14        | 51 54       |

๙. คุณสมบัติและพื้นฐานความรู้ของผู้สมัครเรียน

๔.๑ หลักสูตรครุศาสตรบัณฑิต ทุกสาขาวิชา

๔.๑.๑ คุณสมบัติด้านความรู้

เป็นผู้ที่สำเร็จการศึกษาชั้นมัธยมศึกษาปีที่ ๖ เทียบเท่า หรือสูงกว่า

๔.๑.๒ คุณสมบัติด้านคุณลักษณะทั่วไป

(๑) ไม่เป็นภิกษุ ภิกษุณี สามเณรในพุทธศาสนา หากได้รับการคัดเลือกเข้าศึกษา

(๒) มีร่างกายแข็งแรง ไม่เป็นโรคต่อไปนี้ คือ โรคเรื้อน วัณโรคระยะอันตราย

โรคเท้าช้าง ในระยะปรากฏอาการเป็นที่รังเกียจแก่สังคม ติดยาเสพติดให้โทษอย่างร้ายแรง และโรคพิษสุราเรื้อรัง

(๓) มีความประพฤติเรียบร้อยและมีคุณสมบัติ ดังนี้

ก. เป็นผู้มีความรับผิดชอบต่อภาระหน้าที่ที่ได้รับมอบหมายเป็นอย่างดี

ข. เป็นผู้เลื่อมใสในศาสนา และสนับสนุนการปกครองระบอบประชาธิปไตยอันมี พระมหากษัตริย์เป็นประมุข ด้วยความบริสุทธิ์ใจ

ค. ไม่เคยเป็นผู้บกพร่องในศีลธรรมอันดี ไม่เคยมีประวัติความประพฤติ

เสื่อมเสียอย่างร้ายแรง

(๔) คุณลักษณะทางด้านจิตใจ มีคุณสมบัติดังนี้

ก. มีความรักและศรัทธาในวิชาชีพครู

ข. มีจิตใจมุ่งพัฒนาทั้งตนเอง ครอบครัว และสังคม

ค. ไม่เคยมีประวัติเป็นโรคจิต โรคประสาทขั้นรุนแรง

ไม่เคยมีประวัติเป็นผู้มีบุคลิกภาพผิดปกติอื่น อันจะเป็นอุปสรรค และก่อให้เกิด

ความเสียหายในการประกอบอาชีพครู

### ๙. เงื่อนไขการสมัคร

๕.๑ ผู้สมัครสามารถเลือกสมัครเรียนได้เพียงลำดับเดียว

๕.๒ ผู้สมัครจะต้องตรวจสอบและรับรองว่ามีคุณสมบัติตรงตามประกาศรับสมัคร หากภายหลังพบว่า ผู้สมัครขาดคุณสมบัติข้อใดข้อหนึ่ง หรือข้อความที่ได้แจ้งไว้เป็นเท็จ หรือหลักฐานประกอบการสมัคร เป็นเอกสารปลอม ผู้สมัครจะถูกถอนสิทธิ์ทุกกรณี แม้ว่าผู้สมัครจะได้สมัครหรือผ่านการคัดเลือกแล้วก็ตาม

/๖. ขั้นตอนการสมัครเรียน.....

# ขั้นตอนการสมัครเรียน การชำระเงินค่าสมัคร และการพิมพ์ใบสมัคร

๖.๑ ขั้นตอนการสมัครเรียน

เข้าสู่เว็บไซต์ https://admission.kpru.ac.th >> สมัครเรียนภาคปกติ(จันทร์-ศุกร์) >> ใส่รหัสบัตรประจำตัวประชาชน และคลิกเครื่องหมาย ✔ หน้าข้อความฉันไม่ใช้โปรแกรมอัตโนมัติ >> กรอกข้อมูลการสมัคร >> ส่งใบสมัคร

หมายเหตุ ๑. โปรดบันทึกข้อมูลการสมัครด้วยตนเองและตรวจสอบข้อมูลต่าง ๆ อย่างละเอียด เพื่อประโยชน์ของตนเอง

๒. ผู้สมัครกรอกข้อมูลการสมัครและดำเนินการตามขั้นตอนการสมัครจนครบ ทุกขั้นตอน และตรวจสอบข้อมูลให้ถูกต้องก่อนบันทึกข้อมูล

๓. กรณีที่ผู้สมัครต้องการแก้ไขข้อมูล ให้เข้าสู่เว็บไซต์ https://admission. kpru.ac.th >> เลือกคอลัมน์ แก้ไขข้อมูลผู้สมัคร >> ใส่รหัสบัตรประจำตัวประชาชน คลิกเครื่องหมาย ✔ หน้าข้อความฉันไม่ใช้โปรแกรมอัตโนมัติ >> แก้ไขข้อมูลการสมัคร >> คลิกปุ่ม แก้ไข

ข้อควรระวัง ๑. ผู้สมัครสามารถสมัครได้เพียงครั้งเดียว

 ๒. ชื่อและนามสกุลที่ท่านกรอกลงในใบสมัครออนไลน์ จะต้องเป็นชื่อ และนามสกุลที่ตรงกับบัตรประจำตัวประชาชน

๓. กรุณาตรวจสอบเลขประจำตัวประชาชนของท่านให้ถูกต้อง เนื่องจาก เลขบัตรประจำตัวประชาชนของท่านจะใช้เป็นเลขที่อ้างอิงตลอดการสอบและรายงานตัว

๔. การกรอกข้อมูลในใบสมัคร จะต้องเป็นข้อมูลที่ถูกต้องและเป็นจริง ทุกประการ ดังนั้นกรุณาตรวจทานข้อมูลให้ละเอียดก่อนคลิกปุ่ม (ส่งใบสมัคร) เพราะเมื่อท่านส่งใบสมัครไปแล้ว จะไม่สามารถแก้ไขข้อมูลได้อีก และหากข้อมูลผิดพลาดอันเกิดจากการกรอกข้อมูลของผู้สมัครเอง จะถือว่าใบสมัครนั้นเป็นโมฆะ และหากตรวจพบว่าผู้สมัครมีคุณสมบัติไม่ตรงตามที่กรอกไว้ หรือขาดคุณสมบัติ ข้อใดข้อหนึ่งตามประกาศจะถือว่าขาดคุณสมบัติ และผู้สมัครจะไม่สามารถเรียกร้องใด ๆ ได้ทั้งสิ้น

๕. ค่าสมัครสอบคัดเลือกเข้าเรียนจำนวน ๒๕๐ บาท เมื่อชำระค่าสมัครสอบ แล้วทางมหาวิทยาลัยฯ จะไม่คืนค่าสมัครสอบแก่ผู้สมัครไม่ว่ากรณีใด ๆ ทั้งสิ้น

๖.๒ ขั้นตอนการชำระเงินค่าสมัคร

เข้าสู่เว็บไซต์ https://admission.kpru.ac.th >> เลือก พิมพ์ใบชำระเงินค่าสมัครสอบ คัดเลือก >> ใส่รหัสบัตรประจำตัวประชาชน คลิกเครื่องหมาย ✔ หน้าข้อความฉันไม่ใช้โปรแกรมอัตโนมัติ >> ตรวจสอบข้อมูล >> พิมพ์ใบชำระเงิน

หมายเหตุ นำใบชำระเงินค่าสมัครสอบคัดเลือก จำนวน ๒๕๐ บาท ไปชำระค่าสมัครสอบ คัดเลือกได้ที่ ธนาคารกรุงไทย ทุกสาขา เคาน์เตอร์เซอร์วิส ๗-๑๑ เคาน์เตอร์แคชเชียร์ Big C Internet Banking Mobile Banking บัตรเครดิตทุกธนาคาร

๖.๓ ขั้นตอนการพิมพ์ใบสมัคร

เข้าสู่เว็บไซต์ https://admission.kpru.ac.th >> เลือก พิมพ์ใบสมัคร >> ใส่รหัส บัตรประจำตัวประชาชน คลิกเครื่องหมาย ✔ หน้าข้อความ ฉันไม่ใช้โปรแกรมอัตโนมัติ >> ตรวจสอบข้อมูล >> พิมพ์ใบสมัคร

/๗. การชำระเงิน.....

### ๗. การชำระเงินค่าธรรมเนียมการศึกษาเหมาจ่าย

๗.๑ ผู้ที่ผ่านการสอบสัมภาษณ์เรียบร้อยแล้ว มหาวิทยาลัยฯ จะให้ผู้ผ่านการสอบสัมภาษณ์ชำระเงิน ค่าธรรมเนียมการศึกษาเหมาจ่ายในวันที่ผู้สมัครได้ผ่านการสอบสัมภาษณ์เรียบร้อยแล้ว จำนวน ๘,๘๐๐ – ๙,๘๐๐ บาท

๗.๒ ผู้ที่ต้องการกู้ยืมเงินกองทุนเงินให้กู้ยืมเพื่อการศึกษา (กยศ.) สามารถดาวน์โหลดเอกสารได้ที่ เว็บไซต์ https://e-studentloan.kpru.ac.th เพื่อดำเนินการกรอกข้อมูลและจัดเตรียมเอกสารการขอกู้ยืม เพื่อการศึกษา (กยศ.) และอัพโหลดเอกสารต่าง ๆ เข้าระบบ สำหรับผู้ที่ผ่านการพิจารณากู้ยืมเงิน เพื่อการศึกษาไม่ต้องซำระเงินค่าธรรมเนียมการศึกษาเหมาจ่าย แต่จะต้องชำระเงินค่าธรรมเนียมที่เรียกเก็บ เมื่อแรกเข้า จำนวน ๘๐๐ บาท ดังนี้

๗.๒.๑ ค่ารรมเนียมขึ้นทะเบียนนักศึกษาใหม่ จำนวน ๒๐๐ บาท

๗.๒.๒ ค่าออกบัตรประจำตัวนักศึกษา จำนวน ๑๐๐ บาท

๗.๒.๓ ค่าประกันของเสียหาย จำนวน ๓๐๐ บาท

๗.๒.๔ ค่าคู่มือนักศึกษา จำนวน ๒๐๐ บาท

หมายเหตุ สำหรับผู้ที่ผ่านการพิจารณาการกู้ยืมเงินกองทุนเงินให้กู้ยืมเพื่อการศึกษา (กยศ.) เรียบร้อยแล้ว สามารถติดต่อขอรับใบชำระเงินค่าธรรมเนียมที่เรียกเก็บเมื่อแรกเข้าและค่าคู่มือนักศึกษา จำนวน ๘๐๐ บาท ได้ที่สำนักส่งเสริมวิชาการและงานทะเบียน โทร. ๐๕๕-๗๐๖๕๔๗ หรือ Facebook : kpru register

ประกาศ ณ วันที่ ๒๔ พฤษภาคม พ.ศ. ๒๕๖๔

(รองศาสตราจารย์ ดร.สุวิทย์ วงษ์บุญมาก) อธิการบดีมหาวิทยาลัยราชภัฏกำแพงเพชร